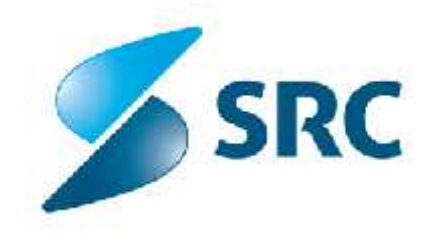

# Origami Korisničko uputstvo

Verzija 4.0

| Naručilac:       | Interno        |
|------------------|----------------|
| Oznaka dok.:     | Kor_Uputstva   |
| Status:          | Radna verzija  |
| Datum verzije:   | 26.08.2014.    |
| Autori:          | SRC            |
| Stepen tajnosti: | Poslovna tajna |

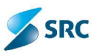

# SVRHA I ISTORIJAT DOKUMENTA

#### SVRHA DOKUMENTA

Korisničko uputstvo je namenjeno korisnicima aplikacije Origami. Aplikacija omogućava vođenje postupaka koji se odnose na kancelarijsko poslovanje.

Korisničko uputstvo omogućava lakše uvođenje korisnika u rad sa dokumetima i celokupno korišćenje sistema Origami. Sadrži opise postupaka prilikom rada sa dokumentima i njihove atribute kroz dati tok posla.

#### **ISTORIJAT DOKUMENTA**

| Datum      | Verzija | Opis            | Autor                             |
|------------|---------|-----------------|-----------------------------------|
| 21.07.2009 | 1.0     | Opis postupka   | Matija Rupnik<br>Alekznder Hribar |
| 14.12.2009 | 1.0     | Završetak       | Ksenija Karner<br>Marti Gruden    |
| 5.1.2010   | 1.0     | Završetak       | Ksenija Karner                    |
| 26.02.2010 | 1.0     | Završetak       | Mojca Habjan<br>Beranek           |
| 28.04.2010 | 2.0     | Dopuna          | Mojca Habjan<br>Beranek           |
| 03.09.2010 | 3.0     | Dopuna          | Mojca Habjan<br>Beranek           |
| 05.10.2010 | 3.0     | Lektoriranje    | Miro Mijović                      |
| 25.08.2014 | 4.0     | Banking verzija | D.Tomović, S.Pejović              |

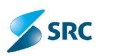

| 1      | U                                                                                                    | VOD                                                                                                    |                                                                                                    | 6                                                                                                    |
|--------|----------------------------------------------------------------------------------------------------|----------------------------------------------------------------------------------------------------|----------------------------------------------------------------------------------------------------|----------------------------------------------------------------------------------------------------|
| 2      | 0                                                                                                    | SNOVN                                                                                                    | ΙΡΟΙΜΟΥΙ                                                                                                    | 7                                                                                                    |
|        | 2.1                                                                                                    | Predm                                                                                                    | ET                                                                                                    | 7                                                                                                    |
|        | 2.2                                                                                                    | ULAZN                                                                                                    | DOKUMENTI                                                                                                    | 7                                                                                                    |
|        | 2.3                                                                                                    | IZLAZN                                                                                                    | DOKUMENTI                                                                                                    | 7                                                                                                    |
|        | 2.4                                                                                                    | INTERN                                                                                                    | I DOKUMENT                                                                                                    | 7                                                                                                    |
|        | 2.5                                                                                                    | Dosije                                                                                                    |                                                                                                    | 7                                                                                                    |
|        | 2.6                                                                                                    | NERAZ                                                                                                    | VRSTAN ULAZNI DOKUMENT                                                                                                    | 7                                                                                                    |
|        | 2.7                                                                                                    | Pošta                                                                                                    |                                                                                                    | 7                                                                                                    |
|        | 2.8                                                                                                    | KANCE                                                                                                    | LARIJSKE ODREDBE                                                                                                    | 7                                                                                                    |
| 3      | PI                                                                                                    | RIJAVA                                                                                                    | U APLIKACIJU                                                                                                    | 9                                                                                                    |
|        | 3.1                                                                                                    | Uređiv                                                                                                    | /ANJE PROFILA KORISNIKA                                                                                                    | 9                                                                                                    |
|        | 3.                                                                                                    | 1.1                                                                                                    | Promena lozinke                                                                                                    | 9                                                                                                    |
|        | 3.                                                                                                    | 1.2                                                                                                    | Postavljanje zamenika                                                                                                    | 10                                                                                                    |
|        | 3.                                                                                                    | 1.3                                                                                                    | Određivanje zamenika                                                                                                    | 10                                                                                                    |
|        | 3.2                                                                                                    | ČUVAN                                                                                                    | JE PODEŠAVANJA ZA KORISNIKA                                                                                                    | 13                                                                                                    |
|        | 3.                                                                                                    | 2.1                                                                                                    | Podešavanje početne strane                                                                                                    | 14                                                                                                    |
| 4      | K                                                                                                    | ORISNI                                                                                                    | ČKI INTERFEJS APLIKACIJE ORIGAMI                                                                                                    | 15                                                                                                    |
|        | 4.1                                                                                                    | Meni z                                                                                                    | A IZBOR MODULA                                                                                                    | 16                                                                                                    |
|        | 4.2                                                                                                    | Meni z                                                                                                    | A IZBOR POGLEDA                                                                                                    | 16                                                                                                    |
|        | 4.3                                                                                                    | Brza p                                                                                                    | RETRAGA                                                                                                    | 17                                                                                                    |
|        | 4.4                                                                                                    | POJED                                                                                                    | IOSTAVLJENA PRETRAGA                                                                                                    | 17                                                                                                    |
|        | 4.5                                                                                                    | STATUS                                                                                                    | 5 BAR                                                                                                    | 18                                                                                                    |
|        | 4.6                                                                                                    | TABELA                                                                                                    |                                                                                                    | 18                                                                                                    |
| 5      | Μ                                                                                                    | IULTIO                                                                                                    | RGANIZACIJA                                                                                                    | 20                                                                                                    |
|        |                                                                                                    |                                                                                                    |                                                                                                    |                                                                                                    |
| 6      | ST                                                                                                    | TRUKTL                                                                                                    | IRA APLIKACIJE                                                                                                    | 21                                                                                                    |
| 6      | <b>5</b> 7<br>6.1                                                                                                    | <b>TRUKTL</b><br>Modu                                                                                                    | IRA APLIKACIJE                                                                                                    | <b>21</b><br>21                                                                                                    |
| 6      | <b>S</b> T<br>6.1<br>6.2                                                                                                    | <b>TRUKTL</b><br>Modu<br>Modu                                                                                                    | <b>JRA APLIKACIJE</b><br>L ULAZ - IZLAZ<br>L PREDMETI                                                                                                    | <b>21</b><br>21<br>21                                                                                                    |
| 6      | <b>S</b> 1<br>6.1<br>6.2<br>6.3                                                                                                    | Modu<br>Modu<br>Modu<br>Modu                                                                                                    | <b>JRA APLIKACIJE</b><br>L ULAZ - IZLAZ<br>L PREDMETI<br>L ZADACI                                                                                                    | 21<br>21<br>21<br>21                                                                                                    |
| 6      | 6.1<br>6.2<br>6.3<br>6.4                                                                                                    | TRUKTL<br>Modu<br>Modu<br>Modu<br>Modu                                                                                                    | JRA APLIKACIJE<br>L ULAZ - IZLAZ<br>L PREDMETI<br>L ZADACI<br>L DIGITALNI POTPIS                                                                                                    | <b>21</b><br>21<br>21<br>21<br>21                                                                                                    |
| 6      | 6.1<br>6.2<br>6.3<br>6.4<br>6.5                                                                                                    | TRUKTU<br>Modu<br>Modu<br>Modu<br>Modu<br>Modu                                                                                                    | JRA APLIKACIJE         L ULAZ - IZLAZ         L PREDMETI         L ZADACI         L DIGITALNI POTPIS         L PORUKE                                                                                                    | 21<br>21<br>21<br>21<br>21<br>21                                                                                                    |
| 6      | 6.1<br>6.2<br>6.3<br>6.4<br>6.5<br>6.6                                                                                                    | TRUKTU<br>Modu<br>Modu<br>Modu<br>Modu<br>Modu<br>Modu                                                                                                    | IRA APLIKACIJE<br>L ULAZ - IZLAZ<br>L PREDMETI<br>L ZADACI<br>L DIGITALNI POTPIS<br>L PORUKE<br>L PORUKE<br>L ŠIFARNICI                                                                                                    | <b>21</b><br>21<br>21<br>21<br>21<br>21<br>22                                                                                                    |
| 6      | 6.1<br>6.2<br>6.3<br>6.4<br>6.5<br>6.6<br>6.7                                                                                                    | TRUKTU<br>Modu<br>Modu<br>Modu<br>Modu<br>Modu<br>Modu                                                                                                    | IRA APLIKACIJE<br>L ULAZ - IZLAZ<br>L PREDMETI<br>L ZADACI                                                                                                    | 21<br>21<br>21<br>21<br>21<br>21<br>22<br>22                                                                                                    |
| 6      | 6.1<br>6.2<br>6.3<br>6.4<br>6.5<br>6.6<br>6.7<br>6.8                                                                                                    | TRUKTU<br>Modu<br>Modu<br>Modu<br>Modu<br>Modu<br>Modu<br>Modu                                                                                                    | IRA APLIKACIJE<br>L ULAZ - IZLAZ<br>L PREDMETI<br>L ZADACI<br>L DIGITALNI POTPIS                                                                                                    | 21<br>21<br>21<br>21<br>21<br>21<br>22<br>22<br>22                                                                                                    |
| 6      | 6.1<br>6.2<br>6.3<br>6.4<br>6.5<br>6.6<br>6.7<br>6.8<br>6.9                                                                                                    | TRUKTL<br>MODU<br>MODU<br>MODU<br>MODU<br>MODU<br>MODU<br>MODU<br>MODU                                                                                                    | JRA APLIKACIJE                                                                                                    | 21<br>21<br>21<br>21<br>21<br>21<br>22<br>22<br>22<br>22                                                                                                    |
| 6      | 57<br>6.1<br>6.2<br>6.3<br>6.4<br>6.5<br>6.6<br>6.7<br>6.8<br>6.9<br>6.10                                                                                                    | TRUKTL<br>MODU<br>MODU<br>MODU<br>MODU<br>MODU<br>MODU<br>MODU<br>MODU                                                                                                    | JRA APLIKACIJE                                                                                                    | 21<br>21<br>21<br>21<br>21<br>21<br>22<br>22<br>22<br>22<br>22<br>22<br>23                                                                                                    |
| 6      | 51<br>6.1<br>6.2<br>6.3<br>6.4<br>6.5<br>6.6<br>6.7<br>6.8<br>6.9<br>6.10<br>6.11                                                                                                    | TRUKTL<br>MODU<br>MODU<br>MODU<br>MODU<br>MODU<br>MODU<br>MODU<br>MODU                                                                                                    | IRA APLIKACIJE                                                                                                    | 21<br>21<br>21<br>21<br>21<br>21<br>22<br>22<br>22<br>22<br>22<br>23<br>23                                                                                                    |
| 6      | ST<br>6.1<br>6.2<br>6.3<br>6.4<br>6.5<br>6.6<br>6.7<br>6.8<br>6.9<br>6.10<br>6.11<br>EV                                                                                                    | TRUKTL<br>MODU<br>MODU<br>MODU<br>MODU<br>MODU<br>MODU<br>MODU<br>MODU                                                                                                    | IRA APLIKACIJE                                                                                                    | 21<br>21<br>21<br>21<br>21<br>21<br>22<br>22<br>22<br>22<br>23<br>23<br>24                                                                                                    |
| 6<br>7 | ST<br>6.1<br>6.2<br>6.3<br>6.4<br>6.5<br>6.6<br>6.7<br>6.8<br>6.9<br>6.10<br>6.11<br>EV<br>7.1                                                                                                    | TRUKTL<br>MODU<br>MODU<br>MODU<br>MODU<br>MODU<br>MODU<br>MODU<br>MODU                                                                                                    | IRA APLIKACIJE                                                                                                    | 21<br>21<br>21<br>21<br>21<br>21<br>22<br>22<br>22<br>22<br>23<br>23<br>24                                                                                                    |
| 6<br>7 | ST<br>6.1<br>6.2<br>6.3<br>6.4<br>6.5<br>6.6<br>6.7<br>6.8<br>6.9<br>6.10<br>6.11<br>7.1<br>7.1<br>7.1<br>7.1                                                                                                    | TRUKTL<br>MODU<br>MODU<br>MODU<br>MODU<br>MODU<br>MODU<br>MODU<br>MODU                                                                                                    | JRA APLIKACIJE         L ULAZ - IZLAZ         L PREDMETI         L ZADACI         L ZADACI         L DIGITALNI POTPIS         L DORUKE         L ŠIFARNICI         L PRAVILA         L POSTAVKE         L TEKUĆA ARHIVA         DOUL STALNA ARHIVA         DOUL KONTROLNI TRAG         ITIRANJE ULAZNIH DOKUMENATA PREKO MODULA ULAZ - IZLAZ.         Evidentiranje novog pristiglog dokumenta                                                                                                    | 21<br>21<br>21<br>21<br>21<br>21<br>22<br>22<br>22<br>22<br>23<br>23<br>24<br>24<br>25                                                                                                    |
| 6<br>7 | ST<br>6.1<br>6.2<br>6.3<br>6.4<br>6.5<br>6.6<br>6.7<br>6.8<br>6.9<br>6.10<br>6.11<br>7.1<br>7.1<br>7.1<br>7.1<br>7.1<br>7.1<br>7.1                                                                                           | TRUKTU<br>MODU<br>MODU<br>MODU<br>MODU<br>MODU<br>MODU<br>MODU<br>MOD                                                                                                    | JRA APLIKACIJE                                                                                                    | 21<br>21<br>21<br>21<br>21<br>21<br>22<br>22<br>22<br>22<br>23<br>24<br>24<br>25<br>36                                                                                                    |
| 6<br>7 | ST<br>6.1<br>6.2<br>6.3<br>6.4<br>6.5<br>6.6<br>6.7<br>6.8<br>6.9<br>6.10<br>6.11<br>7.1<br>7.1<br>7.1<br>7.2<br>7.2<br>7.2                                                                                                  | TRUKTL<br>MODU<br>MODU<br>MODU<br>MODU<br>MODU<br>MODU<br>MODU<br>MODU                                                                                                    | JRA APLIKACIJE         L ULAZ - IZLAZ         L PREDMETI         L ZADACI         L DIGITALNI POTPIS         L PORUKE         L ŠIFARNICI         L ŠIFARNICI         L PRAVILA         L POSTAVKE         L TEKUĆA ARHIVA         DUUL ŠTALNA ARHIVA         DUUL ŠTALNA ARHIVA         DUUL KONTROLNI TRAG         ITIRANJE ULAZNIH DOKUMENATA PREKO MODULA ULAZ - IZLAZ         Evidentiranje novog pristiglog dokumenta         Ubacivanje dokumenata u novi predmet.         Ubacivanje dokumenata u postojeći predmet                                                                                                    | 21<br>21<br>21<br>21<br>21<br>21<br>22<br>22<br>22<br>22<br>23<br>24<br>24<br>25<br>36<br>38                                                                                                    |
| 6<br>7 | ST<br>6.1<br>6.2<br>6.3<br>6.4<br>6.5<br>6.6<br>6.7<br>6.8<br>6.9<br>6.10<br>6.11<br>7.1<br>7.1<br>7.1<br>7.<br>7.<br>7.<br>7.<br>7.                                                                                         | TRUKTU<br>MODU<br>MODU<br>MODU<br>MODU<br>MODU<br>MODU<br>MODU<br>MOD                                                                                                    | JRA APLIKACIJE         L ULAZ - IZLAZ         L PREDMETI         L ZADACI         L ZADACI         L DIGITALNI POTPIS         L DORUKE         L ŠIFARNICI         L PRAVILA         L POSTAVKE         L TEKUĆA ARHIVA         JDUL STALNA ARHIVA         JODUL STALNA ARHIVA         JODUL KONTROLNI TRAG         ITIRANJE ULAZNIH DOKUMENATA PREKO MODULA ULAZ - IZLAZ         Evidentiranje novog pristiglog dokumenta         Ubacivanje dokumenata u novi predmet.         Ubacivanje dokumenata u postojeći predmet         Kreiranje dokumenta iz elektronske pošte                                                                                                    | 21<br>21<br>21<br>21<br>21<br>22<br>22<br>22<br>22<br>23<br>23<br>24<br>24<br>24<br>24<br>24<br>36<br>38<br>38<br>40                                                                                                    |
| 7      | ST<br>6.1<br>6.2<br>6.3<br>6.4<br>6.5<br>6.6<br>6.7<br>6.8<br>6.9<br>6.10<br>6.11<br>7.1<br>7.1<br>7.1<br>7.<br>7.<br>7.<br>7.<br>7.<br>7.<br>7.<br>7.                                                                       | TRUKTU<br>MODU<br>MODU<br>MODU<br>MODU<br>MODU<br>MODU<br>MODU<br>MOD                                                                                                    | JRA APLIKACIJE         L ULAZ - IZLAZ         L PREDMETI         L ZADACI         L ZADACI         L ZADACI         L DIGITALNI POTPIS         L PORUKE         L ŠIFARNICI         L PRAVILA         L POSTAVKE         L TEKUĆA ARHIVA         JDUL STALNA ARHIVA         JDUL KONTROLNI TRAG         ITIRANJE ULAZNIH DOKUMENATA PREKO MODULA ULAZ - IZLAZ         Evidentiranje novog pristiglog dokumenta         Ubacivanje dokumenata u novi predmet.         Ubacivanje dokumenata u postojeći predmet         Kreiranje dokumenta iz elektronske pošte.         Otključavanje dokumenta                                                                                                    | 21<br>21<br>21<br>21<br>21<br>22<br>22<br>22<br>22<br>22<br>23<br>23<br>24<br>24<br>25<br>36<br>38<br>40<br>42                                                                                                    |
| 7      | ST<br>6.1<br>6.2<br>6.3<br>6.4<br>6.5<br>6.6<br>6.7<br>6.8<br>6.9<br>6.10<br>6.11<br>7.1<br>7.1<br>7.1<br>7.<br>7.<br>7.<br>7.<br>7.<br>7.<br>7.<br>7.<br>7.<br>7.<br>7.<br>7.<br>7.                                         | TRUKTU<br>MODU<br>MODU<br>MODU<br>MODU<br>MODU<br>MODU<br>MODU<br>MOD                                                                                                    | JRA APLIKACIJE         L ULAZ - IZLAZ.         L PREDMETI.         L ZADACI.         L ZADACI.         L DIGITALNI POTPIS         L PORUKE         L ŠIFARNICI.         L PRAVILA         L POSTAVKE.         L TEKUĆA ARHIVA         IDUL STALNA ARHIVA.         IDUL STALNA ARHIVA.         IDUL KONTROLNI TRAG         ITIRANJE DOKUMENATA I PREDMETA         TIKANJE ULAZNIH DOKUMENATA PREKO MODULA ULAZ - IZLAZ.         Evidentiranje novog pristiglog dokumenta         Ubacivanje dokumenata u novi predmet         Ubacivanje dokumenta iz elektronske pošte         Otključavanje dokumenta sa strane administratora                                                                                                    | 21<br>21<br>21<br>21<br>21<br>21<br>22<br>22<br>22<br>22<br>22<br>23<br>24<br>24<br>24<br>24<br>24<br>24<br>24<br>24<br>24<br>24<br>24<br>24<br>24<br>24<br>24<br>24<br>24<br>24<br>24<br>24<br>24<br>24<br>21<br>22<br>22<br>22<br>22<br>22<br>22<br>23<br>23<br>24<br>24<br>24<br>23<br>24<br>24<br>24<br>24<br>24<br>24<br>24<br>24<br>24<br>24<br>24<br>24<br>24<br>24<br>24<br>24<br>24<br>24<br>24<br>24<br>24<br>24<br>24<br>24<br>24<br>24<br>24<br>24<br>24<br>24<br>             |
| 7      | ST<br>6.1<br>6.2<br>6.3<br>6.4<br>6.5<br>6.6<br>6.7<br>6.8<br>6.9<br>6.10<br>6.11<br>7.1<br>7.1<br>7.1<br>7.1<br>7.1<br>7.<br>7.<br>7.<br>7.<br>7.<br>7.<br>7.<br>7.<br>7.<br>7.<br>7.<br>7.<br>7.                           | TRUKTU<br>MODU<br>MODU<br>MODU<br>MODU<br>MODU<br>MODU<br>MODU<br>MOD                                                                                                    | JRA APLIKACIJE         L ULAZ - IZLAZ.         L PREDMETI.         L ZADACI.         L I ZADACI.         L DIGITALNI POTPIS         L DORUKE         L ŠIFARNICI.         L PRAVILA         L PORUKE         L I TEKUĆA ARHIVA         IDUL STALNA ARHIVA         IDUL STALNA ARHIVA         IDUL KONTROLNI TRAG         ITIRANJE DOKUMENATA I PREDMETA         TVIdentiranje novog pristiglog dokumenta         Ubacivanje dokumenata u novi predmet         Ubacivanje dokumenata u postojeći predmet         Kreiranje dokumenta iz elektronske pošte         Otključavanje dokumenta sa strane administratora         Uklanjanje elektronske pošte                                                                                                    | 21<br>21<br>21<br>21<br>21<br>22<br>22<br>22<br>22<br>22<br>23<br>24<br>24<br> |
| 7      | ST<br>6.1<br>6.2<br>6.3<br>6.4<br>6.5<br>6.6<br>6.7<br>6.8<br>6.9<br>6.10<br>6.11<br>7.1<br>7.1<br>7.1<br>7.1<br>7.<br>7.<br>7.<br>7.<br>7.<br>7.<br>7.<br>7.<br>7.<br>7.<br>7.<br>7.<br>7.                                  | TRUKTU<br>MODU<br>MODU<br>MODU<br>MODU<br>MODU<br>MODU<br>MODU<br>MOD                                                                                                    | JRA APLIKACIJE         L ULAZ - IZLAZ.         L PREDMETI.         L ZADACI.         L DIGITALNI POTPIS         L DIGITALNI POTPIS         L PORUKE         L ŠIFARNICI.         L PRAVILA         L PRAVILA         L POSTAVKE.         L TEKUĆA ARHIVA         DUL STALNA ARHIVA.         DUL STALNA ARHIVA.         DUL KONTROLNI TRAG         ITIRANJE ULAZNIH DOKUMENATA I PREDMETA         TIRANJE ULAZNIH DOKUMENATA PREKO MODULA ULAZ - IZLAZ.         Evidentiranje novog pristiglog dokumenta         Ubacivanje dokumenata u novi predmet         Ubacivanje dokumenta iz elektronske pošte.         Otključavanje dokumenta sa strane administratora         Uklanjanje elektronske pošte.         Slanje odgovora putem elektronske pošte.                                                                                                    | 21<br>21<br>21<br>21<br>21<br>21<br>22<br>22<br>22<br>22<br>23<br>24<br>24<br>24<br>24<br>24<br>24<br>24<br>24<br>36<br>38<br>40<br>42<br>43<br>44<br>44                                                                                                    |
| 7      | ST<br>6.1<br>6.2<br>6.3<br>6.4<br>6.5<br>6.6<br>6.7<br>6.8<br>6.9<br>6.10<br>6.11<br>7.1<br>7.1<br>7.1<br>7.1<br>7.2<br>7.2<br>7.2                                                                                           | TRUKTL           MODU           MODU           MOU           MOU   | JRA APLIKACIJE         L ULAZ - IZLAZ.         L PREDMETI.         L ZADACI.         L ZADACI.         L DIGITALNI POTPIS         L DIGITALNI POTPIS         L PORUKE         L SIFARNICI.         L PRAVILA         POSTAVKE         L TEKUĆA ARHIVA         JDUL STALNA ARHIVA         JDUL STALNA ARHIVA         JDUL KONTROLNI TRAG         ITIRANJE ULAZNIH DOKUMENATA I PREDMETA         TIRANJE ULAZNIH DOKUMENATA PREKO MODULA ULAZ - IZLAZ.         Evidentiranje novog pristiglog dokumenta         Ubacivanje dokumenta u novi predmet         Ubacivanje dokumenta iz elektronske pošte         Otključavanje dokumenta sa strane administratora         Uklanjanje elektronske pošte         Slanje odgovora putem elektronske pošte         Slanje odgovora putem elektronske pošte                                                                                                    | 21<br>21<br>21<br>21<br>21<br>21<br>22<br>22<br>22<br>22<br>23<br>24<br>24<br>24<br>24<br>24<br>24<br>36<br>38<br>40<br>42<br>43<br>44<br>45                                                                                                    |
| 7      | ST<br>6.1<br>6.2<br>6.3<br>6.4<br>6.5<br>6.6<br>6.7<br>6.8<br>6.9<br>6.10<br>6.11<br>7.1<br>7.2<br>7.<br>7.2<br>7.2<br>7.<br>7.2<br>7.<br>7.2<br>7.<br>7.<br>7.2<br>7.<br>7.<br>7.<br>7.<br>7.<br>7.<br>7.<br>7.<br>7.<br>7. | TRUKTL           MODU           MODU | JRA APLIKACIJE         L ULAZ - IZLAZ         L PREDMETI         L ZADACI         L JADACI         DIGITALNI POTPIS         L PORUKE         ŠIFARNICI         L PORUKE         L ŠIFARNICI         L PRAVILA         L POSTAVKE         L TEKUĆA ARHIVA         IDUL STALNA ARHIVA         IDUL STALNA ARHIVA         IDUL KONTROLNI TRAG         ITIRANJE DOKUMENATA I PREDMETA         ITIRANJE ULAZNIH DOKUMENATA PREKO MODULA ULAZ - IZLAZ         Evidentiranje novog pristiglog dokumenta         Ubacivanje dokumenata u novi predmet         Ubacivanje dokumenta iz elektronske pošte         Ottključavanje dokumenta sa strane administratora         Uklanjanje elektronske pošte         Slanje odgovora putem elektronske pošte         Slanje odgovora putem elektronske pošte         Slanje odokumenta I PREDMETA U MODULU PREDMETI.         Kreiranje novog predmeta                                                                                                    | 21<br>21<br>21<br>21<br>21<br>21<br>22<br>22<br>22<br>22<br>23<br>23<br>24<br>24<br>24<br>24<br>24<br>24<br>36<br>38<br>40<br>42<br>43<br>44<br>45<br>45                                                                                                    |
| 7      | ST<br>6.1<br>6.2<br>6.3<br>6.4<br>6.5<br>6.6<br>6.7<br>6.8<br>6.9<br>6.10<br>6.11<br>7.1<br>7.1<br>7.1<br>7.1<br>7.<br>7.<br>7.<br>7.<br>7.<br>7.<br>7.<br>7.<br>7.<br>7.<br>7.<br>7.<br>7.                                  | TRUKTL           MODU           MODU           I.1           1.2   | JRA APLIKACIJE         L ULAZ - IZLAZ         L PREDMETI         L ZADACI         L ZADACI         DIGITALNI POTPIS         L DIGITALNI POTPIS         L SIFARNICI         L PORUKE         L ŠIFARNICI         L PRAVILA         NUL POSTAVKE         L TEKUĆA ARHIVA         MOUL STALNA ARHIVA         MOUL STALNA ARHIVA         MOUL KONTROLNI TRAG         ITIRANJE DOKUMENATA I PREDMETA         ITIRANJE ULAZNIH DOKUMENATA PREKO MODULA ULAZ - IZLAZ.         Evidentiranje novog pristiglog dokumenta         Ubacivanje dokumenata u novi predmet         Ubacivanje dokumenta iz elektronske pošte.         Otključavanje dokumenta sa strane administratora         Otključavanje dokumenta os astrane administratora         Uklanjanje elektronske pošte.         Slanje odgovora putem elektronske pošte.         Slanje odgovora putem elektronske pošte.         Slanje odgovora putem elektronske pošte.         Slanje novog predmeta .         Kreiranje novog predmeta U MODULU PREDMETI.         Kreiranje novog predmeta .         Promena faze/stanja predmeta .                                             | 21<br>21<br>21<br>21<br>21<br>21<br>22<br>22<br>22<br>22<br>22<br>23<br>24<br>24<br>24<br>24<br>24<br>24<br>24<br>24<br>24<br>24<br>24<br>24<br>24<br>24<br>24<br>24<br>24<br>25<br>36<br>38<br>40<br>45<br>45<br>47                                                                                                    |
| 7      | ST<br>6.1<br>6.2<br>6.3<br>6.4<br>6.5<br>6.6<br>6.7<br>6.8<br>6.9<br>6.10<br>6.11<br>7.1<br>7.1<br>7.1<br>7.1<br>7.1<br>7.<br>7.<br>7.<br>7.<br>7.<br>7.<br>7.<br>7.<br>7.<br>7.<br>7.<br>7.<br>7.                           | TRUKTU<br>MODU<br>MODU<br>MODU<br>MODU<br>MODU<br>MODU<br>MODU<br>MOD                                                                                                    | JRA APLIKACIJE         L ULAZ - IZLAZ         L PREDMETI         ZADACI         DIGITALNI POTPIS         L DIGITALNI POTPIS         L PORUKE         L ŠIFARNICI         L PAVILA         L POSTAVKE         TEKUĆA ARHIVA         DUL STALNA ARHIVA         DUL STALNA ARHIVA         IDUL KONTROLNI TRAG         ITIRANJE DOKUMENATA I PREDMETA         Ubacivanje dokumenata u novi predmet         Ubacivanje dokumenata u postojeći predmet         Kreiranje dokumenta iz elektronske pošte         Otključavanje dokumenta sa strane administratora         Uklanjanje elektronske pošte         Slanje odgovora putem elektronske pošte         ITIRANJE DOKUMENATA I PREDMETA U MODULU PREDMETI.         Kreiranje novog pristiglog dokumenta         Ubacivanje dokumenta is a strane administratora         Utklonjanje elektronske pošte         Otključavanje dokumenta sa strane administratora         Utklanjanje elektronske pošte         Slanje odgovora putem elektronske pošte         TIRANLE DOKUMENATA I PREDMETA U MODULU PREDMETI.         Kreiranje novog predmeta         Uređivanje podataka na predmetu | 21<br>21<br>21<br>21<br>21<br>21<br>22<br>22<br>22<br>22<br>22<br>23<br>24<br>24<br>24<br>24<br>24<br>24<br>24<br>24<br>24<br>24<br>24<br>24<br>24<br>24<br>24<br>24<br>24<br>25<br>36<br>40<br>42<br>45<br>45<br>47<br>50                                                                                                    |

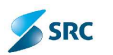

|   | 7.2.5            | Zaključavanje predmeta                                   | 63         |
|---|------------------|----------------------------------------------------------|------------|
|   | 7.2.6            | Otključavanje predmeta                                   | 65         |
|   | 7.2.7            | Povezivanje predmeta                                     | 66         |
|   | 7.2.8            | Pregled intervencija na dokumentu                        | 67         |
|   | 7.2.9            | Autorizacija na zapisu                                   | 68         |
|   | 7.2.10           | Evidentiranje dokumenta                                  | 69         |
|   | 7.2.11           | Promjena stanja dokumenta                                | 73         |
|   | 7.2.12           | Uređivanje podataka na dokumentu                         | 76         |
|   | 7.2.13           | Izrada šablona na dokumentu                              | 84         |
|   | 7.2.14           | Potvrđivanje dokumenata                                  | 89         |
|   | 7.2.15           | Elektronsko potpisivanje dokumenta                       |            |
|   | 7.2.16           | Zahtjev za otpremu dokumenta                             | 108        |
|   | 7.2.17           | Kopiranje dokumenata                                     | 114        |
|   | 7.2.18           | Kontrolisano kopiranje dokumenta                         | 115        |
|   | 7.2.19           | Premiještanje dokumenta                                  | 116        |
|   | 7.2.20           | Verzionisanje dokumenata                                 | 118        |
|   | 7.2.21           | Dodavanje zadataka na predmete i dokumente               | 123        |
|   | 7.2.22           | Pregled zadataka                                         | 127        |
|   | 7.2.23           | Storniranje predmeta i dokumenata                        | 128        |
|   | 7.3 OTPRE        | MA DOKUMENATA U MODULU ULAZ-IZLAZ                        | 128        |
|   | 7.3.1            | Otprema dokumenta                                        | 129        |
|   | 7.3.2            | Vraćanje dokumenta u pripremu                            | 130        |
|   | 7.3.3            | Evidentiranje povratnice na dokumentu                    | 131        |
|   | 7.3.4            | Slanje izlaznih dokumenata drugoj organizaciji           | 133        |
|   | 7.4 Arhivi       | RANJE PREDMETA U MODULU PREDMETI                         | 135        |
|   | 7.5 Uprav        | LJANJE PREDMETIMA U ARHIVAMA                             | 137        |
|   | 7.5.1            | Reaktiviranje predmeta                                   | 137        |
|   | 7.5.2            | Stampanje                                                | 138        |
|   | 7.5.3            | Pošlji e-poštu                                           | 139        |
|   | 7.5.4            | Promjena roka čuvanja                                    | 142        |
|   | 7.5.5            | Promjena lokacije čuvanja                                | 143        |
|   | 7.5.6            | Izdaja građe na revers                                   | 144        |
|   | 7.5.7            | Povracaj izdate grade                                    | 146        |
|   | 7.5.8            | Izbor arnivske grade                                     | 147        |
|   | 7.5.9            | Iziucivanje grade                                        | 151        |
|   | 7.5.10           | Prenos preameta u Stainu arnivu                          | 154        |
| 8 | DOSIJE           |                                                          | 156        |
|   | 0 1 IZDADA       | DOCUEA                                                   | 156        |
|   |                  |                                                          | 150        |
|   | 8.2 OKEDIN       | Promijena statusa dosijea                                | 100        |
|   | 822              | Zatvaranie dosijea                                       | 100        |
|   | 823              | Reaktiviranie dosijeu                                    | 101<br>161 |
|   | 0.2.5            |                                                          |            |
| 9 | OSTALE I         | UNKCIONALNOSTI                                           | 163        |
|   | 9.1 Izvoz r      | ODATAKA                                                  |            |
|   | <b>9.2</b> Šтамр | a - Izvještaji                                           |            |
|   | 9.2.1            | "Ad-hoc" izvieštaji                                      | 167        |
|   | 9.3 OBAVJ        | EŠTAVANJE KORISNIKA O PREDMETU I DOKUMENTU PUTEM E-POŠTE |            |
|   | 9.4 MULTI        | POGLED                                                   |            |
|   | 9.5 ZADAC        |                                                          |            |
|   | 9.5.1            | Dodavanje zadataka u modulu zadaci                       | 170        |
|   | 9.5.2            | Dodavanje paralelnog zadatka                             | 176        |
|   | 9.5.3            | Dodavanje serijskog zadatka                              | 177        |
|   | 9.5.4            | Uređivanje zadataka                                      | 177        |
|   | 9.5.5            | Dodavanje odgovora na zadatak                            | 178        |
|   | 9.5.6            | Promjena statusa zadatka                                 | 179        |
|   |                  |                                                          |            |

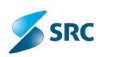

| 9.6 I                                                                                                    | Рогике                                                                                                    |                                                                    |
|----------------------------------------------------------------------------------------------------|----------------------------------------------------------------------------------------------------|--------------------------------------------------------------------|
| 9.6.                                                                                                    | .1 Kreiranje poruka u modulu Poruke                                                                                                    |                                                                    |
| 9.6.                                                                                                    | .2 Potrđivanje poruka od strane primaoca                                                                                                    |                                                                    |
| 9.6.                                                                                                    | .3 Brisanje privatne poruke                                                                                                    |                                                                    |
| 9.6.                                                                                                    | .4 Pregled potvrda privatnih poruka                                                                                                    |                                                                    |
| 9.7 J                                                                                                    | JAVNA OGLASNA TABLA                                                                                                    |                                                                    |
| 9.7.                                                                                                    | .1 Kreiranje poruka na javnoj oglasnoj tabli                                                                                                    |                                                                    |
| 9.7.                                                                                                    | .2 Uređivanje nacrta javne poruke                                                                                                    | 185                                                                |
| 9.7.                                                                                                    | .3 Brisanje nacrta javne poruke                                                                                                    |                                                                    |
| 9.7.                                                                                                    | .4 Pregled potvrđivanja javnih poruka                                                                                                    |                                                                    |
| 9.7.                                                                                                    | .5 Kreiranje odgovora na javnoj oglasnoj tabli                                                                                                    |                                                                    |
| 9.7.                                                                                                    | .6 Potrđivanje javnih poruka                                                                                                    |                                                                    |
| 9.7.                                                                                                    | .7 Pretraživanje po tabeli                                                                                                    |                                                                    |
| 9.8 I                                                                                                    | Kalendar                                                                                                    |                                                                    |
|                                                                                                    |                                                                                                    |                                                                    |
| 10 PRE                                                                                                    | TRAGA                                                                                                    |                                                                    |
| 10 PRE<br>10.1                                                                                                    | ETRAGABRZA PRETRAGA                                                                                                    | <b>192</b><br>                                                     |
| 10 PRE<br>10.1<br>10.2                                                                                                    | ETRAGA<br>Brza pretraga<br>Napredna pretraga predmeta i dokumenata                                                                                                    |                                                                    |
| 10 PRE<br>10.1<br>10.2<br>10.3                                                                                                    | ETRAGA<br>Brza pretraga<br>Napredna pretraga predmeta i dokumenata<br>Pretraga zadataka                                                                                                    |                                                                    |
| 10 PRE<br>10.1<br>10.2<br>10.3<br>10.4                                                                                                    | E <b>TRAGA</b><br>Brza pretraga<br>Napredna pretraga predmeta i dokumenata<br>Pretraga zadataka<br>Pretraživanje poruka                                                                                                    |                                                                    |
| 10 PRE<br>10.1<br>10.2<br>10.3<br>10.4<br>10.5                                                                                                    | E <b>TRAGA</b><br>Brza pretraga<br>Napredna pretraga predmeta i dokumenata<br>Pretraga zadataka<br>Pretraživanje poruka<br>Upravljanje pretraživanjem                                                                                                    |                                                                    |
| 10 PRE<br>10.1<br>10.2<br>10.3<br>10.4<br>10.5<br><i>10.4</i>                                                                                                    | ETRAGA<br>Brza pretraga<br>Napredna pretraga predmeta i dokumenata<br>Pretraga zadataka<br>Pretraživanje poruka<br>Upravljanje pretraživanjem<br>5.1 Čuvanje kriterija za pretragu                                                                                                    | <b>192</b><br>192<br>193<br>193<br>194<br>195<br>196<br><i>196</i> |
| 10 PRE<br>10.1<br>10.2<br>10.3<br>10.4<br>10.5<br><i>10.</i> 3<br><i>10.4</i>                                                                                                    | ETRAGA<br>Brza pretraga<br>Napredna pretraga predmeta i dokumenata<br>Pretraga zadataka<br>Pretraživanje poruka<br>Upravljanje pretraživanjem<br>5.1 Čuvanje kriterija za pretragu<br>5.2 Izmjena uslova za pretragu                                                                                                    |                                                                    |
| 10 PRE<br>10.1<br>10.2<br>10.3<br>10.4<br>10.5<br><i>10.4</i><br>10.5<br><i>10.4</i><br>10.5                                                                                                    | ETRAGA<br>BRZA PRETRAGA<br>NAPREDNA PRETRAGA PREDMETA I DOKUMENATA<br>PRETRAGA ZADATAKA<br>PRETRAŽIVANJE PORUKA<br>UPRAVLJANJE PRETRAŽIVANJEM<br>5.1 Čuvanje kriterija za pretragu<br>5.2 Izmjena uslova za pretragu<br>5.3 Korišćenje sačuvanih uslova za pretragu                                                                            | <b>192</b> 193 193 194 195 196 196 197 199                         |
| <ul> <li>10 PRE</li> <li>10.1</li> <li>10.2</li> <li>10.3</li> <li>10.4</li> <li>10.5</li> <li>10.3</li> <li>10.4</li> <li>10.5</li> <li>10.4</li> <li>10.5</li> <li>10.4</li> <li>10.4</li> <li>10.5</li> <li>10.4</li> <li>10.5</li> <li>10.4</li> <li>10.5</li> <li>10.4</li> <li>10.5</li> <li>10.4</li> <li>10.5</li> <li>10.4</li> <li>10.5</li> <li>10.4</li> <li>10.5</li> <li>10.4</li> <li>10.5</li> <li>10.4</li> <li>10.5</li> <li>10.4</li> <li>10.5</li> <li>10.4</li> <li>10.5</li> <li>10.4</li> <li>10.5</li> <li>10.4</li> <li>10.4</li> <li>10.4</li> <li>10.4</li> <li>10.4</li> <li>10.4</li> <li>10.4</li> <li>10.4</li> <li>10.4</li> <li>10.4</li> <li>10.4</li> <li>10.4</li> <li>10.4</li> <li>10.4</li> <li>10.4</li> <li>10.4</li> <li>10.4</li>     &lt;</ul>                                                                                                    | ETRAGA                                                                                                    |                                                                    |
| 10 PRE<br>10.1<br>10.2<br>10.3<br>10.4<br>10.5<br>10.3<br>10.3<br>10.3<br>10.3<br>11 MC<br>11.1                                                                                                    | ETRAGA.<br>BRZA PRETRAGA.<br>NAPREDNA PRETRAGA PREDMETA I DOKUMENATA.<br>PRETRAGA ZADATAKA<br>PRETRAŽIVANJE PORUKA.<br>UPRAVLJANJE PORUKA.<br>UPRAVLJANJE PRETRAŽIVANJEM.<br>5.1 Čuvanje kriterija za pretragu<br>5.2 Izmjena uslova za pretragu.<br>5.3 Korišćenje sačuvanih uslova za pretragu.<br>D ORIGAMI.<br>PRISTUP MODULU MOJ ORIGAMI. |                                                                    |
| 10 PRE<br>10.1<br>10.2<br>10.3<br>10.4<br>10.5<br>10.3<br>10.3<br>10.3<br>10.3<br>10.3<br>10.3<br>10.3<br>10.3<br>10.3<br>10.3<br>10.4<br>10.5<br>10.3<br>10.4<br>10.5<br>10.5<br>10.3<br>10.4<br>10.5<br>10.3<br>10.4<br>10.5<br>10.3<br>10.4<br>10.5<br>10.3<br>10.3<br>10.5<br>10.5 | ETRAGA                                                                                                    |                                                                    |

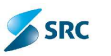

# 1 Uvod

Aplikacija ORIGAMI je elektronski dokumentni sistem, koji je namenjen vođenju postupaka, koji se odnose na kancelarijsko poslovanje. Radi u programskom okruženju .NET. Korisnici pristupaju aplikaciji preko brauzera MSIE 8, 9 i više, Mozzila Firefox.

Evidencije se nalaze na jednom mestu, evidentiranje predmeta i dokumenata je jednostavno i pregledno. Predmeti i dokumenti su dostupni u skladu sa predefinisanim pravima pristupa svakog korisnika pojedinačno. Sva prava pristupa su definisana kroz grupe, što je omogućilo standardizaciju i delimičnu automatizaciju procesa rada.

Aplikacija Origami omogućava:

- evidentiranje predmeta, dokumenata, dosijea,
- > priprema i objavljivanje dokumenta,
- upravljanje dokumentom,
- elektronsko slanje dokumenata,
- evidentiranje prispelih povratnica,
- mogućnost elektronskog potpisivanja dokumenta,
- validacija dokumenta,
- upotreba različitih šifarnika i
- > razmena dokumenata među organizacijskim jedinicama.

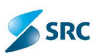

# 2 OSNOVNI POJMOVI

#### 2.1 Predmet

Predmet je skup svih dokumenata i priloga, koji se odnose na istu materiju, pitanje ili zadatak.

## 2.2 Ulazni dokumenti

Ulazni dokument je orginalni ili reprodukovani dokument, koji je neophodan organizacionim celinama unutar preduzeća za postupanje na predmetu i njegovu obradu (rešavanje).

## 2.3 Izlazni dokumenti

Izlazni dokument je orginalni ili reprodukovani dokument, koji je nastao u organu rešavanja (organizacionim celinama unutar preduzeća) prilikom obrade predmeta, a potrebno ga je proslediti ili drugoj instituciji ili stranci (poslovnom partneru).

#### 2.4 Interni dokument

Interni dokument je orginalni ili reprodukovani dokument, koji je nastao u organizacionim celinama unutar preduzeća prilikom obrade predmeta i važan je za poslovanje preduzeća, a ne prosleđuje se drugoj instituciji ili poslovnom partneru.

## 2.5 Dosije

Dosije je skup predmeta i dokumenata sa različitim sadržajem koji se odnosi na isto fizičko ili pravno lice, ili skup predmeta i dokumenata sa istim sadržajem a koji se odnosi na različita fizička ili pravna lica.

#### 2.6 Nerazvrstan ulazni dokument

Nerazvrstan ulazni dokument predstavlja ulazni dokument, koji je evidentiran, ali nije svrstan ni u jedan predmet i nije signiran ni na jedan organ rešavanja.

#### 2.7 Pošta

Zahtev za slanje pošte je definisanje načina slanja izlaznog dokumenta primaocu. Slanje se vrši potvrđivanjem načina slanja.

## 2.8 Kancelarijske odredbe

Po kancelarijaskom poslovanju pri radu sa predmetima u javnoj upravi se koriste određeni termini koji su u evidenciji označeni pripadajućim oznakama. To su:

**<u>1. ROKOVNIK</u>** + datum kada ističe rok za stavljanje u rokovnik; ta oznaka je za predmete, u kojima se ne može izvesti sledeće upravno delo, jer u vezi sa njima teče rok za obavljanje dela drugog upravnog organa ili stranke.

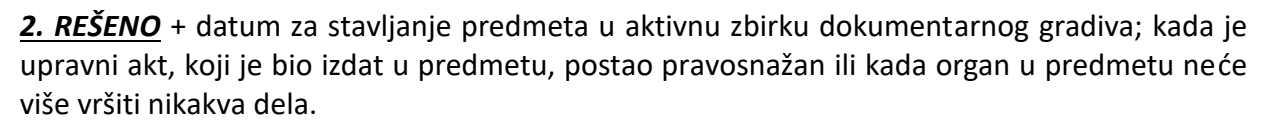

SRC

Za vođenje evidencije o rešavanju upravnih predmeta koriste se kancelarijske odredbe, koje se unose u aplikaciju Origami i odredbe koje su u okviru odredbi Rokovnik ili Rešeno:

- 1. Odredbe koje se moraju upotrebljavati u okviru stanja ROKOVNIK pri vođenju upravnih predmeta, i koje su navedeni u popisu postupaka su sledeće:
  - Postupak obustavljen
  - Rešeno, čeka se povratnica
  - Uručeno, čeka se konačnost odnosno pravosnažnost
  - U reviziji,
  - U postupku žalbe,
  - U upravnom sporu.
- 2. Odredbe koje se upotrebljavaju u okviru stanja REŠENO pri vođenju upravnih predmeta, i koje su navedene u popisu postupaka su sledeće:
  - ustupljen kada je predmet, u skladu sa propisima, ustupljen drugom organu
  - združen kada je predmet, u skladu sa propisima, združen.

Odredbe za vođenje evidencije o rešavanju upravnih predmeta se unose samo u elektronsku evidenciju, a ne pišu se na dokumente.

Kancelarijske odredbe mogu biti i drugog sadržaja i opisa, kao na primjer:

- 1. U REŠAVANJU (samo napomena stanja predmeta u elektronskoj evidenciji),
- 2. STORNO (za označavanje pogrešno evidentiranog dokumentarnog gradiva),
- 3. ROKOVNIK postupak prekinut,
- 4. ROKOVNIK rešeno, čeka se povratnica,
- 5. ROKOVNIK uručeno, čeka se konačnost odnosno pravosnažnost,
- 6. ROKOVNIK u reviziji,
- 7. ROKOVNIK u postupku žalbe,
- 8. ROKOVNIK u upravnom sporu,
- 9. REŠENO ustupljeno,
- 10. REŠENO združeno.

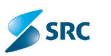

# 3 Prijava u aplikaciju

Za rad u aplikaciji Origami, korisnik mora imati pristup aplikaciji, koja se nalazi na udaljenom ili lokalnom serveru.

Korisničko ime i lozinka, sa kojima se korisnik prijavljuje u sistem, obezbeđuje Administrator aplikacije.

Postupak:

- Pokrenuti računar,
- > prijava na lokalnu mrežu (korisničko ime i lozinka),
- pokrenuti internet pretraživač (IE, FF),
- > pristup aplikaciji Origami se vrši unosom adrese URL (<u>http://<imeservera>/Origami/</u>),
- > prijava u aplikaciju sa korisničkim imenom i lozinkom.

| User name:        |  |
|-------------------|--|
| Password:         |  |
| SRC Login Origami |  |

## 3.1 Uređivanje profila korisnika

Origami omogućava svakom korisniku aplikacije da uređuje podatke o svom profilu. Profil se sastoji iz tri dela.

- Opšti podaci sadrži osnovne podatke o korisniku (ime, prezime, e-mail...),
- Promena lozinke mogućnost da svaki korisnik promeni svoju lozinku (naročito bitno promeniti lozinku koju dobije od administratora zajedno sa korisničkim imenom)
- Postavljanje zamenika namenjeno postavljanju zamenika u situacijama kada korisnici planiraju odsustvo; zamenici dobijaju mogućnost rada na predmetima i dokumentima korisnika koga zamenjuju

<u>Važno:</u> Podaci u delu Opšti podaci ne menjajte. Ukoliko postoji potreba da se ti podaci menjaju, prosledite zahjev vašem administratoru!

#### 3.1.1 Promena lozinke

Postupak:

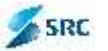

1. Korisnik iz padajuće liste bira opciju "Profil" i akciju "Profil".

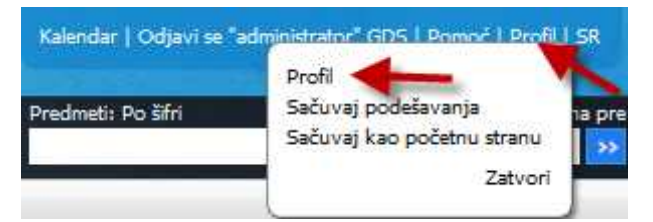

2. Kliknemo na deo "Promena lozinke", upišemo staru i novu lozinku (2x) i izaberemo dugme "Promeni lozinku".

| Opšti podaci – Promena luzinke – Zamene         |                 |
|-------------------------------------------------|-----------------|
| Stara lozinka<br>Nova lozinka<br>Ponovi lozinku |                 |
|                                                 | Fromeni loz nki |

3. Dobićemo obaveštenje o uspešno izvršenoj akciji.

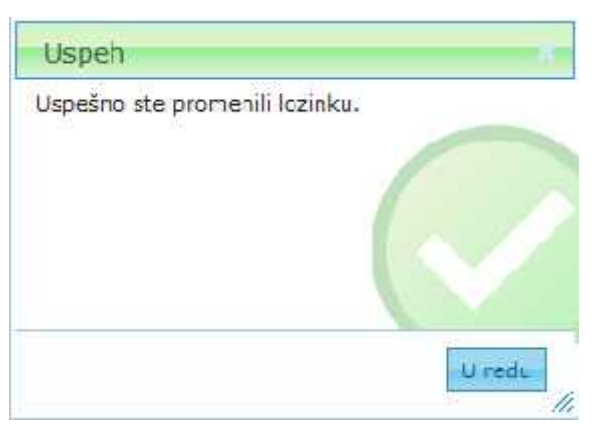

<u>Napomena</u>: Pri izboru lozinke preporučujemo da poštujete opšte standarde za izbor lozinke: treba da sadrže najmanje 8 karaktera, da neki od znakova budu brojevi, simboli (!, @, \$,..), velika i mala slova. "Jačinu" svoje lozinke možete proveriti na sledećoj adresi: <u>https://www.microsoft.com/protect/fraud/passwords/checker.aspx</u>.

#### 3.1.2 Postavljanje zamenika

U delu "Zamene" postoje tri mogućnosti:

- Trenutni zamenik sadrži podatke o trenutnom zameniku,
- Planirani zamenici sadrži planirane zamenike za naredni period
- Prethodni zamenici sadrži podatke o zamenicima koji su bili postavljani u prošlosti.

#### 3.1.3 Određivanje zamenika

Postupak:

1. U delu "Planirani zamenici" izberemo akciju "Dodaj zamenika".

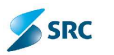

| Opät podac                     | Promena lozinke Zamerie                      |             |
|--------------------------------|----------------------------------------------|-------------|
| Trenchi zamer<br>🎤 Izmoni zam  | i k<br>enika 🙀 Deaktiviraj zamenika          |             |
|                                | Zemenik                                      | to išs∨     |
| Panirani zamsi<br>🙆 Dodaj zame | nici<br>nika 🥔 Izmen zamenika 🎯 Uklon zameni | ka (Marina) |
| 15. 14 -4 Pa                   |                                              | VERIGA      |
| Prethodni zame                 | nici                                         |             |
| E los                          | Zamenik                                      | Važi o 1    |

2. Otvara se prozor "Uređivanje zamenika".

|                                                                                                    | taga                                                                                                    |       |
|----------------------------------------------------------------------------------------------------|----------------------------------------------------------------------------------------------------|-------|
|                                                                                                    | Ine                                                                                                    |       |
| F                                                                                                    | Pezine                                                                                                    |       |
| Korisni                                                                                                 | čko irre                                                                                                    |       |
|                                                                                                    | Traži Ukloni                                                                                                    |       |
|                                                                                                    |                                                                                                    |       |
| aberite                                                                                                 | ekorisnika iz:                                                                                                    |       |
| V Korl                                                                                                  | snia<br>snia                                                                                                    |       |
| Zameni                                                                                                  | k (Signirni znak)                                                                                                    |       |
| Corisnic                                                                                                | ci (Signirni znak)                                                                                                    |       |
| ilavko i                                                                                                | Administrator (administrator)                                                                                                    | 1     |
| Dragan                                                                                                  | Aleksic (daleksic)                                                                                                    | -     |
| Dragan                                                                                                  | Andjusic (andjusic)                                                                                                    |       |
| vana A                                                                                                  | (regine (pregine)                                                                                                    |       |
|                                                                                                    | Eshic (babic)                                                                                                    |       |
| lovana                                                                                                  | Eabic (babic)<br>Bogdanovic (ibogdanovic)                                                                                                    |       |
| Jovana<br>Jovana<br>Ljubomi                                                                             | Eablic (babic)<br>Bogdanovic (jbogdanovic)<br>ir Bulic (bulic)                                                                                                    |       |
| Jovana<br>Jubomi<br>Dragan                                                                              | Eablic (babic)<br>Bogdanovic (jbogdanovic)<br>ir Bulic (bulic)<br>Cosic (dcosic)                                                                                                    |       |
| Jovana<br>Ljubomi<br>Dragan<br>Kona Ci<br>Danijela                                                      | Eabic (babic)<br>Bogdanovic (jbogdanovic)<br>ir Bulic (bulic)<br>Cosic (dcosic)<br>rnogorcevic (kora)<br>a Cvetinovic (cvetinovic)                                                                                                    |       |
| Jovana<br>Ljubomi<br>Dragan<br>Kona Ci<br>Danijela<br>Suzana                                            | Eabic (babic)<br>Bogdanovic (jbogdanovic)<br>ir Bulic (bulic)<br>Cosic (dcosic)<br>rnogorcevic (kona)<br>a Cvetinovic (cvetinovic)<br>Damnjanovic (sdamnjanovic)                                                                                               |       |
| Jovana<br>Ljubomi<br>Dragan<br>Kona Ci<br>Danijela<br>Suzana<br>Aleksan<br>Andrija                      | Eabic (babic)<br>Bogdanovic (jbogdanovic)<br>ir Bulic (bulic)<br>Cosic (dcosic)<br>rnogorcevic (kora)<br>a Cretinovic (cvetinovic)<br>Damnjanovic (sdamnjanovic)<br>ndar Djindjic (adjincjic)<br>ra Djordjevic (djordjevic)                                    |       |
| Jovana<br>Jovana<br>Jubomi<br>Dragan<br>Kona Ci<br>Danijela<br>Suzana<br>Aleksan<br>Andrijan<br>aži od: | Eabic (babic)<br>Bogdanovic (jbogdanovic)<br>ir Bulic (bulic)<br>Cosic (dcosic)<br>rnogorcevic (kora)<br>a Cvetinovic (cvetinovic)<br>Damnjanovic (sdamnjanovic)<br>ndar Djindjic (adjincjic)<br>ra Djordjevic (djordjevic)                                    | -     |
| Jovana<br>Ljubomi<br>Dragan<br>Kona Ci<br>Danijela<br>Suzana<br>Aleksan<br>Andrija<br>aži do:           | Eabic (babic)<br>Bogdanovic (jbogdanovic)<br>ir Bulic (bulic)<br>Cosic (dcosic)<br>rnogorcevic (kora)<br>a Cvetinovic (cvetinovic]<br>Damnjanovic (sdamnjanovic]<br>ndar Djindjic (adjincjic)<br>ra Djordjevic (djordjevic)<br>26.8.2014                       | -<br> |
| Jovana<br>Ljubomi<br>Dragan<br>Kona Ci<br>Danijela<br>Suzana<br>Aleksan<br>Andrijai<br>aži do:          | Eabic (babic)<br>Bogdanovic (jbogdanovic)<br>ir Bulic (bulic)<br>Cosic (dcosic)<br>rnogorcevic (kora)<br>a Cvetinovic (cvetinovic]<br>Damnjanovic (sdamnjanovic]<br>ndar Djindjic (adjincjic)<br>ra Djordjevic (djordjevic)<br>26.8.2014<br>Dobavesti E-coštom |       |

- 3. Odredimo, iz koje ćemo grupe birati korisnika (npr. Svi korisnici), datum važnosti (oddo), opciju Obvesti E-poštom (u koliko želimo o zameni obavestiti korisnika elektronskim putem) i kliknemo na dugme "Sačuvaj i zatvori".
- 4. Korisnik se upiše u delu Trenutni zamenik (ukoliko smo za Datum važnosti od izabrali datum veći od današnjeg dana).

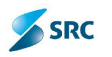

| tan des exercan is                                            |                                                                                                    |                         |            |                |
|---------------------------------------------------------------|----------------------------------------------------------------------------------------------------|-------------------------|------------|----------------|
| lzmen zamen ka                                                | La Deaktivirati zamenika                                                                                                    |                         |            |                |
| 1                                                             | Zemenik                                                                                                    | and the                 |            | Vint de        |
| and a set                                                     | 100 million (100 million (100 m | 26.11.5475.4            | SALSPROM   |                |
| _ actingue                                                    |                                                                                                    | 2010/2011               | 2010/2014  |                |
| aninani zamenic<br>) Docaj zamenika                           | "Fuzmen zamen ka 🌐 Ukl                                                                                                    | oni zamenika            | -2010/2014 |                |
| ariteni zemenic<br>) Docaj zamenika                           | Jumen zamen ka 😭 UKi<br>Lemenik                                                                                                    | chi zamenika  <br>      | -20,0,2014 | Veii do t      |
| ariteritzemenic<br>3 Docaj zamenika<br>7 got 1                | Juamen zamenika ⊜UKI<br>Lemenik<br>Infit w w 22[X                                                                                                    | oni zemenike<br>vazi oc | -20,0,2014 | Veii do t      |
| ariteni zemenic<br>Doca; zamenika<br>Ngg 1<br>etrodni zemenic | Jumen zamenka ⊜UKI<br>Lemenik<br>nf1° ⊷ ⊷ 20 Σ                                                                                                    | oni zemenike<br>vazi od | .20.0.2014 | Veži do t<br>N |

#### 3.1.3.1 Uređivanje podataka o zamenama

1. Označimo zapis o zameniku (u delu "Trenutni zamenik" ili "Planirani zamenici"), koji želimo urediti i izberemo akciju "Izmeni zamenika".

| Upst podaci                        | Fromene lozinke                                    |                       |           |                      |
|------------------------------------|----------------------------------------------------|-----------------------|-----------|----------------------|
| Trani (n. zamen<br>Zamani zam      | nika 🗔 Dealet virat zamenika                       |                       |           |                      |
| 1                                  | Zemenik                                            | Val oc                |           | veii co              |
| 17 adm n ade                       |                                                    | 25.8.2014             | 26.8.2014 |                      |
| Plan Farri Seriren<br>Dolla, zamer | ildi<br>mika 💋 Izmani zamernika 🍅 Uklon<br>Zamenik | r zamerika<br>Voti no |           | Važi do <del>z</del> |
| ر ۲۰۰۰ انه                         | n 1 ol 0 ex ex 20 m                                |                       | 11        |                      |
| Prethodni zame                     | ne                                                 |                       |           |                      |
| 12                                 | Zamanik                                            | Values                |           | važi co-             |
| á Pra                              | 1 1 1 0 H H 20 💌                                   | 40                    |           |                      |

2. Izmenimo podatke (možemo menjati podatke, koji nisu posivljeni) i sačuvamo izmene klikom na dugme "Sačuvaj i zatvori".

| 1212/1240-2011                                                                                                 |            |
|----------------------------------------------------------------------------------------------------|------------|
| 20.0.2014                                                                                                    | THE STREET |
| 31.8 20 4                                                                                                    |            |
| Cbavesti E-poštom                                                                                              |            |
| The second second second second second second second second second second second second second second second s |            |
|                                                                                                    |            |
|                                                                                                    |            |
|                                                                                                    |            |
|                                                                                                    |            |
|                                                                                                    |            |
|                                                                                                    |            |
|                                                                                                    |            |
|                                                                                                    | 31.8.2014  |

#### 3.1.3.2 Deaktiviranje zamenika

Aplikacija omogućava deaktiviranje trenutnog zamenika (ukoliko se npr. korisnik ranije vrati sa odmora i sl.)

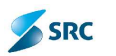

#### Postupak:

1. Označimo zapis u delu "Trenutni zamenik" i izberemo akciju Deaktiviraj zamenika".

| Opšti podse – Promonal czinka – Zomone                                   |           |
|--------------------------------------------------------------------------|-----------|
| renuto zamenik<br>Zizmani zamenika 🛄 Deaktiviraj zamanika                |           |
| 2 Jamenie                                                                | งสวีเตร   |
| 🗵 admin ods                                                              | 26.8.2014 |
| Hanimi zamane<br>🍈 Dodaj zamenika   🌮 Izmeni zamanika   🍔 Usoni zamenisa |           |
| E Zamenik                                                                | Vati nc   |
| ्र Page 1 of 0 +> +1 20 💌                                                |           |
| Prothodhi zamenici                                                       |           |
| Zamonik                                                                  | Vasi os   |
| 20 Page 1 of 2 +> +1 20 T                                                |           |

2. Potvrdimo akciju klikom na dugme "Da".

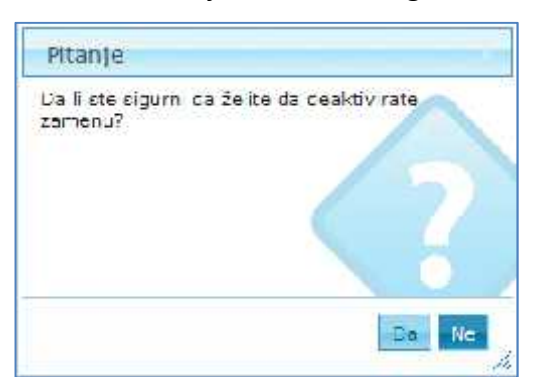

3. Zapis u delu "Trenutni zamenik" će biti uklonjen.

#### 3.1.3.3 Uklanjanje planiranih zamenika

Postupak je identičan Deaktviranju zamenika, s tom razlikom da u postupku uklanjanja izberemo akciju "Ukloni zamenika".

## 3.2 Čuvanje podešavanja za korisnika

Korisnik može sebi, u različitim modulima, napraviti određena podešavanja, kao npr. Početnu stranu i sl. Ukoliko ta podešavanja želi sačuvati, postupak je sledeći:

1. Korisnik napravi određena podešavanja i u padajućoj listi izabere opciju "Profil" i akciju "Sačuvaj podešavanja".

| Kalendar   Odja | avi se "UATArhiva" MID   Profii   Pomoć   Sl                |
|-----------------|-------------------------------------------------------------|
|                 | Profil<br>Sačuvaj podešavanja<br>Sačuvaj kao početnu stranu |

2. Sistem prikaže obaveštenje o uspešno izvedenoj akciji.

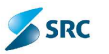

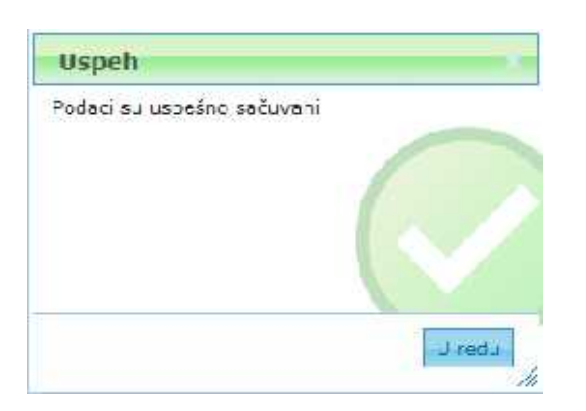

#### 3.2.1 Podešavanje početne strane

Korisnici u okviru Origami aplikacije imaju pristup različitim modulima (Zadaci, Poruke,...). Ukoliko korisnik želi da ga po prijavi u aplikaciju sistem postavi na tačno određenu formu, ima mogućnost da je podesi kao početnu stranu.

Postupak:

1. Korisnik se pozicionira na željeni modul i u padajućoj listi izabere opciju "Profil" i akciju "Sačuvaj kao početnu stranu".

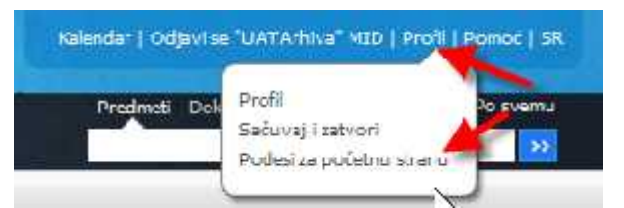

2. Sistem nam prikaže obaveštenje o uspešno izvršenoj akcijii.

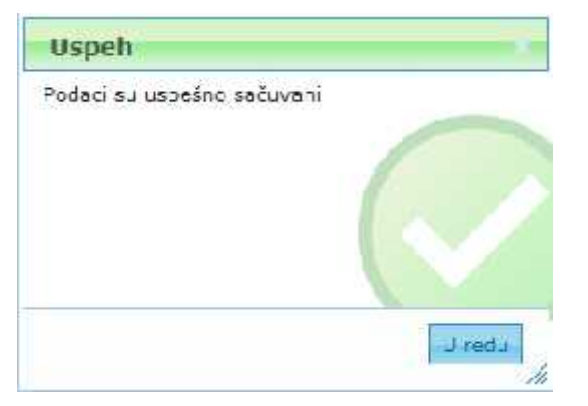

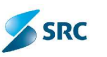

# 4 Korisnički interfejs aplikacije Origami

Korisnički interfejs se sastoji od nekoliko međusobno zavisnih skupova u okviru kojih se klasifikuju slične funkcionalnosti.

Pristup svakom skupu je moguć jednim klikom na dugme u osnovnom meniju. Svaki skup je podeljen na poglede, koji opet, svaki posebno omogućavaju određene funkcionalnosti.

Svaki pogled se sastoji od jednostavnog interfejsa koji sadrži dugmad za dodavanje, brisanje i uklanjanje atributa. Pojedinačne poglede je lako proširiti sa dodatnim funkcionalnostima.

Svaki atribut je prikazan u svojoj koloni, vrednosti atributa su razdeljeni u redovima. Na dnu liste je informacija o broju strana i mogućnost pregleda atributa po izabranoj strani.

Na vrhu ekrana se nalazi dugme za pretragu, kojim dobijemo prikaz traženih atributa.

| NAME OF TAXABLE                                             | E     |                                 | MENI ZA D                        | TOO                                                    | BAR                       |                             | STA                  |                                                                   | and the second second                    |     | Ali Ania (MA) (A<br>Aliana (Ara) |
|-------------------------------------------------------------|-------|---------------------------------|----------------------------------|--------------------------------------------------------|---------------------------|-----------------------------|----------------------|-------------------------------------------------------------------|------------------------------------------|-----|----------------------------------|
| Origami 🛃 🖉                                                 | 1194  | T. "Poneia T.                   | Akcie *                          | Weater = Weat + 10 larks                               | · Jires                   | -Nis-                       | ejec (215/elte) v    |                                                                   |                                          | -   |                                  |
| a fivi aredineti po lintiu<br>Po tapi                       |       | Gtm                             | Datum prisite                    | 865                                                    | Hgnani                    | initia.                     | Particular (primare) | Radio tak                                                         | fate                                     | 8.4 |                                  |
| J Se dokumentima se<br>ektronokim prilopime                 |       | PD-1/16<br>/PD-2/14<br>/PD-2/14 | 5.3.2014<br>5.3.2014<br>1.3.2014 | flanoandia generatije<br>Nenice                        | 5.2.1 VEL                 | ZAGLA                       | /LJE TABELE          | U POGLEDU                                                         | AKTIVAN PREDMET                          |     |                                  |
| <ul> <li>Dooren pretmen</li> <li>Deburen pretmen</li> </ul> |       | GD-10-1/14                      | 14.7.2014                        | Lohacija Dr.Tvan filbar - ula<br>Zemun OI - Gradjevina | a 2 SENTOR J              | CA TEHN I                   | 8052-TERMOTEHN       | tagradnja objekta<br>togradnja                                    | Aktivne dokumentan<br>Aktivne dokumentan |     | 4                                |
| r Svi dokumenti<br>r Dokjel                                 | 0     | 03-10-2/14<br>HR-1/14           | 25.7.2014<br>4.3.2014            | Objekat OPE - Alter<br>Stroline prakee                 | 2.3 Odsek (<br>4.3.1 VRAN | ca artike<br>EŠ 183%        |                      | lagradiça<br>Struğne prekse                                       | Aktivna dokumentad<br>AKTIVAN PREDMET    | 4   |                                  |
| Konendu sugesti se<br>dokumente                             |       | H2H-1/14                        | 4.3.2014                         | Markenog 2014<br>Kantoka juki materijak                | 4.3.1 CVET                | INDVICT                     |                      | Parketing<br>Podlask Javne rub                                    | AKTIVAN PREDMET<br>Prisuplianie poliside |     | 2                                |
| Konandi angadi te<br>geninatik                              | 11.0  | 00-3/14                         | 24.1.2014<br>20.8.2014           | 17 dutte                                               | ZAPIS                     | IC DRA<br>IC DRA<br>BORDA 2 | 10999-Jelene Iseko   | Opitta dokumentacij<br>Opitta dokumentacij<br>Opitta dokumentacij | PASTVAN PREDMET                          | 0   | 90 E                             |
|                                                             | 6     | 05-1/14                         | 25.2.2014<br>34.9.2014           | Higʻona<br>Kanosherjali matarijal                      | 0.2 STANIC<br>4.3.5 KA2G  | JELENA<br>ANDC NA           |                      | rtgijana<br>Kanzalarijski mater                                   | ARTIVAN PREDMET<br>ARTIVAN PREDMET       |     |                                  |
|                                                             | ME    | 08-4/14                         | 28.8.2014                        | Kultinja<br>IT                                         | 0.2 91 N                  | IAVIGA                      | TION BAR             | Kuhing<br>IT                                                      | AKTIVAN PREDMET<br>AKTIVAN PREDMET       |     |                                  |
|                                                             | 21.10 |                                 |                                  | dator to                                               | (Pag                      | • <u>0</u>                  | 2 ++ + 2018          |                                                                   |                                          | _   | VWW 1 - 20 +F 2                  |

| Meni za izbor modula  | Prikazuje module do kojih korisnik ima prava pristupa.                                                                                                    |  |  |  |  |  |
|-----------------------|----------------------------------------------------------------------------------------------------|--|--|--|--|--|
| Status bar            | Prikazuje kalendar aktivnosti u aplikaciji, akcije za odjavu korisnika<br>iz aplikacije, podešavanje ličnih podataka korisnika, promena<br>jezika aplikacije i pristup nekim sistemskim funkcionalnostima. |  |  |  |  |  |
| Brza pretraga         | Brza pretraga služi za brzo nalaženje zapisa. Traženje je omogućeno za predmete i dokumente.                                                                                                    |  |  |  |  |  |
| Meni za izbor pogleda | Meni za izbor pogleda.                                                                                                    |  |  |  |  |  |
| Pogled tabela         | Prikazuje zapise na predefinisanim pogledima.                                                                                                    |  |  |  |  |  |
| Toolbar               | Prikazuje dostupne komande za izvođenje posebnih zadataka.                                                                                                    |  |  |  |  |  |
| Navigation bar        | Sadrži informacije o broju zapisa, broju strana, broju zapisa<br>ispisanih na ekranu. Omogućava listanje po stranama, koje je<br>moguće sortirati po određenoj koloni tabele.                              |  |  |  |  |  |

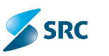

#### 4.1 Meni za izbor modula

U meniju za izbor modula su postavljene ikonice i odabirom jedne, pristupamo određenom modulu pri čemu dobijamo odgovarajući pregled.

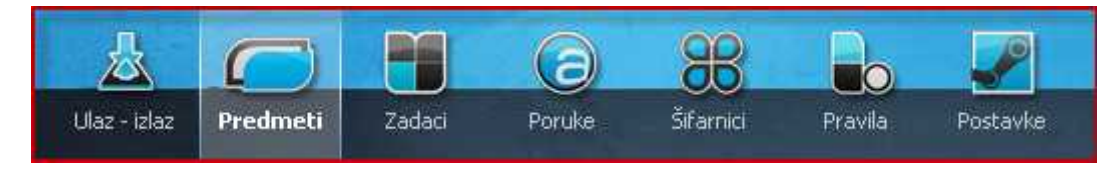

## 4.2 Meni za izbor pogleda

Meni za izbor pogleda je razdeljen na nivoe pogleda. To su smiselno uređene grupe koje prikazuju pojedinačne poglede koji pripadaju izabranom nivou. Klikom na neki od nivoa pogleda, prikažu se pogledi koji pripadaju određenom nivou..

| 🔹 Svi predmeti                        |
|---------------------------------------|
| 🙀 Svi predmeti po broju 🔹 🤇           |
| 🙀 Po fazi                             |
| 🙀 Sa dokumentima sa                   |
| elektronskim prilozima                |
| <ul> <li>Otvoreni predmeti</li> </ul> |
| 🙀 Svi predmeti                        |
| 😪 Po tipu 🔹                           |
| Po fazi Po tipu                       |
| 🙀 Po signirnom znaku                  |
| 😝 Po poslovnim partneru               |
| 误 Po klasifikacionom planu            |
| Zatvoreni predmeti                    |
| 😪 Svi predmeti                        |
| 😪 Po tipu                             |
| <ul> <li>Svi dokumenti</li> </ul>     |
| 😪 Svi dokumenti 🛛 🚽                   |
| 😪 Po stanju                           |
| 🙀 Po poslovnim partneru               |
| 🙀 Po lokaciji                         |
| 2013-0 W & 81                         |
| 🛃 Za potvrđivanje                     |
| 😡 Za potvrđivanje                     |

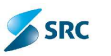

#### 4.3 Brza pretraga

Brza pretraga je namenjena traženju predmeta i dokumenata u osnovnom korisničkom interfejsu.

| Drefmet                                          | i: Pn čfri 🤸 | _   |      | 1  | Prijedi | nostav    | vljena | pre<br>>> |
|--------------------------------------------------|--------------|-----|------|----|---------|-----------|--------|-----------|
| O Dokumenti                                      |              |     |      |    | _       |           |        |           |
| 🕐 Po nazivu 🥢                                    |              |     |      |    |         |           |        |           |
| 👰 Po šifri                                       | artner       | 1   | A () | 1  |         | 1         |        |           |
| Po ključnoj reči                                 | 12342        | .E. | -    |    | -       | there are |        | 102       |
| 🕝 Po opisu                                       | 0.0          | I.  |      |    |         |           |        | -         |
| Po poslovnim partneru                            | ocb          | 17  |      | 1  |         |           | n      |           |
| 🔘 Dalum kreitanja                                | Dmri doo     | 0   |      |    |         |           |        | 1         |
| O sadržaju elektornskog priloga<br>O po napomeni | BP d.o.c.    | 0   |      |    |         |           |        |           |
| Po svemu                                         | pradnja d.o  | 0   |      | Į. |         |           |        |           |
| Zatvori                                          | M Inženjer   | Ő.  |      |    |         |           | 1      |           |
|                                                  | NKOVIĆ do    | n   |      |    |         |           | 1      |           |

Pretraga je moguća po sledećim atributima:

- po nazivu,
- po šifri,
- po ključnoj riječi,
- po opisu,
- po poslovnom partneru,
- po datumu kreiranja,
- po sadržini elektronskog priloga,
- po napomeni i
- po svemu.

#### 4.4 Pojednostavljena pretraga

Pojednostavljena pretraga je takođe namenjena za pretragu predmeta i dokumenata u osnovnom korisničkom interfejsu, u kojoj se mogu izabrati više kriterijuma za pretragu.

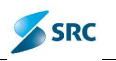

| Unos podatak                                                                                              | a za pretragu                                         |              | 1 |
|----------------------------------------------------------------------------------------------------|-------------------------------------------------------|--------------|---|
| Izaberi za pretragu<br>Naziv<br>Šifra<br>Opis<br>Poslovni partner<br>Ključne reči<br>Datum od<br>Datum do | Predmeti<br>Fredmeti<br>Dokumenti<br>SRC<br>15.1.2014 |              |   |
| Sadržaj priloga                                                                                           |                                                       | raži Zatvori |   |

#### 4.5 Status bar

Status bar je namenjen pregledu kalendara aktivnosti, odjavi korisnika iz aplikacije, podešavanju korisničkog interfejsa, promeni jezika aplikacije, ali služi i kao prečica za pristup određenim funkcionalnostima sistema.

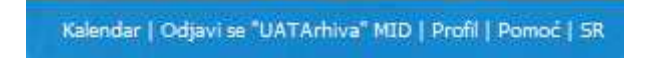

#### 4.6 Tabela

Tabela je namenena tabelarnom prikazu podataka. Iznad prikaza podataka izdvojene su akcije do kojih lako dolazimo preko menija Akcije. Uz pomoć pretrage objekata pronalazimo željene zapise.

Navigator omogućava pregled stranica na nekoliko strana, kada je količina zapisa veća od potencijala na jednoj strani ekrana.

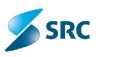

|    | Filter      | Thearn reason | Naciv                     | 2 qui 1 yn is      | Pedare areas                                                                                                    | Transi dele              | 5.71                 |      | • • = |    |
|----|-------------|---------------|---------------------------|--------------------|----------------------------------------------------------------------------------------------------|--------------------------|----------------------|------|-------|----|
| 16 | HE 1/14     | a.S., 014     | Hankaitaki: ramani r      | 3.2.1 VELOCIMIC    |                                                                                                    | Balkassa pa ar j         | SK IVANINE PER       | 4    |       | -  |
| -  | -11.2/14    | a.s./014      | Sunta                     | 3.2.1 VELÖKUVIČ    | 1 TOCL OF                                                                                                    | I IE TARELE II           | BOCI FOU N-1         | 1.11 |       |    |
| -  | -11 -114    | 5.3.7014      | Banke                     | 3.2.1 VEL CREME    | ZAGLA                                                                                                    | LJE TABELE U             | PUGLEUU              | 2    |       |    |
| 1  | (0.1/14     | th. 7.7004    | is all the bar shart and  | 25-CHRIZA LEEN     | NADER DEBINGT                                                                                                    | o erailuja el sita       | Aktivna dokum rater  |      | 1     | \$ |
| í. | (0.0)1/14   | 14/07/214     | Zumas D1 - Gradjavna      | 22 Costor regile   |                                                                                                    | za raduja                | Aktivos slokou radva | -    |       | A. |
|    | GE 1) 2/14  | 75.7.7.54     | Online (11) Alth          | 23 Crack or other  |                                                                                                    | er, cadaja               | Aktivna dokun cuter  | -    |       |    |
|    | 90 1/14     | 4.5.7014      | Shines riskoa             | 4.3.1 VIIA6-8-1    | ZAPIS                                                                                                    | Section protest          | AK INARTIK-1941      |      | 1     |    |
| 6  | 314 1/14    | -4-3-V014     | Soldada at 2004           | 3.3.4 KU HNKOVUČ   |                                                                                                    | Building                 | AKTIWAN DO-DH-D      |      |       |    |
| £. | ST N 1/14   | 20.2,7014     | Kannadar jaki meteri el   | 4.2.1 CYEL YOM C   |                                                                                                    | Post k jaken ada         |                      |      |       | L  |
| 5  | 00 5/14     | 8.1.1014      | Qsiyan i                  | 4.3.2 ALENSIÓ DICA |                                                                                                    | Opista dakamentae        | AR IVAN PRODMET      |      | 20    | L  |
|    | 00 2/14     | 24,1,2004     | 11 มโลยีโหล               | 4.3.2 ALEKSIĆ OKA  |                                                                                                    | Opsta dokamentae         | CALINAN (REDNET      |      | 9     | L  |
| 2  | 00 5/14     | 20.8.2004     | cast 194 iz iz czne pošto | S.S.X ASIC BUILA   | 20600 Juliane Isak                                                                                                    | o Opsta daka mentae      | AK OVANTIKEUMET      |      |       | L  |
|    | OS 1/14     | 28.2.2014     | Hartena                   | 0.2 STANIC JELENA  |                                                                                                    | Elegena                  | AKTIVAN PREDMET      |      | 1     |    |
|    | 05 2/14     | 28.2.2014     | Ranoclar pla inclumed     | 4:3.5 KAJCANIC NA  | a marine a                                                                                                    | Kenedianak m <u>ater</u> | AKTIVAN PREDMET      |      |       |    |
| RE | TRAGA       | 28.2.2654     | Rahma                     | D.2 STAN NAVIG     | ATOR BAR                                                                                                    | Katana 🖡                 | OGLED TABEL          | A    |       |    |
| 1- | 08 4/2 REFR | ESH TABELE    | т                         | 4.3.2 ALENSIC DOA  | and the second second s |                          | AKTY AN PREDMET      | -    | 1     | 1  |

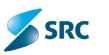

# 5 Multiorganizacija

Aplikacija ORIGAMI radi po pricipu Multiorganizacije. To znači da različite organizacije mogu da imaju pristup istoj bazi podataka, s tim da obradu mogu da vrše samo na onim podacima koji su vezani za njihovu organizacijsku jedinicu.

Svaka organizacija ima svoju šifru, pripadajuće šifarnike, organizacijsku strukturu i klasifikacioni plan. Takođe, svaka organizacija ima posebno definisane procedure rada, radne tokove, ulazne i izlazne module i atribute.

Razmena podataka (dokumenata) je takva da organizacija iz svog izlaznog modula pošalje podatke u ulazni modul druge organizacije, koja potom dokument uvrsti u odgovarajući predmet, iz njenog delokruga.

Organizacije su definisane u podešavanjima (modul Postavke), vidimo ih u pogledu "Organizacije". Za ažuriranje organizacija brine se administrator aplikacije.

|                  | 4 0                | M N (a)                                   | 88 🛶          |                              | 8                           |
|------------------|--------------------|-------------------------------------------|---------------|------------------------------|-----------------------------|
| Origami 🛋        | Uaz stat Procincet | Zaded DigitalPipoto's Porcie              | Stanke Pravia | Postavine Toxuta amh-a       | Stales artival Karthon Irac |
| Auros zecta      | - > -retraga       |                                           |               |                              |                             |
| S forstid        | GrD du maraize i   | iə 😥 lemian nərpənizmini 🛛 🎯 Ulan dən por | i anijo       |                              |                             |
| 🌨 Grupe          | 0                  | Alm# En                                   | uka na        |                              | Ang                         |
| Albert           |                    | Gav                                       | band          | ra ni sekretar jat Vlace Cri | ne Gare                     |
|                  | 2                  | MID.                                      | ۴ns           | tarstvo za informaciono dri  | Lštvo                       |
| a signin znek    | □ 3                | N'EI                                      | K r.a         | tarstvo za ovropske intogra  | ceire -                     |
| S Poli           | FT 4               | N 7                                       | (Kiris        | tarativa Enanana.            |                             |
| 🛄 Aplicadic      | EL 5               | K=                                        | Pro           | las va centra ja             |                             |
| Listeme konekore | LL F               | K**                                       | Mr.           | land via Linazara            |                             |
| E Barber         | L /                | P1-                                       | Pro           | taidtyb indetrar hiposlova   |                             |
| Di Buaka kabina  | A 🗆                | M L FJU                                   | Prs           | tarctvo unutrachin poslova   | ijavne uprave               |
| E COLIN SERVIS   | □ :                | NK3M                                      | Min s         | tarstvo kultura, sporta i me | sjija                       |
| Oganzage         | 01 []              | NO.                                       | Fra           | tarstvo odorano              |                             |
| Pugini.          | <b>F</b> 11        | N.7                                       | P.P.S         | tatsava pravida              |                             |

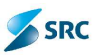

# 6 Struktura aplikacije

Aplikacija Origami je sastavljena iz modula, do kojih korisnik pristupa u skladu sa svojim pravima pristupa. Pristup modulima je omogućen jednim klikom sa osnovnog pogleda.

## 6.1 Modul Ulaz - izlaz

Namenjen je evidentiranju i usmeravanju ulaznih dokumenata u modul Predmeti i evidentiranju i slanju izlaznih dokumenata, uključujući evidenciju pristiglih povratnica.

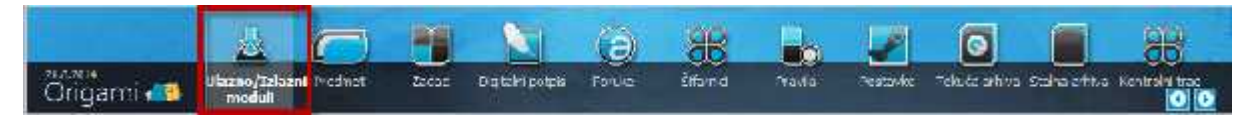

# 6.2 Modul Predmeti

Namenjen je radu sa predmetima, dokumentima i dosijeima. Predmeti, dokumenti i dosijei se obrađuju čitavim setom aktivnosti, koji su dostupni preko toolbara, desnim klikom na zapis, ili celu formu. Jednostavan pregled je omogućen pojedinačnim nivoima pogleda.

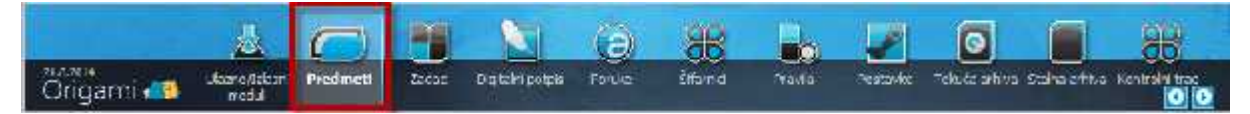

# 6.3 Modul Zadaci

Namenjen je delegiranju zadataka, koji nastanu u radnim procesima organizacije i potvrđivanju dokumenata. Zadaci se odnose na aktivnosti sa predmetima i dokumentima. Zadaci se dodaju u samom modulu Zadaci, na formama predmeta i dokumenata i pogledima predmeta i dokumenata u modulu Predmeti.

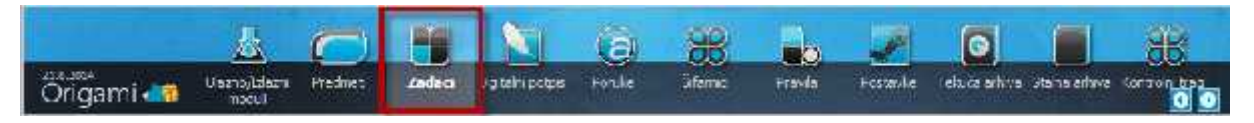

# 6.4 Modul Digitalni potpis

Modul je namenjen korisnicima, koji imaju ulogu elektronskog potpisivanja dokumenata. U njemu korisnik vidi sve zahteve za potpis, uz mogućnost da ih odbije ili potpiše.

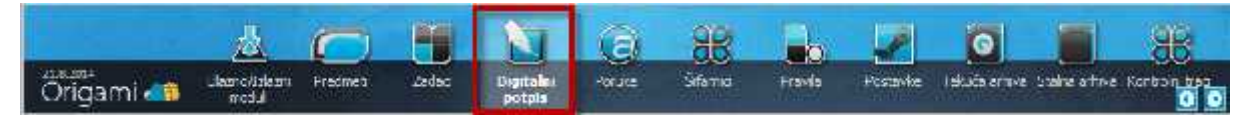

## 6.5 Modul Poruke

Namenjen je slanju poruka, koje su vezane za obradu konkretnog predmeta i dokumenta. Poruke se šalju preko modula sa forme predmeta i dokumenta. Modul je podeljen na privatne poruke i javnu oglasnu tablu.

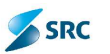

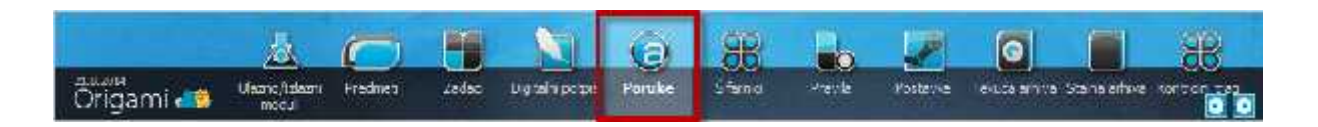

## 6.6 Modul Šifarnici

Modul je namenjen za formiranje i ažuriranje listi podataka koje služe kao pomoć prilikom evidentiranja predmeta i dokumenata. Modul sadrži opšte liste (države, opštine, gradova...), arhivske šifarnike (klasifikacijske oznake, lokacije...) i šifarnike poslovnih partnera. Rad sa modulom je omogućen Administratoru aplikacije.

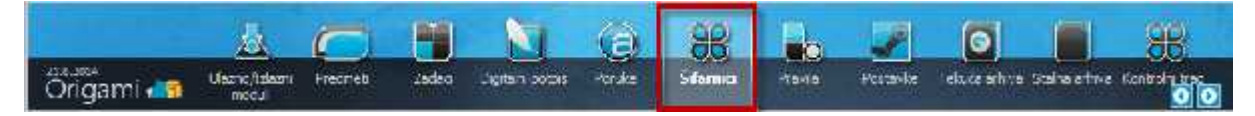

## 6.7 Modul Pravila

Namenjen je izradi parametara koji definišu funkcionisanje stvari, radnik tokova, dokumenata, radnih zadataka, atributa, brojača, ulaznih i izlaznih modula i dosijea. Rad sa modulom je omogućen Administratoru aplikacije.

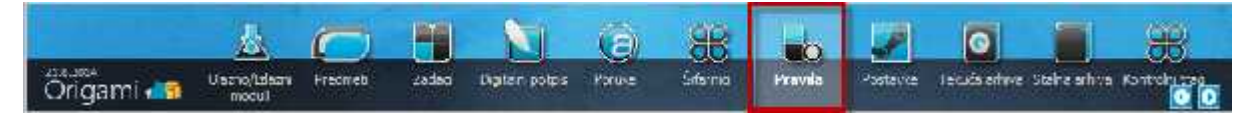

## 6.8 Modul Postavke

Namenjen je definisanju korisnika aplikacije, korisničkih grupa sa pripadajućim ulogama, korisničkih profila i uređenju organizacijske strukture. Sadrži rečnik, opšta podešavanja i listu organizacija. Rad sa modulom je omogućen Administratoru aplikacije.

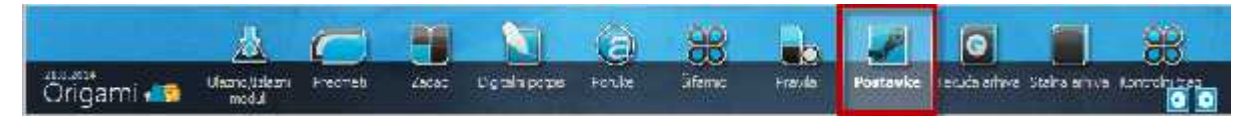

# 6.9 Modul Tekuća arhiva

Modul je namenjen čuvanju obrađenih i rešenih predmeta iz tekuće i prethodnih godina. Kada se predmet obradi (reši), prebacuje se u tekuću arhivu. Predmete, na kojima nije označen način ili rok čuvanja, nije moguće prebaciti u tekuću arhivu.

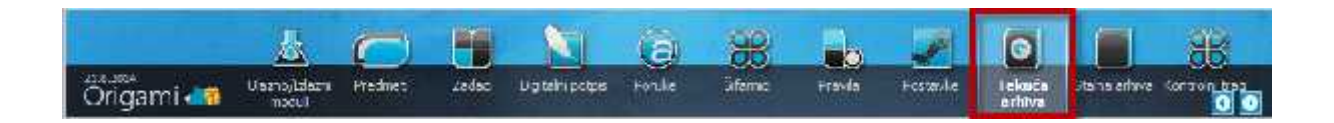

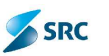

## 6.10 Modul Stalna arhiva

Modul je namenjen čuvanju dokumentacione građe, koja se nakon dve godine iz tekuće arhive prenesi u stalnu arhivu dokumentacione građe. U stalnoj arhivi se građa čuva do isteka rokova čuvanja ili do izručivanja arhivske građe nadležnom arhivu.

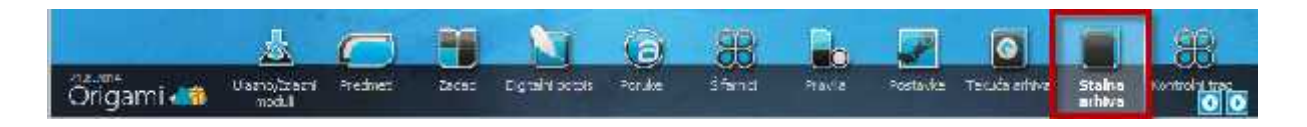

# 6.11 Modul Kontrolni trag

Modul Kontrolni trag je namenjen administratorima sistema, sadrži podatke o promenama (podrazumevano u poslednja tri meseca), koje su bile izvedene od strane korisnika aplikacije.

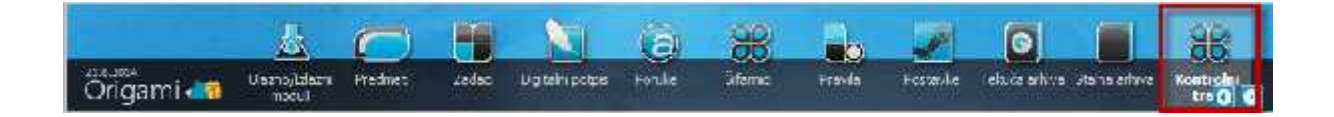

# 7 Evidentiranje dokumenata i predmeta

#### 7.1 Evidentiranje ulaznih dokumenata preko modula Ulaz - Izlaz

Ulazni moduli su namenjeni prijemu i evidentiranju fizičke pošte, koja stiže u registar kao i pošte koja je poslata elektronskim putem.

Pregled ulaznog modula je podeljen na više kartica, čiji prikaz zavisi od uloge korisnika u modulu:

• Svi neprebačeni - prikazuje sve ulazne dokumente koji nisu smešteni u predmete;

| Section watering    |                                              | KARTICA "SVI                        | NEPREBAČENI"                                | Mazarmalah 5 disens                                             | puin.                                                                    |                                 |                  |          |
|---------------------|----------------------------------------------|-------------------------------------|---------------------------------------------|-----------------------------------------------------------------|--------------------------------------------------------------------------|---------------------------------|------------------|----------|
| 🛋 Caena Justa 🛛 🚤 📢 | Tio segmentati                               | Surgers to                          | rinnen Tohane Re                            | NATION CONTRACTORS INTO A                                       | Charmen Tel Jama Co                                                      | rdramie eta                     |                  |          |
| 💑 Enterno półko 🥂 🔨 | devda, dakar en                              | c († Presaci o predme               | a Hij Kacara) product, ML (1                | csigninaj 🔓 Uscaj nazono                                        | nu 📑 Akcije 🐑 🖙 tavce 🝰                                                  | j tavastaj i dal južalji e post |                  |          |
|                     | 20.                                          | Daton krona ya                      | i 1. Signi Sunk                             |                                                                 | Patr                                                                     | Colove purceur                  | 11 🖴             | V 🗈      |
| 🛋 Irlanna coltra    | 王 J: 3/35/14<br>王 J: 3/35/14<br>王 J= 3/35/14 | 16.5.1014<br>18.5.1014<br>10.5.3014 | 8.3.2 ILIČ SMLUJA (SI<br>1.3.5 DRVDAROVST V | Bankarske garanega<br>ni je Pačen/Sektura<br>NOV. Rađun/Tektura | asdededase<br>minerana voce i la fantari<br>vitenje tehniči e kontrole j | - 10572 LA FAN ANA 2.0.1.       | 11 <mark></mark> | 1.       |
|                     | T 18-3737/14                                 | 10.5.20 (4                          | 2.3.5 GRADARTVIC W                          | NSA Ratin/Taktilita                                             | rik na                                                                   | 10400-RG7 kebaster nepsk        | 13 C             | 1 Et al. |

• Svi signirani - prikazuje ulazne dokument, koji su signirani na organizacionu jedinicu (službu, sektor,...) ili osobu;

|                  | KARTICA "SVI SIGNIRANI" Joan metala 1 Jaan prése                                                                                                    |
|------------------|----------------------------------------------------------------------------------------------------|
| 🛋 Liarna colta   | Set an excellent and another taking the set and set and se |
| 🛋 Tolecca polita | 🔓 Docaj coli metr 🔔 Roccio - postine: 😋 Krevin peorter 👗 Roccio ret 🔛 Cocaj nepomeru 🍼 Okone 🗾 💷 Stavitaj 1 🚽 Rocaj - Posti                                                                                                    |
|                  | Signor ank ±                                                                                                    |
| 🚜 cecuno poão    | + 0 KADINI DIREKTORA (some sos)                                                                                                    |
|                  | + 0.2 (TALT T TA (Jelera Sen )                                                                                                    |
|                  | + ULI SUKLAN NESULÉA (ALLOJA: ELITOT)                                                                                                    |

Nesignirani – ulazni dokumenti bez označenog signirnog znaka;

| ten wani         | KARTICA "NESIGNIRANI" L' Honomèn |                               |                    |                        |                    |                    |      |
|------------------|----------------------------------|-------------------------------|--------------------|------------------------|--------------------|--------------------|------|
| 🛋 Viaz o pusto   | Sumercebaten                     |                               | - Featre - State   | natera llerer ock menh | itmana Sz mami     | Turn-Mask          |      |
| 💑 linut te puble | Juonaj concinent                 | , the maxin ingit To Ducaji m | ipomona 📜 Aktija # | 🗔 زماه می 🛴 نیادی 🗔    | Pošelji E ovšta    |                    |      |
| different mod. + | E Sime                           | Del militeren a               | - Septem Preside   | π.                     | 1477/              | Podroni pernovn    | 2841 |
| 🚓 talcaja poža   | The state of the                 | 2010/001                      |                    | andraste generalje :   | bev wireless.      |                    |      |
|                  | T CP 2903/14                     | 105.2014                      |                    | (Wrude)                | portida nin 58/54. | amei               |      |
|                  | 🔲 UP 195714                      | 151.2054                      |                    | Second Periods         | ofestion 12/2015   | 10118 JUP INFOSTAN | 19   |

• E-pošta - kartica prikazuje ulazne dokumente, koji su prispeli elektronskom poštom;

| Section model    | KARTICA "E-posta"                                       | ~                             | diazin malak 5 - diaz | no pošio                             |                                                                                   |
|------------------|---------------------------------------------------------|-------------------------------|-----------------------|--------------------------------------|-----------------------------------------------------------------------------------|
| 🚜 Listro solto   | Sv nepreheden. Surequiren ver                           | anten anten                   | Execution and not men | Oncent SV Here                       | Contractions                                                                      |
| 🛋 Trierra colta  | Bruin dekenent in Oderen Blade                          | al biovác                     |                       |                                      | 1                                                                                 |
|                  | E Fortpels-                                             | Dwratt 🖕                      | 1.00750               | (r qsm)                              | orm terne 🧷                                                                       |
| 🛋 - z ezna počta | The present Herowidgenout 1000                          | olu marente                   |                       | a.2.500 0 50002                      | <ul> <li>recritecte possavle e-source paro (*</li> </ul>                          |
|                  | Successive         443           Successive         443 | 014 31:25 :::<br>014 30:35:40 |                       | 4,4,2014 12:07/5<br>4,4,2014 12:07/5 | 4. — Hverteskrenje svrjarvel e neod∥<br>1. – Hvertesk SHOCIKOV 167. uvlače∥<br>1. |

Prebačeni ulazni dokumenti – prikazuje dokumente, koji prebačeni u određene predmete;

|                 | KARTICA        | "PREBAČENI ULAZ | INI DOKUMEN'       | II'' 🔨 User mucht: 1 - Ilia | ्व क्रिके                 |                          |      |     |
|-----------------|----------------|-----------------|--------------------|-----------------------------|---------------------------|--------------------------|------|-----|
| 🚓 Ulae-a otola  | Sy tencebaten  | Summer Lease    | tran D-mea         | Preventen is de dispriser   | Great Superior Co         | CONTRACT OF A            |      |     |
| 💑 Chianna padka | E Arte         | Deburt Prestave | Same ere           | π.ek ⊡Tβ                    | 3476                      | Excount natments         | 1214 | -   |
|                 | - 13 La Atente | 00,8.2014       | 5.4.11 S. I. A. 11 | its press to age does       | son trader in susand.     |                          | - UP | 2.8 |
| 👗 "ziezne pośre | UP 3756/04     | 17.7.2014       | 2.3.5 CRICARS      | NUČIKADA ( DUPA             | toljeka, ti Alte          | 19223 Jokan Nikel C      | 417  | 7   |
|                 | Ur sainta      | 10.6.2014       | 2.4.5 LUCIÓ VII    | DURAD (Hilo Dopis           | i costava bili auje bil 1 |                          | 160  | 2   |
|                 | Hillin salaris | 17 1 2214       | and the share      | ut connectionship and       |                           | . I give contraction for | 0    | 600 |

Obrisani – prikazuje dokumente koji su uklonjeni u ulaznom modulu;

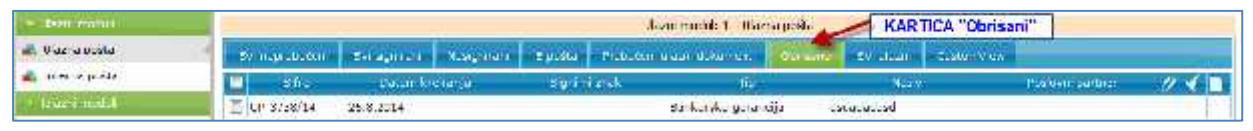

SRC

Svi ulazni – prikazuje sve evidentirane ulazne dokumente (i prebačene i neprebačene);

| Section method    |                                                               |                                  |                                        | Warne modulo 1 - UK                                       | unopeño 🖌                                                 | KARTICA "SVI UL            | AZNI"         |
|-------------------|---------------------------------------------------------------|----------------------------------|----------------------------------------|-----------------------------------------------------------|-----------------------------------------------------------|----------------------------|---------------|
| 🛋 Ukiz u stalu    | Sta tenteration                                               | The rank cars                    | oromani T-noffa                        | Reported Development                                      | Orecent Builton                                           | - DUMONINA -               |               |
| 🛋 Titlerna chilta | 16 Coopy cokument                                             | 🐪 Frabaci u pradmo               | t 🗒 Krang pradmat                      | St. Presigning 🔓 Dodaj nao                                | emani 👫 Avare w 🖓 isk D                                   | ven hill inventor 1.6. fod | la ji C podłu |
|                   | 20.                                                           | batan menanjar                   | Sam i aick                             | 19                                                        | 1.64                                                      | redoni corre               | /             |
| 👗 "riezna počra   | UP 575574 2     UP 575704 2     UP 575704 2     UP 19577714 1 | 5,8,2014<br>0,0,2014<br>7,7,2014 | 4.3 Odden ze codte<br>2.3.5 DREDAROVIĆ | Surkerske gerenkije<br>poelor Radenv Partens<br>MND/ Door | astadudusd<br>bert prebeci ú prepriet<br>Orgedet ( - AR ( | 19775-Town New In          | 111           |

• CustomView – poseban korisnički pogled svih dokumenata konkretnog UI modula sa pretragom koja je definisana od strane korisnika.

|                 | diarrande KARTICA CUSTOMVIEW"                                                                                                    |     |
|-----------------|----------------------------------------------------------------------------------------------------|-----|
| 🚜 Ulatha polita | So neprenetari Su ziguren Varguren "-podin Presederi artu tek-ment" (tracens So ulem Clementari                                                                                                    | - 1 |
| 🛋 Trierra polta | 🔓 Dodej polsimen 📜 Renar – presner 🔄 Kreinij presner 🗃 Presipire 🚡 Donaj ratomen - 🤫 Auste 🐔 🔛 Staet 🐑 Donaj - Staet - 😨 Dosta - 😵 Auste 😨 Dosta - 😵 Dosta - 😵                                                                                                    |     |
| Idae i voki     | * 15 to get                                                                                                    |     |
| 🚜 izona polici  | 🔰 pojekla 🔰 Daun Kreseya 🔛 Da                                                                                                    | 8   |
|                 | Terv Tylskinste                                                                                                    | 6   |
|                 | Ogani strek Zeriova perser                                                                                                    | -   |
|                 | 9401-418                                                                                                    |     |
|                 | Tinds Likeans                                                                                                    |     |
|                 | 🔄 🖓 🖓 - sama la sua particular la casa anti a sua sua sua sua sua sua sua sua sua s                                                                                                    |     |
|                 | 🔄 Ur 3/3/14 20.5.2054 teat inclus opperant koonshaltona (vdask az opšis tostos 🥢 🥖                                                                                                    | 12  |
|                 | 🔄 ur szeché przez szeché polski rozsz social pozzi social przez social przez social przez social kiele 🦉 👔                                                                                                    | ۴   |
|                 | - LEATING - MARKAN STATE - MARKAN STATE - MARKAN - MARKAN - MA | 1   |

#### 7.1.1 Evidentiranje novog pristiglog dokumenta

Postupak evidentiranja je sledeći:

U skupu "Ulazno/Izlazni moduli" izaberemo jedan od nivoa pogleda "Ulazna pošta" (ili "Interna pošta" ili "Knjiga ulaznih faktura",...) i nakon toga karticu "Svi ulazni" (ili "Svi neprebačeni").

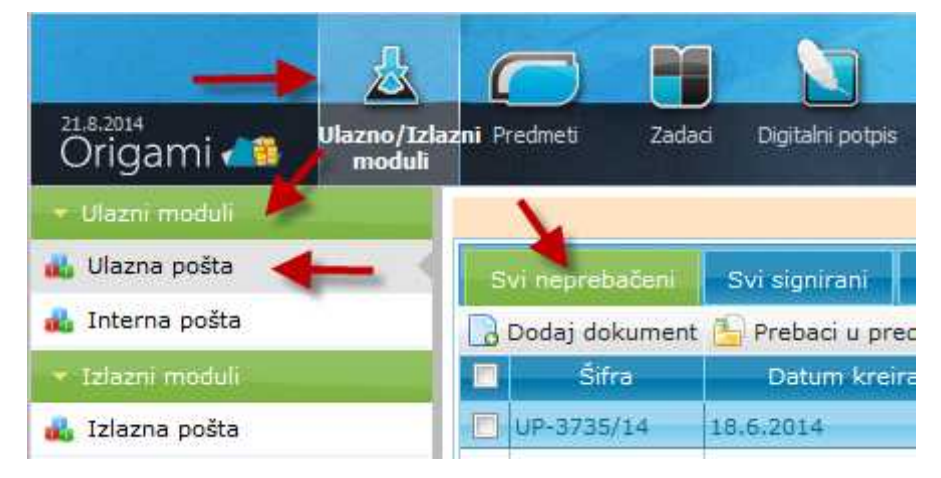

1. Kliknemo na akciju "Dodaj dokument".

|                  | 100 C                                   | Usan mini 1. Usan mila |                       |                           |                        |                  |                |
|------------------|-----------------------------------------|------------------------|-----------------------|---------------------------|------------------------|------------------|----------------|
| 🛋 Liarna nofba   | ev rendeheten                           | witzenen ent           | nten Lepatre e        | rebeten waar dikument     | KAPALAT HALLARD        | same second loss |                |
| 🛋 Trierna polita | Data colument                           | Rosseq prediter        | La Krazal predmer 🚠   | Presson car 🔄 Codet napor | nena 🌧 Akeye 🖘 😅 Izv   | en Extented Se   | nt e-mail      |
|                  | all all all all all all all all all all | Datum kraitanja        | Symizak               | 12%                       | Paule                  | Postein goldior  | // A 🖌 A 🕾 🕾 🛛 |
| 🚜 Lecuno prilio  | H 1.9-2727/14 22                        | 0.2010                 | 4.7 Odsek za opšte na | sia Badun/Taktura         | tembero o predero tren |                  |                |

2. Otvori se prozor "Lista tipova dokumenata", odaberete tip dokumenta i izbor potvrdite sa "Izaberi".

| i – Dopis<br>5 - Bankarska garancija<br>6 - Dozvola građevinska | X | <u>^</u> |
|-----------------------------------------------------------------|---|----------|
| 7 - Dozvola lokacijska<br>3 - Dozvola upotrebna                 |   | =        |
| } - Elaborat<br>10 - Izveštai                                   |   | 5        |
| 11 - Izvod                                                      |   |          |
| 12 - Odluka<br>13 - Ovlašćenje                                  |   |          |
| 14 - Podnesak                                                   |   |          |
| 15 - Ponuda<br>16 - Poreska prijava                             |   |          |
| 17 - Potvrda                                                    |   |          |
| 19 - Predračun/Profaktura                                       | а |          |
| 20 - Presuda                                                    |   |          |
| 22 - Protokol                                                   |   |          |
| Do X - Kalakara                                                 |   | 7        |

- 3. Otvori se obrazac dokumenta, u koji unosimo podatke. Polja za unos obaveznih podataka su obojeni u crveno (žuto).
- 4. Novi dokument čuvamo klikom na dugme "Sačuvaj".
- 5. Podaci dokumenta su sačuvani, prozor dokumenta ostaje otvoren i pojavljuju se kartice za dodavanje priloga (Poglavlje 7.2.13) i autorizacije.

<u>Napomena</u>: Ukoliko na dokumentu kliknemo na dugme "Sačuvaj i zatvori", podaci će ostati sačuvani i prozor za unos dokumenta će se zatvoriti. Ako podatke na dokumentu ne želimo sačuvati, kliknemo na dugme "Zatvori". Time će se prozor za unos podataka zatvoriti bez čuvanja.

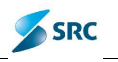

| davanje dokumenta                                                                                                    |                       |                        |                  |                    |           |   |   | 1 |
|----------------------------------------------------------------------------------------------------|-----------------------|------------------------|------------------|--------------------|-----------|---|---|---|
| Heziv                                                                                                    |                       |                        | Tip dokumenta    | a <mark>4 1</mark> | lopis     |   | 2 |   |
| Syrini and                                                                                                    |                       | J                      | Victa dokumenta  | a Ulaziji          | +         |   |   |   |
| r dokumenta - 27 o 2014                                                                                                    |                       | 1191                   |                  |                    |           |   |   |   |
| lovin partinen<br>Postuleta stranka 🛛 🏦 Nova s                                                                                                    | ranks   🚔 Ukuni posi  | ovne pa tnere 🗍 🛦 Gore | w Due            |                    |           |   |   |   |
|                                                                                                    |                       |                        |                  |                    |           |   |   |   |
|                                                                                                    |                       |                        |                  |                    |           |   |   |   |
| nžti podaci 🛛 Obavazni z                                                                                                    | th at Attitut         | ALC                    | al the strength  | akarita            | Nacamena  |   |   |   |
| všti padari 🛛 Ohavezni e                                                                                                    | rihuri, wreihur       | ada general condition  | aumresseijes)    | nkarija            | Маратела  |   |   |   |
| nëti pada ni 🔰 Uhovroni a<br>Atributi modu s                                                                                                    | rihut) szrihut        | Herriniki wik          | a) ne carija     | almrija            | Napamena  |   |   |   |
| nëti pada ci 🔹 Ohovroni a<br>Atributi modu s<br>Atributi na dakumenta                                                                                                    | rihari <b>Atrihar</b> | Hoerenaki wake         | a) me shija      | alori,a            | Napamena  |   |   |   |
| nëti padari – Ohoveoni a<br>Atributi modula<br>Atributi tan dakumenta<br>– Utegradja                                                                                                    | rihari Attibut        | Hoerenaki wake         | a) - ne estrija  | akarija            | Маралиста |   |   |   |
| nëti padari Uhoveoni a<br>Asributi modu s<br>Asributi na dokumenta<br>- Integracija<br>- Projekat<br>- Projekat                                                                                           | rihari Attibur        | Heseroniaki wales      | a) ne engijs     | skarija            | Napamena  |   |   |   |
| noti pada ci Ohoveoni c<br>Aoributi modu s<br>Aoributi cha dakumenta<br>- Integracija<br>- Projekat<br>Raziv protekte                                                                                     | rihari Arrihar        | Hoerentinki wiles      | a) the energies  | slorija            | Каралааа  |   |   |   |
| ndi padani Ohoveoni n<br>Adributi modu s<br>Adributi hadi dakumenta<br>- Utegradija<br>- Projekat<br>Maziv protekta<br>- Opis protekta                                                                    | rihari Arrihar        | Hoerentrinki weller    | a) -ne energijes | nknrijn            | Napamaa   |   |   |   |
| Atributi modula<br>Atributi modula<br>Atributi modula<br>Atributi modula<br>Atributi modula<br>Integracija<br>Projekat<br>Naziv protekta<br>Upis protekta<br>Upis protekta                                | rihuri Artikur        | Hoerentrisk) weden     |                  | nknr(; 1           | Napamaaa  |   |   |   |
| Arributi modula<br>Arributi modula<br>Arributi modula<br>Arributi mad dakumenta<br>- Integracija<br>- Projekat<br>- Projekat<br>- Raziv protekte<br>- Opis protekte<br>- Opis protekte<br>- Opis protekte | Fiburi Artikur        | Hoerentrikk) weden     |                  | nkmr(; n           | Napameta  |   |   |   |
| noti padari Uhavezni r<br>Apributi modu a<br>Apributi na daki monta<br>- Integracija<br>- Projekat<br>Naziv protekte<br>- Upis protekte<br>- Upiskt<br>- Artike                                           | rihuri Arrihur        | +locratipiki arika     |                  | nleri(n            | Napamena  | 1 |   |   |

<u>Napomena</u>: Polja na dokumentu nisu za sve vrste dokumenata jednaka, razlikuju se vrste i tipovi dokumenata (detalji se razlikuju na kartici Atributi)!

# 7.1.1.1 Izbor pošiljaoca dokumenta iz šifarnika (postojeći Subjekt/Partner/Stranka)

Postupak izbora postojećeg pošiljaoca dokumenta iz šifarnika:

1. U polju "Stranke/Poslovni partneri" kliknemo akciju "Postojeća stranka"

| uavar je uovu                                                                                                    | imenta                                                          |                            |                                                                                                    |                                  |              |           |  | 1 |
|----------------------------------------------------------------------------------------------------|-----------------------------------------------------------------|----------------------------|----------------------------------------------------------------------------------------------------|----------------------------------|--------------|-----------|--|---|
| Haziv<br>Sgrinni zrak<br>n dukumenta (27)<br>dovri partner                                                        | 02014                                                           |                            |                                                                                                    | Tip dokumenta<br>Victa dokumenta | 4<br>Ulaziji | Dopis     |  |   |
| Posto eca strank                                                                                                  | e 📷 Nova stranke 👔                                              | 10 Okoni ousiovne pa Inere | A Gore V                                                                                                    | Due                              |              |           |  |   |
|                                                                                                    |                                                                 |                            |                                                                                                    |                                  |              |           |  |   |
| niti padari 🚺<br>Atributi mocu                                                                                    | Ohavezni e vihati.<br>s                                         | <b>within</b> determine    | adda a                                                                                                    | u mensija (                      | almirija     | Napamena  |  |   |
| nëti padari<br>Abrbuti modu<br>Abrbuti no da                                                                      | Obavezni cerihut)<br>s<br>okumerra                              | atribut i-to-crossed       | and and a                                                                                                    | u ne engla 📔 d                   | əlmri;ə      | Napamena  |  |   |
| Atributi modul<br>Atributi modu<br>Atributi tan da<br>- Integracija<br>- Projekat                                 | (Ihavezni errihur)<br>s<br>okumenta                             | stribut. He cronole        | and a                                                                                                    | u-servinja 🗌                     | nkarija      | Маралиста |  |   |
| niti padeni<br>Atributi modu<br>Atributi mada<br>- Integracija<br>- Projekat<br>Naziv prot                        | ()haveeni arzihut)<br>a<br>akumenta<br>sekta                    | Atribut Hiteransk          | a                                                                                                    | umennija: 🔤                      | alcariça     | Napameaa  |  |   |
| niti pada di<br>Aoributi modu<br>Atributi baa da<br>- Integracija<br>- Projekat<br>Raziv prot<br>Opis prot        | ()havezni artihut)<br>a<br>okumenta<br>ekte<br>ekte             | Atribut Filocounide        | a anticaso a                                                                                                    |                                  | akariya      | Rapameaa  |  |   |
| Ariti padari<br>Ari buti modu<br>Ari huti haa da<br>- Integracija<br>- Projekat<br>Naziv pro<br>- Opis pro<br>- O | ()haveoni enzihut)<br>a<br>okumento<br>rekta<br>rekta<br>bijekt | Abrihut Heleconnek         | and the second second sec |                                  | akorija.     | Napameaa  |  |   |

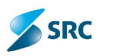

2. U prozoru "Stranke/Poslovni partneri" izaberemo subjekte i izbor potvrdimo sa "Izaberi". Izbor je moguć iz internog šifarnika poslovnih partnera ili eksternog šifarnika, koji se nalazi na drugom serveru, bazi, tabeli,....

| emi                                               | Parmeti Navision                                                                                                    |                                                                                                    |                                                     |
|---------------------------------------------------|----------------------------------------------------------------------------------------------------|----------------------------------------------------------------------------------------------------|-----------------------------------------------------|
| Fretra                                            |                                                                                                    |                                                                                                    |                                                     |
| Fraži jed                                         | Traži naziv ineimen<br>Ingetverni proj<br>Traži PIB<br>Traži odresa                                                                                                    | Traži cižavu<br>Traži medu<br>Traži Bepučla<br>Finic Number<br>Kalegorga<br>Dodaj novog poslovnog partnera | 2<br>2<br>až. poslovnoc partnera    Uklori pretracu |
| Dru -1                                            | e dourne native a 🖉 tenen enderne                                                                                                    | al an a 🔿 10 bar an bar an an an an an                                                                     |                                                     |
| - and -                                           | positivited be trate. So ter jent positivite                                                                                                    | d barriera 🚍 oldori posios od barbiera                                                                     | Constant Constant                                   |
| Sifr                                              | a Naziv                                                                                                    | Adress                                                                                                    | Codinstvani bro; F16                                |
| Sifr<br>1                                         | o Noziv<br>Drogon Aleksić                                                                                                    | Adress                                                                                                    | Jodinstvoni broj: PIB                               |
| 5ifi<br>2<br>3                                    | o Noziv<br>Drogon Aleksić<br>NLIMAK - V AD<br>Kompania Balko Mitrović AD                                                                                                    | Adross                                                                                                    | Codinstvoni bro; FIB                                |
| 5ifi<br>1<br>2<br>3<br>4                          | a Naziv<br>Drogan Aleksić<br>NLIMAK - VIAD<br>Kompanya Ratko Mitrović AD<br>Norkol a.d.                                                                                                    | Adrosa                                                                                                    | Zadinstvani braj PIB                                |
| 2<br>3<br>4                                       | Dragon Aloksić<br>Dragon Aloksić<br>NLIMAK - VIAU<br>Kompanya Ratko Mitrović AD<br>Novicol old.<br>SELI doo Sebec                                                                                                    | Adress<br>Adress                                                                                           | Jodinstvoni broj: PIB                               |
| 2<br>3<br>4<br>5                                  | o Noziv<br>Drogon Aleksić<br>NLIMAR - VIAD<br>Kompanya Ratko Mitrović AD<br>Novkoli old.<br>SELI dopisabac<br>14740-NLE Nova Panoya                                                                                                    | Adross<br>d                                                                                                | Codinstvoni bro; FIB                                |
| 2<br>3<br>4<br>5<br>6                             | a Naziv<br>Dragon Aleksić<br>NLLIMAK - VIAD<br>Kompanya Ratko Mitrović AD<br>Novicol old.<br>SL Lidoo Sabac<br>14740-NLE Nova Pencija<br>14740-XLE Nova Pencija                                                                                                    | Adress<br>a                                                                                                | Zadinstvani bro; FIB                                |
| 500011<br>5111<br>2<br>3<br>4<br>5<br>6<br>7<br>0 | a Noziv<br>Drogon Aleksić<br>NLIMAK - VIAD<br>Kompanya Ratko Mitrović AD<br>Novicol old<br>SULI dos Sabac<br>14710-NLE Nova Panoya<br>17082 Miloš Kostić<br>1016-J-NLS AD                                                                                                    | Adroso                                                                                                    | Zadinstvani bro; PIB                                |
| 2<br>3<br>4<br>5<br>6<br>7<br>0                   | <ul> <li>Noziv</li> <li>Drogan Aleksić</li> <li>NLIMAK - V AL<sup>1</sup></li> <li>Kompanya Ratko Mitrović AD</li> <li>Novkol o.d.</li> <li>SEL I dob Sabac</li> <li>14740-NLE Nova Panoja</li> <li>17080 Miloš Kostić</li> <li>10154-N13 AL<sup>1</sup></li> <li>19649-Miloš Rotlić</li> </ul> | Adross                                                                                                    | Zodinstvoni bro; PIB                                |

3. Subjekti se pojavljuju na listi u polju "Stranke/Poslovni partneri".

| Nazy         |                                                                  |       | Tip dolo menta  | 16     | Dept | 2 |
|--------------|------------------------------------------------------------------|-------|-----------------|--------|------|---|
| Signern ansk |                                                                  | gi.   | Vrsta dolumenta | Ulsion | 2    |   |
| n dola menta | 27.8 2014                                                        | 1     |                 |        |      |   |
| Postojoće al | 1<br>Iranka i 🚓 Nova stranka   🍰 Jilion poslovno portnoro   🔺 Co | iro a | / Dolo          |        |      |   |
| 1211 NEIHAR  | <u>VA</u>                                                        |       |                 |        |      |   |
|              |                                                                  |       |                 |        |      |   |

<u>Napomena:</u> Ukoliko se iz šifarnika izabere pogrešan partner, treba ga označiti u listi i kliknuti na dugme "Ukloni stranke/Ukloni poslovne partnere".

#### 7.1.1.2 Dodavanje novog Subjekta/Partnera na dokumentu

Ukoliko subjekta/partnera nema u šifarniku, potrebno ga je uneti:

1. U polju "Stranke/Poslovni partneri" kliknemo na akciju "Nova stranka".

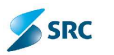

| Naziv<br>Signirai zask              |                                              |            | Ve     |
|-------------------------------------|----------------------------------------------|------------|--------|
| Datum dokumenta<br>Poslovni partner | 27.8.2014                                    |            |        |
| B Postojeća st                      | ranka Nova stranka di Ukloni poslovne partne | ere 🛦 Gore | ▼ Dole |

U prozoru "Dodavanje novog poslovnog partnera", unosimo podatke: Naziv poslovnog partnera (obavezan podatak), Matični broj, PIB (Poreski broj), Adresu poslovnog partnera (obavezan podatak), iz liste izaberemo Državu i Mesto klikom na Adresu E-pošte. Klikom na "Dodaj i zatvori" potvrdimo unos nove stranke.

| Nezivi       | Država:  | 2         |
|--------------|----------|-----------|
| Malča: Lroj: | Mestu:   | 4         |
| Puresk broj: | E-pošta: |           |
| Adresa:      | Number:  |           |
|              |          |           |
|              |          |           |
|              | 18       | <b>``</b> |
| 80           |          |           |

3. Dodavanje nove stranke (poslovnog partnera) možemo obaviti i u prozoru "Poslovni partneri" (opcija "Postojeća stranka"), klikom na akciju "Dodaj poslovnog partnera".

| tivni 🛛 🖓 Intheri Navi                                                          | ior              |                    |                                                                           |                           |                |
|---------------------------------------------------------------------------------|------------------|--------------------|---------------------------------------------------------------------------|---------------------------|----------------|
| • Protrago<br>Traži Haziv<br>Traži jedinstvani broj<br>raži PHS<br>Traži adrosu |                  | Duckijacsa         | Traži državu<br>Traži masto<br>Traž E-soska<br>Line Number:<br>Katogorija | Traži pre lovraga, stara, | Jidoni preteng |
| Donaj poskonog par                                                              | thera 🏑 Szmen he | islavnog parmera 🥳 | Dodej novog poslovnog partr                                               | are                       |                |

4. Na kartici "Opšti podaci" unesemo naziv (obavezan podatak).

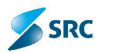

| sa podesi  | Deta iri     | Acrese | Kontakti | Jape eske |     |  |
|------------|--------------|--------|----------|-----------|-----|--|
| . tam      | -            |        |          |           | ά.  |  |
| ntei maziv |              |        |          |           |     |  |
| Vaziv      | Text partner | -      | -        |           | 1.1 |  |
| Ope        |              |        |          | -         |     |  |
|            |              |        |          |           |     |  |

5. Na kartici detalja se mogu uneti matični broj, PIB (neobvezni podaci),...

| ST LOR ICC DUTIENT Across N                                                                                     | onlaki Zandiski: |                                                                                                    |
|----------------------------------------------------------------------------------------------------|------------------|----------------------------------------------------------------------------------------------------|
|                                                                                                    |                  | 11                                                                                                    |
| and a start and a start and a start and a start and a start and a start and a start and a start and a start and | 76.1             |                                                                                                    |
| Taks Leop                                                                                                    | Te: 2            |                                                                                                    |
| Račun 1                                                                                                    | aks 1            |                                                                                                    |
| Račun 2                                                                                                    | Taks 2           |                                                                                                    |
| Web acresa                                                                                                    | Prof             | 2                                                                                                    |
| E polta                                                                                                    | Industrija       | and the second second se |
| ista dokumanta 🛛 🗠 aberile 🖉 📥 🛶                                                                                | Grupe            | 100 m                                                                                                    |

6. Na kartici Adresa izaberemo akciju "Dodaj adresu".

| Opšti podaci | Detaljni    | Adrese     | Kontakti    | Zabeleške |   |
|--------------|-------------|------------|-------------|-----------|---|
| 🕜 Dodaj adre | esu 🥜 Izm   | eni adresu | 😂 Ukloni ad | resu      |   |
| 🔲 🦷 ifre D   | odaj adrese | llica      | Broj        | ulice     |   |
|              | odaj adrese | lica       | Broj        | Page 1    | L |

i u prozoru "Adresa" upišemo ulicu (obvezan podatak), ostale podatke i kliknemo na dugme "Sačuvaj".

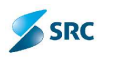

| 10285 |    |          |        |
|-------|----|----------|--------|
| iifra |    | Glavia   | adrasa |
| llica | -  | Drževa   | 600    |
| Br.   | 14 | Lokacija | 6      |
|       |    |          |        |

7. Na kartici "Kontakti" upišemo podatke o odgovornoj osobi. Kliknemo na akciju "Dodaj kontakt"

| Opšti podaci Detaljni Adrese Kontakti Zabeleške<br>Opšti podaj kontakt <i>S</i> Izmeni kontakt Ukloni kontakt<br>Trme Prezime Pozicija<br>Dodaj kontakt | Uređivanje pos | slovnog part  | tnera        | 1          | ¢         |            |
|----------------------------------------------------------------------------------------------------|----------------|---------------|--------------|------------|-----------|------------|
| O Dodaj kontakt     Izmeni kontakt     Ukloni kontakt       Ime     Prezime     Pozicija       Dodaj kontakt     Odaj kontakt     Prezime               | Opšti podaci   | Detaljni      | Adrese       | Kontakti   | Zabeleške |            |
| Dodaj kontakt     Prezime     Pozicija                                                                                                    | 🗿 Dodaj kon    | takt 🔗 Izm    | ieni kontakt | 🔵 Ukloni k | contakt   |            |
| A Page 1 of 0 >> >1                                                                                                    |                | Dodai kontakt | 7            | Prezime    |           | Pozicija   |
|                                                                                                    | φ              |               | -            | 19.        | Page 1    | of 0 🔛 🖬 💈 |

Otvori se prozor "Uređivanje kontakta", gde unosimo ime i prezime (obavezan podatak) i ostale podatke, i kliknemo na dugme "Sačuvaj i zatvori".

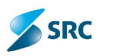

| ipst oodaci | Napomena |   |        |   |
|-------------|----------|---|--------|---|
| Ime         | -        |   | Tel 1  |   |
| Prezime     | -        |   | Tel 2  | 1 |
| E-pošta     |          |   | Faks 1 |   |
| Pozicije    |          | 0 | Taks 2 |   |
|             |          |   |        |   |

8. U kartici "Zabeleške" upišemo moguće napomene.

| Uređivanje pos | slovnog part | tnera  |          | 1         |  |
|----------------|--------------|--------|----------|-----------|--|
| Opšti podaci   | Detaljni     | Adrese | Kontakti | Zabeleške |  |
|                |              |        |          |           |  |
|                |              |        |          |           |  |
|                |              |        |          |           |  |
|                |              |        |          |           |  |

9. Unos novog partnera čuvamo klikom na dugme "Sačuvaj i zatvori".

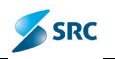

| Uređivanje pos | ovnog parti | nera   |          |           |               |         |         |    |        |
|----------------|-------------|--------|----------|-----------|---------------|---------|---------|----|--------|
| Opšti podaci   | Cetaljni    | Adrese | Kontakti | Zabe etke |               |         |         |    |        |
|                |             |        |          |           |               |         |         |    | *      |
|                |             |        |          |           |               |         |         |    |        |
|                |             |        |          |           |               |         |         |    |        |
|                |             |        |          |           |               |         |         |    | +      |
| 1              |             |        |          |           |               |         |         |    |        |
|                |             |        |          |           |               |         |         |    |        |
|                |             |        |          |           |               |         |         |    |        |
|                |             |        |          |           |               |         |         |    |        |
|                |             |        |          |           | 1             |         |         |    |        |
|                |             |        |          |           | Sačivaj i zat | tzori 🗌 | Sačuvaj | 7. | atvori |

#### 7.1.1.3 Izbor Signirnog znaka (Dodeljeno)

Označavanje signirnog znaka na dokumentu:

1. U prozoru "Dodavanje dokumenta" kliknemo na olovčicu pored polja za unos "Signirni znak".

| Dodavanje cokumenta                                                                                                    |                                    | a e |
|----------------------------------------------------------------------------------------------------|------------------------------------|-----|
| Nosk                                                                                                    | To doamenta 4 Durie                | 1   |
| Sqrift's znok                                                                                                    | Vista documenta 💷 🖃                |     |
| Vitar delaranda - 280 2014                                                                                                    | III                                |     |
| Fundantalut                                                                                                    |                                    |     |
| A REPORT OF A REPORT OF A REPORT OF A REPORT OF A REPORT OF A REPORT OF A REPORT OF A REPORT OF A REPORT OF A R                                                                                                    |                                    |     |
| 🚓 desingers screets ! 🚔 kows et a ka 🙈 the ope                                                                                                    | udavisipariasis 🔺 Gaus 🐨 🖬 😽       |     |
| And the second as a second as a second as | n-Law is pay as in a little in the |     |
| 🥳 Ardupen - raute 1 🖶 pass at a ta                                                                                                    | n-Law separate a line or 11 de     |     |
| ्रियेन्द्रीयम् विश्वम् होत् हो क्षेत्र हो स स्त्र 🧟 tha spa                                                                                                    | n-Law se par new 🔺 Linne 🐨 11-lee  |     |
| ्रियेन्द्रोप्नियेन्द्रम्प्रित् 🕌 Krow et a स्व                                                                                                    | n-lav:sparases ⊥tions ⊤tite        |     |

2. Otvori se prozor sa nacrtom organizacione strukture, gde izaberemo određenu organizacionu jedinicu i potvrdimo sa klikom na dugme "Izaberi". Pri odabiru organizacione jedinice možemo koristiti pretragu po imenu i šifri organizacione jedinice, po imenu odgovorne osobe.

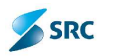

| I 0 - KABINET DIREKTORA (admin gdc)                                                                                                    | Śta            |
|----------------------------------------------------------------------------------------------------|----------------|
| <ul> <li>J</li> <li>SENTOR ZA UPRAVLJANJE KAPITALNIM PROJEKTIMA I RAZVOJ (admin go<br/>1 - SENTOR ZA UPRAVLJANJE KAPITALNIM PROJEKTIMA I RAZVOJ (admin go<br/>1 - Cosek za upravijanje kvalitetom (admin gds)<br/>2 - SEKIOR ZA TEHNIČKE POSLOVE (Zvko Vujović)<br/>2 - Odsek za upravljanje projektima (admin gds)<br/>2 - Cosek za upravljanje projektima (admin gds)<br/>2 - Odsek za upravljanje projektima (admin gds)<br/>2 - Odsek za upravljanje projektima (admin gds)<br/>2 - Odsek za upravljanje projektima (admin gds)<br/>3 - SEKTOR ZA EKONOMSKE POSLOVE (Pred trelin)<br/>3 - SEKTOR ZA EKONOMSKE POSLOVE (Pred trelin)<br/>3 - Odsek za instalacije (admin gds)<br/>3 - Odsek za instalacije (admin gds)<br/>3 - Odsek za komercijal (marketing (sasa Pantelic)<br/>3 - SEKTOR ZA PRAVNE POSLOVE (Dragan Andjustr)<br/>4 - SEKTOR ZA PRAVNE POSLOVE (Dragan Andjustr)<br/>4 - Odsek za komercijal (marketing ds)<br/>4 - SEKTOR ZA PRAVNE POSLOVE (domin gds)<br/>4 - SEKTOR ZA PRAVNE POSLOVE (domin gds)<br/>4 - SEKTOR ZA PRAVNE POSLOVE (domin gds)<br/>4 - SEKTOR ZA PRAVNE POSLOVE (domin gds)<br/>4 - SEKTOR ZA PRAVNE POSLOVE (domin gds)<br/>4 - SEKTOR ZA PRAVNE POSLOVE (domin gds)<br/>4 - SEKTOR ZA PRAVNE POSLOVE (domin gds)<br/>4 - SEKTOR ZA PRAVNE POSLOVE (domin gds)<br/>4 - SEKTOR ZA PRAVNE POSLOVE (domin gds)<br/>4 - SEKTOR ZA PRAVNE POSLOVE (domin gds)<br/>4 - SEKTOR ZA PRAVNE POSLOVE (domin gds)<br/>4 - SEKTOR ZA PRAVNE POSLOVE (domin gds)<br/>5 - ARHEVA (admin gds)<br/>5 - ARHEVA (admin g</li></ul> | Cogovoma osoba |

3. Izabrani signirni znak se pojavi u polju "Dodeljeno".

| l li        | 1           |                    |                    |
|-------------|-------------|--------------------|--------------------|
|             | *           |                    |                    |
|             |             |                    |                    |
| Tate # Gola | 4 Due       |                    |                    |
|             |             |                    |                    |
|             | bane a⊧Gora | bare a Gors y Dore | bare a Gora v Dore |

#### 7.1.1.4 Izbor Ključne reči

Ključnu reč dodajemo na kartici "Opšti podaci" u polju "Ključne reči" pomoću akcije "Dodaj ključne reči".

|              | 💿 Dodaj ključne reči 🧔 Ukloni ključne reči |  |
|--------------|--------------------------------------------|--|
| Ključne reči |                                            |  |

Otvori se prozor, gde izaberemo ključnu reč i izbor potvrdimo klikom na dugme "Izaberi".

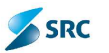

| <ul> <li>Pretraga</li> <li>Traži ključna reč</li> </ul> |                   |
|---------------------------------------------------------|-------------------|
|                                                         | traži Ukloni      |
| 🕘 Dodaj ključnu rač                                     | - Star - Englishe |
| 1 - Test<br>2 - Dozvola                                 |                   |
| <u>1-РКО НК)  </u>                                      |                   |
| 3-P&O HO                                                |                   |
| 3-PEO.EKI                                               |                   |

#### 7.1.1.5 Određivanje lokacije dokumenta

1. Na kartici "Lokacija" preko dugmeta iznad polja za unos preuzimamo spisak lokacija. Preko kalendarske prečice unosimo datum čuvanja.

| Stauler 🗍 oan        | een et bat 🛛 et b | ti altri orthia        | uja Lutatija Napurieta        |                    |   |
|----------------------|-------------------|------------------------|-------------------------------|--------------------|---|
| .kadija dokur, urata |                   |                        |                               |                    | - |
| Datum                |                   |                        |                               |                    |   |
| Sectors and          |                   |                        |                               |                    | - |
| sol -                |                   |                        |                               |                    | - |
|                      | Lokasija          | 79 A                   | Der en ekleriðter (Astroneria |                    |   |
| et i                 |                   | Fage I of C as as Mind |                               | he records to siew |   |

2. Iz liste izaberemo lokaciju i izbor potvrdimo klikom na dugme "Izaberi".

| Dodavanje lokacije dokumenta<br>Dodavanje blacje dokumenta | a - Windows Internet E 📃 🗆 🔯 |
|------------------------------------------------------------|------------------------------|
| Fi 📄 1 - Lokacija 1<br>P 📄 JC - Lokacija 10 🛛 🔶 👘          | Troži šifiu<br>Troži nazv:   |
|                                                            | Irczi Ukloni                 |
|                                                            |                              |
|                                                            |                              |
|                                                            |                              |
| ¢                                                          |                              |
|                                                            | Izabert Zawori               |

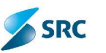

#### 7.1.1.6 Dodavanje priloga (priloga, skeniran dopis, OCR) na dokument

Nakon evidencije dokumenta, moguće je isti i skenirati (dugme "Izmeni dokument"), u kartici "Elektronski prilozi".

Postupak skeniranja dokumenta je detaljno opisan u poglavju 7.2.13. – Uređivanje podataka na dokumentu, gde su opisani postupci dodavanja priloga na dokument.

Dokument je moguće OCR-ovati, to znači, da konvertujemo formate, kao što su docx, xslx, txt, jpg, png, ... sa ciljem, da dobijemo digitalni oblik dokumenta, koji je spreman za dalju obradu. Više o OCR-u je opisano u poglavlju 7.2.13.4.

#### 7.1.2 Ubacivanje dokumenata u novi predmet

Ulazne dokumenate je potrebno smestiti u odgovarajuće predmete. Dokumente možemo smestiti u nove ili postojeće predmete. Prilikom unošenja predmeta u novi ili u postojeći predmet, moguća je automatska promena faze predmeta (npr. iz faze "Nerešen" u fazu "U rešavanju"), ukoliko je tako definisano u konfiguraciji aplikacije, tj. modulu Pravila).

Za formiranje novog predmeta je potrebno popuniti obavezna polja, koja su obojena u crveno. Naziv predmeta, koji nam opisuje osobinu predmeta (skup dokumenata), klasifikacioni znak, organizacionu jedinicu preko koje znamo ko je odgovoran za rešavanje predmeta.

Broj predmeta se generiše automatski.

Postupak:

- 1. Označimo dokument, za koji je potrebno kreirati predmet.
- 2. U toolbaru kliknemo akciju "Kreiraj predmet".

| Svimeprepačeni | Svi signirani      | Nesignirani    | E-pošta        | Prebačeni ulazni col | kumenti Obrisano   | 5vi ulazni      |
|----------------|--------------------|----------------|----------------|----------------------|--------------------|-----------------|
| 🕞 Dodaj dokume | nt 🙆 Prebaci u pre | omet 🛛 🗟 Krein | re; predmet li | £ Presignirej 📑 Do   | de; napomenu 👫 Ako | ije 🔻 🛱 Izve    |
| 📃 žifra        | Detum kreirar      | 10             | iqnirni znak   | ip                   | Ni                 | iziv            |
| UP 3735/14     | 18.5.2014          | 3 SEKT         | OR ZA EKON     | OMSK Račury Foktura  | mineralna v        | oda le fante 2  |
| III UP 3734/14 | 18.5.2014          | 2.: Od         | sak za arhitak | turu Itačur/Foktura  | vrācnīc teh        | ničke kontrele  |
| 1/2-3/33/14    | 18,5,2014          | 4.5 Od         | cek za obšte : | ooolo Račur/Faktura  | skica              |                 |
| CP (32/14      | 18,5,2014          | 2 SEK          | OR ZA TEHNI    | ČKE Zakjučak         | spajaju sa s       | :ps predmeta:   |
| UP-3731/14     | 18.5.2014          | 2 SEKT         | OR ZA TEHN     | ČKE Račur/Faktura    | objekat 2, p       | provođenje pro. |

3. U prozoru "Izaberite radni tok", na levoj strani iz liste tipova predmeta izaberemo tip predmeta. Po izboru tipa predmeta se prikaže pripadajući radni tokovi, izaberemo potreban i potvrdimo sa "Izaberi" (ukoliko ima više tipova predmeta i radnih tokova, postoji mogućnost pretrage radnog toka: Po klasifikaciji, Po signirnom znaku, Po nazivu radnog toka ili Po tipu predmeta).
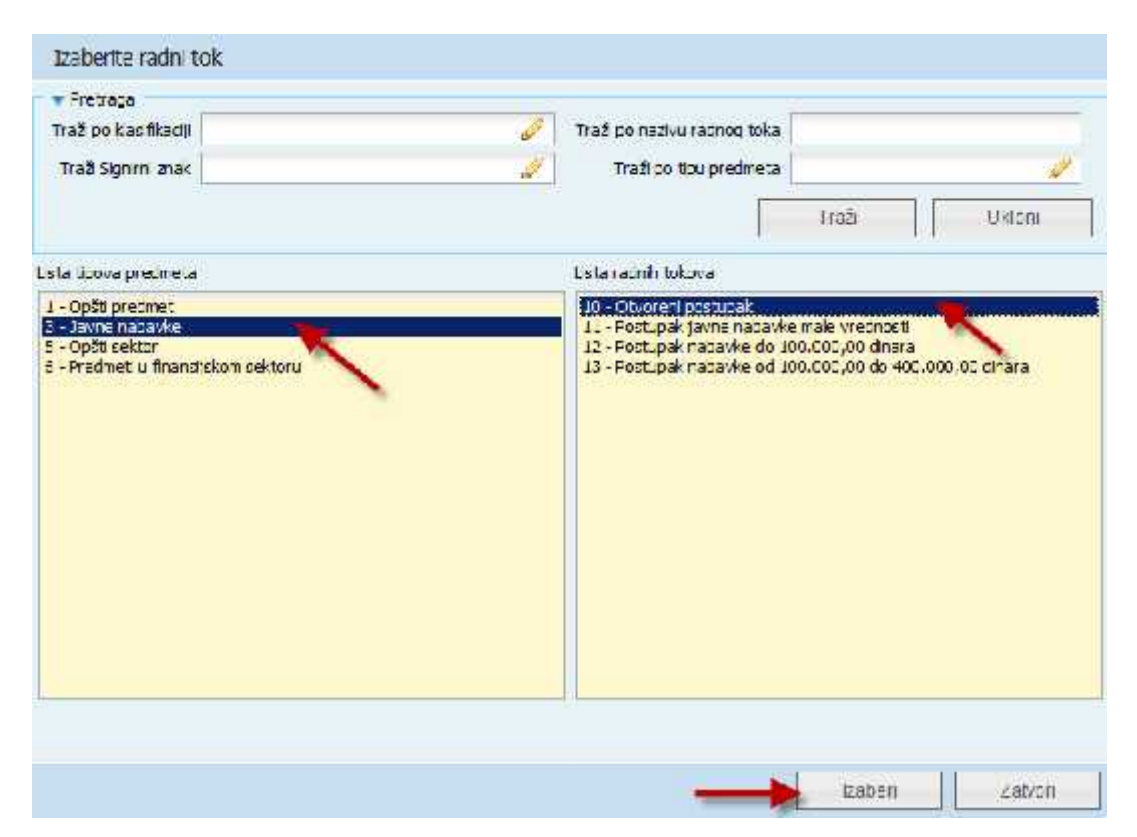

SRC

4. U prozoru "Dodavanje predmeta" se nalaze upisani neki podaci koje je aplikacija preuzela sa ulaznog dokumenta ili su predefinisani na samom radnom toku, ostale podatke na odgovarajući način dopunimo (možemo da promenimo naziv, dodamo signirni i klasifikacioni znak,...).

| 11.177                                                                                                    | Tael                                            | -                                                                                                    |                  | 10           | tacargo abrete                                                                                                    | 20.0.2014                                                                                                    |                          | 1311            |
|----------------------------------------------------------------------------------------------------|-------------------------------------------------|----------------------------------------------------------------------------------------------------|------------------|--------------|----------------------------------------------------------------------------------------------------|----------------------------------------------------------------------------------------------------|--------------------------|-----------------|
| iscon ast                                                                                                    | W.V Ch                                          | oren postupak                                                                                                    |                  | 1            | Diff an example                                                                                                    | Construction -                                                                                                    |                          | 1777            |
| uka čimanja                                                                                                    | 1                                               |                                                                                                    |                  | 400          | Salt Taxat +                                                                                                    | T                                                                                                    |                          | 1               |
| STERANS                                                                                                    | 20 Cds                                          | ek çe erin tekturu                                                                                                    |                  | 1            |                                                                                                    |                                                                                                    |                          |                 |
| our carba                                                                                                    |                                                 |                                                                                                    |                  |              |                                                                                                    |                                                                                                    | No. 100 No. 1            |                 |
| Postojeća st                                                                                                    | rarkz 🚮 Yova                                    | ationica 👩 Lillon a                                                                                                    | a contra garmara | 4 Core - Dol | Dodaj Jogu pos                                                                                                    | lovnop partnera 🛛 🚌 Lidani                                                                                                    | ulogu poslovnog partnera | Doalle idjer    |
|                                                                                                    |                                                 |                                                                                                    |                  |              |                                                                                                    |                                                                                                    |                          | 19-14-2 - 20-14 |
|                                                                                                    |                                                 |                                                                                                    |                  |              |                                                                                                    |                                                                                                    |                          |                 |
|                                                                                                    |                                                 |                                                                                                    |                  |              |                                                                                                    |                                                                                                    |                          |                 |
|                                                                                                    |                                                 |                                                                                                    |                  |              |                                                                                                    |                                                                                                    |                          |                 |
|                                                                                                    |                                                 |                                                                                                    |                  |              |                                                                                                    |                                                                                                    |                          |                 |
| in comments                                                                                                    | NAME OF                                         | ( All Street of the local division of the local division of the lo | 10               |              |                                                                                                    | Transaction in the local distance of the local distance of the loc |                          |                 |
| and a second                                                                                                    |                                                 | Contraction of the local sector of the local sector of the local s | atem and the     |              | and the second second se | THE PARTY OF                                                                                                    |                          |                 |
| and the second second se |                                                 |                                                                                                    |                  |              |                                                                                                    |                                                                                                    |                          |                 |
| 12002AGD                                                                                                    |                                                 |                                                                                                    |                  |              |                                                                                                    |                                                                                                    |                          |                 |
| Silain                                                                                                    | 16                                              |                                                                                                    |                  |              |                                                                                                    |                                                                                                    |                          |                 |
| Sidaci u<br>Vrednost                                                                                                    | in<br>nabovko sozil                             | ev 🔶                                                                                                    | -                |              |                                                                                                    |                                                                                                    |                          |                 |
| Nickei on<br>Virednost<br>Virednost                                                                                                    | in<br>napovko sozil<br>Unapovko sozil           |                                                                                                    | -                |              |                                                                                                    |                                                                                                    |                          |                 |
| Viednost<br>Viednost                                                                                                    | IN<br>Naboviko sozi (<br>Li naboviko su (       |                                                                                                    | +                |              |                                                                                                    |                                                                                                    |                          |                 |
| Nichreinen<br>Virednost<br>Virednost                                                                                                    | IK<br>noocyke sež (<br>t naocyke sa (<br>Va     | rcy 🔶                                                                                                    | +                |              |                                                                                                    |                                                                                                    |                          |                 |
| Victoria (<br>Vicednost<br>Vicednost                                                                                                    | in<br>napoviko soz i<br>U napoviko su i<br>Va   | ייסי 🔶 איסי<br>ויסי בו איסי 🚡                                                                                                    | +                |              | 1<br>                                                                                                    |                                                                                                    |                          |                 |
| Michael e I<br>Vicednost<br>Vicednost                                                                                                    | in<br>noosviko soži (<br>tinaosviko soli<br>Va  | ייביע 🔶 איספי<br>עיסי<br>עיסי אופיר גענע                                                                                                    | +                |              |                                                                                                    |                                                                                                    |                          |                 |
| Michael III<br>Vicednost<br>Vicednost                                                                                                    | in<br>naasuko sot (<br>timaasuko su (<br>Va     | ייכע 🔶<br>עיסי<br>עיסי אספי דיגע 💽                                                                                                    | +                |              |                                                                                                    |                                                                                                    |                          |                 |
| Padacia I<br>Vicednost<br>Vicednost                                                                                                    | in<br>hoosukkoisse (<br>ti habsakkoise (<br>Va  | ייסי אסר שיא<br>עשר אסר 💽                                                                                                    | +                |              |                                                                                                    |                                                                                                    |                          |                 |
| Viednost<br>Viednost                                                                                                    | in<br>noosviko sož (<br>Linuosviko su (<br>Vu   | יבע 🔶<br>ייבע אספר בעו                                                                                                    | •                |              |                                                                                                    |                                                                                                    |                          |                 |
| Viednost<br>Viednost                                                                                                    | in<br>nabovko sos i<br>U nabovko su i<br>Vu     | РСУ 🔶<br>ЛСУ<br>Сыг Таб 💽                                                                                                    | •                |              |                                                                                                    |                                                                                                    |                          |                 |
| Padari o 1<br>Virednost<br>Vi ednost                                                                                                    | in<br>naboviko soži (<br>tinauoviko svi (<br>Va | יבעי 🔶 עסי<br>עסי אינייעסי                                                                                                    | -                |              |                                                                                                    |                                                                                                    | × 1                      |                 |

- 5. Predmet čuvamo sa klikom na dugme "Sačuvaj i zatvori".
- 6. Predmet se po čuvanju prenosi u modul Predmeti. Na osnovu jednog dokumenta može se kreirati samo jedan predmet, u suprotnom se pojavi obaveštenje:

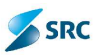

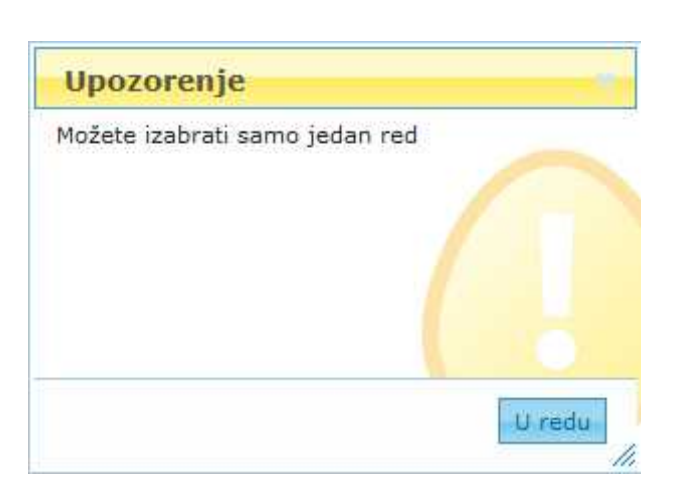

Ulazni dokument, koji smo uneli u predmet, nestaće iz pregleda sa kartice "Svi neprebačeni" u Ulaznom modulu.

<u>Napomena</u>: Evidentiranje novog predmeta se lako vrši preko modula Predmeti. Opis postupka je opisan u poglavlju 7.2.1. Krerianje novog predmeta.

<u>Napomena</u>: Polja na predmetu nisu ista za sve vrste predmeta, razlikuju se u odnosu na tip i radni tok (više o tome u poglavlju 7.2.3 Uređenje podataka na predmetu)!

## 7.1.3 Ubacivanje dokumenata u postojeći predmet

Postupak:

- 1. U pregledu evidentiranih neprebačenih ulaznih dokumenata, označimo dokument koji želimo uvrstiti u odgovarajući predmet.
- 2. U toolbaru izaberemo akciju "Prebaci u predmet".

| Er 1001-1001        | Svi sigr rani        | Vesign ren 🛛 E posto  | - Probačoni u pani dokumiono | Dorisano Evruazili d     | CustomV an                   |    |
|---------------------|----------------------|-----------------------|------------------------------|--------------------------|------------------------------|----|
| 🗒 Doda; dokumo      | int 🚡 Prebac 🖌 predi | mot 🔀 Krairaj predmat | 🗈 Presignina; 🚺 Doda; hodon  | nonu 📑 Akogo 🐐 🗟 tavoz   | 🔓 Ezvesta: 🏹 Pošelji E postu | Ľ. |
| 🛄 - Hina            | List up - wirst      | nçe (Signimur)        | rak lip                      | 1aviu                    | Positival termer             | 11 |
| 🔲 UP 3735/14        | 18.5.2014            | 3 SEKTOR 24 EM        | CONOMSKE Radun/Faktura       | minordina voca - la tant | an: 20571 _A FANTANA c.o.o.  | 0  |
| 121-112 3734/14     | 18.5.2014            | 2.5 Odack as on       | nkakaru (I Radan/Faktura -   | viás gesternálar kerine  | 44                           | 0  |
| III III Contraction | 18-5-2014            | AS Olask as in        | ide poch se Kači nýtraktove  | 12214                    | 10435-RSSZ balaxian nepuls   | 12 |
| E 106-12 19/14      | 31.5.2014            | 2.9 R OR 26 T         | mućin endaktyržak            | spejaju se spisi precmer | a 101 Restar batartar nepole | 17 |

- 3. Otvori se prozor "Izaberi predmet" sa listom predmeta u koje je moguće uvrstiti dokument. Aplikacija pokazuje one predmete koji nisu u konačnoj fazi.
- 4. Izaberemo predmet u koji želimo ubaciti dokument. Ako je lista predmeta velika, možemo koristiti pretragu po šifri i/ili nazivu predmeta i/ili nazivu poslovnog partnera (stranke). Ubacivanje dokumenta u izabrani predmet potvrđujemo klikom na dugme "Sačuvaj i zatvori".

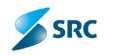

| Pretraga<br>Traži po šini<br>Traži po nazvu<br>Pronađi po partneru |                           | Irsži Udoni           |
|--------------------------------------------------------------------|---------------------------|-----------------------|
| Gifra t                                                            | Naziv                     | Poslovni partner      |
| FO-2/14                                                            | Menice                    |                       |
| HR 1/14                                                            | Etručna praksa            |                       |
| MA-1/14                                                            | Marketing 2014            |                       |
| OD-1/14                                                            | Origami                   |                       |
| 00-3/14                                                            | rest .54 iz izlazne pošte | 20699-Telena Isaković |
| 05-1/14                                                            | -igijena                  |                       |
| 05-2/14                                                            | Kancelanjski matenja      |                       |
| OS 3/14                                                            | Kuh nia                   |                       |
| 05-4/14                                                            | ίτ.                       |                       |
| 05-5/14                                                            | Bezhednost                |                       |
| OS-6/14                                                            | Udržavanje                |                       |
| OS-7/14                                                            | Vozni park                |                       |
| OS 8/14                                                            | IVS 2014                  |                       |
| de-                                                                | Page 1 of                 | L                     |

5. Aplikacija će da prikaže obaveštenje: "Da li ste sigurni da želite prebaciti dokument u predmet?". Ako smo sigurni da želimo izvesti ubacivanje dokumenta u predmet izaberemo "Da", u suprotnom izaberemo "Ne".

| Da li eta eigueni da | - Folito da probacito deleumon |
|----------------------|--------------------------------|
| u predmet?           | a zente da prebacite dokumen   |
| (C)                  |                                |
|                      |                                |
|                      |                                |
|                      |                                |
|                      |                                |
|                      |                                |

6. Prikaže se poruka pitanje "Da li želite nastaviti rad na prebačenom dokumentu?" Ukoliko izaberete opciju "Ne", aplikacija će vam prikazati pogled Ulaznog modula, ukoliko izaberete "Da", aplikacija će vam prikazati izabrani predmet s pripadajućim dokumentima u modulu "Predmeti".

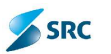

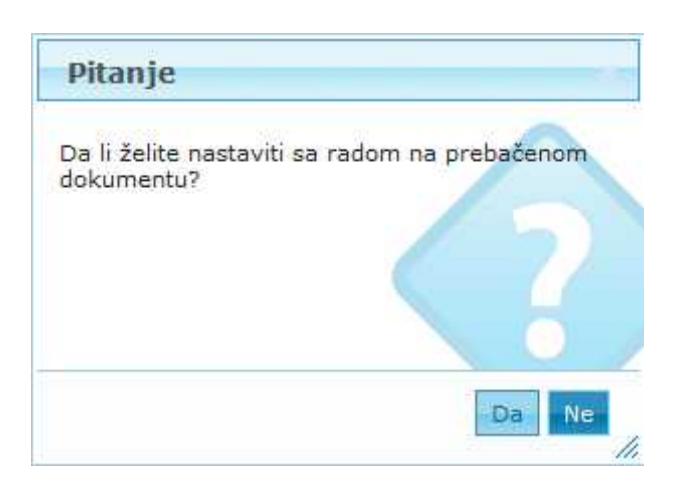

<u>Napomena</u>: Dugme "Napred" je neaktivno jer u ovom primeru, na dokumentu nije potrebno odrediti rok čuvanja. U ovom primeru izaberemo dugme "Sačuvaj i zatvori".

# 7.1.4 Kreiranje dokumenta iz elektronske pošte

Primljena elektronska pošta se u Ulaznom modulu nalazi na kartici "E-pošta".

Postupak evidentiranja elektronske pošte kao dokumenta:

1. Izaberemo elektronsku poštu i kliknemo na akciju "Kreiraj dokument".

|                   | 4                       | 0           | -          | N              | a            | 88       |         | 1            | 0         |           |
|-------------------|-------------------------|-------------|------------|----------------|--------------|----------|---------|--------------|-----------|-----------|
| Örigami 🚜         | Vlazno/Izlaza<br>moduli | i Precineli | Zadaii     | Duitahi ooloo  | Furuke       | 5 Tarriù | Fravla  | Pustavke     | Tekusa a  | ive Stehe |
| • U san modale    |                         |             |            |                |              | J        | 1       | Jlazni modul | : 1 Ulazr | a pošta   |
| 👗 Linzna noŝta 🔫  |                         | Sy neareb   | ačeni      | 2vî signîran   | Nesionrani   | L-DORM   | Prepade | n ulazni col | umenti    | Dorisan   |
| 📥 Interna pošra   |                         | 👔 Kreimj de | aki ment j | al Orgavae 🖷   | ukani E pa   | āti      |         |              |           |           |
| 💌 ta ozni mno ili |                         |             | Pašilje    | 18 ···         |              | Denim e  |         | 6.0          | 1077 B    | 1         |
| 🚜 la azna počla   |                         | Verezara    | Hejay cen  | eiraj dokument | 29.0.2014 14 | 432.25   |         |              |           | ()        |

- 2. Otvori se prozor za izbor tipa dokumenta.
- 3. Izaberemo tip dokumenta i kliknemo "Izaberi".

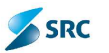

| - Honis<br>- Eankarska garancija<br>- Dozvola građevinska | R. |      |      |    |
|-----------------------------------------------------------|----|------|------|----|
| / Dozvola lokocyska<br>I – Dozvola upotrebna              | 1  |      |      | -  |
| -Elaborat                                                 |    |      |      |    |
| 1 - 12vod                                                 |    |      |      |    |
| 2 - Ocluka                                                |    |      |      |    |
| 3 Ovidácenje                                              |    |      |      |    |
| 5 - Potude                                                |    |      |      |    |
| 5 Porcska oritiava                                        |    |      |      |    |
| 7-Polorca                                                 |    |      |      |    |
| 0 - Pretmer i fredratin                                   |    |      |      |    |
| 0 - Preside                                               |    |      |      |    |
| Projekte                                                  |    |      |      |    |
| 2 - Protoko                                               |    |      |      |    |
| 3 - Račun/Taktura                                         |    | <br> | <br> | 12 |
|                                                           |    |      |      |    |
|                                                           |    |      |      |    |
|                                                           |    |      |      |    |
|                                                           |    |      |      |    |

- 4. Otvori se prozor za izbor priloga.
- 5. Izaberemo prilog, koji želimo dodati i kliknemo "Izaberi".

| Izabert elektro | onske priloge              |                 |
|-----------------|----------------------------|-----------------|
| <u> </u>        | Elektronski prilog         | Vel.con         |
| 🗹 Testirarge e  | ima la za ulaznu postu odh | 40,05 KD        |
| 4 Page          | = 1 of 1 ->> +> a 💌        | View 1 - 1 of 1 |
|                 |                            |                 |
|                 |                            |                 |
|                 |                            |                 |
|                 |                            |                 |
|                 |                            |                 |
|                 |                            |                 |
|                 |                            |                 |
|                 |                            |                 |
|                 |                            |                 |
|                 |                            |                 |
|                 |                            |                 |
|                 |                            |                 |
|                 |                            | taben Zatvon    |

6. Otvori se prozor dokumenta u koji se prenose podaci iz e-pošte.

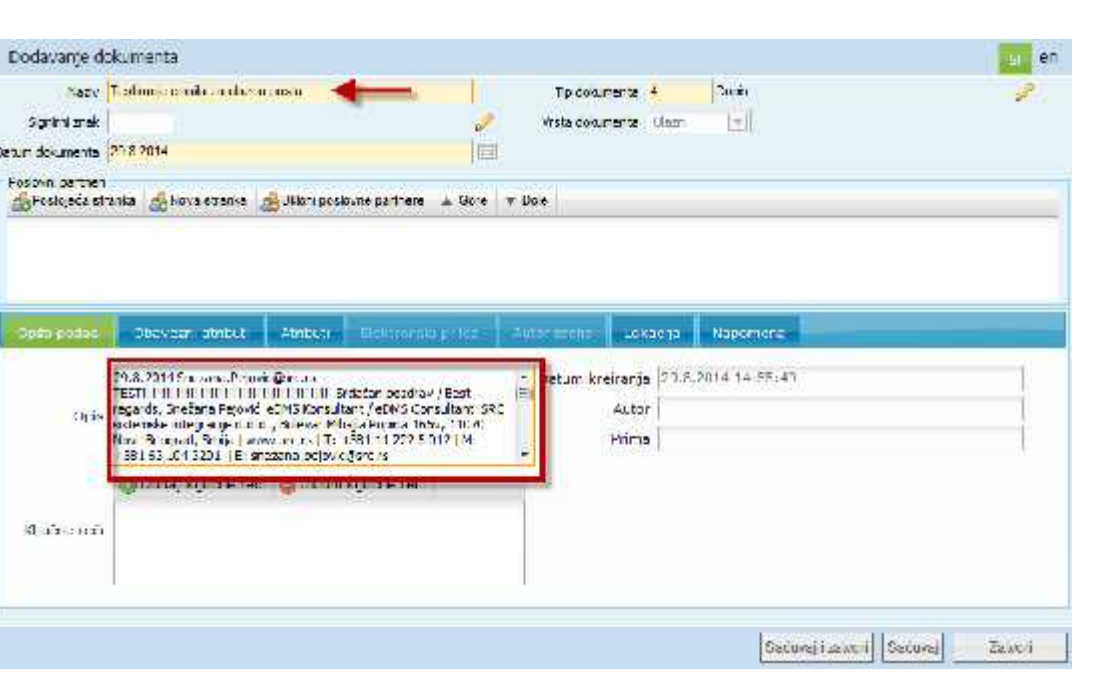

SRC

- 7. Dokument čuvamo sa klikom na dugme "Sačuvaj".
- 8. Podaci dokumenta se Sačuvaju, prozor dokumenta ostane otvoren i pojavi se kartica za dodavanje priloga i autorizacije.
- 9. Ako izaberemo "Sačuvaj i zatvori" podaci dokumenta će se sačuvati i prozor se automatski zatvara.

<u>Napomena</u>: Kada je kreiran dokument koji je prenet iz e-pošte, na kartici E-pošta će nestati mail. Kreirani dokument možemo naći na krtici "Svi ulazni" (ili "Svi neprebačeni"), nakon čega ga možemo uvrstiti u predmet.

## 7.1.5 Otključavanje dokumenta

Postupak:

1. U ulaznom modulu označimo dokument, koji želimo otključati i izaberemo "Akcije" i opciju "Otključaj".

|              | Subarphic rate - Mosca | urum Franka Duba          | аасы жасалалагы 👘 О        | n etti Sathan O              | ester Walke                     |
|--------------|------------------------|---------------------------|----------------------------|------------------------------|---------------------------------|
| atar-jutar-  | s 隆 Presario medica 🔅  | 3 Rielia, medriai 🗿 Pieci | ідсілаў 🔓 тысаў са разнысь | 👾 Akija 🔻 🚽 🛶 di L           | 🖞 Leonaria 👔 Haraj Hapada       |
| E Sita       | 1 CONTRACTOR OF        | Signing or the            |                            | 🖻 Sabor 🕢 🖌                  | the contraction 🛛 1/2 🖴         |
| UP 3730/14   | 20:8:2014              |                           | Dop 2                      | 🗟 Zaktutz:                   | 1                               |
| Dimension in | (11.m.9.010            | Dettolask se ar förktor i | Cosairagestrana            | in callais -                 |                                 |
| D 0P 0720/14 | 10.6.2014              | 4.0 Odsek za opšte poslo  | iveRačun/Taktura           | Gedjužaj ularn               | i oppument jZ katastar nepoka 🖉 |
| IT un scorta | 18,6,2014              | 2 FER DUYA CHA CRE        | P. Zaklaciak               | th 7 at 20 January operation | 114-15-3GZ katester nepakr 🧷    |

2. Dokument se otključa i u koloni "Zaključano" nestane ikona u obliku katanca.

Katanac, koji ilustruje zaključan dokument, može biti različite boje. Ako smo dokument sami zaključali pojavi se ikonica zelene boje . Ako je dokument zaključao drugi korisnik ikona će

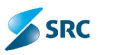

biti narandžaste boje 🥮. Ako kursor postavimo na ikonicu, pojaviće nam se ime korisnika

koji je zaključao dokument

<u>Napomena</u>: Dokumente možemo otključati samo ako smo ih mi zaključali (tj. dokumente koji imaju ključ zelene boje). Ako pokušamo otključati dokument koji je zaključao drugi korisnik, sistem nas upozori da akcija nije moguća.

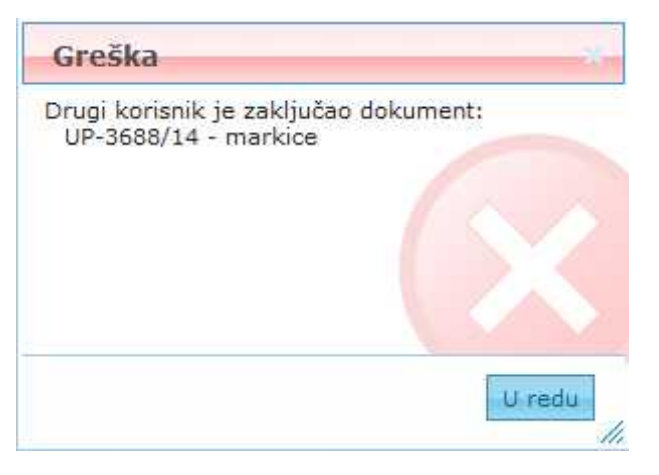

# 7.1.6 Otključavanje dokumenta sa strane administratora

Administrator aplikacije ima mogućnost otključavanja svih zaključanih dokumenata u modulu "Ulaz - Izlaz".

Postupak otključavanja dokumenata:

1. U Ulaznom ili Izlaznom modulu izaberemo dokument, koji je zaključan i izaberemo akciju "Otključaj Admin".

| Sv: ul      | azn Sv          | ri signirani         | Nesignirani                                                                                                    | E-poŝta       | Prinljeno i                                                                                                    | z druge orga | nizacije  |
|-------------|-----------------|----------------------|----------------------------------------------------------------------------------------------------|---------------|----------------------------------------------------------------------------------------------------|--------------|-----------|
| Doda        | j dokument      | t 😘 Prebaci u s      | rodmot 🕞 Kr                                                                                                    | eiraj predmet | 💥 Akaja 🔻                                                                                                    | Jzvczi 🕻     | ) Izvješt |
|             | Šífta           | Datum                | sreli arija 🤿                                                                                                    | Signir        | 👿 Šablon                                                                                                    | 1            | P.        |
| [♥] 5/20    | 10              | 12.10.2010           |                                                                                                    | 10602 Samos   | 🔂 Zoključaj                                                                                                    |              |           |
| State State |                 |                      |                                                                                                    |               | 🔓 Otkijučaj                                                                                                    | 1            |           |
| юP          |                 |                      |                                                                                                    |               | 📇 Utkhuća: A                                                                                                    | drin a       | 1000      |
|             | ьa              |                      | and the second second se | -adm coll     |                                                                                                    | - sikeliars  | e :: 6 (  |
| - 000211    | 10              | 55 1-1               | 19521                                                                                                    |               | a                                                                                                    | N.R-4120X    | 11 4 4    |
| DRAG +      | 31.5 Seps       | 2.4.2                |                                                                                                    | 16-           | -                                                                                                    |              | 里方        |
| passage.    | 21.2 - " cice 2 | A.1. 0.1/            |                                                                                                    | şk.           |                                                                                                    | 000000       | (E) (B)   |
| 146.44      | M.S. SOLA       | 20.00                | 100000000                                                                                                    |               | 2                                                                                                    | - 40000      | 411       |
| PPARC:      | - NEWSCHICK     | 2.1 2.5              | C, Comp                                                                                                    | nn u          | N.F. 196                                                                                                    |              | 0         |
| 120 212     | 0.1-1484        | 12.411               | 1 2/122                                                                                                    | NR.           | <u>.</u>                                                                                                    |              | 40 52     |
| 100 . 7     | 1.11. 10        | 42.4.4               | 1.110                                                                                                    | 2             | 2<br>2                                                                                                    | C 19 19 (4.) | -         |
| PRACT.      | 22.4            | A. 3.1               | 1. WA                                                                                                    | OK.           | 0.6.0.20                                                                                                    | 12365120     | a         |
| 19115 12 1  | 10000           | 12 (11)<br>(21) 2 (2 | 1 20-                                                                                                    | 30            |                                                                                                    |              | 61        |
| 120.04      | 111 to 11       |                      |                                                                                                    |               |                                                                                                    |              | de Set    |
| 1211-12-12  | est. 2          | 0.5 411              | Xeestel                                                                                                    | o             | a market without the                                                                                            |              | 10        |
| 1925-77.1   | 1000            | 1117.5               | (* 20                                                                                                    |               | de como                                                                                                    | rate 11      | 4         |
| Philippine  | 26 chemic       | 6 O                  |                                                                                                    |               | 0.5143 84 4                                                                                                    | 10000000     | 0.0       |
| 1010512     | 10-17-1-1903    | 136.311              |                                                                                                    | 60            | Contraction of the second second second second second second second second second second second second second s | V            |           |

2. Dokument u pregledu izgubi oznaku katanca.

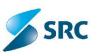

# 7.1.7 Uklanjanje elektronske pošte

Sa akcijom "Ukloni" brišemo zapise u pogledu primljene e-pošte.

1. Označimo elektronsku poštu i izaberemo akciju "Ukloni".

| Sviulazni     | Svi signirani  | Nesignirani         | F-pošta  | Primljeno iz druge orgenizacije | Prehačer |
|---------------|----------------|---------------------|----------|---------------------------------|----------|
| 🕞 Kreicaj dok | ument 🙀 Odgovo | ori ा 🙀 likioni F-p | ošt i 🔶  |                                 |          |
|               | Poślijalac     |                     | Detum    | Uvezao                          |          |
| 🔄 Kserija Ke  | mer Østasi     | 15,10.2010          | 14:19:44 |                                 | 15.10.   |
| 6             |                |                     |          | Strana 1 od 1 🥠                 | 20 😒     |

2. Prikaže se obaveštenje:

| Pitan               | je                          |              |              |     |
|---------------------|-----------------------------|--------------|--------------|-----|
| Da I ste<br>zapise? | e <mark>sigurni ca</mark> : | tel te ca uk | lon te izabi | ane |
|                     |                             |              |              |     |
|                     |                             |              |              |     |
|                     |                             |              |              |     |
|                     |                             |              | Da           | Ne  |

3. Brisanje potvrdimo klikom na dugme "Da". Ako želimo prekinuti brisanje izaberemo "Ne".

## 7.1.8 Slanje odgovora putem elektronske pošte

Sa akcijom "Odgovori" odgovaramo pošiljaocu e-pošte.

1. Izaberemo e-poštu na koju želimo odgovoriti i izaberemo akciju "Odgovori".

| Sv neprebačani     | Sví sign (Eni | Nesig irani     | E-posta | ristabeni Jaani dokume ti | Obrisano | Sviu az i         |
|--------------------|---------------|-----------------|---------|---------------------------|----------|-------------------|
| 🕞 Kreiraj sokument | Udge 701      | 🐻 Uldoni E pošl | tu      |                           |          |                   |
| 🔲 Pošilje          | lac           | 1               | Delum 🗧 | Uvezao                    |          | Orișanii          |
| Enczana.Pojovicka  | arcura        | 29.8.2014 151   | 19159   |                           |          | 29.8-2014 15:25:0 |
|                    |               |                 |         |                           |          |                   |

2. Otvori se prozor za unos teksta odgovora.

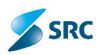

| Do     | Snezana.Pejovic@erc.re            |   |
|--------|-----------------------------------|---|
| rednet | RE: Dopis TEST                    |   |
|        | Odgovor na Uepis oc. 29.8. 2014.) | * |
| Poruka |                                   |   |
|        |                                   |   |
|        |                                   |   |
|        |                                   |   |

3. Unesemo tekst poruke i slanje potvrdimo klikom na dugme "Pošalji".

# 7.2 Evidentiranje dokumenata i predmeta u modulu Predmeti

U ovom poglavlju su opisane glavne aktivnosti koje se sprovode u vezi sa evidentiranjem (kreiranjem) predmeta i dokumenata. Detalji pojedinih aktivnosti su opisani u podpoglavlju.

## 7.2.1 Kreiranje novog predmeta

Evidentiranje novih predmeta i dokumenata u sklopu predmeta.

Postupak:

1. U skupu "Predmet" u akcijskom meniju izaberemo "Novi" i kliknemo na akciju "Predmet".

| 芯                         | 1    | <b>r</b> |              | N               | a          | 88            | Po     |
|---------------------------|------|----------|--------------|-----------------|------------|---------------|--------|
| Origami 🐗 Ubaro/Izazni    | P    | redr     | eti Zadod    | Diaitani po pis | Forulie    | Stamid        | Previa |
| • Svi permeti             | ) N  | 071      | eromera 🔻    | 🌺 Akoje 🔻       | 👔 verzje 🔻 | oun veze ♥    | 🚺 Lnfo |
| 👷 Svi predmeti po broju 🚽 | -d P | redm     | et 🚄         |                 |            |               |        |
| 😫 Svi predmeti (za zmenu) |      |          | Dodaj predme | Datum prei      | dre        | Neziv         |        |
| 🔊                         | 同    | r-       | -0-1/14      | 5.3.2014        | Bankarsk   | e garancija   |        |
| Ser preurieu (sario za    |      | 1        | 70-2/14      | 5.3.2014        | Menice     |               | 8      |
| pregled)                  | 回    | 1        | FO-3/14      | 5.3.2014        | Banke      |               | -      |
| 😰 Po tazi                 | 同    | 1.       | GI 1/14      | 16.7.2014       | Lokacija I | Dr.Ivan Ribar | ulaz : |
| 😢 Sa dokumentima sa       | =1   | í i      | G1-10-1/14   | 14.7.2014       | Zemun O    | 1 - Gradjevir | a 🤉    |

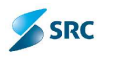

Otvori se prozor "Izaberite radni tok", gde u listi sa leve strane prvo izaberemo tip predmeta a u desnoj listi će se pojaviti svi radni tokovi koji su dostupni za odabrani tip predmeta. Nakon odabira radnog toka iz desne liste, potvrđivanje vršimo klikom na dugme "Izaberi".

| Traberite radni tok                                                                                                    |                                                                  |
|----------------------------------------------------------------------------------------------------|------------------------------------------------------------------|
| Prebiaga Lista tipova predmeta                                                                                                    | Leta radnih tokova                                               |
| 1 - Onšti predmet<br>2 - Pravni predmeti<br>3 - Javne nabavke<br>4 - Predmet J Tennol<br>5 - Opëti sektor<br>5 - Oretines Juli finans jekom sektoru s<br>5 - Oračevinska izgradnja | 22 - Morketske gerendje<br>23 - Banketske gerendje<br>25 - Banke |
|                                                                                                    |                                                                  |

- 1. Otvori se prozor "Dodavanje predmeta", gde na formi predmeta unosimo osnovne podatke.
- 2. Podaci koje se unose po potreb, i predstavljaju specifične detalje predmeta, nalaze se raspoređeni u nekoliko kartica. Opis pojedinih kartica pogledajte u sledećim poglavljima.
- 3. Predmet čuvamo klikom na dugme "Sačuvaj i zatvori" (podaci se sačuvaju i predmet se zatvori) ili na dugme "Sačuvaj" (predmet ostane otvoren).

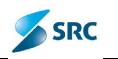

| and a state of the state of the | 1.00                                                                                                    |                                                                                                    | 1000        |
|----------------------------------------------------------------------------------------------------|----------------------------------------------------------------------------------------------------|----------------------------------------------------------------------------------------------------|-------------|
| Nazv                                                                                                    | 🔐 😅 Datun predmeta                                                                                                    | 20 8 2014                                                                                                    | 1000        |
| Reanne mak FC Rhandijska operativa                                                                                                    | 🧷 💦 Sahmaraka                                                                                                    | -                                                                                                    |             |
| nkelinerje                                                                                                    | 🚽 🕹 🕹 🕹 🕹                                                                                                    | T                                                                                                    |             |
| Sayini mek                                                                                                    | <u>u</u>                                                                                                    |                                                                                                    |             |
| dər i çərlə ə<br>Frasisleka səanıcı 🛃 dəvə şərənke 🚮 Ukeni                                                                                                    | posiciance sertirene 🔺 Coro 🔻 Ocio 🖏 Docal uceu                                                                            | pcalounog cartnera 🧠 Licon ulaga pasiovra                                                                               | anorthae pe |
|                                                                                                    |                                                                                                    |                                                                                                    |             |
|                                                                                                    |                                                                                                    |                                                                                                    |             |
|                                                                                                    |                                                                                                    |                                                                                                    |             |
|                                                                                                    |                                                                                                    |                                                                                                    |             |
|                                                                                                    | Advertis Description Labor                                                                                                 | 12                                                                                                    |             |
| odłi pecsa - Coxumana - Napomera                                                                                                    | almine M Discriminal Autoretain () - Lakae                                                                                 |                                                                                                    |             |
| odi pesa Cokuncha Napomera                                                                                                    | a noreal anarna adoresaria dalac                                                                                           | ja<br>Tip S Prodmeti L tinans jakom sektor                                                                              | r.          |
| odil peesa Conument Napomera                                                                                                    | Allarett Decome autoresena - Latac<br>Raini                                                                                | lip  \$ Predmeti L tinans (skom sektor<br>lipk  24 - Merice                                                             | ru 🛛        |
| odri posadi i Centuricha i Napomera<br>Gala                                                                                                    | Allaureat Discoma autoressina Lakas<br>Rahi                                                                                | lip 5 Produncti L tinans (skom sektor<br>i uk 28 - Vienice<br>                                                          | r.          |
| odi pecani i Conuncia i Napomera<br>Cais                                                                                                    | A dorecht Discoma autorssaman Ustage<br>Radio                                                                              | 12<br>Tip 6 Predmicti u tinans jakom sektor<br>tink 24 - Vienice<br>                                                    | r.          |
| Oala<br>Oala<br>Doceaj kijučnu reč 😂 Ukla                                                                                                    | A dorecht Discoma autoroparta - Latais<br>Radia<br>Non-oprek<br>In enstra koartisetaria                                    | 19<br>19 S. Predmeti u tinana jakom sektor<br>1 ak. 24 - Merica<br>10 - ANTEVAN FREEMET<br>10 - Printi (E.S. apecation) | r.          |
| Oors<br>Oors<br>Decej kjučnu reč 😂 Ukla                                                                                                    | A dome of Social and a domestion of Usitate<br>Radia<br>ni kl; ušrva reć<br>In cijalira k carticacioni o<br>Dotura kreva   | 19<br>19 S Produncti U tinana jakom sektor<br>1 ak 24 - Merice<br>                                                      |             |
| Oolo<br>Oolo<br>Malfan nationalise                                                                                                    | A dome st. Diece main autoressen of Ublace<br>Radia<br>ni klijušnu reć<br>In cijelna kopinickom o<br>Datum krejin          | 19<br>Tip 5 Predmicti L tinana jakom soktor<br>i ak 24 - Vierice<br>                                                    |             |
| Oolo<br>Oolo<br>Malfannan                                                                                                    | A dome M. Discoma putorecom p. Ublack<br>Radia<br>ni ključnu reć<br>In cijelna kopitice opan<br>Datum kreja<br>Datum kreja | ID<br>III 5 Predmicti L tinana jakom sokor<br>IIII 24 - Vierice<br>                                                     |             |

<u>Napomena</u>: U nekim slučajevima umesto dugmeta "Sačuvaj" je "Primeni" a umesto dugmeta "Sačuvaj i zatvori" je samo "Sačuvaj".

Kartice na predmetu:

- Opšti podaci sadrži osnovne podatke na predmetu (rok čuvanja, tip predmeta, radni tok, faza, opis,...),
- Dokumenti prikazuje sve dokumente, koji spadaju u predmet,
- Lokacija prikazuje lokaciju, datum čuvanja,...,
- Aktivnosti prikazuje podatke o dodatim aktivnostima,
- Napomena omogućava pregled upisanih napomena,
- Dodatna autorizacija definisana prava pristupa drugih korisnika,...

<u>Napomena</u>: Upis i uređivanje podataka na predmetu je detaljno opisano u poglavlju 7.2.3 Uređivanje podataka na predmetu.

<u>Važno</u>: Kartice i podaci na karticama variraju u zavisnosti od tipa predmeta i radnog toka! Ukoliko radni tok ima neke dodatne meta podatke, osim osnovnih, tada će se pojaviti kartica "Atributi". Neke od kartica postanu aktivne tek nakon čuvanja osnovnih podataka na predmetu (npr. kartica Dokumenti).

## 7.2.2 Promena faze/stanja predmeta

Faza predmeta nam govori kakav je status pripadajućeg radnog toka. Na fazu predmeta su vezane određene akcije.

Aplikacija takođe omogućava slanje obaveštenja autorima i čitaocima predmeta o promeni faze predmeta (na definiciji radnog toka, mogu se postaviti predefinisani korisnici kojima će se slati mail obaveštenje o izvršenoj akciji promene faze predmetu).

1. Sa izbornim dugmetom označimo predmet kome želimo promeniti stanje.

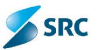

2. U akcijskom meniju izaberemo "Promeni" i potom akciju "Stanje predmeta".

| 🔘 Novi 🔻 | 🧷 🖉 Promena 🔫        | Akcije 🔻     | 🔋 Verzije 🔻 📟 Veze 🔻 🕕 Inf    | fo 🔻 🛃 Izvezi 📇  |
|----------|----------------------|--------------|-------------------------------|------------------|
| - Pretra | ga 詞 Podataka        | 1            |                               |                  |
|          | The Date and wat     |              | n Naziv                       | Signirni znak    |
| 2 -      | Signification        |              | Bankarske garancije           | 3.2.1 VELIČKOVIĆ |
|          | FC Promena klasi     | Promeni fazi | i predmeta                    | 3.2.1 VELIČKOVIĆ |
|          | FC 📴 Reaktiviraj pre | edmet        | Banke                         | 3.2.1 VELIČKOVIČ |
|          | GI-1/14              | 16.7.2014    | Lokacija Dr.Ivan Ribar - ulaz | 2 SEKTOR ZA TEH  |

3. Otvori se prozor "Promena faze", gde iz ponuđene liste izaberemo akciju za promenu faze, u koju predmet treba da pređe.

| Promena faze                                          |                           |      |                 |                 |
|-------------------------------------------------------|---------------------------|------|-----------------|-----------------|
| Noz v 1                                               | 1.                        | taze | U toz           | H .             |
| tz eki ve u pes vu 💊                                  | AKTIVAN PREDME            | Г    | PASIVAN PREDMET |                 |
| ¢                                                     | ra sa Page <mark>I</mark> | of 1 |                 | V ew 1 - 1 of 1 |
| Osovest<br>Autore/ôtaoce na fazi<br>Sve autore/ôtaoce |                           |      |                 |                 |
|                                                       |                           |      | -> Izaberi      | Zalvori         |

- 4. Sa izbornim dugmetom označavamo da li želimo i koga obavestiti o promeni faze predmeta (ukoliko je dugme dostupno):
  - Sa izborom opcije "Sve autore/čitaoce" o promeni faze predmeta obvestićemo sve autore i čitaoce koji učestvuju na tom predmetu.
  - Sa izborom opcije "Autore/čitaoce na fazi " o promeni faze predmeta obvestićemo one autore i čitaoce koji učestvuju na tom predmetu samo u toj fazi.
- 5. Promenu faze predmeta potvrdimo sa klikom na dugme "Izaberi".
- 6. Aplikacija nas upozorava, da smo uspešno promenili fazu. Upozorenje potvrdimo sa "U redu".

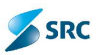

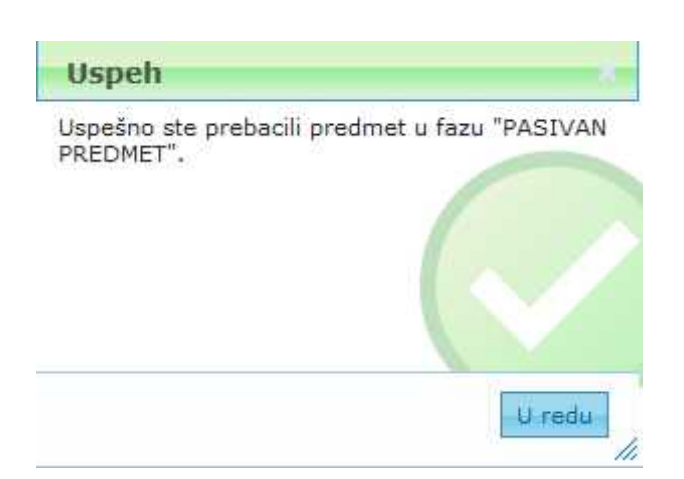

<u>Napomena</u>: Fazu predmeta možemo promeniti preko prozora "Predmet" pomoću akcije "Promeni fazu". Takođe, fazu premeta možemo promeniti desnim klikom na red predmeta i izborom akcije "Promeni fazu".

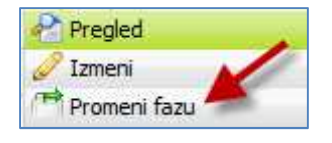

#### 7.2.2.1 Reaktiviranje predmeta

Ukoliko se predmet nalazi u konačnoj fazi, a potrebno je dodati novi dokument, neophodno je da se uradi reaktiviranje predmeta:

- 1. U pogledu "Svi predmeti" označimo predmet koji želimo reaktivirati.
- 2. Iz akcijskog menija izaberemo "Promena" i potom akciju "Reaktiviraj predmet".

| O N | ovi 1 | ,   | 🥜 Promena 🔻       | Akcije V        | 🕼 Verzje 🔻  | 🍩 Veze 🔻 🄇      | 🕽 Info 🔻 🚺 | 👃 Izvezi  | M      | ulti p |
|-----|-------|-----|-------------------|-----------------|-------------|-----------------|------------|-----------|--------|--------|
| - • | Pretr | aga | 浸 Podataka        |                 |             |                 |            |           |        |        |
|     |       |     |                   | 1               | n           | Naziv           | Sig        | nirni zna | ik     | P(     |
|     | 1     | FC  | Signirni znak     | -               | Bankarsk    | e garancije     | 3.2.1      | VELIČKO   | WIĆ    |        |
| E   |       | FC  | Promena dasi      | fikacije        | Men ce      |                 | 3.2.1      | VELIČKO   | )VIĆ ( | 1      |
|     |       | FC  | 🕞 Reaktiviraj pre | edmet           | Banke       |                 | 3.2.1      | VELIČKO   | VIĆ (  |        |
|     |       | GI  | -1/14             | 16.7.2014       | Lokacija    | Dr.Ivan Ribar - | ulaz 2 SEK | TOR ZA    | TEHN   | 180    |
|     | P     | GI  | -IO-1/14          | Reaktiviraj pre | edmet run O | 1 - Gradjevina  | 2.2 00     | lsek za g | građe  |        |

3. Pojavi se prozor "Faze predmeta", gde izaberemo fazu, označimo koga želimo da obavestimo o reaktiviranju predmeta i potvrdimo sa "Izaberi fazu predmeta".

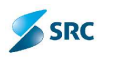

| Faze predmeta                                             |   |                      |         |
|-----------------------------------------------------------|---|----------------------|---------|
|                                                           |   |                      |         |
|                                                           | S |                      |         |
|                                                           |   |                      |         |
|                                                           |   |                      |         |
|                                                           |   |                      |         |
| Obevesti<br>Autore/ĉitao: e na fazi<br>Sve autore/ĉitao:e | _ |                      |         |
|                                                           |   |                      |         |
|                                                           |   |                      |         |
|                                                           |   |                      |         |
|                                                           |   |                      |         |
|                                                           |   |                      |         |
|                                                           |   |                      |         |
|                                                           |   |                      |         |
|                                                           | - | Izaber fazu predmeta | Zatvori |

4. Aplikacija prikaže obveštenje o uspešnom reaktiviranju predmeta.

| Uspeh                                                           |
|-----------------------------------------------------------------|
| Uspešno ste prebacili predmet u fazu "73 -<br>AKTIVAN PREDMET". |
|                                                                 |
|                                                                 |
|                                                                 |
| U redu                                                          |

# 7.2.3 Uređivanje podataka na predmetu

Aplikacija omogućava naknadne dopune i promenu podataka na predmetu (promena signirnog i klasifikacionog znaka je opisana u poglavlju 7.2.4 Promena signirnog znaka i O Promena klasifikacionog znaka).

Postupak:

- 1. U pogledu "Svi predmeti" otvorimo predmet sa dvoklikom.
- 2. Predmet sa akcijom "Izmeni predmet" stavljamo u uređivačku formu.

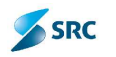

|                | Manual Constraints                                                                                                    | (Accellent)                                                                                                    |                                                                                                    | and a second second second second second second second second second second second second second second second                                                                                                    |                                                                                 |                                                                                                    |                                                                                                  | *  |
|----------------|----------------------------------------------------------------------------------------------------|----------------------------------------------------------------------------------------------------|----------------------------------------------------------------------------------------------------|----------------------------------------------------------------------------------------------------|---------------------------------------------------------------------------------|----------------------------------------------------------------------------------------------------|--------------------------------------------------------------------------------------------------|----|
| nen m          | and J Pr                                                                                                    | mene T 🛁 An je T                                                                                                    | 🔋 lala 🔻 🎧 loved                                                                                                    | aj 🔻 🎧 Puint 🔻                                                                                                    |                                                                                 |                                                                                                    |                                                                                                  |    |
| 1              | Bar Fundar >                                                                                                    | - (11 4 - 10 - 11 - 11 - 11 - 11 - 11 - 11                                                                                                    |                                                                                                    | 🌙 🤪 Datum predmeta                                                                                                    | 5.9.2014                                                                        |                                                                                                    |                                                                                                  | T. |
| acori          | arrak                                                                                                    | такухан наша                                                                                                    |                                                                                                    | Detum steka                                                                                                    |                                                                                 |                                                                                                    |                                                                                                  | ]4 |
| ka dut         | orra                                                                                                    |                                                                                                    |                                                                                                    | 📝 Roxtuvarra                                                                                                    | 1                                                                               |                                                                                                    |                                                                                                  |    |
| i gani         | n.k 32?                                                                                                    | VELLONOVEC GUNDANN                                                                                                    | 6                                                                                                    |                                                                                                    |                                                                                 |                                                                                                    |                                                                                                  |    |
|                | a li ca                                                                                                    | -                                                                                                    |                                                                                                    |                                                                                                    |                                                                                 |                                                                                                    |                                                                                                  |    |
| -hu m          | tia altanitia 🖉                                                                                                    | Convertix to the little                                                                                                    | anoshu ne ne tosta 🔒                                                                                                    | Gas willing material                                                                                                    | u i pada u pas                                                                  |                                                                                                    | and the product of the                                                                           |    |
| in in          | cies celles                                                                                                    | ALL DAL REAL PROPERTY AND                                                                                                    | dineros nil tarmate i w                                                                                                    | and a much average                                                                                                    | n'i i narmi Tia                                                                 | and Summinger                                                                                                    | secon il forme a                                                                                 |    |
| cole:          | Hilderto -                                                                                                    |                                                                                                    |                                                                                                    |                                                                                                    |                                                                                 |                                                                                                    |                                                                                                  |    |
|                |                                                                                                    |                                                                                                    |                                                                                                    |                                                                                                    |                                                                                 |                                                                                                    |                                                                                                  |    |
|                |                                                                                                    |                                                                                                    |                                                                                                    |                                                                                                    |                                                                                 |                                                                                                    |                                                                                                  |    |
|                |                                                                                                    |                                                                                                    |                                                                                                    |                                                                                                    |                                                                                 |                                                                                                    |                                                                                                  |    |
|                |                                                                                                    |                                                                                                    |                                                                                                    |                                                                                                    |                                                                                 |                                                                                                    |                                                                                                  |    |
|                |                                                                                                    |                                                                                                    |                                                                                                    |                                                                                                    |                                                                                 |                                                                                                    |                                                                                                  | _  |
|                |                                                                                                    |                                                                                                    |                                                                                                    |                                                                                                    |                                                                                 |                                                                                                    |                                                                                                  |    |
| 14055          |                                                                                                    | STREET, BREAK, STREET, STREET,                                                                                                    | NO INVESTIGATION INCO                                                                                                    | NORDERSNINGSREATER INVAL                                                                                                    | 00001                                                                           |                                                                                                    |                                                                                                  |    |
| ŝt po          | icesi uoi                                                                                                    | witte thatsportner                                                                                                    | a Altivnost Do                                                                                                    | detna autor zacije 🛛 Lok                                                                                                    | azija                                                                           |                                                                                                    |                                                                                                  |    |
| ŝt po          | icazi juoj                                                                                                    | wrrenti Nepomen                                                                                                    | a Altivrest Do                                                                                                    | detna autorizacija 🕴 Lok                                                                                                    | auja                                                                            |                                                                                                    |                                                                                                  |    |
| st oo<br>Succ  | cad uol<br>a dokumen                                                                                                    | urrenti Napornen<br>Uztamer dolumen                                                                                                    | a Micharost Us                                                                                                    | detna autorizeajje 🕴 Lok<br>ant 🛛 🔒 Oldori doku menci                                                                                                    | atija                                                                           |                                                                                                    |                                                                                                  |    |
| st pe<br>gulac | ced Lot<br>a dokumen<br>Sina                                                                                                    | urrenti *sporter<br>Loner dolumet<br>Delum scenetije                                                                                                    | a Althurest Do<br>n Pogleda; dokum<br>Navis                                                                                                    | detna autor cesije 🕴 Lok<br>ant 🛛 🔒 Oldori doku menc<br>Tin                                                                                                    | ада<br>магы                                                                     | Hin over a contract                                                                                                    | 880.                                                                                             | 4  |
| ēt so<br>Suec  | cad 00                                                                                                    | tranti Naporter<br>Lizner dokumer<br>Defun steinetje<br>23.2.2014                                                                                                    | a Aktivnost Us<br>n Pogledaj dokum<br>Narik<br>costava 2 pankarska                                                                                                    | detna autoritedie    Lok<br>ant    Uklori dokument<br>  ju<br>  Uarkanska garancija Aktiv                                                                                                    | NHTHI<br>NHTHI                                                                  | ани солі англи<br>167/1-КС 0 стера                                                                                                    | Ø 🔒 🔹 🔹                                                                                          | Ŧ  |
| ŝt po          | cesi (0)<br>a: dokumen:<br>Sifi 4<br>(0-1/14-1<br>-0-1/14-2                                                                                    | urrenz Napomer<br>Delum stellerija<br>23.2.2014                                                                                                    | a Alkilvnost Ud<br>Nariby<br>Sariby<br>Costava Z pankarske<br>Luctava bankarske J                                                                                                    | detna autorceste   Lok<br>ant   guidor dokument<br>Tin<br>Uarkanska garancija Aktin<br>Barkanska garancija Aktin                                                                                                    | Nalas<br>Nalas<br>Vito<br>Vito                                                  | Horizot Case (180<br>1677-KU-Ole, c.a.<br>16169-enadina dou                                                                                                    | 2<br>2<br>2                                                                                      | 4  |
| êt po          | сэй Обитет<br>а; dokuтет<br>50-4<br>0-2/14-2<br>-0-2/14-2<br>-0-2/14-2                                                                         | tranz haporter<br>Definitionalistical<br>Salazioan<br>Salazioan<br>S | a Alfolynost Da<br>Pogleda; dokum<br>Nazily<br>costava 2 pankarska<br>Luctava pankarska<br>Luctava pankarska                                                                                                    | detna autorceste   Lok<br>ant   guidor dokument<br>Tin<br>Warkanska garancija Akti<br>Barkanska garancija Akti<br>Barkanska garancija Akti<br>Parkanska garancija Akti                                                                                         | NHIN<br>NHIN<br>YIQ<br>YIQ<br>YIQ                                               | Her ovi i nei Den<br>10771-KO-O diciosi<br>10189-eradina dou<br>10214-orgisen-Doni                                                                                                    | 2<br>2<br>2<br>2<br>2                                                                            | Ĩ  |
|                | cest U0<br>a: dokument<br>SiG 4<br>U-1/14-1<br>-U-1/14-2<br>-U-1/14-3<br>B0-1/14-4                                                             | 13.1.2011                                                                                                    | a Altivnost Do<br>Navio<br>Sario<br>Costave 2 pankarske<br>Lustave berkarske<br>Lustave berkarske<br>Lustave berkarske<br>Lustave berkarske                                                                                                    | detna autorosette – Lok<br>ant – Jüldon dokument<br>Tür<br>Uarkanska garancija Aktir<br>Barkanska garancija Aktir<br>Parkanska garancija Aktir<br>Rarkanska garancija Aktir                                                                                    | adia<br>Matas<br>Vita<br>Vita                                                   | Her son i nei (nei<br>1477-KU-U station<br>16189-eradina dou<br>18214-erg sen-tomi<br>19655-FX 133 RP da                                                                                                    | 2<br>2<br>2<br>1<br>2<br>1<br>2                                                                  | Ĩ  |
|                | cest U0<br>a: dokument<br>Sife+<br>U-2/14-3<br>-D-2/14-2<br>Ho-1/14-4<br>FD-1/14-5                                                             | Saporner<br>Celum sreitesja<br>23.2.2014<br>2.3.2014<br>2.3.2014<br>13.1.2014<br>27.1.2014                                                                                                    | a Altivnost Do<br>New Yog eda; dokum<br>Kariti<br>Costava 2 pankarska<br>Lostava Denkarska<br>Lostava Denkarska<br>Lostava Denkarska<br>Lostava Denkarska<br>Lostava Denkarska<br>Lostava Denkarska<br>Lostava Denkarska<br>Lostava Denkarska                                                                                                    | detna autorosette – Lok<br>ant – Oldon dokument<br>Din<br>Uarkanska garancija Akti<br>Barkanska garancija Akti<br>Parkanska garancija Akti<br>Rarkanska garancija Akti<br>Rarkanska garancija Akti<br>Rarkanska garancija Akti                                 | Natas<br>Natas<br>210<br>211<br>211                                             | Her son i nei (nei<br>1477-KU-U-Coso<br>16169-eradina dou<br>18219-eradina dou<br>18655-FX ING RP da<br>18232 Balkanaya da                                                                                         | 2<br>2<br>1<br>2<br>1<br>3<br>1<br>3<br>1<br>3<br>1<br>3<br>1<br>3<br>1<br>3<br>1<br>3<br>1<br>3 | Ĩ  |
|                | Cost Dol<br>at dolument<br>Sine<br>0-2/19-3<br>-0-2/19-3<br>-0-2/19-3<br>F0-1/14-5<br>F0-1/14-5<br>F0-1/14-5                                   | Concerner     Concerner                                                                                                    | a Alchinest Do<br>Nacio<br>Sario<br>Costava 2 pankarska<br>Lostava Dankarska<br>Lostava Dankarska<br>Lostava naristanska<br>Jacharska garanska<br>Lostava naristanska<br>Jacharska garanska<br>Lostava naristanska<br>Jacharska garanska                                                                                                    | detna autorosette – Lok<br>ant – Oldon dokument<br>Tin<br>Uarkanska garancija Akti<br>Barkanska garancija Akti<br>Rarkanska garancija Akti<br>Rarkanska garancija Akti<br>Rarkanska garancija Akti<br>Rarkanska na ommo. Akti<br>Rarkanska na ommo. Akti       | adija<br>Martas<br>V10<br>V10<br>V10<br>V10<br>V11<br>V11                       | Her sol i nel tet<br>1077-KU O stos<br>16189-stadina dou<br>1865-FX IXG BP da<br>1965-FX IXG BP da<br>19222 Balkanaya da<br>19622 Donasi Milaž                                                                     | 2<br>2<br>1<br>1<br>2<br>1<br>2<br>1<br>2<br>1<br>2<br>1<br>2<br>1<br>2<br>1<br>2<br>1<br>2<br>1 | 4  |
|                | Cool Unit<br>at doluttent<br>Co-2/10-0<br>H0-1/10-0<br>H0-1/10-0<br>F0-1/10-0<br>F0-1/10-0<br>F0-1/10-5<br>F0-1/10-5<br>F0-1/10-5<br>F0-1/10-5 | Contract     Contract                                                                                                    | Altivnost Do     Normal Action      Service     Costava 2 pankarska     Lostava 2 pankarska     Lostava pankarska     Lostava     Lostava     Lostava | detna autorosette – Lok<br>ant – Oldon dokument<br>Tin<br>Uarkanska garancija Akti<br>Barkanska garancija Akti<br>Rarkanska garancija Akti<br>Rarkanska garancija Akti<br>Barkanska garancija Akti<br>Barkanska garancija Akti                                 | adija<br>Martak<br>V10<br>V11<br>V11<br>V11<br>V11<br>V11<br>V10                | Her collines (nest free<br>10771-KU O cross<br>10189-enadina dou<br>10214-org sen-timei<br>19655-FX IXG RP du<br>12202 Ralkan aya du<br>19672 Danasa M In2<br>14535 CPD BANKOV                                     | 2<br>2<br>17<br>19<br>19<br>19                                                                   | ₹  |
|                | Cool United To<br>Sin 4<br>0-2/14-3<br>-0-2/14-3<br>-0-2/14-3<br>F0-1/14-4<br>F0-1/14-5<br>F0-1/14-5<br>F0-1/14-5<br>F0-2/14-5<br>F0-2/14-5    | 1.3000000<br>1.3000000000000000000000000000000000000                                                                                                    | Altivnost Do     Altivnost Do     Altinost Do     Altinost Do     Altinost Do     Altinost Do     Altin | detna autorosote Lok<br>ant Quidor dokument<br>Tin<br>Quarkanska garancija Aktin<br>Barkanska garancija Aktin<br>Barkanska garancija Aktin<br>Barkanska garancija Aktin<br>Barkanska garancija Aktin<br>Barkanska garancija Aktin<br>Barkanska garancija Aktin | adija<br>Nortak<br>V10<br>V10<br>V11<br>V11<br>V11<br>V10<br>V10                | Her colliner (Her<br>1077-KU O cico)<br>16169-eradina dou<br>18169-eradina dou<br>1865-FX ING RP du<br>19652 Robust M In2<br>18622 Robust M In2<br>14535 CPD BANKOV<br>16183 Cradina doc                           | 2<br>2<br>12<br>12<br>12<br>12<br>12<br>12<br>12<br>12<br>12<br>12<br>12<br>12                   | ~  |
|                | ced Use<br>s: deburten:<br>                                                                                                    | Contract     Contract                                                                                                    | Altivnost Up     App edge dokum     Sarab     Costave 2 pankarske     Lostave pankarske     Lostave panka | dethe autorosote Lok<br>ent Jüldon dokument<br>für<br>Uarkanska garancija Akti<br>Barkanska garancija Akti<br>Barkanska garancija Akti<br>Barkanska garancija Akti<br>Barkanska garancija Akti<br>Barkanska garancija Akti<br>Barkanska garancija Akti         | adija<br>Norfasi<br>V10<br>V11<br>V11<br>V11<br>V11<br>V11<br>V10<br>V10<br>V10 | Her cotti neel tee<br>10771-KU O cicco<br>16189-eradina dou<br>18189-eradina dou<br>18655-FX IXG BP du<br>18652 Donasi M In2<br>18622 Donasi M In2<br>14535 CPD BANKOV<br>16183 Cradina doo<br>14421-Stendard inve | 2<br>2<br>17<br>17<br>17<br>17<br>17<br>17<br>17<br>17<br>17<br>17<br>17<br>17<br>17             |    |

3. Možemo promeniti naziv predmetu i da upišemo datum isteka.

|                                                        | Acres Strips Street and                           | Contraction of the second |                                      |                   |                                       |                      |
|--------------------------------------------------------|---------------------------------------------------|---------------------------|--------------------------------------|-------------------|---------------------------------------|----------------------|
| Nazy                                                   | Bankerske gorar et e                              | P                         | 🤤 🛛 Satun precineta                  | 5.3.22.4          |                                       |                      |
| sitikacieni znak.                                      | FR Energyka menanza                               |                           | Catum stoka                          |                   |                                       | -                    |
| unka i rearija                                         |                                                   | the second second         | Rik ûnseqa                           | T                 |                                       | 1                    |
| Arren met                                              | va ičvomć opportu                                 |                           |                                      |                   |                                       |                      |
| and the second second second                           | And A State of the Area and the second second and |                           |                                      |                   |                                       |                      |
| nsievel namer                                          |                                                   |                           |                                      |                   |                                       |                      |
| eslevni partner                                        | anha Albert strada Alban pederata                 | padmen 💷 Car              | 🚽 v Duk: 🐾 Duci jul                  | ings predavised ( | ar nem 🛛 📲 Milminia p                 | edes not purforcio 🗍 |
| oslovni partnor<br>Prel i znah<br>Doste cijerta        | anta Atamistrata Atampistrami                     | anhu + Cn                 | . ∗ Pak: n <sub>ai</sub> Dadijal     | ող, ու երան դ     | n nem s <mark>a</mark> 10kmine p p    | edre une aufra- a    |
| oskovil partner<br>Pret i carali<br>Oos ie cijenti     | anka 🔏 konsee dan 🔏 Akar perkerana                | anhu: u   + C.u.          | .   + Poks s <sub>m</sub> Rusijul    | ոց, ուշետ, գլ     | u nan s <mark>a</mark> Mlunin nya     | edes uns purfue a    |
| oslovní portnor<br>Dost i za ak                        | anka 🛃 korese da 🔏 fika podesna                   | anhu: u   🔺 🖓 u           | , – v Pols, s <sub>er</sub> find (ol | ni brywr i i      | ar nam – n <mark>a</mark> Milmine n p | eder on antor o      |
| oskovní portner<br>S Posl á zacali<br>S Dosla k Cjerci | anka 🛃 korese da 🔏 ikin pederan                   | anhu-u   🛦 C.u.           | , – ruk, s <sub>a</sub> fusijul      | nd brann di       | a na s <mark>a</mark> Mhún a p        | edes nos andreso     |
| oskovil partner<br>Dek ji za ob                        | anka Affare se da Affare podes na                 | anhu a 🔺 ča.              | .   v Pak: s <sub>a</sub> Rocijal    | ng professog      | a un - <b>a</b> thluinear             | setre une audure o   |

4. U polju "Poslovni partneri" klikom na akciju "Postojeća stranka" dodajemo poslovnog partnera iz liste postojećih.

| Fromence #                                                      | Alore * 🔮 Onto * 🔚 Swedstel * 🚍 Print *                                                                                                   |                                                                     |                 |                                         |             |
|-----------------------------------------------------------------|----------------------------------------------------------------------------------------------------|---------------------------------------------------------------------|-----------------|-----------------------------------------|-------------|
| Nazy                                                            | Bankerske geranele                                                                                                    | 🖉 🤤 🛛 Datum predmeta                                                | 5.3,2014        |                                         |             |
| sittkacieni znak                                                | Fit Energista concassa                                                                                                    | Datum Isteka                                                        |                 |                                         |             |
| unka finsanja                                                   |                                                                                                    | 🖉 🖉 Fok Avarja                                                      | 4               |                                         |             |
|                                                                 | and unafficient contains                                                                                                    |                                                                     |                 |                                         |             |
| signen erek<br>oslovni partner<br>Billeri jangel<br>Doste oljen | ande (Africalisation) Afrika (Afrika)<br>Inde (Afrika) de alter (Afrika) (Afrika)<br>Inde (Afrika)                                        | Conte + Duk: = <sub>19</sub> Chrisjan                               | n'n foster of t | ndur u   s <sub>a</sub> luh - dage pre- | an Bha, cui |
| ugana ziek<br>siewi partner<br>bak janga<br>Doste ofen          | tanka (Salaman Anna) (Salaman Anna)                                                                                                    | Coma + Dok + <sub>a</sub> Decigion                                  | n'n heye mî -   | untur a <sub>se</sub> Jahr atage pre-   | an Bhar cur |
| signen des<br>Sout partner<br>Des partner<br>Des contra         | ranka 🥌 Sara shanka 🎆 likea normana ye ha e i a<br>India 🔐 Sara shanka 🦓 likea normana ye ha e i a<br>India ar suu i sa sara anasa i a tu | n Gome – v Thole – s <sub>al</sub> Gordajuo<br>nosmonoscaja – ∎trak | nja podrenij -  | nahusu s <sub>oo</sub> lah salagu pus   | vngl⊧r cri  |

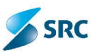

5. U prozoru "Poslovni partneri" biramo partnera i izbor potvrdimo sa "Izaberi".

| Terestage                                                                    |                                                                                                    | 12                        | 10000                           |                |                  |                 | 11    |
|------------------------------------------------------------------------------|----------------------------------------------------------------------------------------------------|---------------------------|---------------------------------|----------------|------------------|-----------------|-------|
|                                                                              | Traži naziv                                                                                                    | 1/3                       | inaci cicave                    |                |                  |                 | 2     |
| Ireži jedin                                                                  | stvení proj                                                                                                    |                           |                                 |                |                  |                 |       |
|                                                                              | Insti PID                                                                                                    |                           | osa reposta                     |                |                  |                 | -     |
| 3                                                                            |                                                                                                    |                           | 140, 1000                       |                |                  |                 |       |
| -                                                                            |                                                                                                    | 10                        | Katagorija                      | 1              |                  |                 |       |
|                                                                              |                                                                                                    | the defined on the second |                                 | total sections |                  | all an exchange | 227   |
|                                                                              |                                                                                                    |                           |                                 |                | Call College and |                 | 0.000 |
| Dealer in                                                                    |                                                                                                    |                           |                                 |                |                  |                 |       |
| Second 114                                                                   | spanned to compare the property of spanned                                                                                                    | and a ngerer 🖉 fiktore 🕫  | istis napa alexa-               | 6              |                  |                 |       |
| Sitte                                                                        | Service ( ) - Service - Contract Service ( ) - Service - Service - | ant angesta 🥥 (ikina 🕫    | Acrese                          | e Je           | ic natveni brej  | PIE             |       |
| Sites                                                                        | Crogan Alcksić                                                                                                    | nang andresse 🥥 likkur 🤊  | telis naj publica<br>Acrose     | li de          | ic e atvani broj | PIB             | ×.    |
| Silve<br>1<br>2                                                              | Eregan Aleksia<br>NEIMAR - VIAD                                                                                                    | nng andes na 🎯 Ukkura 16  | ada yang tanda an<br>Agresig    |                | o natveni brej   | PIB             | 1     |
| Sites<br>1<br>2<br>3                                                         | Carry Constant of Annual Action<br>Carry Charge Alekané<br>NEIPAR - V AD<br>Karryenija Rakka Kitawid AD                                                                                                    | erny androse 🥥 (ikkus 16  | Acrose                          |                | e natveni brej   | PIB             |       |
| \$/#**<br>  1<br>  2<br>  3<br>  4                                           | Every Carry Aleksić<br>NEIPAR - V AD<br>Kompanija Karko Pitrović Ala<br>Navkomoci.                                                                                                    | enn andrease @Ukkness     | Acress                          |                | ie natveni brej  | PIE             | 1     |
| 5thc<br>1<br>2<br>3<br>4<br>4<br>7<br>5                                      | Every Construction<br>Carry<br>Every Aleksić<br>NEIPAR - V AD<br>Kompanija Rako Pitović Ala<br>Navkomuci.<br>SET doo Secae                                                                                                    | enn andrease @Ukknesse    | idi sing rudiko<br>Adress       | i je           | ic natveni brej  | PIE             |       |
| 3 the<br>1 1<br>1 2<br>1 3<br>1 4<br>1 4<br>1 5<br>1 6                       | Everan Alekaić<br>NEIPAR - V AD<br>Kompanija Rako Pitrovič Pla<br>Novko n.c.<br>SET doo Eccac<br>14740-NLD Nova Penzija                                                                                                    | ann andrease @10khorana   | teh song andreas<br>Ac ress     | i de           | ic natveni brej  | FIE             |       |
| Sites<br>1<br>2<br>3<br>4<br>4<br>5<br>6<br>7<br>7                           | Everan Alekais<br>Everan Alekais<br>NEIPAR - V AD<br>Kompanija Rako Piteovit Pla<br>Novko n.c.<br>SET doo Eccas<br>14740-NLD Yova Penzija<br>14940-NLD Yova Penzija                                                                                                    | ann andrease @Ukknass     | tidi sengen udovra<br>Adorana   |                | e natvoni broj   | PIB             |       |
| Site<br>1<br>2<br>3<br>4<br>3<br>5<br>6<br>3<br>7<br>1<br>8                  | Evergan Aleksis<br>Evergan Aleksis<br>NEIPAR - V AD<br>Kompanija Ratka Piteoviš Ala<br>Novkor na.<br>SET doo Eccas<br>14740-NLD Nova Penzija<br>14940-NLD Nova Penzija<br>14940-NLD Nova Penzija                                                                                                    | ann andrease @Ukknass     | tida Senagi and Kora<br>Alterna |                | ic natvoni broj  | MB              |       |
| 3 Sinc<br>1 1<br>1 2<br>1 3<br>1 4<br>1 4<br>1 5<br>1 6<br>1 7<br>1 8<br>1 9 | Everan Alekais<br>Everan Alekais<br>NEIPAR - V AD<br>Kompanija Rakki Piteoviš Pla<br>Novkor n.c.<br>SET doo Eccas<br>14740-NLD Nova Penzija<br>14940-NLD Nova Penzija<br>14940-NLD Nova Penzija                                                                                                    | ann andrease @Ukknass     | tidi senap a adasar<br>Adaran   |                | ic natvoni broj  | MB              |       |

6. Kada se stranka pojavi u polju "Poslovni partneri", klikom na akciju "Dodaj ulogu poslovnog partnera" označavamo ulogu, koju ima u postupku obrade predmeta.

| 1000                                                                                  | Lanka ske prancije                                                               | 20                     | Cotun presnota (4.0-004                                                               | 1                                             |
|---------------------------------------------------------------------------------------|----------------------------------------------------------------------------------|------------------------|---------------------------------------------------------------------------------------|-----------------------------------------------|
| offerences.                                                                           | C Financijska operativa                                                          | 15.5                   | Balan (dela)                                                                          | 1001                                          |
| is roka čurvanja                                                                      |                                                                                  | 10                     | Rok čuvenje                                                                           |                                               |
|                                                                                       |                                                                                  |                        |                                                                                       |                                               |
| Signimi snak                                                                          | (1) พระเกิดเหล่าสายหลุด                                                          |                        |                                                                                       |                                               |
| Signimi snak<br>Issinan pantara                                                       | ANNING STREET                                                                    |                        |                                                                                       |                                               |
| Signimi znak<br>zelovni potitorin<br>20 Postajećo pr                                  | i <mark>n 1 </mark>                                                              | rmera 🔺 Core 💌 De      | es Macada ungu sealowrag partram majulder) us                                         | oga poslovnog parmero 📑 Doslje #ljon          |
| Signimi anak<br>sebera podra m<br>Si Posicijeća sr<br>SIMAN KAN                       | inia 👷 Youn Strafter 🧟 Liberal positivinog po                                    | irmora 🔺 Core 🖙 Do     | es agodal and scalevrog patronal aguitacium                                           | rgu saalaunag parmera 🐴 Oaste 400             |
| Signimi znak<br>teknon (norbum<br>🛞 Posisjeća sv<br>(BOVAN KAS                        | Veničković stervova<br>cnis 🔬 Hova slnatka i 🍕 Lideni poslovnog po               | umora   🔺 Core   🔹 De  | es agodal and sealer of particular aguitacture<br>[Essain] and participation [Essain] | sgu soallovinag parmeria  💁 Gasije «iljon<br> |
| Signimi onak<br>Islam (s. Chim<br>Signa (s. Chim<br>Signa (s. Chim<br>Signa (s. Chim) | Vennäscher ist ein vollen<br>annis – Alfons sinarika – Alfonsi positivinse pa    | uratra 🔺 Core 🔻 De     | es agodal and sealer of particular aguitacian<br>Estada una particular aguitacian     | sga soalaunag parmara 🐴 Sasija wija           |
| Signimi onak<br>Islam (s. 644 h<br>Statistica str<br>Statistica str<br>Statistica str | Vennišac por i sa knoveka<br>onis – Ali Maxia simerika – Ali Lideni poslavnag po | urmens   🔺 Core   🔻 De | es agodal and sealer of pathonal aguitability<br>Eastai a real pathonal putho         | sga soalounog parmero 🍎 Oosije 440            |

7. U prozoru "Uloge partnera sa radnog toka" izaberemo ulogu i potvrdimo sa "Izaberi".

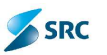

| Uloge poslovn                                                                                                    | og partner | a sa radnog | j toka  |
|----------------------------------------------------------------------------------------------------|------------|-------------|---------|
| 1 - Investitor<br>2 - Izvođač<br><b>3 - Podizvođač</b><br>4 - Kooperant<br>5 - Dobavljač<br>6 - Kupac<br>9 - Banka | K          |             |         |
|                                                                                                    |            |             | -X-601  |
|                                                                                                    |            | Izaberi     | Zatvori |

8. Promenjene podatke na predmetu potrebno je sačuvati.

Podaci na predmetu će se razlikovati u zavisnosti od tipa predmeta koji smo odabrali prilikom evidentiranja predmeta. Neki podaci se unose na samoj formi predmeta dok su ostali raspoređeni po odgovarajućim karticama.

Podaci na formi predmeta:

- Naziv naziv predmeta,
- Klasifikacioni znak arhivski sa definisanim rokom čuvanja,
- Signirni znak kome je dodeljen na obradu predmet,
- Rok čuvanja,
- Datum evidencije predmeta,
- Poslovni Partner (Stranka).

#### 7.2.3.1 Uređivanje opštih podataka na predmetu - kartica "Opšti podaci"

Podaci koje sadrži kartica "Opšti podaci":

- Opis,
- Ključne reči,
- Tip predmeta,
- Radni tok,
- Faza predmeta,
- Rok za fazu,
- Prvobitni (Inicijalni) klasifikacioni znak,
- Datum evidentiranja (kreiranja) predmeta,

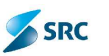

- Datum arhiviranja i
- Datum isteka arhiviranja.
- 1. Na kartici "Opšti podaci" pregledamo osnovne podatke predmeta, dodajemo opis i ključne reči.

|           |                                           |                                                | 5 moonet of more skam addare |
|-----------|-------------------------------------------|------------------------------------------------|------------------------------|
| Cpro      |                                           | Redn tok                                       | 231 Bankarako garene jo      |
|           |                                           | Daza                                           | 73 AKTIVAN PRECKET           |
|           | 💮 Dodaj ključnu reč. 🤤 Uklani ključnu reč | Krajnji rok feze<br>nicijaln Marifikacion znak | P0 Fransjski objrabva        |
| jučne reč |                                           | Uation breizanja                               | 5.3.2314 9:44:23             |
|           |                                           | Datum activicanja                              |                              |
|           | 1                                         | Daham <mark>sus</mark> ara movitorija          |                              |

2. Ključne reči dodajemo u polju "Ključne reči" sa klikom na akciju "Dodaj ključnu reč".

|              | 💿 Dodaj ključnu reč 🤤 Ukloni ključnu reč |  |
|--------------|------------------------------------------|--|
| Ključne reči |                                          |  |

3. Otvori se lista gde izaberemo ključnu reč i izbor potvrdimo sa "Izaberi".

| Dodavanje ključnih re | ă |      |
|-----------------------|---|------|
| Pretraga              |   |      |
| 🕽 Dodaj ključnu reč   |   |      |
| - Test                |   |      |
| - PROJEKTI            |   |      |
|                       |   |      |
|                       |   |      |
|                       |   |      |
|                       |   | <br> |
|                       |   |      |
|                       |   |      |
|                       |   |      |
|                       |   |      |
|                       |   |      |
|                       |   |      |

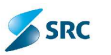

#### 7.2.3.2 Dodavanje i uređivanje atributa na predmetu - Kartica "Atributi"

Na kartici "Atributi" dodajemo atribute za predmet, koje smo predhodno definisali na radnom toku. Atributi su raznovrsni, i kao primer, na slici ispod, su prikazani atributi postupka javne nabavke male vrednosti. Atribute definišemo pomoću padajućih listi, kontrola kalendara (datumski atributi) i zapisa u šifarnicima. Dopunu ili izmenu vrednosti atributa čuvamo klikom na dugme "Sačuvaj".

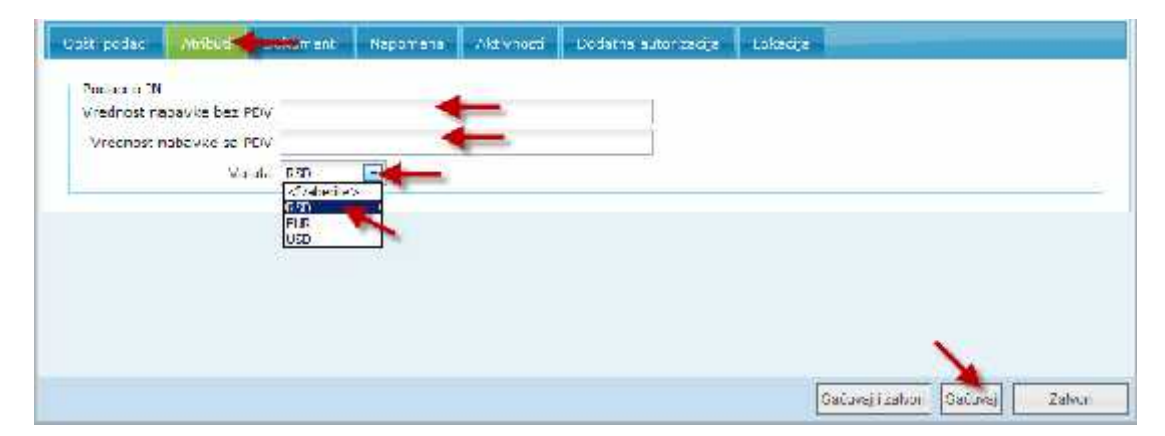

Napomena: Kako predmet u različitim fazama mogu obrađivati više korisnika, to je moguće za svaki atribut definisati pravo pristupa (tj. definisane grupe korisnika koji mogu uređivati atribut).

#### 7.2.3.3 Dodavanje i uređivanje dokumenata na predmetu - Kartica "Dokumenti"

1. Na kartici "Dokumenti" pregledamo i dodajemo nove dokumente na predmet. Dodavanje novog dokumenta vršimo klikom na akciju "Dodaj dokument"

| Coda: dokumont Citzmen dokument Citaleca) dokument Citidea dokume<br>Simi Dotum kwarone Yazar Ta | ent                              |
|--------------------------------------------------------------------------------------------------|----------------------------------|
| Shrine Dotum Kristing Nazw Ta                                                                    |                                  |
|                                                                                                  | Status Posicyni partrior 🧷 🔒 🔹 🖋 |
| 7 🖆 =0 2/14 1 25.2.2014 zantov za registrac ju Zaktov                                            | Aktivno 11435 KOMERCICALA        |
| þ                                                                                                | N View 1 - 1 of                  |

2. U prozoru "Lista tipova dokumenata", sa leve strane izaberemo kategoriju dokumenta (Svi, Ulazni, Izlazni ili Interni) a sa desne strane odgovarajući tip dokumenta za odabranu kategoriju i izbor potvrdimo sa dugmetom "Izaberi tip".

<u>Napomena:</u> Podrazumevana kategorija je "Svi", gde su dati svi tipovi dokumenata za taj predmet u određenoj fazi, gde pored naziva tipa stoji i koja je kategorija (Ulazni, Izlazni ili Interni).

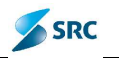

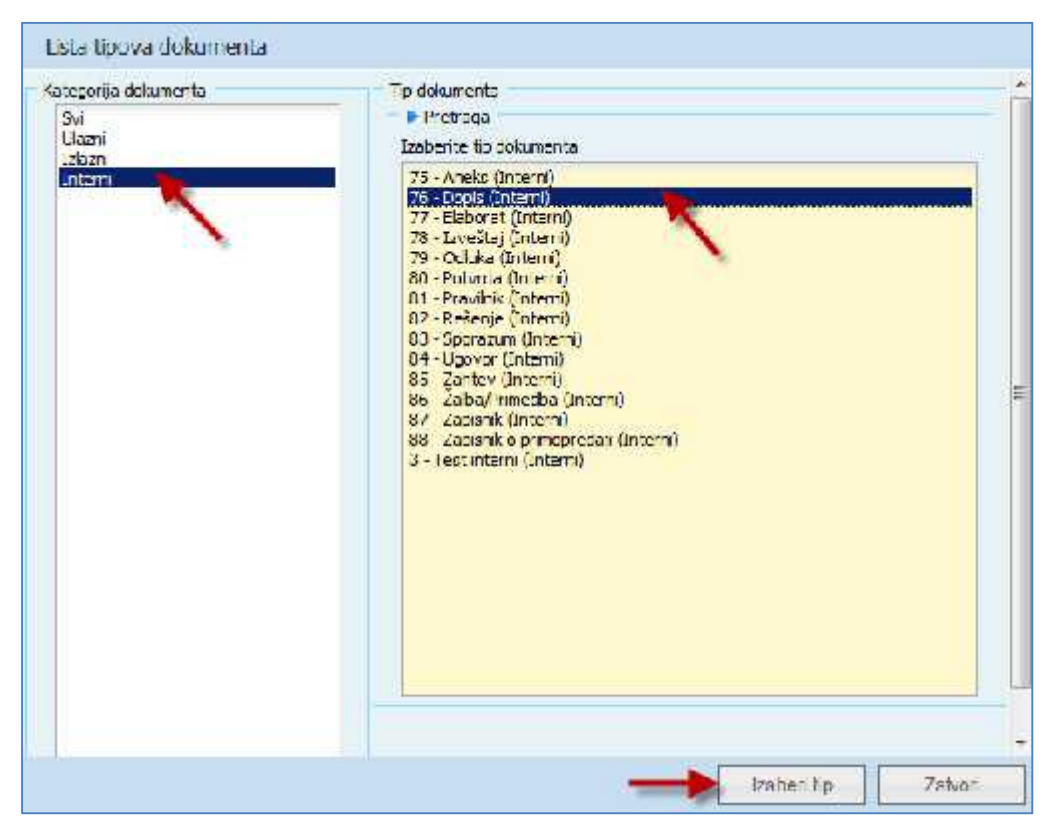

- 3. Otvori se prozor "Dodavanje dokumenta", gde unosimo sve potrebne podatke, a nakon toga novi dokument i sačuvamo (više o uređivanju dokumenata u poglavlju 7.2.11 Evidentiranje dokumenta i 7.2.13 Uređivanje podataka na dokumentu)
- 4. Postojeći dokument možemo takođe urediti sa akcijom "Izmeni dokument", i da pregledamo sa "Pogledaj dokument".

| Opga abdaci | Doilumer   | Паратола        | Activitian        | Dodetna autor zcere | Lakeare |                  |               |
|-------------|------------|-----------------|-------------------|---------------------|---------|------------------|---------------|
| Diocej co   | kument 🖃   | Izmeni cokument | Pogledaj cok      | umant 🔽 Uklori doka | ment    |                  |               |
|             | ∃fra U     | latum kreirar   | kady.             | Tip                 | Utap.s. | Poslovni partner | 2 🔒 🔍 📢       |
| 🖾 🚳 1040    | 1/24+1 207 | 2.2314          | calcey as registr | aciju Zahtev        | ekcivno | 11435-KOMERCLAL  | 0.00          |
| -           |            |                 | ii.               | Tago 1 at 1         | Ne      |                  | View L 1 of 1 |

#### 7.2.3.4 Dodavanje i uređivanje napomena na predmetu - Kartica "Napomene"

1. Na kartici "Napomene" unosimo komentare nastale u toku postupka. Svaka napomena koju unesemo u polje "Dodaj napomenu" se čuva i prenosi u polje "Predhodne napomene". U tom polju imamo istorijat svih napomena koje su nastale u toku obrade predmeta. Komentare čuvamo klikom na dugme "Sačuvaj".

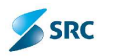

| and and an an a suppression of a supervised                                                 | Thereis with the deal of the dist |
|---------------------------------------------------------------------------------------------|-----------------------------------|
| ли и никина.<br>Гала на никина                                                              |                                   |
|                                                                                             |                                   |
|                                                                                             |                                   |
|                                                                                             |                                   |
| rethodrie napomena                                                                          |                                   |
| vetnevic 20.2.2014 15:02:56                                                                 |                                   |
| an Move and the a young many plan<br>diministration 19 2014 (1102:40<br>Castrol report of 1 |                                   |
|                                                                                             | N                                 |
|                                                                                             |                                   |
|                                                                                             | CaA sail coveril Coverage Zapart  |

#### 7.2.3.5 Dodavanje i uređivanje aktivnosti na predmetu - Kartica "Aktivnosti"

1. Na kartici "Aktivnosti" preko akcije "Dodaj aktivnost" unosimo nove aktivnosti za predmet.

| Osciliate      | Abduce   | Distance    | d . Nepturson     | Ald win de   | Distal aread in | orao 🕴 loka a | а      |                    |
|----------------|----------|-------------|-------------------|--------------|-----------------|---------------|--------|--------------------|
| O Doulog e Kay | nad set  | raan aktise | ursi 👙 Ushini akl | ivensi 👌 Pur | nor ild workend | kl.on         |        |                    |
| 🔲 Detum ekt    | ings Zei | eni ceturn. | Varanczasti dał   | Dissemption  | Automatsk.      | Entivine      | Astron | Autor              |
| 17             |          |             |                   | Fage 1       | df 0 🔤 🛏        | 10 II.        |        | No records to view |

2. Otvori se prozor gde je već unet tekući datum za Datum aktivnosti (obavezno polje), unesemo Opis (takođe obavezno polje) i označimo zeleni ili narandžasti podsetnik. Izborom "Aktivan" podsetnik postaje aktivan. Izborom opcije "Dnevni" određujemo način slanja podsetnika (ukoliko je izabrana ova opcija, tada zeleni i narandžasti podsetnik postanu neaktivni – isključuju se međusobno ove opcije). Opcija "Javno" nam omogućava, da se podsetnik zapiše u kalendar svih korisnika, koji imaju pristup predmetu. Ukoliko opcija "Javno" nije izbrana, zapis u kalendaru se pojavi samo u podsetniku autora.

| Aktivnost                                       |                                   |                   | sr en   |
|-------------------------------------------------|-----------------------------------|-------------------|---------|
| Datum<br>Datum aktivnosti<br>Opia               | 1.920'4                           | ţ                 | *       |
| Pudsjetnik<br>Zeleni datur<br>Narandžasti datur | Mkivan<br>Dnevn<br>Dovn<br>VJavro |                   |         |
|                                                 |                                   | Sačuvaj i zat/cri | Zatvori |

3. Aktivnost čuvamo klikom na dugme "Sačuvaj i zatvori".

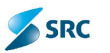

#### 7.2.3.6 Alarmi na predmetu - Kartica "Aktivnosti"

#### Zeleno opominjanje – zeleni podsetnik

Zeleno opominjanje deluje tako, da se predmet u svim pogledima, u kojima se nalazi, boji u zeleno, počevši od unetog <u>zelenog</u> datuma. Osim toga, autor aktivnosti u mailbox-u dobije obaveštenje.

| Automatic reminder        |                          |
|---------------------------|--------------------------|
| Green reminder            |                          |
| Reminder defined for date | 1.4.2010                 |
| Description               | s1                       |
| Link to subject/document  | 04-1/2010-1 - VLOGA TEST |

#### Narandžasto opominjanje – narandžasti podsetnik

Narandžasto opominjanje deluje tako, da se predmet u svim pogledima, u kojima se nalazi, boji u narandžasto, počevši od unetog narandžastog datuma. Osim toga, autor aktivnosti u mailbox-u dobije obaveštenje.

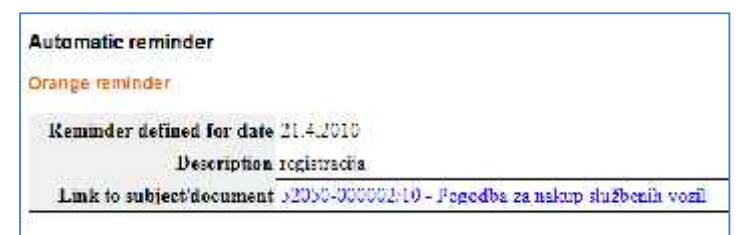

Kada aplikacija ustanovi da je rok za izvršenje akcije istekao (Datum aktivnosti), pojavi se crvena opomena. Predmet se u svim pogledima, u kojima se nalazi, boji u crvenu boju. Autor aktivnosti u svom mailbox-u dobije obaveštenje, da se je rok za izvršenje aktivnosti istekao.

| Automatic reminder        |          |
|---------------------------|----------|
| Deadline                  |          |
| Reminder defined for date | 1.4.2010 |
| Description               | sî -     |
|                           |          |

# 7.2.3.7 Dodavanje i uređivanje autora i čitaoca na predmetu - Kartica "Dodatna autorizacija"

Ukoliko predmet obrađuje više korisnika, potrebno je dodati nove dodatne autore i čitaoce na predmet. Osoba, koja je odgovorna za rešavanje predmeta, već je uneta preko signirnoga znaka, označenog na predmetu, i nju nije potrebno dodavati kao autora ili čitaoca predmeta. Autor predmeta aktivno učestvuje pri obradi (dodaje dokumente, uređuje podatke na dokumentima,..), međutim ko ima čitalačka prava, može samo da pogleda predmet bez mogućnosti vršenja bilo kakvih izmena.

Postupak:

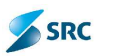

1. Na kartici "Dodatna autorizacija" klikom na dugme "Izmeni autorizaciju" i "Ukloni autorizaciju" dodajemo i brišemo autore i čitaoce na predmetu.

| Opélipadara entrata estataran      | l deminense Naionali 👘 | a na asimisanja <del>di manja</del> |                          |
|------------------------------------|------------------------|-------------------------------------|--------------------------|
| 🥜 İzmanı autoriza oru 🔮 Uklon laut | or začiju              |                                     |                          |
|                                    | Saziv                  | Udgoverni                           | uloge poslovnog partnera |
| ÷                                  | Tacc 1 of              | D H- H 31-                          | No records to slow       |
|                                    |                        |                                     |                          |
|                                    |                        |                                     |                          |
|                                    |                        |                                     |                          |
|                                    |                        |                                     |                          |
|                                    |                        |                                     |                          |
|                                    |                        |                                     |                          |
|                                    |                        |                                     |                          |
|                                    |                        | T                                   |                          |

 Autore i čitaoce na predmetu dodajemo klikom na dugme "Izmeni autorizaciju". Na levoj strani izaberemo signirni znak kao autora ili čitaoca, i pomoću dugmića Λ i V, prenesemo ih u polje "Autori" ili "Čitaoci".

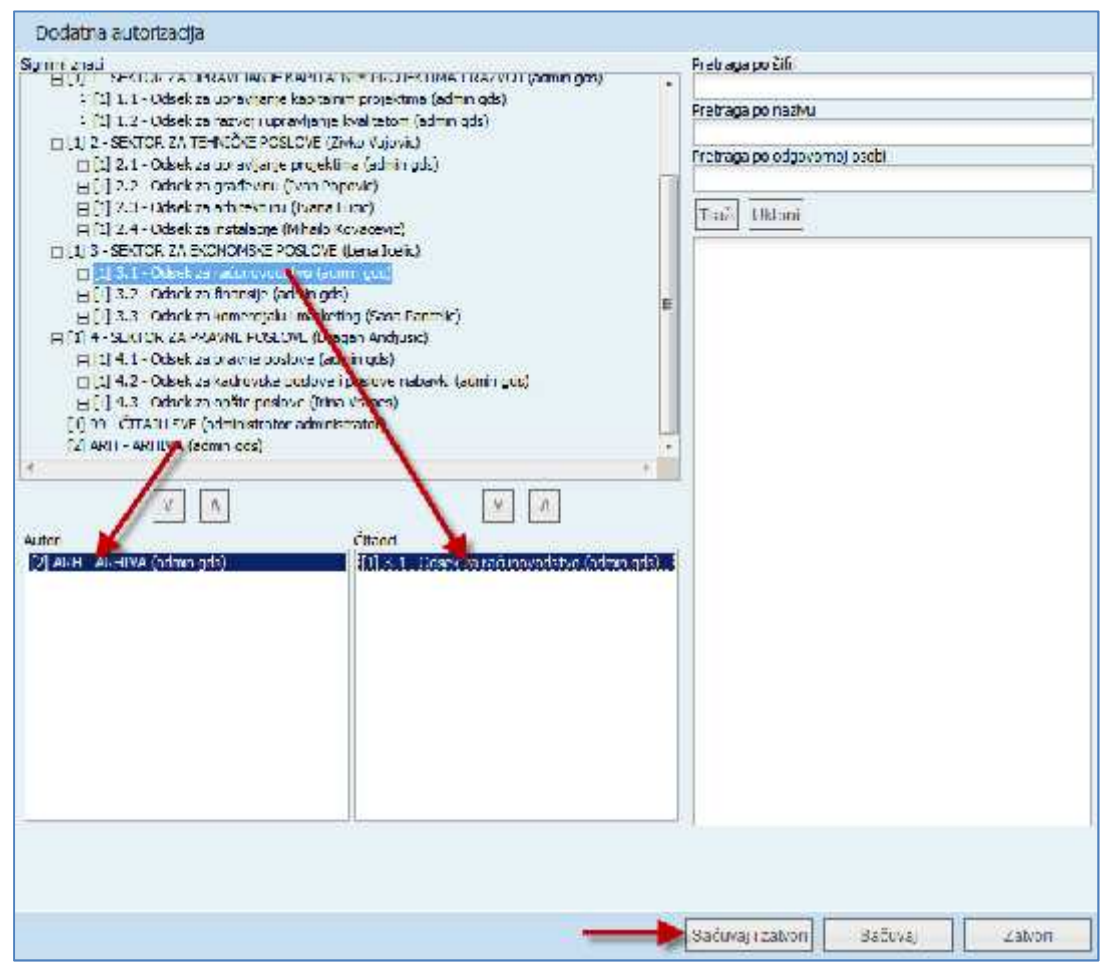

3. Klikom na dugme "Sačuvaj i zatvori", naš izbor se vidi na listi na na kartici "Dodatna autorizacija".

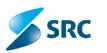

| Dašti poceci – Atributi – Dolo | umenti Napomena   | Aktivnosti | Codetne autorizacija  | Lokacija |           |                |
|--------------------------------|-------------------|------------|-----------------------|----------|-----------|----------------|
| Jzmani autonzać ju 🤷 Uklo      | ni autor zadru    |            |                       |          |           |                |
| n Štro                         | - Pi              | eav.       | Deepwe                | mi.      | Ulaca pas | ovneg partners |
| m 3.5                          | Onsek we call our | nyral-fyr  | adminight (admini     | (ie)     | Under     |                |
| E ARH                          | AR-DA             |            | adorin y le Çadorin y | ue)      | Galine .  |                |
| 2                              |                   | Danie I    | 2 1                   |          |           | Mew 1 2 is     |

# 7.2.3.8 Dodavanje i uređivanje lokacije na predmetu - Kartica "Lokacija"

Podaci koje upisujemo na kartici Lokacija:

- Lokacija predmeta,
- Datum skladištenja i
- Napomena.

Postupak:

1. Na kartici "Lokacija" pomoću olovčice na polju "Lokacija predmeta" pristupamo listi lokacija. Dodamo "Datum skladištenja" predmeta i eventualnu napomenu.

| the fit are del affet for                |                                                                                                    |                   |
|------------------------------------------|----------------------------------------------------------------------------------------------------|-------------------|
| Raportena<br>retrodhe lokacije<br>Lukora | Per un akladiskoma                                                                                              | h sama            |
| e:                                       | and a state of the second second second second second second second second second second second second second s | Biorita de la sú- |

2. Iz liste izaberemo lokaciju i izbor potvrdimo sa "Izaberi"

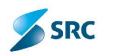

| Odavanje lokacije dokumenta<br>01 - Opšla a hrve (195<br>02 - Finansliška amilja GDS<br>03 - Pravna arhiva GDS<br>04 - Lehnčka arhiva GDS<br>05 - Komercijalna arhiva GDS | Traži Sifu:<br>Traži naziv: |
|----------------------------------------------------------------------------------------------------|-----------------------------|
|                                                                                                    |                             |
|                                                                                                    |                             |

## 7.2.4 Promena signirnoga znaka (Presigniranje)

Ukoliko je potrebno predmet proslediti drugom obrađivaču ili drugoj organizacionoj jedinici, onda se na predmetu koristi akcija promena signirnog znaka.

Postupak:

- 1. U pogledu "Svi predmeti" sa izbornim dugmetom označimo predmet koji želimo presignirati.
- 2. U akcijskom meniju izaberemo "Promena" i potom akciju "Signirni znak".

| 🔘 Novi 🔻     | 🖉 Promena 🔫 🗧 Akcije 🔻      | 🚺 Verzije 🔻 | ∞ Veze ▼    | 🕕 Info 🔻 | 🛃 Izvezi    | Mul |
|--------------|-----------------------------|-------------|-------------|----------|-------------|-----|
| - 🕨 Pretraga | 浸 Podataka 🥒                |             |             |          |             |     |
|              | Eaza predmeta               | dm          | Naziv       |          | Signirni zr | nak |
| 🔽 🧰 PS       | 🚡 Signimi znak              | NJN 03/1    | 3 IKT oprem | a AF     | ARHIVA      |     |
|              | Promena klasifikacije       | . 1         |             |          |             |     |
|              | Reaktiviraj promena signiri | nog znaka   |             |          |             |     |

3. U prozoru "Drvo signirnog znaka", izaberemo novi signirni znak i izbor potvrdimo klikom na dugme "Izaberi".

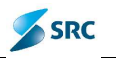

| = 0 - KABINET DIREKTORA (aunin gds)                                                                                                    | ∧ Šifa                     |  |
|----------------------------------------------------------------------------------------------------|----------------------------|--|
| <ul> <li>0.1 MINIĆ DRAGAN (Drogen Minic)</li> <li>0.2 - STANIĆ TELENA (Jelena Stanic)</li> <li>0.3 - ŠURLAN NEBUJŠA (Nebojsa Surlan)</li> <li>0.4 - PETROVIĆ MIRKO (Mirko Petrovic)</li> </ul>                                         | E Naziv<br>Ocgovorna osoba |  |
| SECTOR ZA UFRAVLJANJE KAPITALNIM PROJEKTIMA I RAZVOJ (ad<br>L. 1 - Odsek za upravljanje kapitalnim projektima (admin gds)<br>L.2 Odsek za razvoj i upravljanje kvalitetom (admin gds)<br>ZESTOR ZA TEHNICICE 2003 (ALE ZAVRA V pravič) | rdmir Traži Ukloni         |  |
| <ul> <li>F. 2.1 - Udsek za upravljanje projektma (admin ods)</li> <li>2.1.1 - DAMNJANOVIĆ SUZANA (Suzana Damnijanović)</li> <li>2.1.2 - DRAGANA VEANEŠ (Dragana Vranes)</li> <li>E.2.2 - Odsek za građevnu (Ivan Popović)</li> </ul>   |                            |  |
| <ul> <li>2.2.1 - POPOVIĆ IVAN (Ivan Popović)</li> <li>2.2.2 ĆOSIĆ DRAGAN (Dragan Cosic)</li> <li>2.3.2 FORBOWE (VIĆ ICCE) (Isor Debramenic)</li> </ul>                                                                                 |                            |  |
| <ul> <li>2.2.5 - ECENTRIACONE IGER (Igor Elder Grinevic)</li> <li>2.2.4 - JOKOVIĆ LJILJANA (Ljiljana Jokovic)</li> <li>2.2.5 - MARKOVIĆ LJILJANA (Ljiljana Markovic)</li> </ul>                                                        |                            |  |
| 2.2.6 - PERIŠIĆ RACIŠA (Radica Parisic)                                                                                                    |                            |  |

4. Aplikacija nas obaveštava da smo uspešno promenili signirni znak. Potvrđujemo sa "U redu".

| Informacija                      | ×      |
|----------------------------------|--------|
| Uspešno ste presignirali predmet |        |
|                                  | U redu |

<u>Napomena</u>: Predmet možemo presignirati preko prozora "Predmet", klikom na akciju "Promena->Promena signirnog znaka".

| 🖉 Promena 💌      | Akcije 🔻  | 🕕 🚺 Info 🔻 📥 Izveštaji 🔻 📥 Print 🔻 |   |
|------------------|-----------|------------------------------------|---|
| 😹 Promeni fazu   |           | prema                              | 0 |
| 🚠 Promena signir | mog znaka | us arhiva                          |   |
| 📑 Promena klasif | îkacije   |                                    | 6 |
| Signirni znak    | 2         | SEKTOR ZA TEHNIČKE POSLOVE         |   |

<u>Napomena</u>: Predmet ne možemo presignirati ukoliko signirni znak učestvuje u brojaču (zavodnom broju) predmeta.

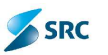

# 7.2.5 Promena klasifikacionog znaka

Predmetu možemo promeniti klasifikacioni znak, ukoliko je unet pogrešan. Za to se koristi akcija promene klasifikacionog znaka.

Postupak:

- 1. U pogledu "Svi predmeti" sa izbornim dugmetom označimo predmet kome želimo promeniti klasifikacioni znak.
- 2. U akcijskom meniju izaberemo "Promena" i potom akciju "Promena klasifikacije".

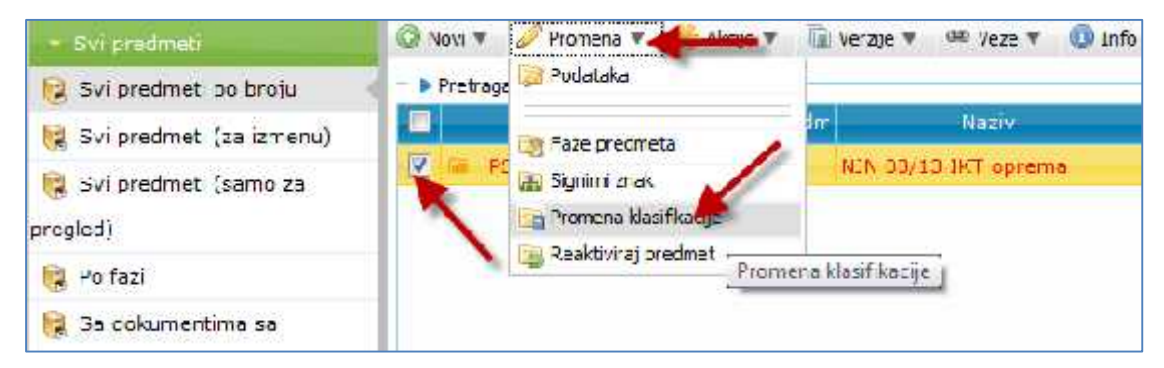

3. U prozoru "Drvo klasifikacionog plana", izaberemo novi klasifikacioni znak i izbor potvrdimo klikom na dugme "Izaberi".

| (D) Novi | · Prune in                                                                                                    | Urvo kasfikacionog plana                                                                                                    |                 |
|----------|----------------------------------------------------------------------------------------------------|----------------------------------------------------------------------------------------------------|-----------------|
| 177      | nag<br>Alexadov, Note<br>Sifte Pase                                                                                                    | NP - Akt predwzeta<br>□ ARH - Artiva<br>ARH-D - Docus a trva<br>ARH-L - Lorus artiva<br>FD - Friendijska uperativa<br>□ SL - Gradevinska Izgradnja                                                                                                    | Trež šitru:     |
|          | DA/000251     DA/000251     DA/000251     DA/000252     DA/000252     DA/000252     DA/000252     DA/000252     DA/000252     DA/000252     DA/000252     DA/000252     DA/000252     DA/000252     DA/000252 | GL-GF Praterije garantinog ruka<br>GL-GF Praterije garantinog ruka<br>GL-GF Praterije garantinog ruka<br>GL-OD Logađa planska doku nentacije<br>GL-OD Logađa planska doku nentacije<br>GL-OD Odaka menećži renta orizgradnij<br>GL-FA Prečiradne aktivnosti<br>GL-FM Provena mogučnosti boradni<br>GL-FM Provena mogučnosti boradni<br>GL-FM Provena mogučnosti boradni<br>GL-FM Provena mogučnosti boradni<br>GL-FM Provena mogučnosti boradni<br>GL-FM Provena mogučnosti boradni<br>GL-FM Provena mogučnosti boradni<br>GL-FM Primopredaja dujekta koristruma<br>- GL-FD Primopredaja dujekta koristruma<br>- GL-FD Primopredaja dujekta koristruma<br>- GL-FD Dobi anje usoti svine dosvole<br>- FR Ljudski resursi<br>DZ Informati e od javnog prečaja |                 |
|          | i0.                                                                                                    |                                                                                                    | leaberi 7: suri |

4. Aplikacija nas obaveštava da smo uspešno promenili klasifikacioni znak. Potvrđujemo sa "U redu".

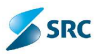

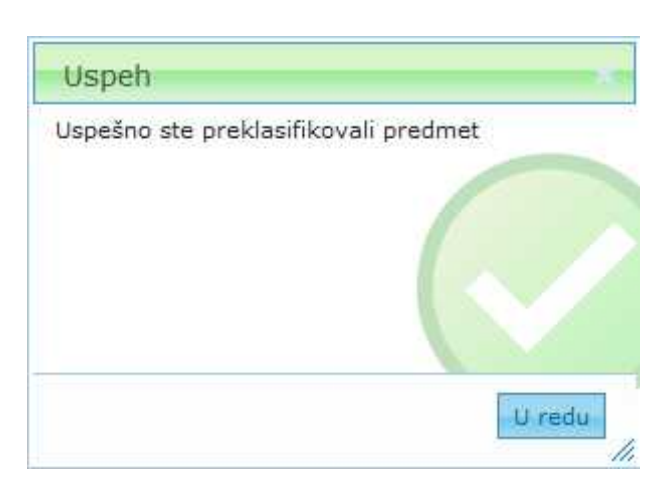

<u>Napomena</u>: Predmet možemo preklasifikovati preko prozora "Predmet", klikom na akciju "Promena->Promena klasifikacije".

| 🖉 Promena 🕶 Akcije 🔻     | 🕕 🕕 Info 🔻 📥 Izveštaji 🔻 🚔 Print 🔻 |
|--------------------------|------------------------------------|
| 🛐 Promeni fazu           | a obnova                           |
| 🔠 Promena signirnog znak | 1-D-Docus arhiv                    |
| Promena klasifikacije    |                                    |

<u>Napomena</u>: Predmetu ne možemo promeniti klasifikacioni znak ukoliko klasifikacioni znak učestvuje u brojaču (zavodnom broju) predmeta.

# 7.2.6 Zaključavanje predmeta

Predmet zaključavamo kada želimo ograničiti pristup čak i onima koji imaju autorsko/čitalačko pravo na predmetu. Korisnici koji žele pristupiti ovakvom predmetu, dobiće obaveštenje da je predmet zaključan.

- 1. U pogledu "Svi predmeti" sa izbornim dugmetom označimo predmet ili više predmeta koje želimo zaključati.
- 2. U akcijskom meniju izaberemo "Akcije" i potom akciju "Zaključaj".

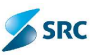

| 0 | lovi 1 | 🔻 🥜 Promena 🔻 | 🔆 Akcije <del>– Vercij</del> e 🔻 | 🐵 Veze 🔻 🕕 Info     |
|---|--------|---------------|----------------------------------|---------------------|
| • | Pret   | raga          | 🔀 Novi zadatak                   |                     |
|   |        | Šifra         |                                  | aziv                |
|   | 6      | DA/000001     | 😡 Pošalji E-poštu                | ulica               |
|   | 6      | DA/00003      | 🥁 Pošalji privatnu poruku        |                     |
| V | -      | DA/000004     |                                  | ita - Bos.          |
|   | ø      | QA/000005     | 🔀 Ukloni                         | , Lisište           |
|   | -      | DA/000006     | A 7-14-5-1                       | -                   |
|   |        | DA/000007     |                                  | kog 57              |
|   |        | DA/000008     | Admin Zaključaj                  | kovica              |
|   |        | DA/000009     |                                  | na zdravlja         |
|   | 1      | DA/000010     |                                  | =                   |
|   | 65     | DA/000011     | Digitalni potpis                 | ubnja bb            |
|   | 1      | DA/000012     |                                  | litrovic, ul D. Miš |
|   | -      | DA/000013     | Dodaj u folder                   | icni prelaz         |

3. U koloni "Zaključan" vidimo katanac koji označava da je predmet zaključan, a ako kursor pozicioniramo na katanac, vidimo ime korisnika koji je zaključao predmet.

| 1    | Anna -         | Dehim pretr | t.env                        | Signers may         | Prelium names Rathers               | Tata                   | A         |
|------|----------------|-------------|------------------------------|---------------------|-------------------------------------|------------------------|-----------|
| ы    | 9555/000200    | 17,7,2010   | Mik 06/13 Sevelah 224 Intel  | AR AR IIVA (edm.)   | 121.1 AP1608                        | Accelerate cok mental  |           |
| -    | 2505/000204    | 12,7,2515   | Kik 07/13 Vincha (251 odd)   | AR AR INA (MAT)     | Ct. 4. 45-104                       | Artexiana tok mente    |           |
| -    | 2555/003205    | 12,7,2010   | Kik boylik Cal Center        | SR. OR BUSS (adm)   | THE REPORT                          | Arrow repaired, mental |           |
| -    | 9505/000205    | 12,7,2015   | Kik 1-915 Art v rus on kraja | AR INF BUA (edm)    | OF A APPROX                         | Arrestena tok mente    |           |
|      | 8500/00000     | 10,1,2007   | Skuptus SDS-s                | SP. AR BWA (adm)    | COLUMN AND AND A                    | Annerses ook ments     |           |
| -    | 8906/000002    | 7.4.3000    | Viation r Vatir              | AR AR INVA (ed- )   | OF A APTICA                         | Arrestene tok mente    |           |
| -    | Race/conscion  | 1.5.3050    | Zadina heroednostina rad.    | AR INF BUA (adm)    | CONTRACTOR OF A CONTRACT            | Arrivena colometta     |           |
| -    | D/APG6/2000201 | 21,10,2007  | ponude ze de tu straju ze se | AR AR INA (ad- )    | OTLA AFTRON                         | Activitana tokumenta   |           |
| -    | 10-1/14        | 5.1.3014    | Fentressie geradoje          | 12.1 VT 1000500     | Darkaiske geren                     | DI ANTIVAN FREDMET     |           |
| -    | 50-2/14        | 5.1,2014    | Nerice                       | 12.1 VE 1080410     | Venice                              | ANTIMAN PRICHIT        |           |
| - 14 | 10-3/10        | 5,3,2014    | Denko                        | SSAL VELICKOVIC     | Danka                               | ARTIVAN FRESHET        | -         |
| 10   | GI-1/14        | 10.7.2014   | Lokacija Dhūven Ribar - ulez | 2 SOKTOR ZA TO IN   | 10053-TERHOTE II% Izgradnja objekta | Alt vna dokumentacij   | Landard A |
| -    | GI-IO-1/14     | 11.7.2014   | Zemun 01 - Gradjevina        | 2.2 Ocsek za građe  | (zgrean)e                           | Aktivne columentacij   | Landar 1  |
| 2    | GI-IC-2/14     | 25.7.2014   | Objekat GPF - ARJ            | 2.3 Ocsek za arhite | Izgradnja                           | Alt vite coloumentacij | 1         |
| 2    | IR-1/11        | 1.3.3014    | Struche preksa               | 1.3.1 VRANCE IREN   | Strukna praksa:                     | ARTIVAN FREDHET        |           |
| . 14 | MA-1/24        | 1.3.2014    | Marketing 2011               | SIGHT MILENROVED    | Markebing                           | AKTIVAN FREDHET        |           |
| -    | WHEN DOLL      | 6100 000 A  | Panca a nich matania         | 4 2 1 CHETTWOOD     | Dechinaly reima -                   | ab Sector serve and da |           |

# 7.2.7 Otključavanje predmeta

Na kraju rada vršimo akciju Otključavanje predmeta.

Postupak:

- 1. U pogledu "Svi predmeti" sa izbornim dugmetom označimo jedan ili više zaključanih predmeta.
- 2. U akcijskom meniju izaberemo "Akcije" i potom akciju "Otključaj"

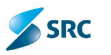

| Provene v     | Akoje w Verzje w                                                                                                    | AM Veze w 180 | orio v 🔝 Iseen 📜 Vant preped 🖓 Izeješkej v                                 |
|---------------|----------------------------------------------------------------------------------------------------|---------------|----------------------------------------------------------------------------|
| 🗐 🥒 Sim       | The same of the same of the sa | Yazıv         | Signeni znak Stranicz Azore tol Pozo                                       |
| 0-1/2010      | the rate of                                                                                                    | rret          | 10002 Semiotte ni car Ministerotivo ze Morn Corevin Bostupelk I. (MDRDDSEN |
| Vi = 1-5/2014 | 1.                                                                                                    |               | T MINER AREAN OF Melderstyn av offensterson som eskel. Miner 1985          |
| 1 a 0 5/2010  | 🛛 Cowarreles 🗁                                                                                                    |               | 206 Sek (OK 24 KA2 9) istorative za i femili pravni pestapek I. – ktašše ( |
| 00-1/2010     | 🔄 Anithira, scinor                                                                                                    | 5             | LCG SEKTOR ZA RAZ Ministerstvo za informi Upravni postupek I. ( NEREJEŠEV  |
| 🔄 🖕 0-2/2010  | 12.10.2010 Test                                                                                                    | _             | 0002 Temosteni sa Ministerstvo ne ofom Uprevol postupek 1. (MTS111505)     |

3. Katanac u koloni "Zaključan" nestane.

# 7.2.8 Povezivanje predmeta

Povezivanje predmeta se radi na sledeći način:

- 1. U pogledu "Svi predmeti" izaberemo predmet, koji želimo povezati sa nekim drugim predmetom.
- 2. Kliknemo akciju "Veze", a zatim na akciju "Prikaži".

| 0 N | lovi 1<br>Pretr | 🔹 🥜 Promena 🔻<br>aga | 🧩 Akcije 🔻 🖷 | ÌVerzije ▼  | 🐵 Veze 🔫          | info 🔻 🖪 Izvezi |
|-----|-----------------|----------------------|--------------|-------------|-------------------|-----------------|
|     |                 | Šifra                | Datum predri |             | 🐻 Prikaži linkove | i znal          |
| V   | is.             | DA/000001            | 4.5.2000     | Pancevack   | a ulica           | ARH ARHIVA (a   |
|     | -               | DA/000003            | 17.4.2000    | R - Beogra  | ad                | ARH ARHIVA (a   |
|     | -               | DA/000004            | 23.5.2000    | ul. Maršala | a Tita - Bos,     | ARH ARHIVA (a   |
|     | -               | DA/000005            | 5.6.2000     | Stara Pek   | ara, Lisište      | ARH ARHIVA (a   |

3. Otvori se prozor "Povezivanje predmeta", u kojem, izaberemo dugme "Dodaj vezu destinacije".

| Poveztva     | inje predmeta - W      | Andows Internet Explorer      |                       |
|--------------|------------------------|-------------------------------|-----------------------|
| ovezivanje p | reameta                |                               |                       |
| Jettinatila  | lizver                 |                               |                       |
| 🔕 iliala va  | a destracije 🖉 Pogleda | restmet 🍅tiktur vez det seije |                       |
| <b>0</b>     | difre                  | 122 · ·                       |                       |
| n            |                        | Sitena 1 od 0 +> ++ th 💌      | Sema redova za prikaz |

- 4. Otvori se prozor "Lista predmeta", u kojem se izabere onaj predmet, koji želimo povezati sa datim predmetom.
- 5. Izaberemo vezu i klinemo na "Izberi".

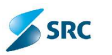

| • Fretraga<br>Traž čifru |                                                                                    |
|--------------------------|------------------------------------------------------------------------------------|
| Iraži naziv              | Traži                                                                              |
| Sifra                    | Naziv                                                                              |
| AR/000001                | NERASPOREDENT DOKUMENTT - Tvana Stojkov<br>NERASPOREDENT DOKUMENTT - Dragana Novia |
| DA/000001                | Pancevacka ulica<br>R. Beograd                                                     |
| DA/000004                | ul. Marŝala Tita - Bos.<br>Stara Pokara, Lisišto                                   |
| DA/OUT CON               | Miloje +Jak                                                                        |
| 000007                   | Maksima Corkog 57                                                                  |
| E 12/00-08               | ul. Mije Mlenkovica                                                                |
| DA/000009                | Lokacija Doma zdravlja                                                             |
| \$ <u>.</u>              | Page L of /b 🗪 🖬 10 💌 View 1 - 10 of /5                                            |

4. Povezani predmet se prikaže u tabu "Destinacija".

| cadructija 🚺 💷 🗛 👘   |                                               |                         |            |
|----------------------|-----------------------------------------------|-------------------------|------------|
| Ender vezu dest nati | je 🔑 Pogledaj predmet 🥥 "kioni vezu dest naru | in .                    |            |
|                      | ârtre                                         | Nazar                   | 6          |
| L DARWOOD            | ومداعبا بالألبابة                             | a Biri                  |            |
|                      | Fe:                                           | (1) (1) (1) (1) (1) (1) | Verii-LotS |

# 7.2.9 Pregled intervencija na predmetu

Pregled intervencija omogućava nam pogled u istoriju promena na predmetu.

Postupak:

- 1. U pogledu "Svi predmeti" sa izbornim dugmetom označimo predmet kome želimo pregledati istorijat promena.
- 2. Iz akcijskoga menija izaberemo "Info" i potom akciju "Osnovni".

|     | Fret | *9*         |             |                         | Conver 🔶                 |                  |                   |                    |    |           |
|-----|------|-------------|-------------|-------------------------|--------------------------|------------------|-------------------|--------------------|----|-----------|
|     | -    | Contra-     | Eatur prece | Net V                   | Canoyina Inform          | APPENDING TATTAT | Radhi Mv          | Tara               |    | ) 🗲 🖬 📶 🖿 |
|     | 1    | P305/000202 | 10.7.2015   | ND: 00/10 EKT oprema-   | Presed Treasure          | reported         | Lotus-annive      | A thomas docume t  | 益  |           |
| 11  |      | R0 1/14     | 5:3.2014    | Bonkerske garenege      | 3.2.1 VELICKOVIC         |                  | Bankaraka garanay | A COVAN PREDMET    | 益  |           |
| ii) |      | 10 2-14     | 5.3.2014    | Merinee                 | 3.2.1 VELIČKOVIČ         |                  | Menilee           | AKTOVAN PREDHET    |    |           |
| 11  | 10   | -0.3/14     | 5.3.2014    | Bunke                   | A2.1 VELIČKOVIĆ          |                  | Bunka             | AK UVAN (REDHE)    | 14 |           |
| 1   | -    | 00.0/04     | 16,7,1014   | Lokacja Dr. Ivar (Blue) | UNAS LISSEN UNLOG HERE S | NU22 EANO-EAN    | and in dijerta    | enista dukurtuma.  |    | 1         |
| I.  |      | UL JU 5/54  | 14.2.2014   | Zimum OI Gradiovina     | 1,2 Odack ta grede       |                  | يز الحر بويد      | Aktisha dokumentao |    |           |
| 13  | 11   | 10 2/14     | 25.7.2014   | објакас отла ин         | and Ochick as article    |                  | تر المحود ا       | Ablisha dokumentas | 8  |           |

3. U prozoru "Info" vidimo istoriju promena na predmetu.

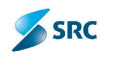

| ★ Producept<br>Tradi quist                                                                                     |                          |                      |                                                                                                    |                    |        |
|----------------------------------------------------------------------------------------------------|--------------------------|----------------------|----------------------------------------------------------------------------------------------------|--------------------|--------|
| Trež nov pocotale                                                                                              |                          |                      |                                                                                                    |                    |        |
| Trači o naj nje je produci                                                                                     |                          |                      |                                                                                                    |                    |        |
| Caloritous                                                                                                    |                          | -                    | 11                                                                                                    |                    |        |
| Ceturt do:                                                                                                    |                          | -                    | 1000                                                                                                    |                    |        |
|                                                                                                    | Note: with based         |                      | Terem                                                                                                    |                    | táni - |
| lew document is frie f                                                                                         | 10163/1461               | adving lo            |                                                                                                    | 20.8.2014 12.82(18 |        |
| analised State                                                                                                 | 100-8/14-taskitaa        | advirgh              |                                                                                                    | POLEJODA 10 SZER   |        |
| ouchencattribute value moarted                                                                                 | 00-3/11-1 - Naziv projak | ta adh ingdu         |                                                                                                    | 20.8.2014 12:52:18 |        |
| countent attribute value incerted                                                                              | 00-3/14-1 - Obio projeka | a adminydu           |                                                                                                    | 23.8.2014 12:52:18 |        |
| ocument attribute value incerted                                                                               | 00-0/14-1 - Objekti:     | admingda             |                                                                                                    | 23.6.2014 12:32:10 |        |
| ocument attribute value inserted                                                                               | 00-0/14-1 - Artikala     | admingds             |                                                                                                    | 20,6,2014 12,02;10 |        |
| ocument attribute value incerted                                                                               | UU-3/11-1 - Gradevinska  | fa admingdo          |                                                                                                    | 20.0.2014 12:02:10 |        |
| Courrent attribute value incerted                                                                              | 00-2/11-1 - Ugovor:      | admingda             |                                                                                                    | 20.0.2014 12:02:10 |        |
| Courrent attribute value incerted                                                                              | 00-0/11-1 - Zapos eni:   | admingda             |                                                                                                    | 23.6.2014 12:32:10 |        |
| locument Attachment Inserted                                                                                   | WijsU.bet                | admingds             |                                                                                                    | 29.0.2014 12 32:10 |        |
| the second second second second second second second second second second second second second second second s | 12                       | CONTRACT OF THE REAL | and the second second s | 1000               | 10 20  |

- 4. Klikom na dugme "Pretraga", otvara se deo gde možemo uneti kriterijum pretrage za pregled promena na predmetu.
- 5. Pregled promena zatvaramo klikom na dugme "Zatvori".

## 7.2.10 Autorizacija na zapisu

Preko akcije "Autorizacija" možemo pristupiti informaciji o pravu pristupa predmetu ili dokumentu:

1. Pregled autorizacije pokrećemo klikom na akciju "Info" - "Autorizacija"

| Þ | Freb | aya            |               | <u>ei</u>      | Osnovni                  |                     |
|---|------|----------------|---------------|----------------|--------------------------|---------------------|
| - | 1    | ama radnog tok | Opšta cokan   | nentauja       | Preged predmeta          | NOSIV RADING TOKA   |
|   |      | f ifm free     |               |                |                          | Naciv free          |
|   | -    | 1              | AKTIVAN PREDM | ET             |                          |                     |
|   |      |                | Sifra         | Datum predmet. | Naziv                    | tignim zaak         |
|   |      | 0D+3/14        | 16            | 20.8.2014      | test .54 z izlazne počte | 8-3-7 TASIĈ BORCANA |
|   |      | E = = = 1/14   | 8             | 8.1,2014       | Or gami                  | 4.3.2 ALEKSIĆ DRAGA |
|   |      |                |               |                |                          |                     |

2. Pregled vršimo po svim vrstama autorizacije,

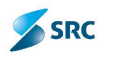

| Prosoca     Ip autorizacije: <ul> <li>(Izaber tei)</li> <li>(Izaber tei)</li> <li>(Izaber tei</li></ul> | -                              | traž    Udom |
|----------------------------------------------------------------------------------------------------|--------------------------------|--------------|
| Konsolik                                                                                                    | - Putonzecije                  | Autor        |
| -dhih gex                                                                                                    | Changerna                      | di           |
| edministrator acministrator                                                                                                    | Oshovna                        | 1ú           |
| Anariana Dominiyo                                                                                                    | United the Second              |              |
| Anorijene Djorojevic                                                                                                    | Oshovna                        | - Lán        |
| Borrana Tasia                                                                                                    | Osnovna                        | ú <u>n</u>   |
| 3-rijela Castinoit                                                                                                    | Thuistne de Saz                |              |
| Sangela Overnovic                                                                                                    | Oshovna                        | Ú.           |
| drag m Admissionator                                                                                                    | Oscille na 👘                   | œ            |
| Dragan Andjusic                                                                                                    | Docethe ne faz                 |              |
| Dragan And Lara                                                                                                    | Ovinavina                      | Ċ.           |
| Gordana Oregovici 👘                                                                                                    | Usopuna                        | ¢.           |
| lvana Stejkovic                                                                                                    | Docatha na faz                 |              |
| besterNin Ener                                                                                                    | Occurra                        | œ            |
| Jelene fijkolic                                                                                                    | Docathe na faz                 |              |
| Julera Alkohu                                                                                                    | Denovia                        | G            |
| ie ece Stabis                                                                                                    | Hodetos na fazi                | the set      |
| loione Stanie                                                                                                    | Osnovna                        | é            |
| ens t el ::                                                                                                    | Clementa                       | C            |
| Viriko Petrovic                                                                                                    | Docatha na fazi                | 452          |
| Milko Belmaci                                                                                                    | Oscillaria                     | 0            |
| <i>ä</i> i                                                                                                    | Date Date in the second of the | Vis 1 21 of  |

3. Ili izaberemo prikaz po tipu autorizacije (izaberemo odgovarajući tip autorizacije i kliknemo na dugme "Traži").

## 7.2.11 Evidentiranje dokumenta

Dokumente otvaramo u novom ili postojećem predmetu. Zato je prvi korak pre dodavanja dokumenta, označavanje predmeta u koji želimo dodati dokument. Nakon dodavanja dokumenta u predmet, moguće je stanje predmeta automatski promeniti (npr. iz stanja "Nerešen" u stanje "U reševanju"), ukoliko je tako podešeno u konfiguraciji aplikacije.

Postupak:

1. Označimo predmet kome želimo dodati novi dokument i u meniju sa akcijama izaberemo "Novi" i akciju "Dokument".

| 01 | Vovi          | 🔹 🔫 Promjena 💌 | 🔆 Akcie 🔻 🕅 | Verzije 🔻 🥯 Veze 🔻 🕕 Info 🤋 |
|----|---------------|----------------|-------------|-----------------------------|
| 0  | Predi<br>Duku | nest the       | Datum predm | Note v                      |
|    |               | 0-1/2010       | 13.10.2010  | Tastri pradmet              |
|    | -             | 1-1/2010       | 12.10.2010  | test                        |
|    | -             | 0-1/2010       | 12.10.2010  | JP 1 - LK                   |
|    | -             | 00-1/2010      | 12.10.2010  | MEGLA - TEST                |
|    | 2             | 22/2010        | 12.10.2010  | Tost                        |
|    | 4             | 0-3/2010       | 12.10.2010  | Tashi madiret               |
|    |               | 01-1/2010      | 12.10.2010  | SHOPING                     |

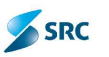

 Otvori se prozor "Lista tipova dokumenata", gde iz liste sa leve strane izaberemo kategoriju dokumenta: Sve kategorije (Svi), Ulazni dokumenti (Ulazni), Izlazni dokumenti (Izlazni) i interni dokumenti (Interni), dok iz desne liste biramo tip dokumenta i izbor potvrdimo sa "Izaberi". Ukoliko tipova dokumenata ima mnogo, možemo da pretražimo po nazivu tipa (npr. Zapisnik)

| degropa dichonenta   | in the mente                                                                                                    |           |          |
|----------------------|----------------------------------------------------------------------------------------------------|-----------|----------|
| 97                   | Pretage                                                                                                    |           |          |
| Deterni<br>Internet  | traž nezv                                                                                                    |           |          |
| Intern               |                                                                                                    | Trazi     | Ucon     |
|                      | Izabenta to columenta                                                                                                    |           |          |
|                      | <ul> <li>(2.5 Singlig) [b](En)[2.5.5.5.5.5.5.5.5.5.5.5.5.5.5.5.5.5.5.5</li></ul>                                                                                                    |           |          |
|                      |                                                                                                    | it indexi | 2 Zstvor |
| sta Tipova dokumenta |                                                                                                    |           |          |
| tegorita dokumenta   | Tip dokumenta                                                                                                    |           |          |
| 54                   | A Pringe                                                                                                    |           |          |
| Jacon<br>Idami       | Tražinane zabisnik 🧲 💻                                                                                                    |           |          |
| Diterné              |                                                                                                    | Tradi     | Jkloni   |
|                      | Izcoento tip dolamenta                                                                                                    |           |          |
|                      |                                                                                                    |           |          |
|                      | 88. 7 cácile a reine reder (folcar) 🔣                                                                                                    |           |          |
|                      | <ol> <li>Zabinki o nimoresti (Jacen)</li> <li>Zabinki (Jacen)</li> <li>Zabinki (Jacen)</li> <li>Zabinki o origone product (Ucarl)</li> <li>Zabinki o origonesti (Ucarl)</li> <li>Zabinki o origonesti (Ucarl)</li> </ol> |           |          |
|                      | 71 Zostanki (Edaari)<br>72 - Zastanki o karadnom ooraž mu (Izaza)                                                                                                    |           |          |
|                      | 73 - Zabisnik o predet stana (Izlazni)                                                                                                    |           |          |

3. Otvori se prozor "Dodavanje dokumenta", gde na obrascu dokumenta unesemo osnovne podatke.

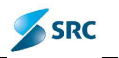

| Hazty                                                                                                    |                     | 10.0                            | Victe dokumente           | Interni                  |   |
|----------------------------------------------------------------------------------------------------|---------------------|---------------------------------|---------------------------|--------------------------|---|
| insumente 2.9 20 4                                                                                                    |                     | D                               | ip domesta                | 67 Zapisnik              | 1 |
| tione els 1 ditine                                                                                                    |                     |                                 |                           |                          |   |
| us čiuvenje T                                                                                                    | Trainc              | J.                              |                           |                          |   |
| reitadur.                                                                                                    | Letter              |                                 |                           |                          |   |
| Narajaán sharan 👸                                                                                                    | Anasama 🚮 Dana      | serving a concernation of the   | = Ina: 🖂 🖓 oiệ: 🗤         | i: h                     |   |
| 99-Jelene Iseković                                                                                                    |                     | Active and the other states of  | Contraction of the second |                          |   |
|                                                                                                    |                     |                                 |                           |                          |   |
|                                                                                                    |                     |                                 |                           |                          |   |
|                                                                                                    |                     |                                 |                           |                          |   |
|                                                                                                    |                     |                                 |                           |                          |   |
|                                                                                                    |                     |                                 |                           |                          |   |
| Superan Fight                                                                                                    | ante en en Lakaci   | a dat constra Semble            | Nanmona                   | Dec marca de canas       |   |
| en poesa - Eleida                                                                                                    | onik in cij Lokac   | ia - Automatik - Autobu         | Napomono                  | Decama autor son 11      |   |
| en poota Electri                                                                                                    | - 19 Lokac          | a 442 state and                 | e Naporreno III           | Decane addresser in      |   |
| integracija<br>Progekal                                                                                                    | ante ar cal Lakac   | la Alit -statir Sanbu           | e Napamona -              | Decanic addression       |   |
| ka poosa Elektr<br>Integracija<br>Progokal<br>Naciv projekta                                                                                                    | entile en 🕴 Lokac.  | alit - syster <b>Hanbu</b>      | • • • • • • • • • • • •   | Decame adjestigenti      |   |
| St. pod ta<br>Integracija<br>Projekal<br>Naciv projekta<br>Oma projekta                                                                                                    | ente arico   Lokas. | alit - gyzhr <b>Anbu</b>        | et sporreno e             | Decome sales soons       |   |
| 21 pccco Electro<br>Integracija<br>Propišal<br>Nacily projekta<br>Oma projekta                                                                                                  | ente arico) 🕴 Lokoc | a Add a ggafar Aanbu            |                           | Decime sales agenti      |   |
| 20 pocca Electr<br>Integracija<br>Prodšad<br>Verik prodekta<br>Osta prodekta<br>Ubjekt                                                                                          | ontik ar col Lokac  | 19 446 v 1929) Ambu             | e Naparyana ya            | Occanic, sulls : son 11  |   |
| 20 pccco Electri<br>Integracija<br>Prosičad<br>Veritv projekta<br>Onis projekta<br>Ubjekt  <br>out ka                                                                           | ontik ar caj Ebitac | 19. 444 v 192911 Ambu           | NEDDOVENDAN<br>A          | Doc and Julie : 500 Th   |   |
| 20 poccas Electri<br>Integracija<br>Procišal<br>Vacilo projekta<br>Ona projekta<br>Ubjekt  <br>Oncloverska hao                                                                  | onté er col Lokac   | 19. 44t «1929)), Ambu           |                           | Doc tine to the store to |   |
| 20 poeta<br>Integracija<br>Prodikal<br>Vacilo projekta<br>Ona projekta<br>Ubjekt  <br>Antika<br>Coaloverska hao<br>Ubjekt                                                       | onté er col Eukoc   | 19. 44t - 92911 <b>Ambu</b>     |                           | Dec and calls - son th   |   |
| 20 poeta<br>Integracija<br>Projekta<br>Vasiv projekta<br>Ona projekta<br>Ubjekt<br>Ona projekta<br>Ona projekta<br>Ona projekta<br>Ona projekta<br>Ona projekta<br>Ona projekta | onde ar col Eukac   | <b>2</b> 44t - 92211 <b>2 3</b> |                           | Oceanine autor son th    |   |

- 4. Ako je potrebno unosimo detalje dokumenta koji se nalaze raspoređeni po karticama. Opisi kartica su navedeni u sledećim poglavljima.
- 5. Novi dokument čuvamo klikom na dugme "Sačuvaj i zatvori". Na taj način dokument se sačuva i forma zatvori, ako potvrdimo zatvaranje dokumenta bez priloga. Ukoliko želimo da dokument bude sačuvan ali i dalje otvoren (npr. želimo dodati neki prilog), treba kliknuti na dugme "Sačuvaj".

<u>Napomena</u>: Dokument možemo kreirati preko prozora "Predmeti", tako što izaberemo dugme "Izmeni predmet" i na kartici Dokumenti izaberemo akciju "Dodaj dokument". Upisivanje i uređivanje podataka na dokumentu je identično uređivanju podataka na predmetu (poglavlje 7.2.3. Uređivanje podataka na predmetu).

<u>Važno</u>: Kartica Elektronski prilozi, Aktivnosti i Dodatna autorizacija postaju aktivne nakon čuvanja dokumenta!

#### 7.2.11.1 Prosleđivanje priloga – kreiranje izlaznog dokumenta od priloga

Postupak:

1. Označimo predmet za koji želimo kreirati izlazni dokument. U akcijskom meniju kliknemo akciju "Spremi izlazni".

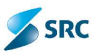

| 0   | Novi 1 | 🔹 🥜 Promena 🕷     | 🔆 Akcije 🔻 🔫 🗰 💌           | œ \eze ₹    | 🕕 Into 🔻  |
|-----|--------|-------------------|----------------------------|-------------|-----------|
| - • | Pret   | aga               | 🕵 Novi zadatak             | -           |           |
|     |        | Sitra radnog toka | hogledaj zadatke           |             |           |
|     | 1      | Šifra faza        | 🙀 Pošalji E-poštu          |             |           |
|     | 2      | 1                 | 🕞 Fošalji privatru poruku  |             |           |
|     |        |                   |                            | tum predm   | et        |
|     |        | 🛄 🗃 0D-3/14       | 🕞 Uldoni                   | C.2014      | test .54  |
| -   | 1      | 00-1/14           | 合 Zakjućaj                 | .2014       | Origam    |
|     |        | *                 | 🔁 Otkjučaj                 |             |           |
|     | +      | 2                 | 😤 Acmin Ctključaj          |             |           |
|     | ψ      |                   |                            | -           | 100       |
| +   | 4      |                   | 🔄 Spremi izlazni 🥌         |             |           |
| +   | 8      |                   | Digitalni po constitutoret | a u elektro | onskom ob |
| 1   | 0      |                   | Co pre mitiati             | uorument    |           |

2. U prozoru Spremi izlazni dokument" izaberemo priloge koje želimo priložiti izlaznom dokumentu i kliknemo "Napred".

| Śitre.                                                     |                  | Neziy    |  |  |
|------------------------------------------------------------|------------------|----------|--|--|
| 00-1/14-1                                                  | Ongarni uputstva |          |  |  |
| Elekt: a                                                   | ຈະໄດ້ ມາກິພະ     | Velič -  |  |  |
| 💟 Upusetvo - Picarnica GDS.docx                            |                  | LIEE ME  |  |  |
| 🔟 Origami - Opsta Koristnicka Upustva var 1,3 III deo cock |                  | 12,10 ME |  |  |
| 🛛 Origami - uputetvo za konfiguraciju.doc                  |                  | 2,67 ME  |  |  |
| Origami - Korsnich grupe.cocx                              | 564,64 KD        |          |  |  |

3. Potom izaberemo tip dokumenta i kliknemo "Završi".

| Spremi izbzni dokument                                                                                                    |       |        |        |                                                                                                    |
|----------------------------------------------------------------------------------------------------|-------|--------|--------|----------------------------------------------------------------------------------------------------|
| towardshimenta                                                                                                    |       |        |        |                                                                                                    |
| 70 - Anjeks<br>79 - Elopia<br>77 - Elopia<br>78 - Exouluti<br>78 - Exouluti<br>80 - Putorda<br>80 - Putorda<br>81 - Antonia<br>82 - Deborgita<br>83 - Guinez<br>84 - Guinez<br>84 - Guinez<br>85 - Catholithme das<br>85 - Catholithme das<br>85 - Catholithme das<br>85 - Catholithme das<br>85 - Catholithme das<br>85 - Catholithme das<br>85 - Catholithme das |       |        |        | A line of the second second se |
| IIII - Charanic o principineday<br>71 - Zostenic o principineda)<br>11 - Anela<br>21 - Tashi Interni<br>21 - Bancerska generaldja<br>11 - Disenseralgi al consen                                                                                                    | ~     |        |        |                                                                                                    |
|                                                                                                    | Nezod | Naprod | 224001 | 237/01                                                                                                    |

4. Otvori se prozor "Dodaj dokument". Popunimo odgovarajuće podatke i kliknemo na "Sačuvaj i zatvori".
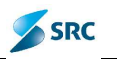

| saze               | Liansiya Organi                                                                                                    |                                        | 20       | Vista dekumenta                         | 1.16.05                                   |   |
|--------------------|----------------------------------------------------------------------------------------------------|----------------------------------------|----------|-----------------------------------------|-------------------------------------------|---|
| n dokumenta        | рырла                                                                                                    |                                        | - 38     | Tip dekumenta                           | Sr Zenosk                                 | 2 |
| e dekumenta        | * Ne ann                                                                                                    |                                        |          |                                         |                                           |   |
| RIR GALANJA        | T Trajno                                                                                                    |                                        | - Wet    |                                         |                                           |   |
| CONT De CRES       | 0. (80)                                                                                                    |                                        |          |                                         |                                           |   |
| Prick parts et     | a ka i 📩 Dove K is oka 👷                                                                                                    | <mark>ê litin an-lis og psitera</mark> | a Gore 💌 | Dane 📑 Dan-ger kly                      | ette                                      |   |
|                    |                                                                                                    |                                        |          |                                         |                                           |   |
|                    |                                                                                                    |                                        |          |                                         |                                           |   |
|                    |                                                                                                    |                                        |          |                                         |                                           |   |
| _                  |                                                                                                    |                                        | - Lii    | - Li - Li - Li - Li - Li - Li - Li - Li |                                           |   |
| páp podáce         | Biologiani Indoc                                                                                                    | Lokacha Alishunditu                    | Atribut  | Napernánci                              | Socome auto-azena                         |   |
|                    | Darbelen                                                                                                    |                                        | 18       | Predm                                   | et 07 1/14 Occura                         |   |
| 14.60              |                                                                                                    |                                        |          | Klasif kacion izne                      | ak OD Opilaria marine                     |   |
|                    |                                                                                                    |                                        | Enic     | tije ni sign mi zna                     | ak 4.3.2 ALENSES DRAGAN (Tour or Alekan)  |   |
|                    |                                                                                                    | www.commence                           |          | Sign im zha                             | sk 4.3.2 AFEKSET DRAGAS [Tour or Alcknet] |   |
|                    | the property of the property of the second second s | 🎯 tiklari 2 jan'ne teti                |          | Datum kreiran                           | is 7.0.2014 10 26:04                      |   |
|                    | Channel a har is a                                                                                                    |                                        |          |                                         |                                           |   |
| 1 <i>in</i> - 1171 | <ul> <li>Test</li> </ul>                                                                                                    |                                        |          | A12                                     |                                           |   |
| 1 มีระหมั          | <ul> <li>Ted</li> </ul>                                                                                                    |                                        |          | Aut                                     |                                           |   |
| 4 มีระหมั          | n Test                                                                                                    |                                        | 8        | Aut<br>Datum zatvaran                   | js                                        |   |

U izabranom pogledu, u okviru predmeta, vidi se izlazni dokument sa izabranim prilozima. Potom vršimo postupak slanja materijala drugoj organizaciji.

# 7.2.12 Promena stanja dokumenta

Postupak:

1. Promenu stanja dokumenta izvodimo tako što označimo dokument i u akcijskom meniju izaberemo akciju "Promena" i potom opciju "Stanja dokumenta".

| 0 | Novi 1 | - 0 | F -n  | mene 🕶      | The T          | 🖉 yezile A    | 00 Vere ¥   | 🕼 info 🔻 📇 M    | utioned 🔒 avei | -y 🔻 🖨 Prot 🔻                    |
|---|--------|-----|-------|-------------|----------------|---------------|-------------|-----------------|----------------|----------------------------------|
| - | Preb   | d   | Pa    | dateka      | 1              | -             |             |                 | Viceou         | e entre entre la la constante en |
| - | 1      |     | SL    | anja doku n | e la 🕨         | okumentacı    | ja          |                 | 01840          | and the second states            |
|   |        | 1   | II Ke | eti datun s | tolaured Prome | enstanje doku | menta       |                 | Na             | av 428                           |
|   | -      |     |       |             | Śdre           |               | Datum prech | ia l            | Neziv          | Sillin in znak.                  |
|   |        | Π   | 12    | OD-3/14     |                |               | 20.8.2014   | Lest .54 (212)  | azne pośle     | 3.3.7 TASIC BORLANA              |
|   |        | 13  | Ger   | 0D-1/14     |                |               | 8.1.2014    | Origami         |                | 1.3.2 ALEKSIĆ DRAGA)             |
| 6 | 1      | 1   |       |             | Śifrc          | Data          | n dokumente | Naziw           | Tip            | Storija,                         |
|   | F      |     | US    | 21 124      | OD-1/14-1      | E(1/2         | 244<br>F44  | Origami uputsty | a Tect interni | Activite                         |
|   |        | _   |       | ф.          | ~              |               |             |                 | Page 1 of 1    | 10 💌                             |
|   |        | ø   |       |             |                |               |             | at internet     | Page 1 of 1    | 10 7                             |

 U sledećem prozoru izaberemo akciju za promenu stanja dokumenta, u polju "Obavesti" označimo koga želimo da obavestimo o promeni stanja i čuvamo klikom na "Izaberi".

| Akcije promene star                                        | ija dokumenta |          |                 |
|------------------------------------------------------------|---------------|----------|-----------------|
| Naziv 🗢                                                    | Iz star ja    |          | U stanje        |
| Arhivira;                                                  | 1 Aktivno     | S Arh    | virano          |
| Stomina)                                                   | 1 - Aktivno   | 4 - Stor | nireno          |
| ħ                                                          | Page I of 0   |          | View 1 - 2 ct 0 |
| Chavesli<br>Autore/Citaoce na start<br>Size autore/Citaoce | • +           |          |                 |
|                                                            |               | Instant  | Tabuard         |

3. Aplikacija nas obaveštava, da smo stanje uspešno promenili.

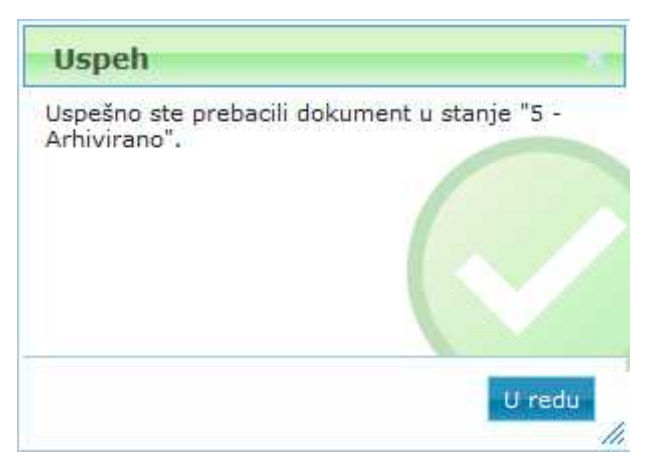

4. Novo stanje se ispiše na formi "Dokumenti" u polju "Stanje dokumenta".

| 🖓 Lancin dokominal 💉 Francisca 🔻 🐰 Aloge 🛪 - 🚯 | lolo 🔻 🧮 Zannipoged 🛔 | 🖞 Lean Hagi 🛪 🛛 🗐 Polyaño | ange 🛪 🖾 Berl 🛪 👘 |  |
|------------------------------------------------|-----------------------|---------------------------|-------------------|--|
| Nove Ungamicoulistva                           | /9                    | Vola dala anila mare      |                   |  |
| atum dola menta 📳 2014                         |                       | 1:p dolumenta 🗧           | Tent intensi      |  |
| tege daduarenta 🕞 Actoreranta 🛛 🛛 🗲 📥          |                       |                           |                   |  |
| Bala (asanja 🚺 Irajno                          | 0                     |                           |                   |  |
| Fost per there                                 |                       |                           |                   |  |

<u>Napomena</u>: Stanje dokumenta možemo promeniti preko prozora "Dokumenti " pomoću akcije "Promeni stanje ".

#### 7.2.12.1 Reaktiviranje dokumenta

Ukoliko se dokument nalazi u završnom stanju, a potrebno ga je dopuniti, možemo ga reaktivirati:

- 1. U odgovarajućem pogledu označimo dokument, koji želimo reaktivirati.
- 2. Iz akcijskog menija izaberemo "Promena" pa zatim akciju "Reaktiviraj dokument".

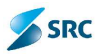

| 31  | 011    |      | 11    | omena 🔫                  | Arress: Y 🕴         | il Verzije 🔻 | (30) VCZC 🖤              | 🕄 Info 🔻     | E Mut:         | oregied 📇 izve | itaji 🔻  | 🖨 mt 🔻                     |
|-----|--------|------|-------|--------------------------|---------------------|--------------|--------------------------|--------------|----------------|----------------|----------|----------------------------|
| - P | l'rctr | a20  | 7 20  | Jalaka                   |                     | -            |                          |              |                |                |          |                            |
| -   | 1      | it u | 19    | สาว <mark>ส</mark> าดสาว | a-nta               | ikumentaej   | a                        |              |                | 1:2            | м тайт   | oy loka                    |
|     |        | 1    | al Re | ed datum                 | noument<br>noumenta | DMET         |                          |              |                | Na             | iziv faz | e                          |
|     |        |      |       | 3                        | Sifro               |              | Uptum produ              | net          | N              | :2iv           |          | Elgnimi znak               |
|     |        | 1    | 6     | OD-3/14                  | 1                   | (            | 20.8.2014                | Cest 54      | iz izlezna     | e pošte        | 3.3      | 3.7 TABIĆ BORJAN           |
|     | 1      | -    |       | OD-1/14                  | Śitra.              | Debir        | 8.1.2014<br>n dok = ento | Ongam<br>Naz | ¥.             | Тир            | 4.3      | 3.2 ALEKSIC DRAG<br>Stanje |
|     |        |      | 14    | 171 E                    | 00-1/14-1           | 5,1,20       | 014                      | Or cami u:   | outstva        | Test rterri    |          | Vrhiv rena                 |
|     |        |      |       | -\$                      | ~                   |              |                          |              | - and a second | Pace 1 of      | 1 **     | 10 -                       |

3. Pojaviće se prozor "Stanja dokumenta", gde izaberemo stanje u koje ga vraćamo, označimo ako želimo o tome nekoga da obavestimo, i potvrdimo klikom na dugme "Izaberi".

| Stanja dokumenta                                           |   |               |         |
|------------------------------------------------------------|---|---------------|---------|
| E-Akanna                                                   |   |               |         |
| Obavest<br>Putorc/čitaocc na stanju<br>Bivo autoro/čitaocc |   |               |         |
|                                                            | _ | Laberi Laberi | Zalvori |

4. Aplikacija prikaže obaveštenje o uspešno izvedenoj akciji. Potvrdimo sa "U redu".

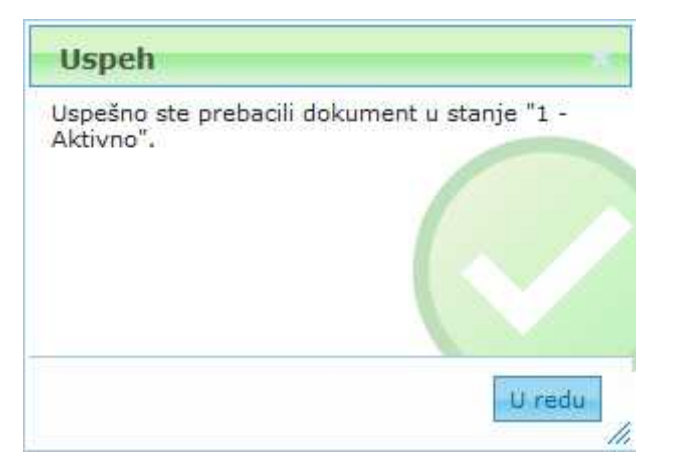

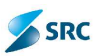

<u>VAŽNO</u>: Akcija za reaktiviranje dokumenta se uglavnom upotrebljava samo na storniranim dokumentima, jer se u principu otpremljeni i objavljeni dokumenti ne smeju više ispravljati niti dopunjavati.

# 7.2.13 Uređivanje podataka na dokumentu

Uređivanje podataka na dokumentu je identično uređivanju podataka na predmetu (poglavlje 7.2.3. Uređivanje podataka na predmetu).

### 7.2.13.1 Dodavanje elektronskih priloga dokumentu

Postupak:

1. Jedan prilog dodajemo preko akcije "Dodaj elektronski prilog" (jedna spajalica).

| Opšt | pedac      | Elektronski priloji 🛛 Lokacija 🛛 Aktiv                    | nost Atrout | Vacomena           | Dodatna autorizacij    | s                 |         |    |      |
|------|------------|-----------------------------------------------------------|-------------|--------------------|------------------------|-------------------|---------|----|------|
|      | Codat e el | transla pri og 🛞 Docaj elektronski onloc<br>ceoministissi | 🚽 Éabler 🖉  | (Ekonire tre 🥜 Izt | neni e aktronski pri s | oq 🕷 🤤 Ukları ala | ktronsk | on | loc. |
|      |            | Decaj certanski priog                                     | Veičina     | Datum kreiranja    | vremelizmene           | L'ettim važnost   | 967     | 2  | E    |
| IT . | Cputstvo   | Pisam cc CDS.cock                                         | 1,66 MB     | 8.1.2014 15:17:1   | 8,1.2014 15:17:1       |                   |         |    |      |
| PT.  | Origami    | Onsta Konstruckz Upustva Ver 1,0,111 den                  | 12, 10 MB   | 8.1.2014 1511211   | 8.1.2014 15(17)1       |                   |         |    | Γ    |
| 19   | Cirp.rm    | upableo ze <mark>k</mark> onin <sub>a</sub> rangoaloa     | 2.07 MB     | 8.1.2014 15:18:1   | 8.1.2014 15:18:1       |                   |         |    |      |
| 12   | Guijann    | Kuristine ( groupe alocat                                 | 554,54 KR   | 76.1.2014 5515-2   | 26.1.2014 5:16:2       |                   |         |    |      |
| ۵.   |            |                                                           | Face 1      | CT 1 20 20         |                        |                   | View E  | 4  | de   |

 U prozoru "Dodavanje elektronskog priloga" kliknemo akciju "Browse...", pored polja Naziv priloga (Attachment Name:), koja prikaže prozor za izbor priloga. Izaberemo željeni prilog i kliknemo na "Open".

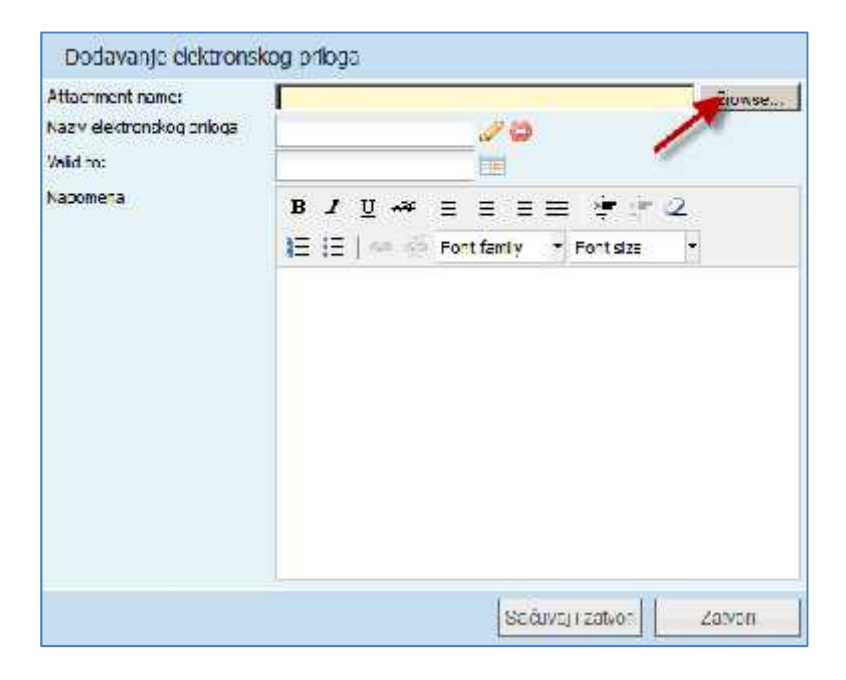

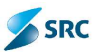

| ridaunta . Lieni | folder                                                         | # • E                | 6 |
|------------------|----------------------------------------------------------------|----------------------|---|
| Favorites        | Documents library<br>Includes: 2 locations                     | Arrange by: Folder * |   |
| Recent Places    | Figure                                                         |                      |   |
| 😹 Libraries      | SIB-PR-00-019 Pravinit o oviasterijina od                      | povornostime[1]      |   |
| Documents        | BIB-OPZ_Izmenjen deo o toku nabavke                            |                      |   |
| Pictures         | Automatizacija kreiranja zahteva za odobra                     | wanje - DORADA       |   |
| La macos         | Aug 25_Ksenijal]a                                              |                      |   |
| Computer         | Aug 25 /sengalla<br>AttachmentHameMVC_AddEdt<br>AkcjeZaPotvrdu |                      |   |

- 3. Po potrebi izmenimo naziv elektronskog priloga, unesemo datum do kada prilog važi (npr. kopija lične karte) i možemo uneti neku napomenu vezanu za dati prilog.
- 4. Na kraju klikom na "Sačuvaj i zatvori" uvezemo izabrani prilog.
- 5. Više priloga dodajemo preko akcije "Dodaj elektronski prilog" (sa dve spajalice).

|          | elektranski uri og                                         | Vedičine          | Hatan keeraaja   | Missine Tyrnene    | teating values | 197 N .      |
|----------|------------------------------------------------------------|-------------------|------------------|--------------------|----------------|--------------|
| uputstvo | - Pisarnica GUaldocx                                       | 1,50 MB           | 0.1.2014 15:17:1 | 1 3.1.2014 15:17:1 |                | 14           |
| Urigami  | - Opsta Koristn <mark>ic</mark> ka Upustva ver <b>1</b> .0 | 1111 dec 12.10 MD | 0.1/2014 15:17:1 | 1 3.1.2014 15:17:1 |                |              |
| Origami  | - uputstvo za konfiguraciju.coc                            | 2,07 MD           | 0.1.2014 10:10:1 | 1 3.1.2014 15 13:1 |                |              |
| Origami  | - Korishici - grupe,dock                                   | SC4,64 KD         | 20.1.2014 9:15 3 | 2 26 1.2014 9 15:2 |                |              |
| 81       |                                                            | Reget 1           | din 30[3         |                    |                | V 9911 - 0.0 |
| r        |                                                            |                   |                  |                    |                | 1569369010   |

6. U prozoru "Dodavanje elektronskih priloga" kliknemo na akciju "Izbor priloga", koja prikaže prozor sa listom fajlova.

| Prilozi: U Sačuvano: 0 K8<br>Snimi Zetvori<br>Controlite - New folder<br>Fronten<br>Documents library<br>Security Anongo by Fridar<br>Documents library<br>Security Anongo by Fridar<br>Documents library<br>Security Anongo by Fridar<br>Documents library<br>Security Anongo by Fridar<br>Documents library<br>Security Anongo by Fridar<br>Documents library<br>Security Anongo by Fridar<br>Documents library<br>Security Anongo by Fridar<br>Documents library<br>Security Anongo by Fridar<br>Documents library<br>Security Anongo by Fridar<br>Security Anongo by Fridar<br>Security Anongo b |                                                    |                                                                                                    |                   |
|----------------------------------------------------------------------------------------------------|----------------------------------------------------|----------------------------------------------------------------------------------------------------|-------------------|
| Prilozi: J Sačuvar o: U KB<br>Izbor: priloca<br>Shimi Zetvori<br>Shimi Zetvori<br>Creanize = New falder<br>Favorites<br>Destop<br>Securit Places<br>Documents library<br>Anongo fig: Finder =<br>Documents library<br>Anongo fig: Finder =<br>Josk noming moles<br>Usarie<br>Josk noming moles<br>Usarie<br>Josk noming moles<br>Usarie<br>Josk noming moles<br>Usarie<br>Josk noming moles<br>Usarie<br>Josk noming moles<br>Usarie<br>Josk noming moles<br>Milit                                                                                                    |                                                    |                                                                                                    |                   |
| Snimi     Zetvori       Creanize = New folder     File + File       Fouriers     Documents library<br>Includes Closebons     Anongo by Finite +<br>Includes Closebons       Desktip<br>> Dewrloads     Documents library<br>Includes Closebons     Anongo by Finite +<br>Includes Closebons       Varie     Josk rooming rookes     Includes Closebons       Uscariets     Josk rooming rookes     Includes Closebons       Varie     Josk rooming rookes     Includes Closebons       Varie     Josk rooming rookes     Includes Closebons       Varie     Josk rooming rookes     Includes Closebons       Varie     Josk rooming rookes     Includes Closebons       Varie     Macrospongle indication overstering and travely closebons     Includes Closebons       Varie     Macrospongle indication overstering and travely closebons     Includes Closebons       Varie     Macrospongle indication overstering and travely closebons     Includes Closebons       Varie     Macrospongle indication overstering and travely     Includes Closebons       Varie     Macrospongle indication overstering and travely     Includes Closebons       Varie     Macrospongle indication overstering     Includes Closebons       Varie     Macrospongle indication overstering     Includes Closebons       Varie     Macrospongle indication overstering     Includes Closebons       Vari                                                                                                    | Prilozi; J                                         | Sačuvano: 0 KB                                                                                                    | Jzbor pr loca     |
| Chennize = New folder     If * Fill       Fourier     Documents library       Desitop     Includes Clositions       Desitop     Includes Clositions       Desitop     Includes Clositions       Desitop     Includes Clositions       Varie     Josk normal rub des       Documents     Includes Clositions       Varie     Josk normal rub des       Documents     Includes Clositions       Varie     Josk normal rub des       Varie     Includes Clositions       Varie     Includes Clositions       <                                                                                                    |                                                    |                                                                                                    | nimi Zetvori      |
| Foundade     Position     Documents library     Anumpility Printer     Includes 2 locations     Includes 2 locations                                                                                                    | Organize = New fa                                  | lder.                                                                                                    | F • FN            |
| Liv aries     Josk norming invoices     Jul - 44-00-019 Pravlink o oviziten; mail odgovernostme     Jul - 44-00-019 Pravlink o oviziten; mail odgovernostme     Jul - 44-00-019 Pravlink o oviziten;     Jul - 44-00-019 Pravlink o oviziten;     Jul - 44-00-019 Pravlink o oviziten;     Jul - 44-00-019 Pravlink o oviziten;     Jul - 44-00-019 Pravlink o oviziten;     Jul - 44-00-019 Pravlink o oviziten;     Jul - 44-00-019 Pravlink o oviziten;     Jul - 44-00-019                                                                                                    | Favorites<br>Desklop<br>Sownloads<br>Recent Places | Documents library<br>Includes 20050006                                                                                                    | Anongoly: Fridri∙ |
| Vuer     Vuer                                                                                                    | Doraries                                           | Upski nooming invoices  Upski nooming invoices  Upski | L. surze          |
| Ell auc 2. #sengalia                                                                                                    | Vusic E<br>Citures                                 | Auconectaridjo indranijo zabiruje za ocenavanje     Auconectaridjo indranijo zabiruje za ocenavanje     Auconectarije u DC     Auconectarije u DC     Auconectarije u DC                                                                                                    |                   |
| Computer     Computer     Computer     Constant Disk (Cr)     Constant Disk (Cr)     Constant Disk                                                                                                    | Econputer<br>Local Disk (Cr.)                      | AlactimentNameMVC_AblEdt                                                                                                    | *                 |
| Rebwork * * m                                                                                                    | Network                                            | m                                                                                                    |                   |

7. Odaberemo odgovarajuće priloge i kliknemo na "Open". Klikom na akciju "Snimi", uvezemo date priloge.

| Book incoming involces.txt Conding 1 KH is in its incoment VamePOVC_Add dit.tPrending 1 (LOG KI) is in its incoment VamePOVC_Add dit.tPrending 1 (LOG KI) is in its incoment value of the its incoment value of the its incoment v | Claric                                                 | Status                  | Welicine         | Napredak |   |                   |
|----------------------------------------------------------------------------------------------------|--------------------------------------------------------|-------------------------|------------------|----------|---|-------------------|
|                                                                                                    | Book incoming involves.txt<br>Attachment NameRVC_Addin | Pending<br>dit.teending | П КІ<br>13.06-КІ |          | + |                   |
| Philoz : 2 Sacuvano: U - D                                                                                                    | Pniloz : 2                                             | Sačuvano: C -()         | B                | -        |   | -<br>rhor priloga |

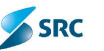

8. Sistem nam govori da su datoteke uspešno uvezene tako što se promeni ikona 🥯 u 🖋.

### 7.2.13.2 Uklanjanje elektronskih priloga sa dokumenta

Postupak uklanjanja priloga:

1. Prilog uklanjamo tako što ga označimo i kliknemo akciju "Ukloni elektronski prilog",

| nioq 🔟 Sation 📱 | Skanirarga 🖌 Izn                                                                                           | nen elektronski prilo                                                                                                    |                                                                                                    | tronski pri og                                                                                                    |
|-----------------|----------------------------------------------------------------------------------------------------|----------------------------------------------------------------------------------------------------|----------------------------------------------------------------------------------------------------|----------------------------------------------------------------------------------------------------|
| ve ĉine         | Definin li terrarijar                                                                                      | Wome contener                                                                                                    | 11-lin važnodi                                                                                                    | NUT                                                                                                    |
| 1,58 98         | 8.172014 15117-1                                                                                           | 8.1.2014 15:17:1                                                                                                    |                                                                                                    |                                                                                                    |
| dec 12,10 MB    | 8.1.2014 15:17:1                                                                                           | 8.1.2014 15:17:1                                                                                                    |                                                                                                    |                                                                                                    |
| 2,37 MB         | 8.1.2014 15:18 1                                                                                           | 8.1.2014 15:18:1                                                                                                    |                                                                                                    |                                                                                                    |
| 564,64 KB       | 26.1.2014 0:16 2                                                                                           | 25.3.2014 011612                                                                                                    |                                                                                                    |                                                                                                    |
| 40.00 Hts       | 2.9.2014 11:25 0                                                                                           | 2.5.2014 11:25.0                                                                                                    |                                                                                                    |                                                                                                    |
| RC2 Dutet       | 2 4 2014 11:00 0                                                                                           | 0.0001010000                                                                                                    |                                                                                                    |                                                                                                    |
|                 | ини ()<br>ини ()<br>1,68 90<br>1,68 90<br>0,10 МВ<br>2,17 МВ<br>2,17 МВ<br>564,64 КВ<br>10.00 НВ<br>000 КВ | Vec fine         Decimal (active)         Decimal (active)         C           1,58 мн         5.1,7014 (15:77)         C         C | Viel Citics         Description         Viel Citics           1,58,946         2.1,7014         15:17.1         5.1,7014         16:17.1           1,58,946         2.1,7014         15:17.1         5.1,7014         16:17.1           0ex         15,10         8.1         2.114         15:17.1         3.1,2014         16:17.1           2,07         98         8.1,2014         15:17.1         3.1,2014         16:18.1           564,64         8         25.1,2014         10:12.2         25.2,2014         11:27.0           10,00         12         2.3214         11:27.0         2.5,2014         11:27.0 | Mark Elization         Description         Operation         Operation |

2. Sistem nas pita da li smo sigurni da želimo da ulonimo izabrane priloge. Potvrdimo obaveštenje sa "Da".

| Pitanje                                              |         |
|------------------------------------------------------|---------|
| Da li ste sigurni da želite da uklonite i<br>zapise? | zabrane |
|                                                      |         |
|                                                      | 5       |
| I                                                    | Da Ne   |

### 7.2.13.3 Skeniranje dokumenta

Postupak skeniranja priloga:

1. Na formi dokumenta postavimo se na karticu "Elektronski prilozi" i kliknemo akciju "Skeniranje"

| opförsslart etteller om piller i næsjar ettel                                                                                                    | on eli con ci d | C Tanatana R       | Chulatina antro zacija |                 |                |
|----------------------------------------------------------------------------------------------------|-----------------|--------------------|------------------------|-----------------|----------------|
| A president state and the president of the second state of the second second se | n 🔟 Salder 🖉    | Skirning 🖉 🖓       | ur dikli rest ur i     | 1 🔻 🧉 🕹 an idia | quaneses faqua |
| Halthre) po detumu veznosti w                                                                                                    |                 |                    |                        |                 | 16-00          |
| Et hinneste pe ba                                                                                                    | Weiters.        | Tud Skentranje     | Weight weight          | Tidan engineer  | 117 1          |
| 🕅 Hudden Postma CD5-du s                                                                                                    | 1.68 MB         | 8.1.2014 15:17-1   | 8.122014 15:17:1       |                 |                |
| 🧮 Ondami - Opsta Karistnicka Upustva ver 1.0 00 da                                                                                                    | 9 13.10 MB      | 8.1.2014 15:17:1   | 8.1.2014 15:17:1       |                 |                |
| 🔲 Orgami - uputstvo za konfiguraciju dob                                                                                                    | 2,07 MB         | 0.1.2014 15:13:1   | 0.1.2014 10:10:1       |                 |                |
| 🛅 Organi - Kaishi i gumadhan                                                                                                    | SHI, MA         | PRODUCTION SCIENCE | 260.04014 40160A       |                 |                |
| 0                                                                                                    | Fisca 1         | of 1 70 *          | 1                      |                 | VERL-4 of      |

2. Otvori se prozor "Skeniranje". Kliknemo ikonicu "Skeniraj".

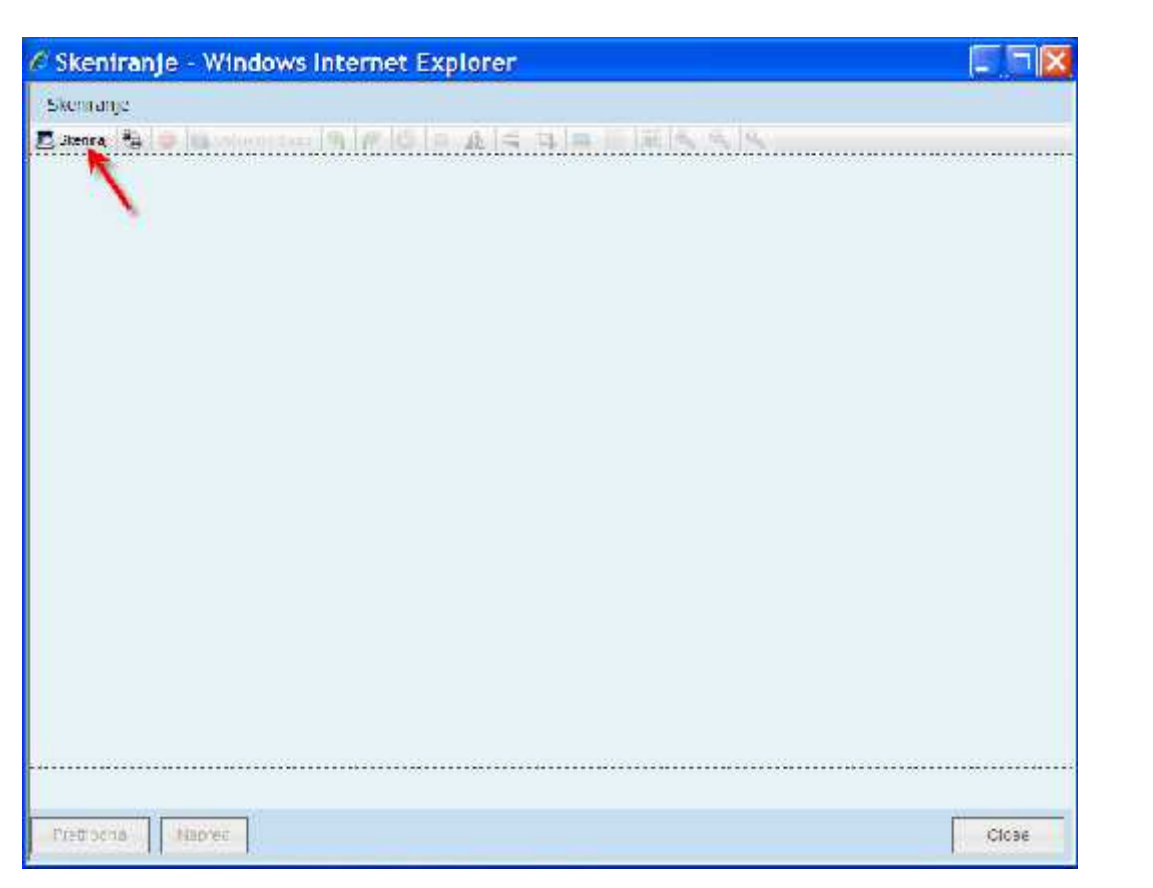

SRC

3. Pre čuvanja, ukoliko skenirani dokument ne zadovoljava potrebe, može da se vrši uređivanje priloga ili uklanjanje pa ponovno skeniranje priloga.

| 🔄 sveniraj 🖓 🥥 🖓 sacuvaju pazu 📶 👫 🕥 🗖 🗤 🖉 📥 📷 🔬 🖉 🦉 | 🗾 Skeniraj | ÷ | 0 | 🙀 Sačuvaj u bazu | P | F | G |  | 4 |  | 석 |  |  | 1 | - | R | Q |  |
|------------------------------------------------------|------------|---|---|------------------|---|---|---|--|---|--|---|--|--|---|---|---|---|--|
|------------------------------------------------------|------------|---|---|------------------|---|---|---|--|---|--|---|--|--|---|---|---|---|--|

Mogućnosti uređivanja dokumenta su (s leva na desno):

- Rotacija levo,
- Rotacija desno,
- Promeni ugao,
- Promeni veličinu,
- Okreni vodoravno,
- Okreni horizontalno,
- Izaberi,
- Iseci,
- Izoštri,
- Potamni,
- Ukloni fleke.
- 4. Sređen prilog čuvamo u bazi podataka.
- 5. Nakon čuvanja se otvori prozor gde biramo format u kome želimo čuvati dokument.

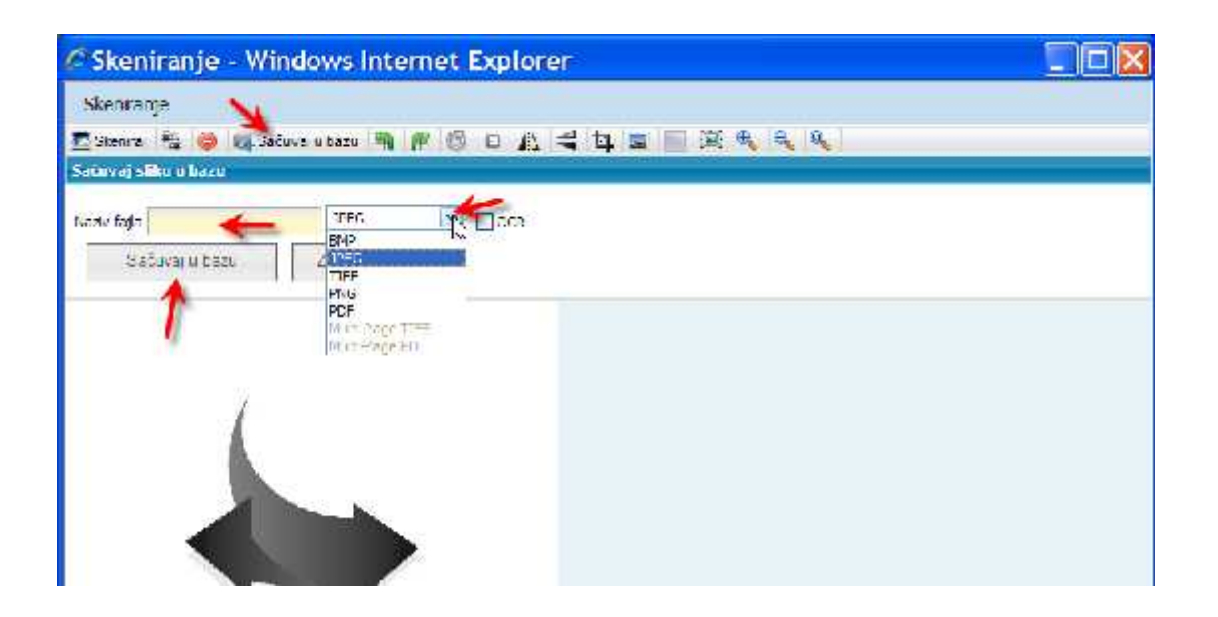

SRC

<u>Važno</u>: U koliko smo skenirali 2 ili više strana, moramo kod izbora formata fajla obavezno izabrati jednu od opcija Multi-Page (TIFF ili PDF)!

### 7.2.13.4 OCR dokumenta (Optical character recognition)

OCR služi za konverziju formata – doc, xslx, pdf, htm, txt, jpg, png, bmp .... Korisnik primi neki dokument kao npr. sliku, koju mora konvertovati i poslati zajedno sa dokumentom. Na taj način dobijemo digitalni oblik dokumenta, koji je spreman za dalju obradu kroz digitalizovane postupke i procese.

Postopak:

1. Označimo jedan ili više elektronskih priloga, koje želimo konvertovati u pdf. To uradimo tako što izberemo akciju "Izmeni elektonski prilog" a potom i "Zatraži OCR".

| horeas real and seen a series frames and seen is                                                                | Annous and Inverting | n Malanasa mananasan ing a                  | Ve. 1052 - 60                      |
|----------------------------------------------------------------------------------------------------|----------------------|---------------------------------------------|------------------------------------|
| 🖉 Dudaj elektronist nolog. 👙 Dota, elektronisk g                                                                | e ag 🙋 Šaldon 🍹      | Skarnarje 🍠 lanar esektronskrontoj e —      | <b>Allian</b> a elektronecki malog |
| iltriraj po datumu važnosti 💌                                                                                   |                      | 🥜 Izmen elektronsk polog                    |                                    |
| Ecktronako prilog                                                                                               | Vo dona              | 🗆 Datumiko 🤮 Zameni elektronski ada 🅢 Datum | watanati noz 🗎                     |
| Uputawa - Bianmica GDS doce                                                                                     | ,68 MB               | 8.1.7014 1 <sup>mb</sup> Lat ab UCK         |                                    |
| 🗍 Oricami - Opsta Konstnicka Doustva ver 3.0 🛙                                                                  | t deo 12,10 MD       | 0.1.2014 1 2 Zalaciville F                  |                                    |
| 🖞 Origanii - Cocatho za Konfigoracija.doo                                                                       | 2,07 MB              | 8.1.2014 15:18:1 8.1.2014 25:18:1           |                                    |
| Korispici ) grupe.dom                                                                                           | 564,64 KB            | 25.1.2014 0/16/2 26.1.2014 0/16/2           |                                    |
| di seconda di seconda di seconda di seconda di seconda di seconda di seconda di seconda di seconda di seconda d | Page 1               | of 2 in the Atle                            | View 1 - 1 ul                      |

2. Pojaviće se prozor, koji obaveštava, da je zahtev za OCR uspešno zatražen.

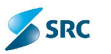

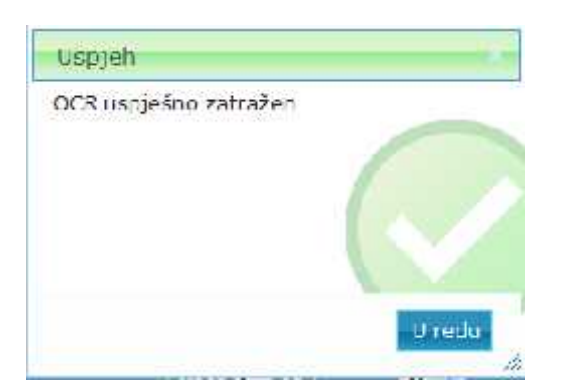

3. Kliknemo na "U redu". U tabeli sa elektronskim prilozima za OCR-ovane priloge, pojaviće se ikona, koja označava, da je u postupku kreiranja OCR-a.

| Opšt podac     | = sktronsk prilozi    | Lokacija      | Ativnosti     | /bibuti       | Yapomena       | Updetne autorizacije    |                 |
|----------------|-----------------------|---------------|---------------|---------------|----------------|-------------------------|-----------------|
| 🚳 Hertoj e okt | ronak prilog 🖪 Šehlon | 🔝 Sike nirae, | je 🥒 zrijen i | n ektranski a | ilog 🐑 👙 Likla | ri aldemaski ati ag 🔪 🔪 |                 |
|                |                       | Liektron      | skipnica      |               |                | Veicine                 | 1 1 1           |
| 🗌 testi, og    |                       |               |               |               |                | 17,58 KB                | नेख 🗙           |
| e .            |                       |               | Spane         | 1 od 1        |                | 1 - 1 od uk             | Lana I Ked(ova) |

4. Kada se zaključi postupak OCR, ikonica će se promeniti.

| Open part of | Некнязарные | (inkang) | Ablivmish    | Abdudu | Марино | Dodalna aderezaja |               |       |
|--------------|-------------|----------|--------------|--------|--------|-------------------|---------------|-------|
| lane -       |             |          |              |        |        |                   | 1             |       |
| 2            |             | Feith    | eski trilog. |        |        | Ve fira           | - <b>1</b>    | ų.    |
| test.jpg     |             |          |              |        |        | 47,53 KL          | 0             | X     |
| 3            |             |          | Jarene       | 1 od 3 | 20 💌   | 1 - 1 od)         | ukuono 2 Ked( | (ous) |

5. Klikom na ikonicu 🧔 , korisnik može pregledati konvertovani prilog u pdf formatu.

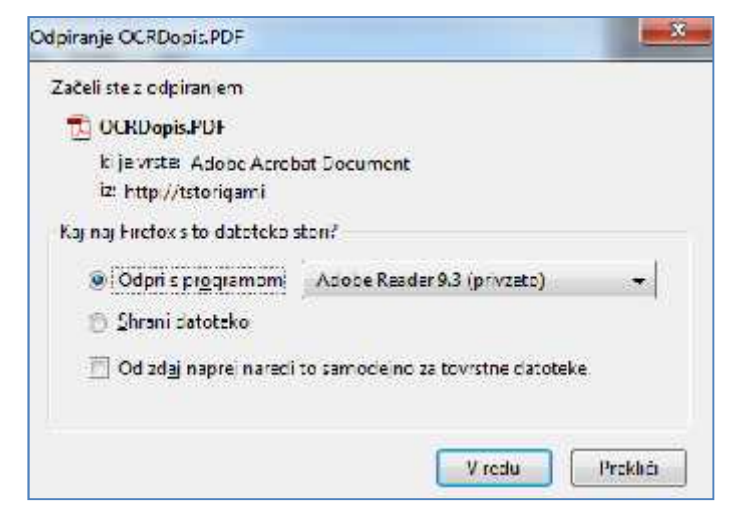

#### 7.2.13.5 Pregled priloga na dokumentu

Postupak pregleda priloga je identičan postupku pregleda šablona, koji je opisan u poglavju 7.2.14.1 Pregled šablona.

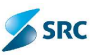

## 7.2.13.6 Zamena elektronskog priloga na dokumentu

Ukoliko smo dokumentu dodelili pogrešan eletronski prilog, možemo izvršiti njegovu zamenu pomoću akcije "Zameni".

Postupak:

1. Označimo elektronski prilog, koji želimo zameniti i izberemo akciju "Izmeni elektronski prilog" a zatim i "Zameni elektronski prilog".

| 64  | rpellert Bisserver police tokar pr Akt            | Consider Adults | real eMagneension - Deviate reaction  |                                                                                                    |
|-----|---------------------------------------------------|-----------------|---------------------------------------|----------------------------------------------------------------------------------------------------|
| 81  | Danagan sebarasa prilag 🍈 Daslaya la karanshi pad | ny 🖩 Eeskaa 🔻   | 🕻 Skanninger 🦨 Terraminiske menske pr | nhag 🛪 🚰 disku a sikaki sunaka perang                                                                          |
| -   | Fithra: po catumu važnost 💌                       |                 | 🖉 Zzmoni biblistrenski prilog         | and a second second second second second second second second second second second second second second second |
|     | Elektronská pri og                                | Veličina        | Deturn kir 🧱 Zamen elektronski priogr | 🖉 Detum vežnost 🛛 ocr 🔮 📘                                                                                      |
| n   | Uputative Pisamica SD-5.docx                      | 1,65 MB         | 8.1.2014 1 🖷 Zatraži CCR.             | Zemeni elektroseki náloza k                                                                                    |
|     | Origami - Oosta Konstnicke upustva ver 1.0 111 de | eo 12.10 MD     | 0.1.2014 1                            | center contents price                                                                                          |
| D   | Origami – uputstvo za konfiguraciju.coc           | 2.07 MD         | 0.1.2014 15:10 1 0.1.2014 15:10:1     |                                                                                                    |
| V.  | arigemi - Korianic I grupe dock                   | 534,04 KB       | 20.1.2014 5:15 2 20.1 2014 9:35:2     |                                                                                                    |
| \$1 | ~                                                 | Page 1          | al 1                                  | V + + 1                                                                                                    |

2. Otvori se prozor za dodavanje elektronskog priloga, u kojem izberemo opciju "Browse...".

| Attachment name:          | Browce                         |
|---------------------------|--------------------------------|
| lady cicktronskog priloga | 20                             |
| ald lo:                   |                                |
| lapomena                  | n/1#==========                 |
|                           | t- i Fort family . Fort size . |
|                           | 1                              |
|                           |                                |
|                           |                                |
|                           |                                |
|                           |                                |
|                           |                                |
|                           |                                |
|                           |                                |
|                           |                                |
|                           |                                |
|                           |                                |

3. Potražimo odgovarajući prilog i izaberemo opciju "Otvori".

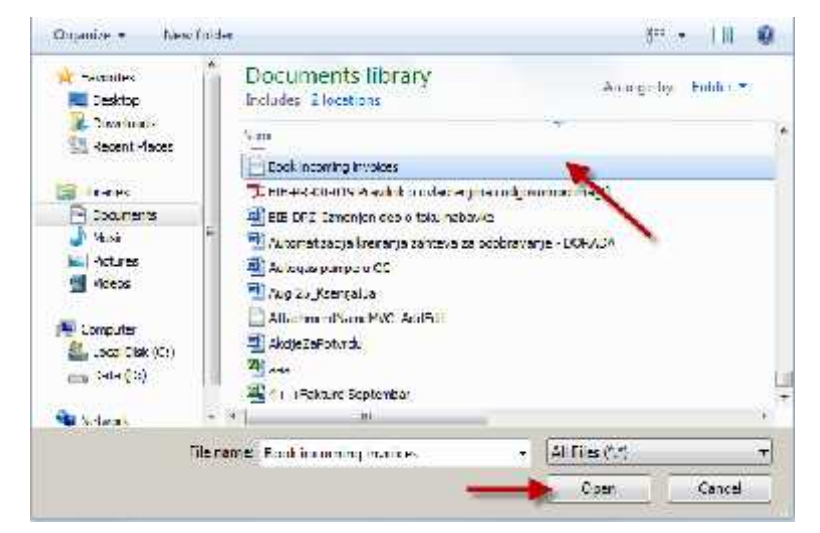

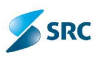

4. Putanja do fajla se pojavi u prozoru, po potrebi unesemo nov naziv priloga, datum do kada prilog važi i napomenu, i na kraju izaberemo dugme "Sačuvaj i zatvori".

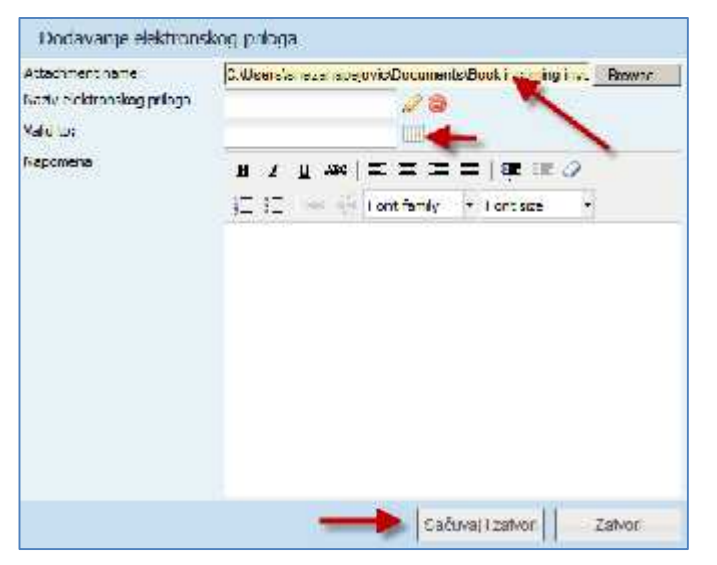

5. Prozor za dodavanje elektronskog priloga se zatvori, sistem zameni elektronski prilog na dokumentu.

| ora | r pote s - Electroniski prome - ose rajo - Alenv    | nnst Annh d | Napamana Enderra a Itanzaria          | n                |             |     |
|-----|-----------------------------------------------------|-------------|---------------------------------------|------------------|-------------|-----|
| 8   | Docaj elektronski prilog 🧄 Doda; elektronski prilog | 🗴 ino deŭ 📕 | 3 sken ranje 🥜 szmen elektronski prik | a 🔻 🍓 Uklonie ek | drenski pri | 201 |
|     | Fittirej po datumu važnosti 🕈                       |             |                                       |                  |             |     |
|     | Eisktronski prilog                                  | Vei Sna     | Datum kreiranja - Vreme izmena        | Dotum Nažnost    | ca. 🖗       | E   |
|     | Joutstvo - Fisarnica GDG.cook                       | 1,00 MB     | 0.1.2014 15:37:3 0.1.2014 15:17:1     |                  |             | 1   |
| 17  | Oricami - Ceste Konstnicke Upustva ver 1.0 Itt dec  | 12,10 MB    | 8.1.2014 15:17:1 8.1.2014 15:17:1     |                  |             |     |
|     | Dingami a upulativo za kreiligutaciju dom           | 9,07 MB     | 8.1.2014 15:18:1-8.1.2014 15:18:1     |                  |             |     |
| E   | Look incominal two cesitvit                         | UUZ Ustes   | 2012034 9 35 3 28 2014 13:5/ 50       |                  |             |     |
| 19  |                                                     | Fage 1      | of 1                                  |                  | View 1-4    | of  |

# 7.2.14 Izrada šablona na dokumentu

Postupak kreiranja šablona dokumenta:

1. Otvorimo dokument, koji generišemo iz šablona i izaberemo akciju "Izmeni dokument".

| Num points                                                                                                    | 🥒 🥥 🔹 wata dalamana                                                                                                    | Jazz                      |  |
|----------------------------------------------------------------------------------------------------|----------------------------------------------------------------------------------------------------|---------------------------|--|
| kumente Calification                                                                                                    | To dakumenta                                                                                                    | t toola                   |  |
| hmena 1-40000                                                                                                    |                                                                                                    |                           |  |
| Tirea el T                                                                                                    |                                                                                                    |                           |  |
| are Anno Anno Anno Anno Anno Anno Anno Ann                                                                                                    | and the second second sec |                           |  |
| and and a second second s | stored because a room (a room becaused                                                                                                    |                           |  |
| Jelena Isaković                                                                                                    |                                                                                                    |                           |  |
|                                                                                                    |                                                                                                    |                           |  |
|                                                                                                    |                                                                                                    |                           |  |
|                                                                                                    |                                                                                                    |                           |  |
|                                                                                                    |                                                                                                    |                           |  |
| ruodaas 📕 Stakovinski pritori 🗍 bokaan                                                                                                    | - Ald wrieddir <mark>Alfabell -</mark> Naperne wr                                                                                                    | Dedelma actorizare in     |  |
| r Ludaa 📕 Bickomski prilozi 🗌 bokaa o                                                                                                    | - Ald se odd - Aleidad Majson no re                                                                                                    | Dedition action action    |  |
| ruuduu Elokumiski pirtozi bokuu i<br>odadi o dokumismu                                                                                                    | - Ald or cale Almbed Neuconcou                                                                                                    | Dedit na extension a      |  |
| rudada Elokowiski pirtozi bokadir<br>Idadi o dokumantu<br>12 primljenog akta                                                                                                    | - Add or cold Affeithed Melocente na                                                                                                    | Dodul na autor éase s     |  |
| ruudaus Elokumiski pirtozi bokaun<br>idadi o dokumantu<br>roj primljenog akta<br>pegracija                                                                                                    | - Add or cold Affeitheit Majourne na                                                                                                    | Dodul na outor aou a      |  |
| ruudaus Elokormiski pirtozi bokaun<br>idadi o dokurnamu<br>roj primljenog akta<br>regracija<br>Projekat                                                                                                    | - Add or cold Affeithed Majourne na                                                                                                    | Dodul na outon earo s     |  |
| ruudaa Elokovnok, pritozi bokaa i<br>Idadi o dokurnamu<br>ro primljenog akta<br>Projekat<br>Naziv projekat                                                                                                    | - Aktive sole Attended Majourns in a                                                                                                    | Dodetna oetan earo a      |  |
| rodaa Elskavnsk, priter bokaa -<br>Idadis dekumama<br>o; primljenog skta<br>tegracija<br>Projekat<br>Naziv projekta<br>Onie majekta                                                                                                    | - Aktive-ode Attended Majourne-Inc.                                                                                                    | Dodetna oetan euro a      |  |
| rudaa Elekavinski pritozi tokaa i<br>Idadi 5 dokumana<br>19 primljenog skta<br>19 primljenog skta<br>19 primljenog skta<br>19 primljekte<br>19 primljekte                                                                                                    | - Ald wriside Almbed Mapornsina                                                                                                    | Dodelma octorieuro e      |  |
| cudaa Elekarinski pritozi bokaa i<br>idadi s dokumana<br>roj primljenog akta<br>tegrad ja<br>Frojekat<br>Naziv projekte<br>Opis mujekte<br>Objekti                                                                                                    | - Ald or cold Africat Majour to the                                                                                                    | - Dedut na autor daer a   |  |
| r sudius Elskowisk pritosi bokas i<br>odad o dokumena.<br>re; primtjenog skta<br>tegrad ja<br>Projekat<br>Naziv projekta<br>Christmajekta<br>(chrjekta<br>Artikat                                                                                                    | - Ald on total Alminet Measurement                                                                                                    | - Dedut na vector stare s |  |
| r Judida Elokarinaria, bokarin<br>odad o dokurnaria,<br>rej primljenog akta<br>Frojekat<br>Naziv projekte<br>Opis, mojekte<br>Opis, mojekte<br>Obijekti<br>Artikat<br>Ladesinista (soa                                                                                                    | - Add on odd Affiniant Maison or re-                                                                                                    | Dedut na vector dare d    |  |

SRC SRC

2. Na kartici "Elektronski prilozi" izaberemo dugme "Šabloni".

| Chenter of   | creter telec 🛞 For | tuka ja 🥂 🛝 | nome de la de la di | Supremente la consent          | evarja                 | laktroack, ari ac   |
|--------------|--------------------|-------------|---------------------|--------------------------------|------------------------|---------------------|
| -it rica, pu | datumn yazmad      | a)          |                     |                                | er brited a 🗢 errora e | tere a line all red |
|              | Elaktronake pr     | eq.         | Un Search           | Diatum kiro ronja i virome ama | ene Datum vathost      | cer 🔪 🛅             |
| 4            |                    |             | HADH I              | old as at All.                 | r                      | preside In vew      |
|              |                    |             |                     |                                |                        |                     |
|              |                    |             |                     |                                |                        |                     |
|              |                    |             |                     |                                |                        |                     |
|              |                    |             |                     |                                |                        |                     |
|              |                    |             |                     |                                |                        |                     |
|              |                    |             |                     |                                |                        |                     |
|              |                    |             |                     |                                |                        |                     |

3. Otvori se prozor za generisanje šablona.

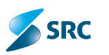

|                              | nje šabiona                                                                            |
|------------------------------|----------------------------------------------------------------------------------------|
| Prebaya                      | <b>3</b>                                                                               |
| Potenda o pr                 | ijenu podreška                                                                         |
|                              |                                                                                        |
| Naziv fajis:                 | Potvrđa o prijemu podnecka<br>U nazivi i šablona nisu tozvoljeni maci: / * ] : ; ?     |
| Yazıv façlar<br>minet façler | Poturda o prijemu podnaska<br>U nazivu šehlona nasu tozvoljeni mari: / *   - ; ?<br>10 |

- 4. Izberemo odgovarajući šablon iz liste šablona za izabrani tip dokumenta, ukoliko ih je više, ako je potrebno, promenimo naziv fajla i izaberemo format (preporučeni format je .rtf ili .pdf).
- 5. Kliknemo na dugme "Sačuvaj".
- 6. Sistem kreira dokument iz šablona i pita nas, da li želimo da nešto promenimo u kreiranom dokumentu, ukoliko je format priloga editabilan (MS Office). Ako je format slika, tada sistem izbaci poruku da je uspešno sačuvao podatke.

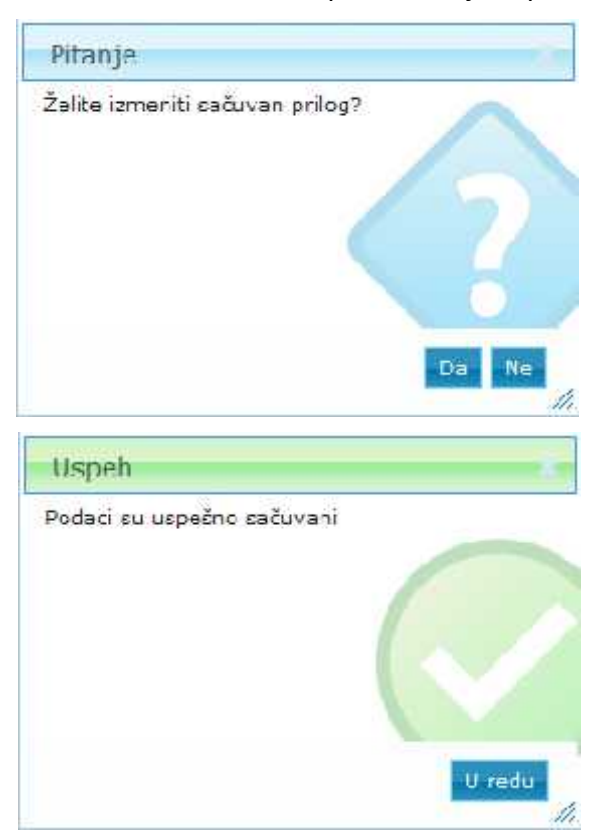

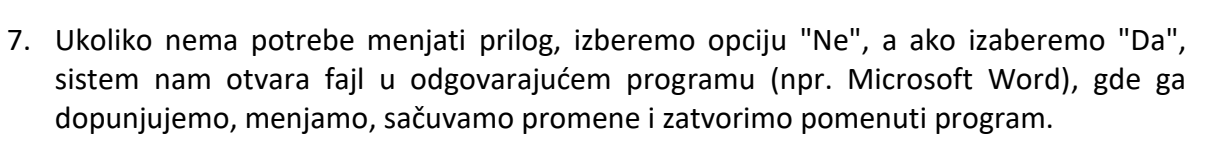

SRC

8. Dokument generisan iz šablona se nalazi na kartici "Elektronski prilozi".

| Opāti podaci  | Elakoronaki pri odi   | Lokseira       | Aid vresti  | Atribut   | Napoment         | Decatna autorizadira   |                      |               |
|---------------|-----------------------|----------------|-------------|-----------|------------------|------------------------|----------------------|---------------|
| & Darley Hink | daarsk pelag 🖧 Dad    | la, electronek | a naday 😥 🕏 | diani 💻 3 | Stennange 📈 La   | nem elektroniski priha | y = 🧉 datur ete      | dranski judog |
| Filmed 14     | dəf mir i yažrası i w |                |             | X         |                  |                        |                      | 111-112-24    |
|               | Flak menski pro       | W.             | V.          | duñese    | Dahma kremenje   | Meeter othere          | The time as a summer | - 100 Million |
| Potvrda o     | prijemu podneska, rđ  | -              | 15,43       | ко        | 2.9.2014 14:49:2 | 2.9.2014 14:49:2       |                      |               |
| Tast nom      | ur.pr.                |                | 2,06        | KR        | 7.9.7014 14:57:4 | 2.0.7014 14:57:4       |                      |               |
| 0             |                       |                | -           | Pege 1    | c51 20 -         | 3                      |                      | VOWL IG       |

<u>Napomena</u>: Ukoliko nas interesuje sadržina samog šablona, umesto dugmeta "Sačuvaj" izabraćemo dugme "Pregled".

### 7.2.14.1 Pregled šablona

Postupak:

1. Otvorimo dokument, na kojem želimo pregledati šablon i kliknemo na šablon.

| Opšti podac   | elektronski prilozi    | Lokadja | Aktivnosti     | Nexomene         | Dodetna autorizacija       |                  |
|---------------|------------------------|---------|----------------|------------------|----------------------------|------------------|
| 👘 Dada; c.ekt | ronaki prilog 🗐 Šabion | Skenira | ija 🎜 lamjer d | oktronski pri og | 🔻 🍓 Jelon elektronsk pring |                  |
|               |                        | Heatro  | naki pring     |                  | Veličina                   |                  |
| - sentiev zp  | copuntit               |         |                |                  |                            | *                |
|               |                        |         | Erra no        | 1 ar I           | 20 W I I ndiu              | kupma I Tec(nva) |

2. U prozoru "File download" izaberemo opciju "Open".

| otvrda o n  | a<br>genu aschessa                                                                |
|-------------|-----------------------------------------------------------------------------------|
|             |                                                                                   |
|             |                                                                                   |
|             |                                                                                   |
|             |                                                                                   |
|             |                                                                                   |
|             |                                                                                   |
| taziv fejla | Poty da o prijemu pod jeska                                                       |
| daziv fejla | Potvrda o prijenu pod jeska<br>U nazivu šeblona nisu dozvojeni znaci: / *   : : ? |

3. Sistem nam prikaže sadržinu šablona u odgovarajućem programu (npr. MS Word).

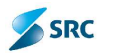

 

 Zeuter dokumenta: 3022014 12:00:00 AM

 POTVRDA O PRUJEMU PODNESKA

 Potvrđuje se da je 20699 Jelena isaković, , , dana 9/2/2014 12:00:00 AM. godine ovom organu predao la podnesak - Polvrda zaveden pod brogem OI L3/14.3

 Za ovn pokrdni u smislu člana bi slav 2 Zakona o opštem upravnom poslupku ("S1 list BS2", to: 60/03) taksa so no plača.

 Službeno lice

## 7.2.14.2 Uređivanje elektronskog priloga

Aplikacija Origami omogućava uređivanje priloga na dokumentu, koji su u formatu .rtf, .doc (.docx) ili .xls (.xlsx).

Postupak:

1. Otvorimo dokument, na kojem želimo urediti prilog i izaberemo akciju "Izmeni dokument".

| newsold and Promess T Asope T                                                                                                    | 💀 Infort - Initianen parter 🖓 Lovek er 🕇 🖓 Provinsene 🕇 🖓 Ann                                | 7 |
|----------------------------------------------------------------------------------------------------|----------------------------------------------------------------------------------------------|---|
| Sum Scords                                                                                                    | 🖉 🍲 🛛 of dialation and 🖉 Jack                                                                |   |
| dokumente 🖂 🔧                                                                                                    | Tip dakumenta 🚺 👘 talah                                                                      |   |
| libmena 1- Att/to                                                                                                    |                                                                                              |   |
| ak Tirentei 🗐 Trajno                                                                                                    | <i>P</i>                                                                                     |   |
|                                                                                                    |                                                                                              |   |
| diah jada amarka 📸 Bersa amanya 📸 Eklori p                                                                                                    | receiving parments 🔹 lains 🐨 the 🖉 though a perta                                            |   |
| 85-Jelena Isaković                                                                                                    |                                                                                              |   |
|                                                                                                    |                                                                                              |   |
|                                                                                                    |                                                                                              |   |
|                                                                                                    |                                                                                              |   |
|                                                                                                    |                                                                                              |   |
|                                                                                                    |                                                                                              |   |
| ale codata 🔹 Elektroniski pristan 🔹 bekata                                                                                                    | r 🕞 Aktor ode 🛛 Almini — Majornane 🔹 Dodetna octor abor e                                    |   |
| Structure Elektronisk printer konsta                                                                                                    | a se - Ald ver odd - <mark>Alerdent -</mark> Majoernona - Dødst na astor aver s              |   |
| ub pudaas 🔹 Elaka wiski ambar 🔹 bokaa<br>Hadadi o dokumana.                                                                                                    | n u - Met ver under Mendent - Meguverna ver - Devlutina vector abver u                       |   |
| Vir pustuar 🔹 Eliska virski antear 🔹 borkas<br>Hadadi o dokumana.<br>Ere: primljenog skta                                                                                                    | n e -   Ald yn odd - <mark>- Almbrit -</mark> Magyrmanian <mark>- Dodelmanellan aan e</mark> |   |
| db publicar Elektromiski princer borkas<br>Podaci o dokumentu<br>Ero; primljenog akta<br>Integracija                                                                                                    | n e - Il Ald wr odd - <mark>Aldelmi -</mark> Napernone - Dodelmanetoriaaen e                 |   |
| do publica Elektronisk pritozi tokaz<br>Hodaci o dokumentu<br>Enci primljenog akta<br>Integracija<br>Projekat                                                                                             | n e - Ald wriadd - Afrikait Najeerna ae Dadetna aetar aacro                                  |   |
| Skruddua Elektronisk pritozi torkaa<br>Podaci o dokumantu<br>Engi primljenog akta<br>Integracija<br>Projekat<br>Naziv projekte                                                                            | n e - Mid vir ode - <mark>Afrikat -</mark> Majerno iar - Dodetna actorizaerio<br>-           |   |
| Skruuskus Elekaronsk privar bokas<br>Padadi o dokumantu<br>Ero; primljenog akta<br>Integracija<br>Projekat<br>Naziv projekte<br>Opik mojekte                                                              | n e - Melon odi - <mark>Almbrit Maperno na Dodetna neto reporto</mark>                       |   |
| Vorsuutuus Elektromaak pintosi bokaa<br>Padadi e dokumamu<br>Ene; primljenog akta<br>Integracija<br>Projekat<br>Naziv projekta<br>Opik mojekta<br>                                                        | a e - Add wr odd - <mark>Afribut N</mark> aperno nar Dodet na wetor ao ar o                  |   |
| Vir pustaas Elisis om ski printeen beikaa<br>Padadi si dekurmamu<br>Energi primlijenogi sikta<br>Integracija<br>Projekat<br>Naziv projekta<br>Opis mojekta<br>Obijekai                                    | n c Aktor ode Aktivit Napornane Dedotna actor aver -                                         |   |
| Vir uuduus Elisko virski pirtoor bokos<br>Podaci o dokurnantu<br>Erroj primljenog skta<br>Integracija<br>Projekat<br>Naziv projekte<br>Cijić mojekte<br>Cijić mojekte<br>Cijić mojekte<br>Cijić staljekte | r c Add wr o de Alminet Mapwrna ner Dedoch a accur abor c                                    |   |
| Voruusius Eliska vriski printea bokas<br>Hodadi o dokumana.<br>Ere: primljenog skta<br>Integracija<br>Projekat<br>Naziv projekta<br>Opiskat<br>Opiska<br>Artikat<br>Gandesinosa fista                     | i c - Add wr odd - Afrikait - Maporno ar - Dodotha actor area -                              |   |

SRC

2. Na kartici "Elektronski prilozi" označimo odgovarajući .rtf fajl i izaberemo akciju "Izmeni elektronski prilog".

| Opf i pa bac | - einreitpilis        | t skarija -    | nki yon isi mirila  | i napres   | 64     | that the structure of  | 4                      |                 |
|--------------|-----------------------|----------------|---------------------|------------|--------|------------------------|------------------------|-----------------|
| a Decar cie  | ktronski pinlog 🚸 Do  | caj e extrensi | a paloc 📄 Šabloni 📘 | Ekonirante |        | men elektronsk er o    | og <b>veldori</b> sokt | ronska priloc   |
| Filtina, m   | r daturun yahrutat 🔹  |                |                     |            | in the | nen elektrikos (king 🤞 |                        |                 |
|              | Eloktronska pr        | 63             | Voidna              | Distum ka  | 篇 25   | moni diectrenski priog | Flam en sittere st     | oer 🐑 📑         |
| Poterda :    | prijemi, podneska, rd |                | 10.40 KB            | 2.9.2044   | - Ser  | diaž (Kist             | nen eiskubnsk prieg    |                 |
| -            | ee_stf                |                | 10,06 KB            | 2.40.004   | 0      |                        |                        |                 |
| 17           |                       |                | 1 (1) Hage 3        | of 1       | 10.7   | T.                     | *                      | riew 1 - J of a |

- 3. Sistem otvori fajl u odgovarajućem programu, gde ga dopunimo, tj. izmenimo.
- 4. Promene sačuvamo klikom na dugme "Sačuvaj" u odgovarajućem programu.

#### 7.2.15 Potvrđivanje dokumenata

Aplikacija pruža mogućnost potvrđivanja dokumenata. Preduslov za slanje dokumenta na potvrđivanje je da taj dokument bude u odgovarajućem stanju (npr. U pripremi), koje je definisano životnim ciklusem dokumenta. U potvrđivanje se ne može slati dokument, koji je već u postupku potvrđivanja ili se nalazi u završnom stanju. Da bi se olakšalo praćenje postupka potvrđivanja postoje 2 dodatna pregleda u okviru pogleda Svi dokumenti, i to pregled "Za potvrđivanje", koji je namenjen pre svega onima koji treba da izvrše potvrđivanje dokumenta, i pregled "Zahtev za potvrđivanje", koji služi za pregled potvrđivanja od strane korisnika, koji je zahtev kreirao (autor zahteva). Oba pogleda omogućavaju prikaz dokumenta u zavisnosti od statusa, u kojem se zahtev za potvrđivanje nalazi:

- U čekanju na potvrđivanje potvrđivanje još nije počelo,
- Potvrđeno dokumenti, koji su potvrđeni,
- Odbijeno dokumenti, čije je potvrđivanje odbijeno,

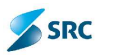

- Otkazano zahtev za potvrđivanje je storniran (ova opcija postoji samo u pregledu "Zahteva za potvrđivanje"), i
- Sve vidimo sve zahteve.

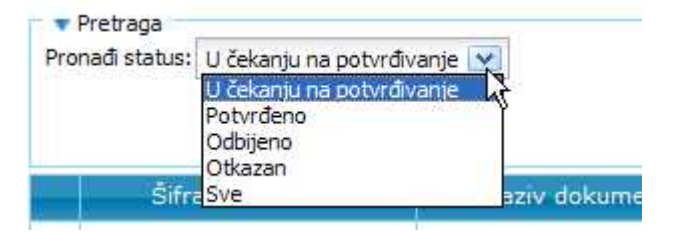

Postupak potvrđivanja dokumenata se može izvesti na 2 načina: serijski ili paralelno.

Za serijsko potvrđivanje ćemo se opredeliti u primeru, kada imamo 2 ili više osoba čije se potvrđivanje zahteva, pri čemu je važan njihov redosled potvrđivanja. Dok prvi na listi ne potvrdi dokument, drugi nema mogućnost potvrđivanja. Postupak se završava, kada dokument potvrdi poslednji sa liste za potvrđivanje.

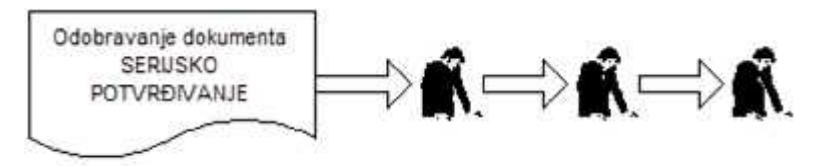

Paralelno potvrđivanje koristimo u slučaju, kada redosled potvrđivanja nije bitan, već je jedino bitno, da se dokument potvrdi od strane svih koji treba da potvrde. Postupak potvrđivanja se završava, kada dokument potvrde sve osobe.

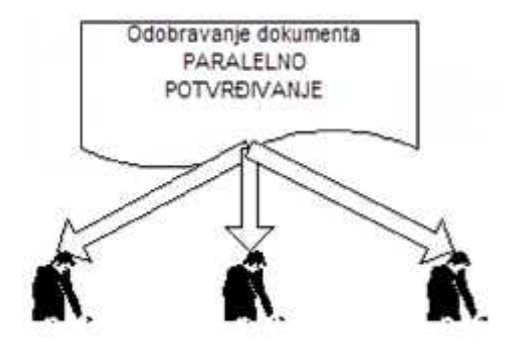

<u>Važno</u>: U slučaju da se proces potvrđivanja završi odbijanjem, opcija "Odbij", postupak je završen, bez obzira na vrstu potvrđivanja.

### 7.2.15.1 Kreiranje zahteva za potvrđivanje

Postupak:

1. Korisnik na dokumentu u odgovarajućem stanju izabere akciju "Potvrđivanje" i opciju "Zahtev za potvrđivanje".

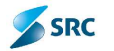

| Emeni oblarita      | rt 🥜 Promana 🔹 🔆 Akcija 🐐 🕕 Onfo 🌸 🕅 Zama | ripogied 🖨 Izvettaj | <ul> <li>Poturðvarja 🛁 Sint *</li> </ul>          | _ |
|---------------------|-------------------------------------------|---------------------|---------------------------------------------------|---|
| 2400                | registracija                              | 🚽 😂 🛛 Vinta das     | ana 🕼 zahrev ze potvrozvanje 🔫 —                  |   |
| Heren dix mente     | 25 2 2014                                 | iq-dis              | me Dick de anterioraria<br>Zahtev za petvidivaria |   |
| Storije dzie merite | 2 - Priprema                              |                     | · · · · · · · · · · · · · · · · · · ·             |   |
| P.os. E.marga       | + 1                                       | 0                   |                                                   |   |

2. Otvara se prozor "Zahtev za potvrđivanje".

| Para Ma                                               |                                             |  |
|-------------------------------------------------------|---------------------------------------------|--|
| orish di<br>🗇 Docaji korishika 🛛 😋 Ukloni korishika 🚽 | a Gore 🔍 Dole                               |  |
| Redoslijed                                            | Korishik za potvrđivanje                    |  |
| d avad                                                | 111 Shavashi Shirizaika washiri ake jarwari |  |

3. U delu "Opšte" izaberemo Tip potvrđivanja i unesemo Krajnji rok.

| Jase<br>lip perved varja<br>8 Seciela                        | Krannji rok:         |
|--------------------------------------------------------------|----------------------|
| BParaleli i                                                  | O sep 💌 2014 🔄 ?     |
| Konshidi<br>🙆 Dodar konshika 🌘 Ukloni konshika 🔺 Gore 🔻 Doje | po ut sr če pe su ne |
| Recosired                                                    |                      |
| Kun anlar                                                    |                      |

4. U delu "Korisnici" izaberemo dugme "Dodaj korisnika".

| Remonial                            |                        |  |
|-------------------------------------|------------------------|--|
| 🛞 Docaj kors <u>nika</u> 😂 Ukloni k | orisnika 🔒 Gore 🐨 Dohe |  |
| Renza (get)                         | Kanané za piloz hyanje |  |
| kementer                            |                        |  |
|                                     |                        |  |

 Izaberemo potvrđivače (Možemo dodati više potvrđivača tako, što ih označimo i držimo tipku CTRL na tastaturi ili više puta kliknemo opciju "Dodaj korisnika") i kliknemo na dugme "Izaberi".

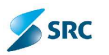

|        | 29     |
|--------|--------|
| Trazi  | Ukioni |
| $\geq$ |        |
|        | Ti až  |

Potvrđivače možemo ukloniti sa liste, klikom na dugme "Ukloni korisnika" a možemo i izmeniti redosled potvrđivanja akcijama "Gore" i "Dole".

|   | Reccond | • • | Koriunik za potvrdivanje |  |
|---|---------|-----|--------------------------|--|
|   | × ×     |     | Dragon Aleksio           |  |
| - |         |     | Drecer Costo             |  |

6. Možemo upisati i napomene i označiti opcije za obaveštavanje. Sačuvamo klikom na dugme »Sačuvaj«.

| Da <b>š</b> te                                    |                                     |
|---------------------------------------------------|-------------------------------------|
| Tip potvrđivanja:<br>@Serujuk<br>UParaleln        | Krig-up nik                         |
| Kresowa<br>Q Dodaj karanika 😂 Ukan korisoka       | + Core   + Dolo                     |
| Recodined                                         | Konsink as potvrđivanja             |
| 1                                                 | Uracan Aleksic                      |
| ·                                                 | Dragan Casir                        |
| Kon anlar                                         |                                     |
|                                                   |                                     |
| I                                                 |                                     |
|                                                   | *                                   |
| · · · · · · · · · · · · · · · · · · ·             | *                                   |
| -                                                 | *                                   |
|                                                   | *                                   |
| -                                                 |                                     |
|                                                   |                                     |
|                                                   | Convesti korist ke o svim skoja na: |
| Dozvest<br>Dozvest autora o svim akcijama:<br>Doz | Obevesti korisnike o svim skoljema: |

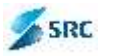

7. Sistem nas obavesti, da je akcija uspešno izvedena, i u skladu s tim se izvrši odgovarajuća promena stanja dokumenta.

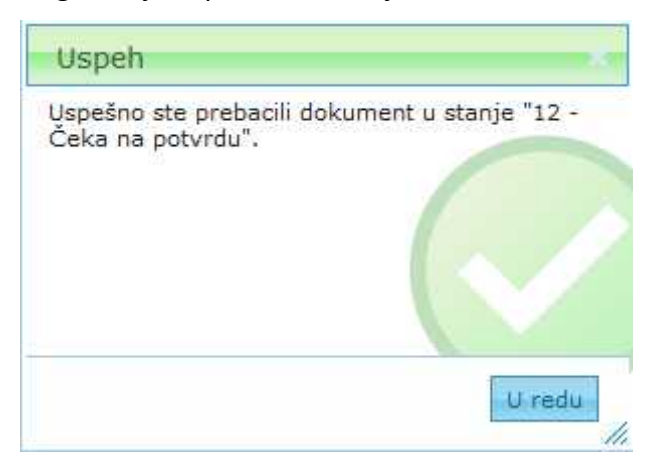

## 7.2.15.2 Storniranje (otkazivanje) zahteva za potvrđivanje

U koliko se autor zaheva za potvrđivanje predomisli ili pogreši (stavi pogrešan dokument na potvrđivanje, unese pogrešne potvrđivače,...), potrebno je kreirani zahtev za potvrđivanje stornirati (otkazati).

Postupak:

 Korisnik, koji je kreirao zahtev za potvrđivanje, dvoklikom otvori dokument (pogled "Zahtev za potvrđivanje", gde se nalazi zahtev za potvrđivanje), koji želi stornirati i u akcijskom meniju izabere "Potvrđivanje" akciju "Pogledaj potvrđivanja".

| 🖉 Promena 🔻      | 🚰 Akuje 🔻 🐠 Into 🐐 🔝 Zameni pogled 🕒 Izveštaj              | Ŧ   | 💭 Potordivanje 🕶 🛃 Print |               |  |
|------------------|------------------------------------------------------------|-----|--------------------------|---------------|--|
| Teache           | regise actio                                               | 12  | C Fogecaj notveľkanja    |               |  |
| atum dokumenta   | 25/2/2014                                                  | 1   | Concel pervedivante      | Račun/Caktura |  |
| tanje dokumenta  | 15 Čeka tor publicilic                                     |     | Colab potvrdivanje       |               |  |
| 2ck či vonta     | -                                                          | 4   |                          |               |  |
| Endored to bar   |                                                            |     |                          |               |  |
| Costo of the     | nteken 🍰 Never street in 🍰 Kalent positivening peritoren 🗼 | 639 | 🐨 Drie 📑 Dooije kljente  |               |  |
| 16126-8 griel CS | tina:                                                      |     |                          |               |  |
|                  |                                                            |     |                          |               |  |

2. U novootvorenom prozoru "Zahtev za potvrđivanje" izaberemo dugme "Otkaži".

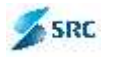

| The second second second second second second second second second second second second second second second se |                                                 |
|----------------------------------------------------------------------------------------------------|-------------------------------------------------|
| Coâre<br>Tip potvidiverga;<br>@Serijak<br>@Paralelni                                                            | Kratnji rok. 3,9,2014                           |
| Korisnici<br>🕲 Fondaj, konsalika - 😂 Bidoni Pananika - 🗼 Gon                                                    | =   • Dale                                      |
| Kedoslijed                                                                                                    | Korisnik ze potvrdivanje                        |
| 1                                                                                                    | admia gas                                       |
| Komentar                                                                                                    |                                                 |
| The state street have                                                                                           |                                                 |
|                                                                                                    |                                                 |
| Coavest                                                                                                    |                                                 |
| Coavest<br>Coavest autore o sviir akute na:                                                                     | Obavecij konsnike povin akcijama:               |
| Coovest<br>Coavest autore o svin akcterna:<br>Da<br>Spice                                                       | Obavesb konsnike o svin jakoja na:<br>Da<br>@No |

3. Drugi način za otkazivanje zahteva za potvrđivanje je da se u akcijskom meniju izabere "Potvrđivanje" akcija "Otkaži potvrđivanje". Uslov za ovu akciju je da korisnik ima odgovarajuću funkcionalnost i ulogu.

| Prunesa 🔻                       | 💑 Akoje 🐮 🔱 brio 🐔 📓 zamen pogled 🖾 zovešlaj      | Υ.    | O Poly Creatile                                                                                                    |  |
|---------------------------------|---------------------------------------------------|-------|----------------------------------------------------------------------------------------------------|--|
| Ndev                            | registracija                                      | 2     | 2 Pogledaj potvrdivanja                                                                                                    |  |
| ntum dala menta                 | 25 2.2016                                         | 睡     | Control to the second second s |  |
| targe dokumenta                 | 12 - Čeln za privra                               | ]     | CO Diazi pobridvane                                                                                                    |  |
| Rok & varra                     | T                                                 | 2     |                                                                                                    |  |
| Padovni par ure<br>Postojeća st | arka 🚓 Koya stranka 🖓 Oktoni poslovnok partnera 🔺 | Gaire | 🔹 🛪 Dole 📑 Doste Hjerns                                                                                                    |  |
| 15106 Signal (S                 | hi min.                                           |       |                                                                                                    |  |

4. Tada se pojavi pitanje da li smo sigurni da želimo da otkažemo zahtev za potvrđivanje. Ukoliko jesmo, kliknemo na "Da", u suprotnom, kliknemo na dugme "Ne".

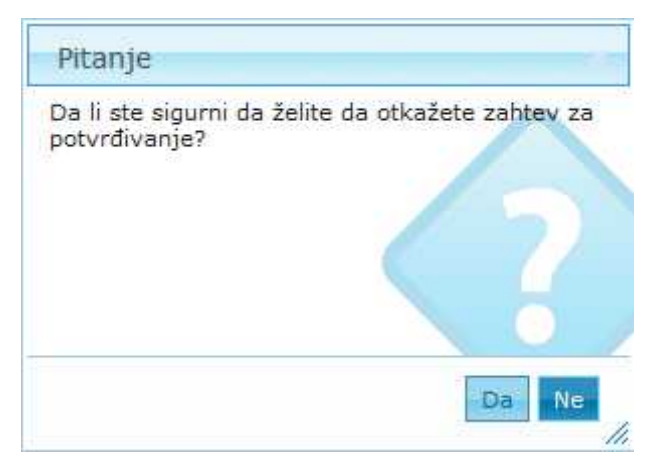

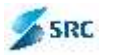

5. U oba slučaja otkazivanja zahteva za potvrđivanje, prikaže se obaveštenje o uspešno izvedenoj akciji.

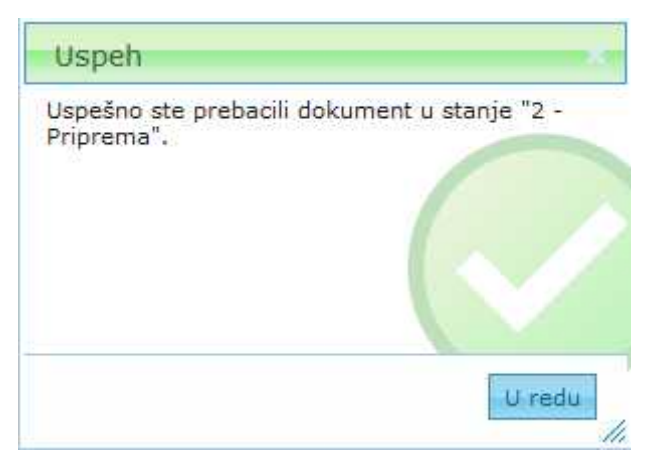

<u>Napomena</u>: Ukoliko želimo isti dokument ponovo poslati na potvrđivanje, moramo ga prethodno staviti u odgovarajuće stanje (stanje koje po definisanom pravilu prethodi stanju "U čekanju na potvrđivanje").

### 7.2.15.3 Potvrđivanje ili odbijanje dokumenta

Korisnik, koji je dobio dokument na potvrđivanje, mora u roku, koji je naznačen od strane autora dokumenta, dokument potvrditi ili odbiti. Kada je kreiran zahtev za potvrđivanje, dobije se obaveštenje o potvrđivanju dokumenta na e-mail, gde je klikom na link moguće otvoriti dokument a zatim i izvršiti potvrđivanje/odbijanje dokumenta. U svakom slučaju, dokument za potvrđivanje može se pronaći u modulu "Predmeti" u pogledu "Svi dokumenti" - > "Za potvrđivanje".

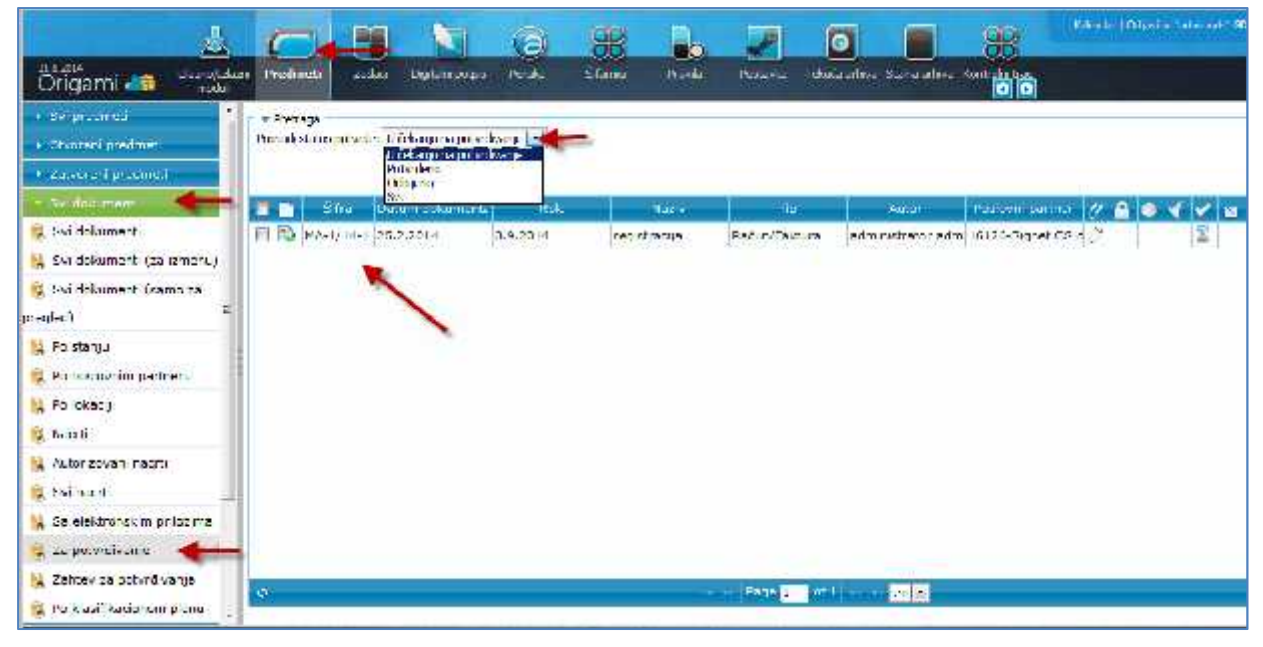

Postupak:

1. Dvoklikom otvorimo dokument, proverimo sadržinu dokumenta i u akcijskom meniju izaberemo "Potvrđivanje" i akciju "Potvrdi/Odbij".

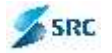

| Prometa T       | 👬 Akcije 🔻 🕕 Di fo 🔻 | 🔟 Zaneni poglad 🚔 Izveštaj 🔻 | 🛛 😳 Polvrđvanje 🔻 🛸     | and the second second se |
|-----------------|----------------------|------------------------------|-------------------------|----------------------------------------------------------------------------------------------------|
| Naziv           | matična poča         | 12                           | 🖉 🔍 Pogledej nobraživen | ~                                                                                                    |
| Datum dokumenta | 15.1.2014            |                              | 🐶 Petvrdi/Cdbj 🤺        | Račin/Faktura                                                                                                    |

2. Upišemo komentar u polju "Komentar" i izaberemo dugme "Potvrdi" ili "Odbij".

| 🥙 Odłuka -       | Windows Internet Explorer |         |
|------------------|---------------------------|---------|
| Odluka           |                           |         |
| Krong rold       | 11. 0.2010                |         |
|                  | teatri komentar           |         |
| Napomena avtora: |                           |         |
|                  | 198                       |         |
|                  | 1251                      |         |
| Pinedba:         | ←                         |         |
|                  |                           |         |
|                  |                           |         |
|                  |                           |         |
|                  | N 1                       |         |
|                  | Potvrdi Odb j             | Zalvoti |

<u>Napomena</u>: Ukoliko odbijemo potvrdu dokumenta, obavezno je upisati razlog odbijanja u komentar.

3. Ukoliko ste s potvrđivanjem zaključili postupak potvrđivanja dokumenta, sistem prikaže obaveštenje o uspešno promenjenom stanju dokumenta.

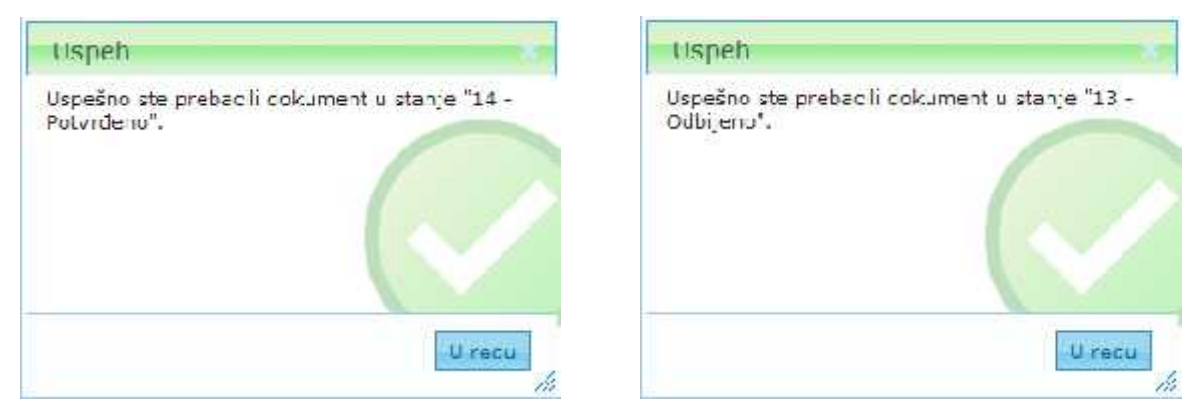

## 7.2.15.4 Pregled potvrđivanja

Tokom procesa potvrđivanja moguće je pregledati rezultate potvrđivanja tog dokumenta. Sve zahteve za potvrđivanje, koje je autor prosledio, nalaze se u pogledu "Svi dokumenti" -> "Zahtevi za potvrđivanje".

Postupak pregleda potvrđivanja:

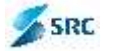

3.

1. Dvoklikom otvorimo dokument i u akcijskom meniju izaberemo "Potvrđivanje" i akciju "Pogledaj potvrđivanja".

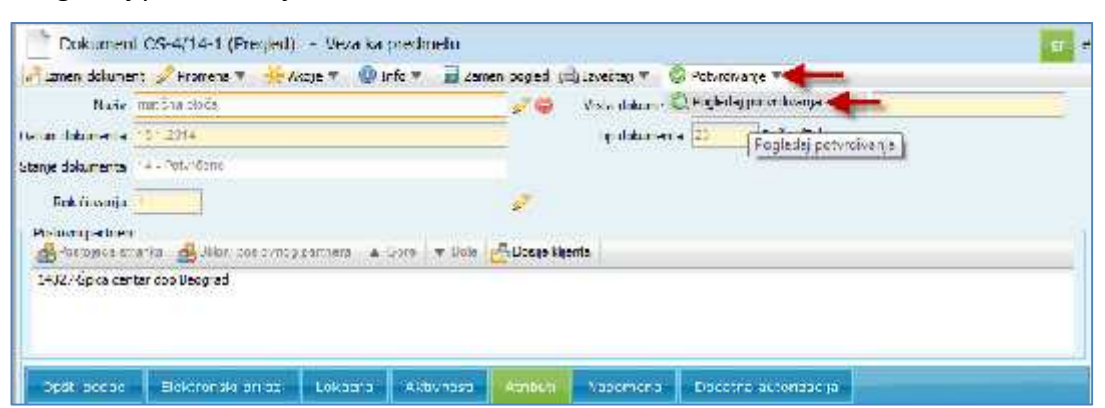

2. U prozoru "Zahtev za potvrđivanje" izaberemo karticu "Potvrde".

| Si                                              | Potvice       |                   |                                                       |
|-------------------------------------------------|---------------|-------------------|-------------------------------------------------------|
| Korienik koli je potvr<br>I j <u>e</u> Izvoštoj | ciu cukur e t |                   | U čekan u na potvrčivanie<br>Korisnik za potvrzivanje |
| Konsnik za potvrčiva                            | an e Stelus   | Datum ( vm en e   |                                                       |
| Dragan Aleksîc                                  | Potyrdeno     | 3.9.2014 16:03:30 |                                                       |
|                                                 |               |                   |                                                       |
|                                                 |               |                   |                                                       |

- 4. U delu "Korisnik, koji je potvrdio dokument" su prikazani korisnici, koji su već potvrdili dokument. Klikom na svakog korisnika, u delu "Komentar korisnika" prikazuje se komentar, koji je prilikom potvrđivanja dodao potvrđivač.
  - 5. U delu "Čekanje na potvrđivanje" su navedeni potvrđivači, koji još nisu potvrdili dokument. Prozor zatvaramo klikom na dugme "Zatvori".

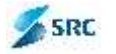

|                                              | inde <b>e</b> |                |                                               |          |
|----------------------------------------------|---------------|----------------|-----------------------------------------------|----------|
| Korionik koji je potvrdio dok.<br>Galavostaj | iment         |                | U cekanju na potvrdivanje<br>Korisnik ze potv | ru vante |
| Korisnik za potvrdivanje                     | stotus        | Jacum i vriene | admin gds                                     |          |
| Reported second                              |               |                |                                               |          |
|                                              |               |                |                                               |          |
|                                              |               |                |                                               |          |
|                                              |               |                |                                               |          |
|                                              |               |                |                                               |          |
|                                              |               |                |                                               |          |
|                                              |               |                |                                               |          |
|                                              |               |                |                                               |          |
|                                              |               |                |                                               |          |
|                                              |               |                |                                               |          |
|                                              |               |                |                                               |          |
|                                              |               |                |                                               |          |
|                                              |               |                |                                               |          |

# 7.2.16 Elektronsko potpisivanje dokumenta

Aplikacija omogućava elektronsko potpisivanje dokumenta. Ukoliko je tako podešeno u definiciji životnog ciklusa (dokumenta), dokument se prethodno mora nalaziti u odgovarajućem stanju (npr. "U potpisivanju").

Korisnici, koji budu elektronski potpisivali dokumente, moraju prethodno obezbediti odgovarajući digitalni certifikat.

#### 7.2.16.1 Kreiranje zahteva za elektronsko potpisivanje dokumenta

- 1. Dvoklikom otvorimo dokument, koji želimo proslediti u potpisivanje i kliknemo na dugme "Izmeni dokument".
- 2. Zatim izaberemo akciju "Akcije" i opciju "Digitalni potpis".

| 🖌 Fromena 🔻        | 🔆 Akoje 🔫 🖬 zene              | en oogled 😹 Izveštaj 🔻 👶 Potrativenje 🛪 🔡 Part 🔻                                                                                                    |  |
|--------------------|-------------------------------|----------------------------------------------------------------------------------------------------|--|
| Neaty              | Pošaj L-poštu                 | al 🖉 😂 🛛 Micla dokumenta 🛛 🕬 🖓                                                                                                    |  |
| Datum columenta    | 🕞 Potal) privatnu poruku      | Tit dokumenta 7 Darie                                                                                                    |  |
| Statije tak metile | 🕼 Distaj zatalak              |                                                                                                    |  |
| Rikičzarije        | 🖗 Rujhedaj zetalka 🏑 💋        | 1. A. A. A. A. A. A. A. A. A. A. A. A. A.                                                                                                    |  |
| Posto céa s        | 🗈 Ugitekupotojs 🎽 -La         | os evnos perinere 🔺 Core 💗 Dole 🤷 Dosle Mienie                                                                                                    |  |
| 20600 Telena B     | Potpican elektrocziumoz       |                                                                                                    |  |
|                    | and a second second           |                                                                                                    |  |
|                    |                               |                                                                                                    |  |
| Louis a s          | - Hill operation from - Links | The section of the section of the se |  |

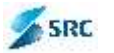

3. U prozoru za izbor priloga kliknemo na plus (+), da nam se prikažu prilozi, koje možemo proslediti u potpisivanje.

| Izabertie elektronski prilog |                  |           |       |
|------------------------------|------------------|-----------|-------|
| 🕨 Prebraga                   |                  |           |       |
| Šira:                        |                  | Naav      |       |
| • OD-3/14-4                  | Test divital roo | y polpisa |       |
|                              |                  |           | 1     |
|                              |                  |           |       |
|                              |                  |           |       |
|                              |                  |           | -     |
|                              |                  |           |       |
|                              |                  |           |       |
|                              |                  |           |       |
|                              |                  |           |       |
|                              |                  |           |       |
|                              |                  |           |       |
|                              |                  | Laber     | Zayor |

4. Označimo elektronske priloge i potvrdimo sa "Izaberi".

| - 71                          | fm                 |                         | Ne Piv   |
|-------------------------------|--------------------|-------------------------|----------|
| DD-3/14-4                     |                    | Test digitalnog potpisa | 2        |
|                               | Elektronsky prilod |                         | Vel ĉine |
| 🛛 Tast digitalni porpis pdf 👘 |                    |                         | 41,63 KB |
| 1                             |                    |                         |          |
|                               |                    |                         |          |

5. Izaberemo način digitalnog potpisivanja (Serijsko ili Paralelno - princip je isti kao pri potvrđivanju dokumenta) i izberemo dugme "Dalje".

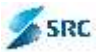

| Zadalak.                                                            |   |        |          |        |
|---------------------------------------------------------------------|---|--------|----------|--------|
| nalar Brandon digilalm polosi varje<br>Stanja digilalne polosivarje | - |        |          |        |
|                                                                     |   |        |          |        |
|                                                                     |   |        |          |        |
|                                                                     |   |        |          |        |
|                                                                     |   |        |          |        |
|                                                                     |   |        | <u> </u> |        |
|                                                                     |   | Histor | Napani   | -26411 |

6. U prozoru "Zadaci" popunimo odgovarajuća polja (uputstva se nalaze u poglavlju Zadaci) i izaberemo dugme "Sačuvaj i zatvori".

| Prioritati     Steam       Chiest     1-Ratini tradisci       Naslow     Nigitaki notpis       U     4       U     4       I     I       I     I | Zadatak                                 |                                                                               | Dode jeni koriznic                                                                                                    |
|----------------------------------------------------------------------------------------------------|-----------------------------------------|-------------------------------------------------------------------------------|----------------------------------------------------------------------------------------------------|
| Chiest     1 - Ractinization       Count rok     3.8.2014       Naslow     Digitabli anthis       D     2       1     1       Font benity     - Font size       Sadržan     - Font benity       Vebtorski pricez                                                                                                    | Phonicat                                | Sredni 💌                                                                      | schelatere en anderste ander anderste anderste and |
| Krajnji rok     3.0.2014       Naslov     Digitalni ontois       U     2       U     402       T     Toot benity       Foot benity     Foot size       Sodržop                                                                                                    | Chlast                                  | 1 - Radni zadaci 🖉                                                            | soministrator administrator (administrator)                                                                                                    |
| Naslov Digitski antois<br>U X U Ant E E E E E E 2<br>j j j material family - Fant size -<br>Sadržaj<br>Chitopisu prioz                                                                                                    | Graint rok                              | 3.8.2014                                                                      |                                                                                                    |
| Sadržaji<br>(chtoosá ptioz                                                                                                    | Naslov                                  | Digitski polpis                                                               | Kaisae                                                                                                    |
| Sadržaj<br>E-sočta<br>V Diavest Fijoštan                                                                                                    |                                         | U X U AN2 E E E E I E E 2<br>j⊆ i⊆ = ⊕ Foothemily - Footsize -                | 💭 Dociaj korisnika 🥥 Uslon: korisnika                                                                                                    |
| L'étronsuption                                                                                                    | Sadržaj                                 |                                                                               | E-poêta<br> v Phavest F-poëton                                                                                                    |
| 😂 Dianaj distranski prvag l Ukinov sektronski prvog<br>Lest digitala porpis prif                                                                                                    | l ektronss<br>() Linciaj<br>Lest digita | i prioži<br>elektrocski priogi 🚔 Wikhni elektronski prilogi<br>kni porpis.pof |                                                                                                    |

7. Zatvori se prozor za upisivanje podataka zadatka i prikaže se prozor dokumenta. Na taj način smo kreirali zahtev za digitalno potpisivanje dokumenta.

<u>Napomena</u>: Zahtev za digitalni potpis možemo kreirati neposredno u modulu Digitalni potpis klikom na dugme "Dodaj zahtev za potpis", u prozoru sa Zadacima pa je potrebno definisati prilog za potpisivanje (preko dugmeta "Dodaj elektronski prilog" u delu "Elektronski prilozi").

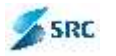

| Alert i bodel zodari<br>aliuji uk<br>schu<br>IIIIIIIIIIIIIIIIIIIIIIIIIIIIIIIIIIII                                                                                                    | forstet.  | Sredny 💌                                     | Dode en korsnú<br>🔐 Dode, dodoljenog korbolko 🥥 Liktol dodeljenog kortanija |
|----------------------------------------------------------------------------------------------------|-----------|----------------------------------------------|-----------------------------------------------------------------------------|
| alı ji rok<br>In III III - HIII - HIIII - HIIII - HIIIII<br>crizaj<br>crizaj<br>Al week priva<br>biloning celemene privaj<br>i - HIIIII - HIIIIIIIIIIIIIIIIIIIIIIIIII                                                                                                    | hinst     | 1 Boriel zedari 💽                            |                                                                             |
| Alversk prinz<br>Alversk prinz<br>Alvers | ajrji ruk |                                              |                                                                             |
| erisi                                                                                                    | sdae      | <b>1</b> <i>3</i> ⊻ ++   = = = = = = = 2     | Konsmo<br>😸 Duda; kurienika 👹 Jebri - Kurienika                             |
| Al wisk privz<br><u>Al Instaj colemank pring i Sullkon obstronsa pring</u>                                                                                                    | ecržaj    | t_ :_   se se lootferky ⊤j ortane (*         | E-pošta<br>© Obaves VE-pošlom                                               |
| a lang charman pring ; an unon chamons a nang                                                                                                    | a. una    | priva                                        |                                                                             |
|                                                                                                    | N IN THE  | editotask pring ( 🚭 Ukon, ekstronski pring ) |                                                                             |
|                                                                                                    |           |                                              |                                                                             |
|                                                                                                    |           |                                              |                                                                             |
|                                                                                                    |           |                                              |                                                                             |
|                                                                                                    |           |                                              |                                                                             |

### 7.2.16.2 Uređivanje zahteva za potpisivanje

Korisnik, koji je kreirao zahtev za digitalno potpisivanje (autor) ima prava uređivanja podataka na samom zahtevu, dok se potpisivanje ne zaključi.

1. U modulu Digitalni potpis označimo odgovarajući prilog i izaberemo dugme "Izmeni".

|      |                                                |                      |                            | (a) 98                   |              |           |                     |       |
|------|------------------------------------------------|----------------------|----------------------------|--------------------------|--------------|-----------|---------------------|-------|
| 0    | rigami 🍊                                       | station              | (alas) Digitalin<br>polyis | pirde Silam              |              |           | 1 115 11            |       |
| - PA | eraca<br>pér <b>lig</b> zatori <b>ligi</b> t d | el val deviva in dec | Hun apar 👂                 |                          |              | 1         |                     |       |
|      | - en unski pilog                               | 2000 *               |                            | 13bdar -                 | 8 ini        | Print et  | Kierersią.          | , din |
| 1    | Zellam erragen                                 | C.ATR ered B         | The National President     | n gelandaku ana          | ÷            | Finan     | 13.10.2215 14:03 15 |       |
| E    | Djelimično rješenje                            | LATReferent JA       | TRef Berisko digitain      | o pot interna dokumienta | c Odbijeno   | kiritičen | 12.10.2010 10:49:05 |       |
| 2    |                                                | \$                   | W                          |                          | And States 1 | nd 2      | W ht                |       |

2. Dopunimo podatke i izaberemo dugme "Sačuvaj i zatvori".

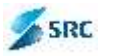

| Shinst     1. interna tick imentarigs     Image: Shinst interna tick imentarigs       Cajngi rok     Image: Shinst interna tick imentarigs       Galaxy     Test       B     Image: Shinst interna tick imentarigs | (14.080kevotilae) |
|----------------------------------------------------------------------------------------------------|-------------------|
| ladov Test<br>B / U   = = = =   = = ;∃; ⊟;  Konne                                                                                                    |                   |
|                                                                                                    |                   |
| arrinj test                                                                                                    | isitke            |
| demossionia<br>B Code definite atom (20 liking existence)                                                                                                    |                   |
| ohip, mana, m                                                                                                    |                   |

### 7.2.16.3 Potpisivanje dokumenta

Elektronsko potpisivanje dokumenta vrši se u modulu Digitalni potpis. U ovom modulu korisnik vidi sve priloge, koje je dobio da potpiše. U listi se vide svi prilozi, na kojima je završen postupak potpisivanja (potpisani ili odbijeni - označeni su zelenom kvačicom) kao i one, koji su još uvijek u postupku potpisivanja.

Kao što je već rečeno, korisnik mora imati odgovarajući digitalni certifikat.

Postupke potpisivanja dokumenta:

1. Korisnik pregleda prilog, koji je dobio na potpis. Zatim ga označi i izabere akciju "Potpiši".

|          |                               | $\overline{\Box}$ | m          |                     | a           | 88          |          |      |
|----------|-------------------------------|-------------------|------------|---------------------|-------------|-------------|----------|------|
| 0<br>134 | rigarni 🚵                     | Predmet           | Zadadi     | Digitalni<br>potpis | Foruke      | <u> </u>    |          |      |
| - Pro    | eraga<br>pis E. Odbi E. Dodoi | zehliev za potpia | 🚳 Doda od  | covar TPlzmic       | ni          |             |          |      |
|          | Elektronski prilog            | Autor             | 10         | lip.                | U           | olast       | status   |      |
| 1        | Izlazn dokument.po            | LATReferent .     | ATREF Para | re no digitalno     | p interna c | okumantac   |          | Niza |
|          | est1.pdf                      | L'ATReferent L    | ATRef Para | e no digital no     | printerna c | okumentac P | otoisano | Visc |
|          | / tast3.pdf                   | UAIReferent L     | Alkef Para | e no digitalno      | p interna c | okumantac P | otoicano | Viec |

2. U prozoru "Select certificate" izaberemo odgovarajući certifikat (u slučaju, da ih je više na raspolaganju) i izaberemo dugme "OK".

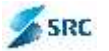

| wientr         | asued by | Espiration Dete | SecielNo  |
|----------------|----------|-----------------|-----------|
| 10. Ca Háelák  | sigenca  | 05.04.2009      | 993915505 |
| et Habjon Ber. |          | 25.11.2010      | 515120273 |
|                |          |                 |           |

3. Sistem izabranim certifikatom potpiše elektronski prilog i prikaže nam obaveštenje o uspešno izvedenoj akciji.

| Usp]eh                 |       |
|------------------------|-------|
| Priloc je bio potpisan |       |
|                        |       |
|                        |       |
|                        |       |
|                        |       |
|                        | Uredu |
|                        |       |

<u>Napomena</u>: U slučaju, da nemamo podešen digitalni certifikat, sistem nam prikaže upozorenje o grešci.

### 7.2.16.4 Odbacivanje dokumenta

U slučaju, da korisnik po pregledu priloga nije zadovoljan njenom sadržinom, ima mogućnost da ga odbije.

Postupak:

1. Označimo prilog, koji želimo odbiti i izaberemo akciju "Odbij".

|       |              |                                                           | $\bigcirc$                                                                | M                                   |                                                                | a                                          | 88                                     |                    |
|-------|--------------|-----------------------------------------------------------|---------------------------------------------------------------------------|-------------------------------------|----------------------------------------------------------------|--------------------------------------------|----------------------------------------|--------------------|
| (     | Dri<br>and a | gami 📥                                                    | Predneti                                                                  | Zadaui                              | DigiLahi<br>polyis                                             | Puruke                                     | Šifamu                                 |                    |
| *     | Preb         | aja 🖌                                                     |                                                                           |                                     |                                                                |                                            |                                        |                    |
| and a | Potest       | si 🗠 Odbi 📩 Dog                                           | dai zabtiev za poto s                                                     | Codai o                             | dodyor brie                                                    | ini                                        |                                        |                    |
|       | Potpia       | ši 🙀 Odbj 🔂 Dol<br>Elektronski prilo                      | daj zantjev za potpis<br>og Autor                                         | P Codaj o                           | dgavar 😥 Iznje<br>Tip                                          | oni<br>O                                   | blast                                  | Status             |
|       | Potpia       | Elektronski prilo                                         | daj zantjev za potpis<br>og Autor<br>Lipdi UATReferent L                  | JATRef Par                          | dgovor 👔 Erje<br>Tip<br>a elno dig ta ne                       | o pi interna c                             | blast<br>lokumentadi                   | Status             |
|       | Potpie       | Elektronski prilo<br>Elektronski prilo<br>Zlazni dokument | dej zantjev za potpis<br>og Autor<br>Lipdi UATRaferent L<br>UATRaferent L | Dodaj o<br>JATRef Par<br>JATRef Par | dgovor ()) Erri<br>Tip<br>a elno dig ta no<br>a elno dig ta no | oni<br>O<br>Di Interna c<br>O pi interna c | blast<br>lokumentadi<br>lokumentadi Po | Status<br>otpisano |

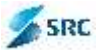

2. Dobićemo obaveštenje o uspešno izvedenoj akciji.

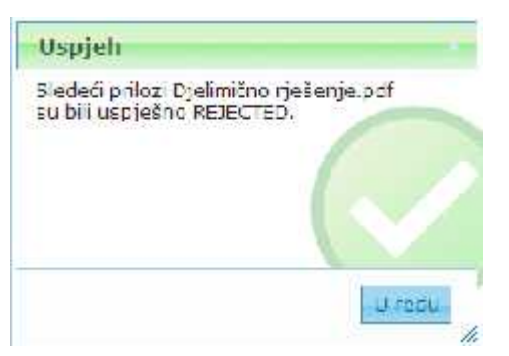

## 7.2.16.5 Dodavanje odgovora na zahtev za potpisivanje

1. Označimo prilog i izaberemo akciju "Dodaj odgovor".

| 悬                      | $\square$                                                          | m                                                                                                    |                                                                                                    | 0                                                                                                    | 88                                                                                                    |
|------------------------|--------------------------------------------------------------------|----------------------------------------------------------------------------------------------------|----------------------------------------------------------------------------------------------------|----------------------------------------------------------------------------------------------------|----------------------------------------------------------------------------------------------------|
| Uaz zlaz               | Predmeti                                                           | Zadaci                                                                                                    | Digitalni<br>potpis                                                                                                    | Foruka                                                                                                    | Šifarnici                                                                                                    |
|                        |                                                                    | 1                                                                                                    |                                                                                                    |                                                                                                    |                                                                                                    |
| aj zahrjev za potp     | is 🖗 Dodaj o                                                       | donvar 🔛 k                                                                                                    | zmjen                                                                                                    |                                                                                                    |                                                                                                    |
| Autor                  | -                                                                  | Tip                                                                                                    | Gł                                                                                                    | last                                                                                                    | Status                                                                                                    |
| <u>s</u> edministrator | admini Para                                                        | lo no digitali                                                                                                    | no printerne d                                                                                                    | okumantad                                                                                                    |                                                                                                    |
|                        |                                                                    |                                                                                                    |                                                                                                    | 141                                                                                                    | Strana 1                                                                                                    |
|                        | Uae zbe<br>Vae zbe<br>a zahrjev za połp<br>Autor<br>gedministretor | Jaz izlaz Prodmosi<br>Jaz izlaz Prodmosi<br>A zahrjev za potpis (P. Dodej o<br>Autor<br>Fodministrator odmini Para | Uaz zbz Prodnesi Zadad<br>zahrjev za potpis Dodaj odgovor int<br>Autor Tip<br>pedministrator admini Paralo no dig tali | Uaz zbz Prodnos Zadad Digitalni<br>potpis<br>a zahrjev za potpis S Dadaj odgovar S Izmjen<br>Autor Tip Ob<br>pedministrator admini Paralo no digitalno printarne de | Uaz záz Producti Zadad Digitalni<br>Vaz záz Producti Zadad Digitalni<br>potpis Poulos<br>A zahrjev za potpis Su Dodaj odgovor Sizmien<br>Autor Tip Oblast<br>podministrator admini Farale no digitalno printarne dokumantaci. |

2. U prozoru za dodavanje odgovora upišemo sadržinu i izaberemo opciju Pošalji epoštu, ukoliko želimo o odgovoru obavestiti autora zahteva na njegov e-mail, i izaberemo dugme "Sačuvaj".

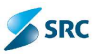

| Predmet | B <mark>∕</mark> U<br>-font- |   | : = 1 a |         |      |   |
|---------|------------------------------|---|---------|---------|------|---|
|         |                              |   |         | <b></b> | an 🦷 | × |
| F       | ījšal) ≥-pošti               | • | •       |         |      |   |
|         |                              |   |         |         |      |   |
|         |                              |   |         |         |      |   |

# 7.2.16.6 Pregled elektronskog potpisa na prilogu

Po zaključku postupka elektronskog potpisivanja dokumenta, prilozi, koji su se po potpisivanju pretvorili u format .pdf, se mogu pregledati pomoću akcije "Potpisani prilozi".

Postupak:

1. Označimo dokument, na kojem želimo pregledati potpisani prilog, izaberemo "Akcije" i akciju "Potpisani prilozi".

| Origami 🝊                               | Predmeti                               | Zadasi Digilahi      | J (2) (6)<br>polpie Poloke Šilamij |           |            | 1 1 1 1 1 1 1 1 1 1 1 1 1 1 1 1 1 1 1          |
|-----------------------------------------|----------------------------------------|----------------------|------------------------------------|-----------|------------|------------------------------------------------|
| Sv prednet                              | C Novi                                 | т 🥜 Розем т          | 🔆 Akuje 🔻 🏹 Verzie 👻 🤇             | 20 Veze 1 | n 🔘 Iniqiy | 🖓 Izvezi 🖻 Multiprec                           |
| 👷 Svi predmeti po proju                 | < Preb                                 | aya                  | Potpiši selo meni                  | -         |            |                                                |
| 😥 Skipredneti (zs. znenu)               |                                        | Šifra                | Kon zadatak                        | Naziv     | Δ.         | Signi ni znek                                  |
| () Svipredreti(panozapreglaz)<br>명 가 하세 | - 0-1/2010<br>- 0-2/2010<br>- 0-4/2010 | 0-1/2010             | Popiedaj zadatka                   |           |            | 105 SEKTOR ZA RAZ                              |
|                                         |                                        | 0-2/2010<br>0-1/2010 | Kopranje dokumenta                 | mat       |            | 10502 Samuela in sa V<br>10502 Samosta ni sa V |
| 😫 Sa cokumentima sa elektronskim        |                                        | -                    | Premjesti dokument                 | iei la    | Na         | zivi. T                                        |
| priczma                                 |                                        | T 🙀 0-4/2010         | a                                  |           | est        | J - Zahtjev                                    |
|                                         |                                        | -4/2010              | 10 Collučaj                        |           | Test       | I - Zahljev                                    |
|                                         |                                        | 🔲 😽 C-4/2010         |                                    |           | Tecl       | I - Zahljev                                    |
|                                         | 6                                      | 0-1/2010             | 🗈 Digittiki potpes 🛛 📈             | _         | Test       | J - Zahtjev                                    |
|                                         |                                        | 2 3 6.4/2010         | Polpican elektronski prioz         | -         | Test       | 1 Zahtjev                                      |
|                                         |                                        | - 4/2010             | 🖄 Zaotjev za otpromi               | 1         | Test       | U Zahtjev                                      |
|                                         |                                        | ⇒ ¢                  |                                    |           |            | Stend 1 UL 1                                   |

2. Otvara se prozor "Potpisani prilozi" sa svim elektronski potpisanim prilozima dokumenta.

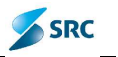

|                         | E.                        |                   |                     |                        |
|-------------------------|---------------------------|-------------------|---------------------|------------------------|
| Electronski prilog      | Konanik                   | Status korian ka  | Deturn)             | Status zahtjeva        |
| Cantes za dopunutou     | JATReferent JATReferent I | Puluisa iu        | 13.10.2010 14:33.20 | Puloisano              |
| cantiev za dopunujoci . | UA Rukovać so UA Ruko     | _                 | 13,10,2010 14;23 15 | Fotoise no             |
|                         | 11.(K) S                  | trane 1 ou 1 ou m | 20,220              | I - 2 oc exaprio 2 Rad |
|                         |                           |                   |                     |                        |
|                         |                           |                   |                     |                        |
|                         |                           |                   |                     |                        |
|                         |                           |                   |                     |                        |
|                         |                           |                   |                     |                        |
|                         |                           |                   |                     |                        |
|                         |                           |                   |                     |                        |
|                         |                           |                   |                     |                        |
|                         |                           |                   |                     |                        |
|                         |                           |                   |                     |                        |
|                         |                           |                   |                     |                        |
|                         |                           |                   |                     |                        |
|                         |                           |                   |                     |                        |
|                         |                           |                   |                     |                        |
|                         |                           |                   |                     |                        |
|                         |                           |                   |                     |                        |
|                         |                           |                   |                     |                        |
|                         |                           |                   |                     |                        |
|                         |                           |                   |                     |                        |
|                         |                           |                   |                     |                        |
|                         |                           |                   |                     |                        |

3. Mišem se pozicioniramo na odgovarajući prilog i kliknemo (kao pri pregledanju priloga na dokumentu) i izaberemo opciju "Open".

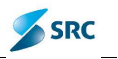

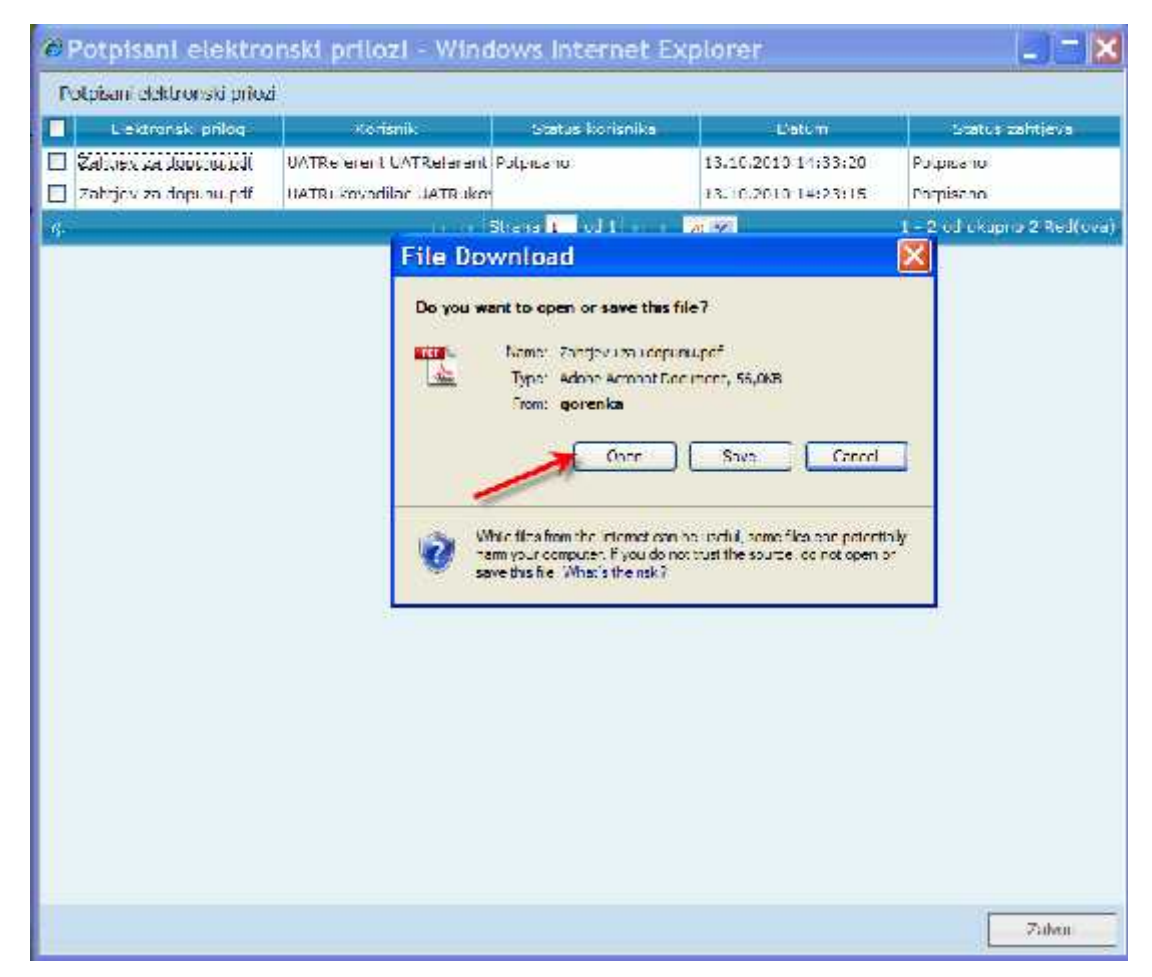

4. Dokument se otvara pomoću programa Adobe Reader, gde klikom na ikonicu proverimo elektronski potpis.

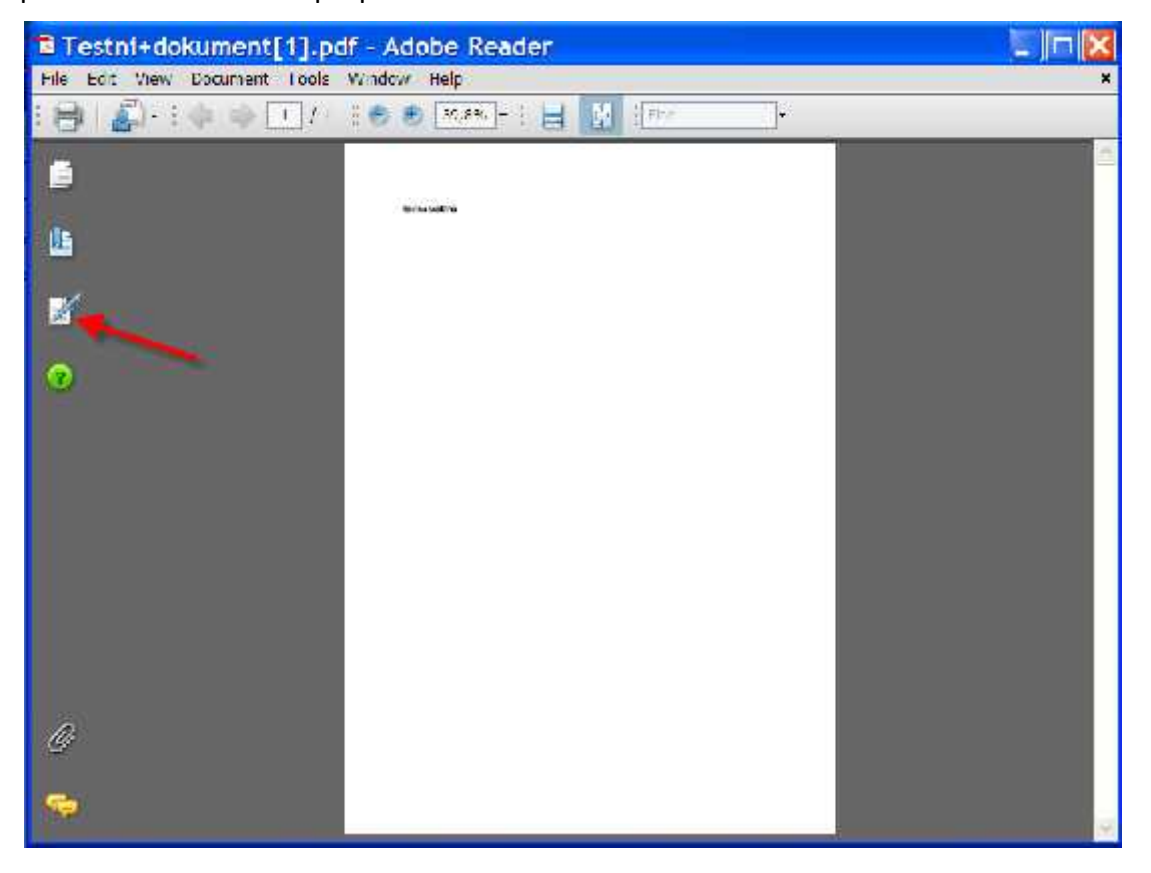

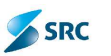

5. U levom delu prozora pregledamo podatke o potpisniku, vreme potpisa,... Po pregledu podataka klikom na X zatvorimo prilog.

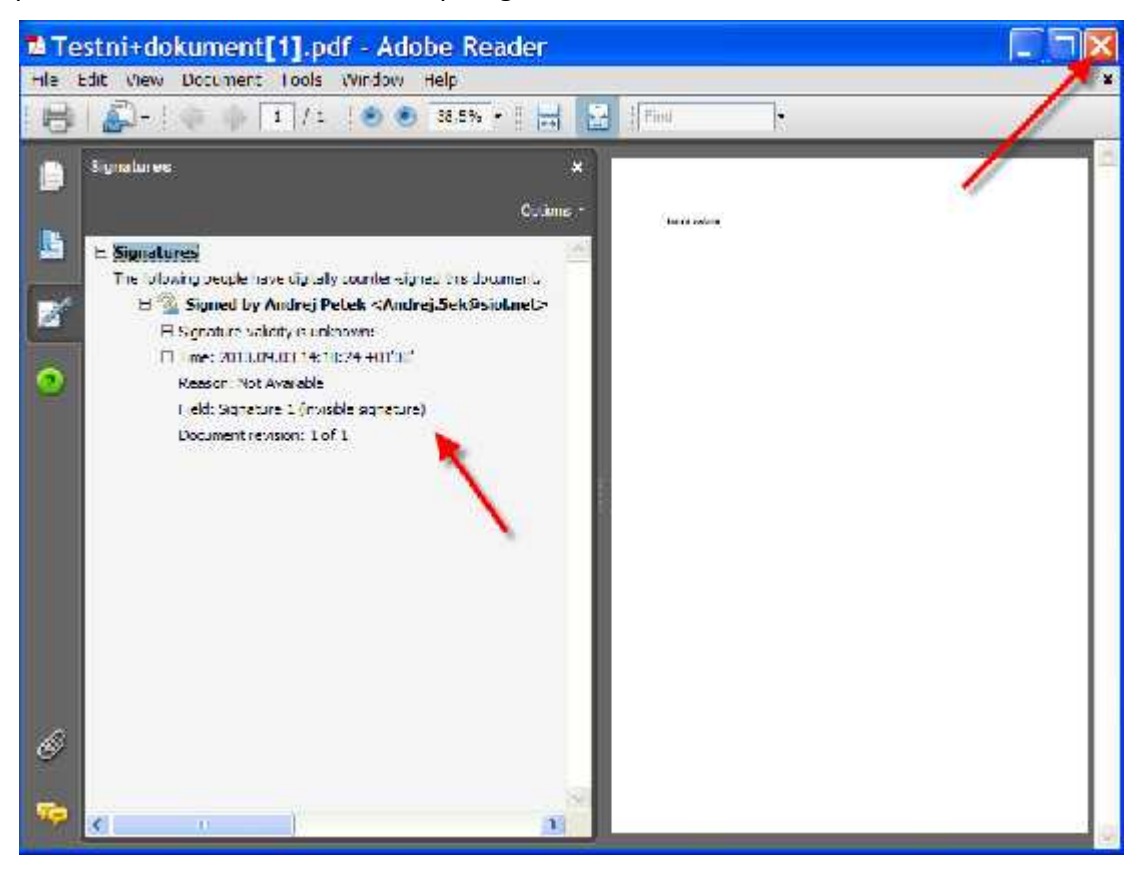

6. Zatvorimo prozor "Potpisani prilozi".

## 7.2.17 Zahtev za otpremu dokumenta

Na dokumentima, koje želimo poslati, potrebno je najpre napraviti Zahtev za otpremu (preko modula Predmeti), zatim se evidentira otprema dokumenta i moguće evidentiranje povratnica kroz modul Ulaz – Izlaz.

#### 7.2.17.1 Kreiranje zahteva za otpremu

Zahtev za otpremu se inicira od strane referenta, koji završi pripremu izlaznog dokumenta.

Nakon kreiranja zahteva za otpremu stanje dokumenta i faza predmeta može se automatski promeniti, ukoliko je tako podešeno u konfiguraciji aplikacije (na primer: dokument pređe u stanje "Zahtev za otpremu", a predmet u fazu "Rokovnik").

Otprema dokumenata trebala bi da bude u nadležnosti pisarnice.

Postupak kreiranja zahteva za otpremu:

1. U pogledu izaberemo dokument, na kojem želimo kreirati zahtev za otpremu i kliknemo akciju "Akcije->Zahtev za otpremu".
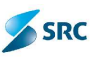

| P F | Promena 🔻 | 🔆 Akcije 🕶                                                     | vetzje 🕮            | Veze 🔻  | 🕕 🕐 Info 🔻 📇 Multi pregle |
|-----|-----------|----------------------------------------------------------------|---------------------|---------|---------------------------|
| •   | Pretraga  | 🌛 Potpiši dokumen                                              | it                  | -       |                           |
|     |           | 🖣 🖂 Pošalji E-poštu                                            |                     |         |                           |
| +   | 139       |                                                                |                     | erni d  | okument                   |
| +   | 5         | Pošalji privatnu                                               | poruku              | qaran   | icija                     |
| +   | 4         | Kopiranje dokum                                                | nenta               |         |                           |
| -   | 42        | 🔚 Premesti dokum                                               | ent                 | -       |                           |
|     |           | 🔂 Zaključaj                                                    |                     |         |                           |
|     | - 1       | 1 🔓 Otkijučaj                                                  |                     | vno     |                           |
|     |           | 🖻 Śablon                                                       |                     | uta -   | Šifra                     |
|     | <b>a</b>  | <ul> <li>Potpisani elektro</li> <li>Zahtev za otpre</li> </ul> | onski priloži<br>mu |         | OD-3/14-2                 |
| +   | 76        | Cantev za potvr Pogledaj potvrd                                | Ctprcm              | a cokum | enta                      |
| +   | 92        | 🐴 Dosije klijenta                                              |                     |         |                           |
| ÷   | 106       | And                                                            |                     | dokur   | n <mark>en</mark> tacija  |
| ÷   | 79        | 🤝 Prikazi u folderu                                            |                     |         |                           |
| +   | 15        | Reverse reques                                                 | t                   |         |                           |
| +   | 17        |                                                                | Potvrda             |         |                           |

- 2. U prozoru "Zahtev za otpremu" izvršimo sledeće akcije:
  - označimo primaoca (ili više primaoca sa istim metodom otpreme i načinom slanja),
  - definišemo metod otpreme i način slanja,
  - potvrdimo klikom na dugme "Potvrdi",

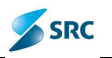

| Zaht    | tev za otpremu                                   |                 |                |                |         |
|---------|--------------------------------------------------|-----------------|----------------|----------------|---------|
| 000     | aj primaoca 🛛 🚓 Ukioni primaoca                  |                 |                |                |         |
| Sife    | a.                                               |                 | Netiv          |                |         |
| 2123    | 20695-Jalana Isaković 🛛 💘                        |                 |                |                |         |
| 11      | 15551-R. min.hnansita p.J.BEOGRAS                |                 |                |                |         |
| M-mda   | ipromet Kizaberitti x                            | Metori sicinja: |                | tranh IT Publi |         |
| di di   | Aboreas<br>2-er/ai<br>3-lak<br>automated +1 tito | address         | Maturi atarawa |                | Manhere |
|         |                                                  |                 |                |                |         |
|         |                                                  |                 |                |                |         |
|         |                                                  |                 |                |                |         |
| L/I not | iki 2 - Mazoa posta (jaj                         |                 |                |                |         |
|         |                                                  |                 |                |                |         |

- 3. Time se primaoc prebaci u donji deo forme. Zapis (ili više njih) označimo i izaberemo odgovarajući izlazni modul, ukoliko postoji mogućnost izbora više njih.
- 4. Kliknemo na dugme "Sačuvaj".

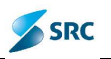

| Zahtev za o               | stpremu                      |                |                              |                |                 |
|---------------------------|------------------------------|----------------|------------------------------|----------------|-----------------|
| 🛃 Oodaj primo             | ca 🔬 likioni primaona        |                |                              |                |                 |
| Sifer -                   |                              |                | Nabiv                        |                |                 |
| 11 1553                   | 11 W.m. n. Tannsija p. L. He | (11.1141)      |                              |                |                 |
| Motos otpremo:<br>Acchess | 1 Pošto                      | ▼ Mctod slanja | 1 Cbične pošta Naja overte 🖃 |                | Potadi          |
| 🝰 liking priman           | ca -                         |                |                              |                |                 |
| 🔲 Sifra                   | Naziv                        | Address        | Metod otprame                | Motoc sla      | nja Kriptirar   |
| 2123                      | 20699 Jalone Isakov č        |                | 1 Poŝta                      | 💷 Obična pošta | Malo kovo fo se |
|                           | lazna pošta zatova           | 6              |                              |                |                 |
|                           |                              |                | -                            | Sačuvaj        | Zawoni          |

<u>Napomena</u>: U slučaju, da imamo više primaoca sa različitim načinima otpreme, gore opisani postupak ponovljamo u 1. i 2. koraku.

U postupku kreiranja zahteva za otpremu možemo dodavati i odstranjivati primaoce i popravljati podatke o otpremi pre klika na dugme »Sačuvaj«.

Dodavanje primaoca:

1. U prozoru za kreiranje zahteva za otpremu izaberemo dugme "Dodaj primaoca".

| Dode  |                                   |       |
|-------|-----------------------------------|-------|
| Šifra | ÷                                 | Naziv |
| 11    | 15531-R.min.finansija p.u.BEOGRAD |       |

2. Označimo odgovarajuće primaoce i kliknemo na dugme "Izaberi".

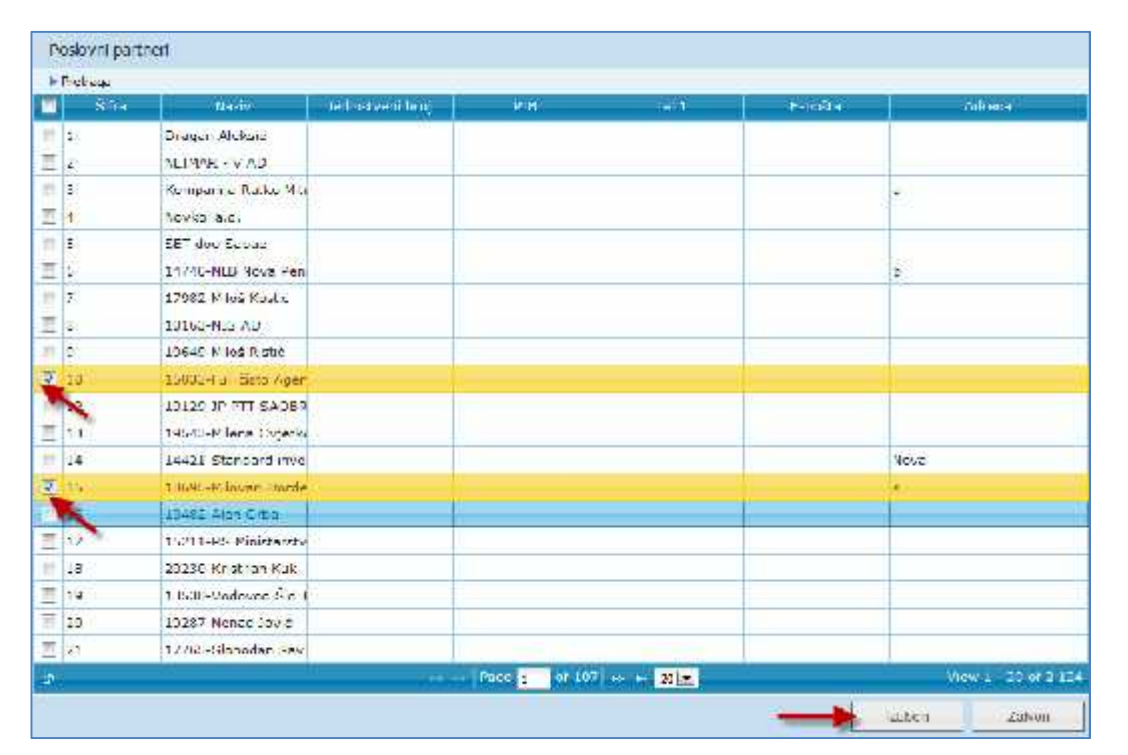

3. Primaci će se prikazati u prozoru Zahtev za otpremu.

| Dodaj   | primaoca 🔬 Ukloni primaoca           |       |
|---------|--------------------------------------|-------|
| Śifra ( |                                      | Nazīv |
| 1       | 15531-R.min.finansija p.u.BEOGRAD    |       |
| .5      | 18695-Milovan Đorđević               |       |
| 10      | 15033-Full čisto Agencija za čišćenj |       |

Uklanjanje neodgovarajućih primaoca:

1. U prozoru zahtev za otpremu označimo primaoce, koje želimo ukloniti i izberemo akciju "Ukloni primaoca".

| do Do | daj primaoca 🔏 Uklon primaoca        |       |
|-------|--------------------------------------|-------|
| Šifr  | a 🗢 Ukloni primaoca                  | Naziv |
| 11    | 15521-R.min.finansije p.u.DEOGRAD    |       |
| 15    | 18695-Nilovan Porčević               |       |
| 10    | 15000-Full čisto Agencira za čišćen: |       |

2. Sistem odstrani označene primaoce.

Izmena podataka o otpremi:

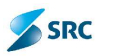

1. U donjem delu označimo primaoca, kome želimo promeniti način otpreme i izaberemo akciju "Ukloni primaoca".

| Zahtev za o           | tpremu                           |               |                                   |                             |         |
|-----------------------|----------------------------------|---------------|-----------------------------------|-----------------------------|---------|
| 🖞 kodaj pomeor        | ca 🍰 likion primaoca             |               |                                   |                             |         |
| Bitra :               |                                  |               | Naz v                             |                             |         |
| 1553                  | i I.m.o.finansija a.uBFGGBAD     |               |                                   |                             |         |
| 0 1503                | 3 Fi 🗏 ðisto Agoneija za ðiðéonj |               |                                   |                             |         |
|                       |                                  |               |                                   |                             |         |
|                       |                                  |               |                                   |                             |         |
|                       |                                  |               |                                   |                             |         |
|                       |                                  |               |                                   |                             |         |
| latod olprene         | 1-Pošla 📃                        | Metod stanja: | 1 - Obiúna posta - Mala koverta 💽 | Polura                      |         |
| Address               |                                  |               |                                   |                             |         |
| Builden primae:       |                                  |               |                                   |                             |         |
| S fra                 | Notiv                            | Address       | Meter olpreme                     | Metor storija               | Kriptin |
| 2123 2                | 20699-Jalana Isaluwić            |               | 1 - Pušla                         | 1 - Ob čne pošta - Mala kuv | e fae   |
| 1                     |                                  |               |                                   |                             |         |
|                       |                                  |               |                                   |                             |         |
|                       |                                  |               |                                   |                             |         |
|                       |                                  |               |                                   |                             |         |
|                       |                                  |               |                                   |                             |         |
| 0                     | lazna nažita 💌                   |               |                                   |                             |         |
| And the second second |                                  |               |                                   |                             |         |
|                       |                                  |               |                                   | Reživa                      | 1000    |
|                       |                                  |               |                                   | Occurat 2                   | evion   |

2. Sistem primaoca premesti u gornji deo, gde ponavljamo postupak definisanja načina otpreme.

| Zahtev za otpremu                                               |                  |                               |               |           |
|-----------------------------------------------------------------|------------------|-------------------------------|---------------|-----------|
| 💑 Dodaj primevos 🛛 🍰 Ukoni primaoca                             |                  |                               |               |           |
| Sifm ÷                                                          |                  | Naziv                         |               |           |
| 11 15531-R.min.finansija p.cDJOGRA                              | D)               |                               |               |           |
| 10 10000-101 čisto Agencira za čiščeni                          | i                |                               |               |           |
| ×                                                               |                  |                               |               |           |
|                                                                 |                  |                               |               |           |
| Metod otpratte: 1 - Aošta<br>Vizsber tal-<br>Address 2 - et-Mai | Metoć slama: 1-1 | ibična pošta - Mala voverta 📑 | Patr          | d .       |
| Jkoni prinave 4 <u>Čio</u><br>Silra Kaziv                       | Address          | Melou otoreme                 | Matulation, a | Kr olaran |
|                                                                 |                  |                               |               |           |
|                                                                 |                  |                               |               |           |
|                                                                 |                  |                               |               |           |
| h' nouk 🕴 Izamapošta 💌                                          |                  |                               |               |           |
|                                                                 |                  |                               |               |           |
|                                                                 |                  |                               | Sačuve        | Zalvor    |

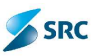

# 7.2.18 Kopiranje dokumenata

Ukoliko postoji potreba da se jedan dokument nalazi u više predmeta, na raspolaganju nam je akcija "Kopiraj dokument".

Postupak:

1. U pogledu "Svi predmeti" označimo dokument koji želimo kopirati u drugi predmet. U akcijskom meniju "Akcije" izaberemo akciju "Kopiranje dokumenta".

| 0   | lovi 1 | 🔻 🥜 Promena 🔻 | 😽 Akcije 🔫 🖾 Verzije 🔻      | 🐵 Veze 🔻 🔘       | Info 🔻 📑 I                  |
|-----|--------|---------------|-----------------------------|------------------|-----------------------------|
| - • | Pret   | aga           | 😡 Potpiši dokument          | _                |                             |
|     |        | Šifra         | 🔀 Novi zadatak              | aziv             | Signirr                     |
|     | 68     | PS05/000202   | n Pogledaj zadatke          | T oprema         | 2 SEKTOR                    |
|     | -      | FO-1/14       |                             | arancije         | 3.2.1 VEL                   |
|     |        |               | Lap Posalji E-postu         | nta N            | aziv                        |
|     |        | 🔽 📦 FO-1/14   | 🗔 Pošalji privatnu poruku 🦯 | dostava 2        | 2 bankarske                 |
|     |        | FO-1/14       | C Kopiranie dokumenta       | dostava l        | oankarske gi                |
|     |        | FO-1/14       | Kontrolisano kopirania      | dostava l        | ban <mark>karske g</mark> i |
|     |        | 🗐 📦 FO-1/14   | Premesti dokumene           | e dokumenta arsk | a garancija,                |
|     |        | 🔲 📦 FO-1/14   |                             | gp 3, gar        | ancija za otk               |
|     | 9      | 🕅 📦 FO-1/14   | Ukioni                      | gp 2, sao        | braćajnice                  |

2. U prozoru "Izaberi predmet" iz liste izaberemo određeni predmet i kliknemo "Izaberi".

| • Iremagn              |                                          |
|------------------------|------------------------------------------|
| Traŝnezv               | UKoni                                    |
| Śtre                   | Naziv                                    |
| 10-1/14                | Bankerske garzboje                       |
| 10-2/14                | Merice                                   |
| GI-1/14                | Loket ja Dr.Iven R.bar - ulez A i ulez D |
| FR-1/14                | Stručna <mark>prakca</mark>              |
| MA-1/14                | Marketing 2014                           |
| 0D-3/14                | tast .84 iz iz azne pošta                |
| 05/1/14                | Higijona                                 |
| 05: 2/14               | Kaneelarijski mater jal                  |
| 0 <mark>9-</mark> 0/14 | Kuhinje                                  |
| 09-4/14                |                                          |
| 0 <b>5-5/1</b> 4       | Bezbednost                               |
| 05-6/14                | Održavanja                               |
| 05-7/14                | Vozni perk                               |
| 05 8/14                | 38 5 2014                                |
| 4                      | [Frgh 1 0f ] 20 (7)                      |
|                        | Labor Zavor                              |

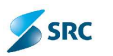

3. Ako je na predmetu već označen rok čuvanja, potvrdimo isti ili izaberemo drugi i potvrdimo klikom na dugme "Izaberi".

4. Potvrdimo akciju sa "Da".

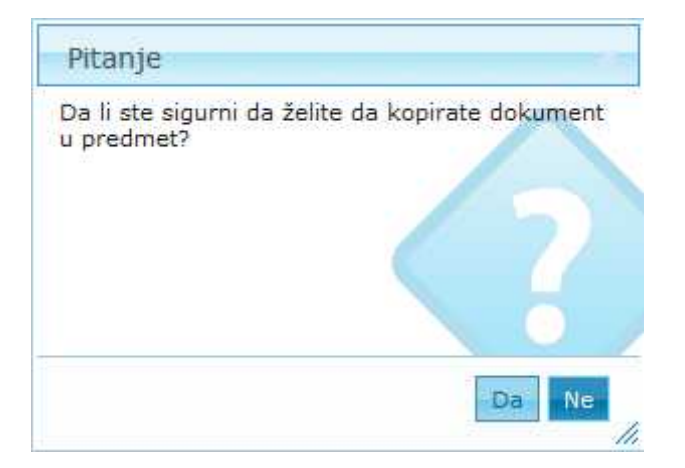

5. Dobijemo obaveštenje o uspešnom kopiranju.

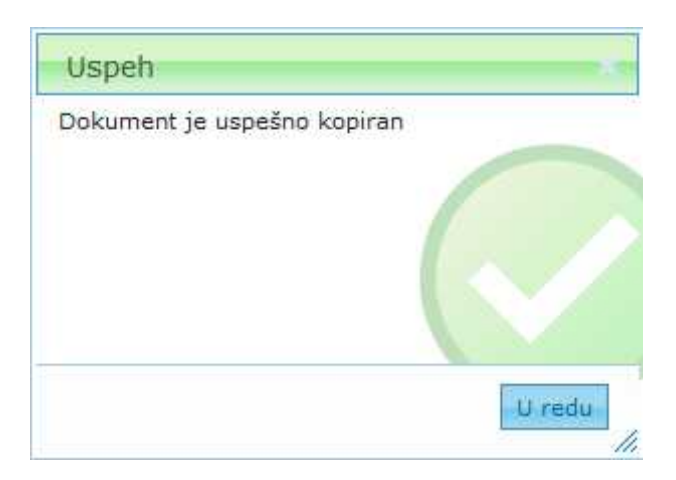

#### 7.2.19 Kontrolisano kopiranje dokumenta

Ukoliko uređivanje kopiranog dokumenta ne sme biti dozvoljeno, umesto akcije "Kopiranje dokumenta" izberemo akciju "Kontrolisano kopiranje".

Postupak je identičan kao kod kopiranja dokumenta. Razlika je u tome što izaberemo akciju "Kontrolisano kopiranje".

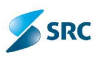

| O Nov | vi 1                                                | 🔹 🥜 Promena 🔻 | 🛛 😽 Akcije 🔻 🗲 😽 Akcije     | e 🔻 🐵 Ve                 | ze 🔻 🔘                    | Info 🔻 🗔    |              |             |
|-------|-----------------------------------------------------|---------------|-----------------------------|--------------------------|---------------------------|-------------|--------------|-------------|
| ► Pr  | et                                                  | aga           | 📄 Potpiši dokument          | _                        |                           |             |              |             |
|       |                                                     | Šifra         | 🔀 Novi zadatak              | aziv                     |                           | Signi       |              |             |
|       | 3                                                   | PS05/000202   | n Pogledaj zadatke          | T of                     | prema                     | 2 SEKTO     |              |             |
|       | 🕞 F                                                 | -             | FO-1/14                     |                          | arar                      | ncije       | 3.2.1 VE     |             |
|       |                                                     |               | Posalji E-postu             | nta                      | 1                         | Naziv       |              |             |
|       | FO-1/14<br>FO-1/14<br>FO-1/14<br>FO-1/14<br>FO-1/14 | 🔽 📦 FO-1/1    | 4- 😽 Pošalji privatnu poruk | :u                       | dostava                   | 2 bankarsk  |              |             |
|       |                                                     | 4-            | 1                           | dostava                  | bankarske g               |             |              |             |
|       |                                                     |               |                             | FO-1/1                   | 4- 🕞 Kontrolisano kopiran |             | dostava      | bankarske ( |
|       |                                                     |               | 🔲 📄 FO-1/1                  | 4- 🥵 Premesti dokument 🔒 |                           | bankars     | ka garancija |             |
|       |                                                     | E 📑 FO-1/1    | 4-                          | Kontrolisand             | o kopiranje               | dokumenta   |              |             |
| C     | 5                                                   | 🗐 💕 FO-1/1    | 4- Gukloni                  |                          | gp 2, sa                  | obraćajnice |              |             |
|       |                                                     | E0-1/1        | 4                           |                          | aaranto                   | period obj  |              |             |

## 7.2.20 Premeštanje dokumenta

Ukoliko je neki dokument ubačen u pogrešan predmet, postoji mogućnost njegovog prebacivanja u odgovarajući predmet.

Postupak:

 U pogledu "Svi predmeti" označimo dokument, koji želimo premestiti u drugi predmet. U akcijskom meniju "Akcije" izaberemo akciju "Premesti dokument".

| 🗿 Novi | 🔻 🥜 Promena 🔻 | 🔆 Akcije 🔫 🕒 Verzije 🔻      | 📾 Veze | • 0       | Info 🔻 🛃 I     |
|--------|---------------|-----------------------------|--------|-----------|----------------|
| - Pret | raga          | 🧿 Potpiši dokument          | _      |           |                |
|        | Šifra         | 🔀 Novi zadatak              | aziv   |           | Signin         |
|        | PS05/000202   | nogledaj zadatke            | T opre | ema       | 2 SEKTOR       |
|        | FO-1/14       |                             | aranci | 3.2.1 VEL |                |
|        |               | Ligi Posaiji E-postu        | nta    | 1         | Vaziv          |
|        | V 🕞 FO-1/14   | - 🙀 Pošalji privatnu poruku | d      | ostava    | 2 bankarske    |
|        | FO-1/14       | Kopiranje dokumenta         | d      | ostava    | bankarske g    |
|        | 🔲 🛃 FO-1/14   | Kontrolisano kopiranje      | / d    | ostava    | bankarske g    |
|        | 🔲 舅 FO-1/14   | Premesti dokument           | Ь      | ankarsl   | ka garancija,  |
| 1      | 🔲 📦 FO-1/14   | lessa a                     | g      | p 3, ga   | rancija za otl |
| 6      | 🔲 📑 FO-1/14   | Ukloni                      | g      | p 2, sa   | obraćajnice    |

2. U prozoru "Izaberi predmet" iz liste izaberemo odgovarajući predmet i kliknemo "Izaberi".

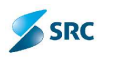

| Silfra          | NATY                                      |
|-----------------|-------------------------------------------|
| FC 1/14         | Bankarske garane je                       |
| 10-2/14         | Menice                                    |
| GI-1/14         | Lokacija Dr.Ivaji Ribar - ulaz Ali ulaz B |
| -R-1/1/1        | Stručna prakca                            |
| 1A /14          | Marveting 2014                            |
| 00-0/14         | test .54 z iziazne pošte                  |
| 05-1/14         | Viene Viene                               |
| 05-2/14         | Kancelar jski materijal                   |
| 05 3/14         | K-hinja                                   |
| <i>US-4/</i> 14 | 11                                        |
| 05-5/14         | Bezbednost                                |
| 05-6/14         | Održavanja                                |
| 05 7/14         | - Vozni pade                              |
| 09-0/14         | 199-2014                                  |
| -5              | Vew 1-14 o                                |

3. Ako je na predmetu već označen rok čuvanja, izaberemo ga iz liste i potvrdimo sa "Izaberi".

| nonavali je loka | cuvanja |      |  |
|------------------|---------|------|--|
| 'nn              |         |      |  |
|                  |         | <br> |  |
|                  |         |      |  |
|                  |         |      |  |
|                  |         |      |  |
|                  |         |      |  |

4. Izvr[enje akcije potvrdimo sa "Da".

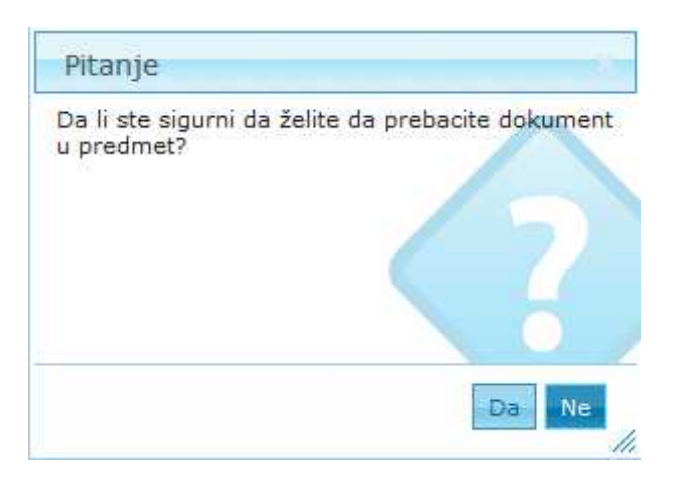

5. Na kraju postupka dobijemo obaveštenje o uspešnosti premeštanja dokumenta.

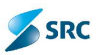

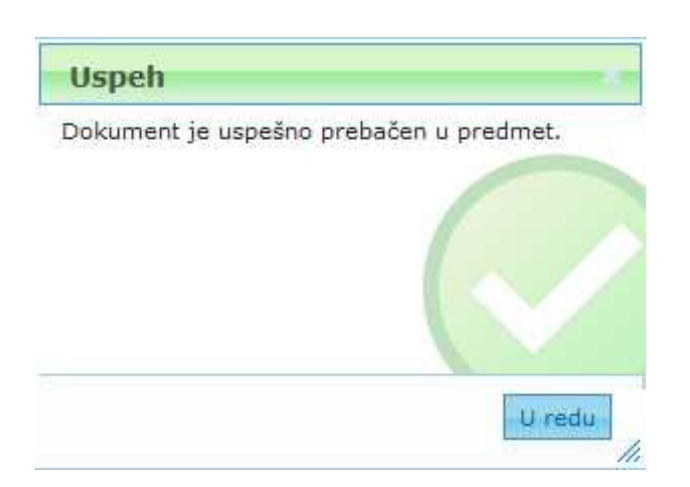

## 7.2.21 Verzionisanje dokumenata

Verzije je moguće praviti samo za one dokumente, za koje je verzionisanje predviđeno na postavkama životnog ciklusa (definisan je broj mogućih verzija). Dokument, koji je moguće voditi po verzijama, na svom zapisu ima polje "Broj verzije".

| New Test ziazni                                                                                                    | 🖉 🥥 – Vota kiemena – ziaz 3                                          |    |
|----------------------------------------------------------------------------------------------------|----------------------------------------------------------------------|----|
| ndamenta dis.2011                                                                                                    | Tip datum vie 2 lest staan                                           | a. |
| estanorta Colonia                                                                                                    |                                                                      |    |
| Dra verzte 💷 🔸                                                                                                    |                                                                      |    |
| Kok duvente 🖛                                                                                                    | 100 - S                                                              |    |
| avia per laen                                                                                                    |                                                                      |    |
| Dastaja ja alua ku 🚮 Huzu akua ku 🕌 Uklari p                                                                                          | n sénarang na dia ca 🔹 🖉 🖓 🖓 🖓 🖓 🖓 🖉 🖉 🖉                             |    |
|                                                                                                    |                                                                      |    |
|                                                                                                    |                                                                      |    |
|                                                                                                    |                                                                      |    |
|                                                                                                    |                                                                      |    |
|                                                                                                    |                                                                      |    |
|                                                                                                    |                                                                      |    |
| st. počeci 🕴 z survrski brika 🗍 uckes                                                                                                 | ge schnigt <b>Subbr</b> teasters Socethe e todarije                  |    |
| st poceci 🛛 z strznski briliz 🔹 ucke                                                                                                  | ge a funció <mark>Aribue</mark> reportena Docetina e roduccije       |    |
| st poceci 🖡 i evronski prilez 🗍 Lokas<br>Integracija                                                                                  | ge scienced <b>Society</b> reporters because whereas                 |    |
| ost poceci   : = (mmek) brites   Jokes<br>Integracije<br>  Procekat                                                                   | ije schmust <b>Stribut</b> vegamene Docetne schwizzbis               |    |
| nsti počeci 🗐 z e imoreki priho 🔹 Loke o<br>Unteg radje<br>Projekat<br>Nozav projekat                                                 | ije innud <mark>Affikis</mark> teadmena Sucetna e turkataje          |    |
| ošti počeci – Zie i moreki prilaz – Lokia<br>Untegracija<br>Projekat<br>Voziro projekat<br>Opis projekat                              | ije Anihus Avihus reportena Succetna e novierbije                    |    |
| ost počeci – Zentrovski priloz – Lokis<br>Untegracije<br>Projekat<br>Vozaro projekte<br>Opis projekte                                 | ije innust <mark>Atribus nesotrena Sucetna e notustoje</mark>        |    |
| st poceci - z extroneki pritez - ceka s<br>Integracija<br>Projekat<br>Naziv projekte<br>Objekte<br>Objekte                            | ije k. iumuzi <mark>Arible negotrena Docetna e norizenje</mark><br>P |    |
| st poceci seurorski brites coke<br>Integracija<br>Projekat<br>Veziv projekte<br>Objekte<br>Objekte<br>Artikoj                         | te sources contentine                                                |    |
| ost poceci i serroreki prilez i ocka<br>ontegracija<br>Projekat<br>Voziv projekta<br>Objekta<br>Objekta<br>Artikol<br>Građavnoka faza | te kolunati <b>Solut</b> nepatrena bocetna e novizataje              |    |

#### 7.2.21.1 Kreiranje nacrta verzije dokumenta

Postupak:

- 1. Otvorimo dokument koji je moguće voditi po verzijama.
- 2. U padajućoj listi izaberemo akciju "Dodaj nacrt".

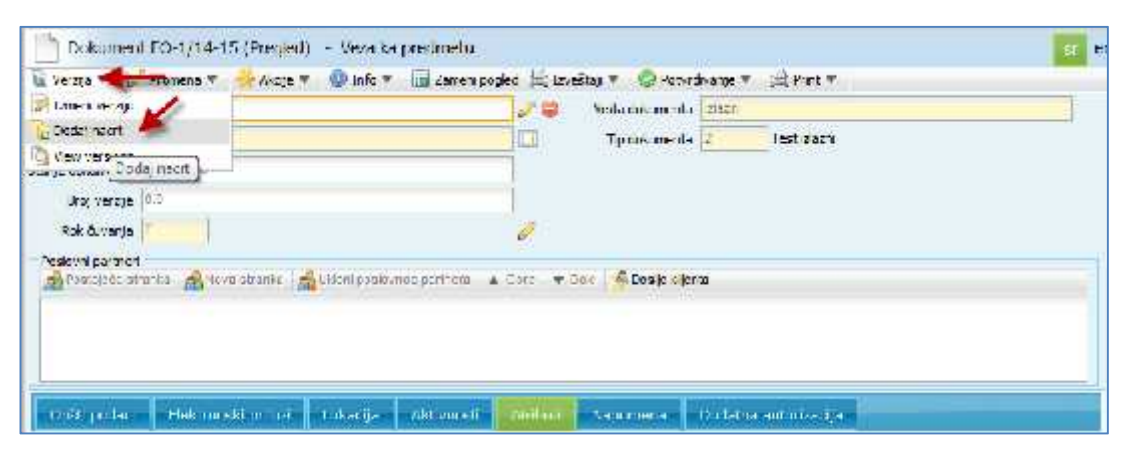

SRC

3. Otvara se nacrt dokumenta, što se vidi u zaglavlju dokumenta.

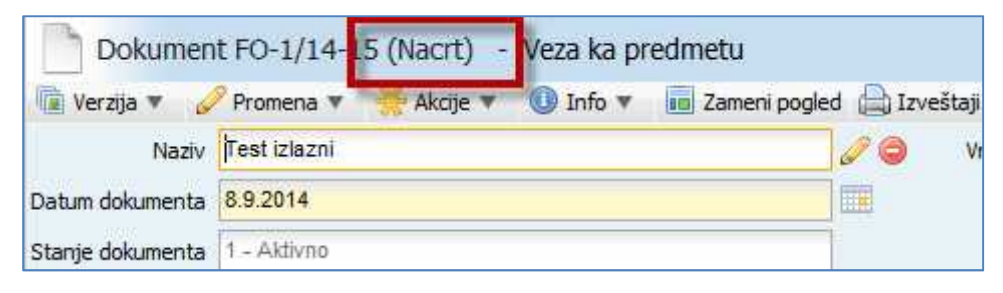

- 4. Unesemo i sačuvamo indeksne podatke.
- 5. Zapis dokumenta sa napravljenim nacrtom nove verzije, u pregledu svih verzija označen je posebnom ikonicom.

|     | ap  |      |                                                                                                    |             |                  |                       |                    |           |                  |                       |            |     |
|-----|-----|------|----------------------------------------------------------------------------------------------------|-------------|------------------|-----------------------|--------------------|-----------|------------------|-----------------------|------------|-----|
|     |     | -    | in the second second second second second second second second second second second second second second second | Salum nears | hinne            | Senio                 | midnel Pikin       | m namer   | Lacu Inte        | 17491                 | A • • L    |     |
| 1   | 890 | 5/05 | 0252                                                                                                    | 6.7.2017    | NUK DOULD HET WE | rema 2.50kTO          | 8 7A TT IN         |           | Events web val   | Arb Viraca dokumen    | * <b>3</b> |     |
| m 🖙 | 10- | 1/14 |                                                                                                    | 1.4,2014    | Dankarske garan  | die                   | ICRIM ROL          |           | liankantive nate | ndi AKUWAL PREDVE     | 8          |     |
|     |     |      | Sr.                                                                                                    | na D        | etam dokamente i | NEZ V                 | Τp                 |           | Stanje           | Positive pertrer 🧳 🧳  | A          |     |
|     | 1   | 19   | r0+3/14-13                                                                                                    | z 25        | 0.2014           | postave gerancije - j | . Denkarska garan: | ca Aitvio | 01               | 771-KOTO 6.0.0. 🖉     |            | 1.1 |
|     | 1   | 13   | m+)/(//+);                                                                                                    | 17          | alaona           | nankarska garanoja    | Dankarska narani   | ra Autono | 6                | 90-Grading c.o.o. P 👌 |            | E   |
| C   | 10  | 13   | m-1/14-14                                                                                                    | 4 17        | 0.2014           | tantarsta garancija   | Bankamka tarang    | na Altern | i (4             | 7774 MPC A/ PT ANR: 🖓 |            | +   |
|     | 100 | 12   | m-1/10-1                                                                                                    | 5 0.5       | 9.2010           | Tech plazni Sacrt I   | Tert miszn         | Autono    | 2                |                       | -          |     |

#### 7.2.21.2 Prijava nove verzije dokumenta

Postupak:

1. Označimo dokument sa pripremljenim nacrtom, u meniju izaberemo "Verzije" i akciju "Prijavi".

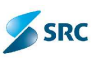

| ₽ | Pret | aga 👘                                    |                 |                    | Dodaj nacrt     |                      |                          |  |                     |  |
|---|------|------------------------------------------|-----------------|--------------------|-----------------|----------------------|--------------------------|--|---------------------|--|
|   |      | Šifra Da<br>PS05/000202 18<br>FO-1/14 5. |                 | Datum pre          | 🔄 Prijavi 🦀     | Sign                 |                          |  |                     |  |
|   | 6    |                                          |                 | 18.7.2013          | Poništi nacrt   | 2 SEKT               |                          |  |                     |  |
|   | 6    |                                          |                 | 5.3.2014           |                 | 3.2.1 V              |                          |  |                     |  |
|   |      |                                          |                 | Šifra              | Datum dokumenta | Naziv                |                          |  |                     |  |
|   |      |                                          | FO-1/14         | -12                | 25.3.2014       | dostava garancije ,  |                          |  |                     |  |
|   | -    |                                          | FO-1/14         | -1/14-13 17.4.2014 | 17.4.2014       | bankarska garancij   |                          |  |                     |  |
|   | 0    |                                          | E \$ FO-1/14-14 |                    | FO-1/14-14      |                      | 🗐 舅 FO-1/14-14 17.4.2014 |  | bankarska garancija |  |
|   |      |                                          | FO-1/14         | -15                | 8.9.2014        | Test izlazni Nacrt 1 |                          |  |                     |  |
|   |      | \$                                       | -               |                    |                 | IN 1                 |                          |  |                     |  |

 Otvara se prozor za definiciju verzije dokumenta. U gornjem delu prozora se prikaže broj trenutne (aktivne) verzije. Označimo nivo, na kojem želimo povećati broj verzije. S obzirom na izbrani nivo prikaže broj nove verzije. Prijavu nove verzije potvrdimo klikom na dugme "Izaberi".

| Prijava verzije                              |         |
|----------------------------------------------|---------|
| Aktivna verzija: 0 . 1                       |         |
| U prikazanom primjeru nova verzija će biti ( | 0.2     |
|                                              |         |
|                                              |         |
| Izaberi                                      | Zatvori |

3. Prikaže se obaveštenje o uspešnoj prijavi nove verzije.

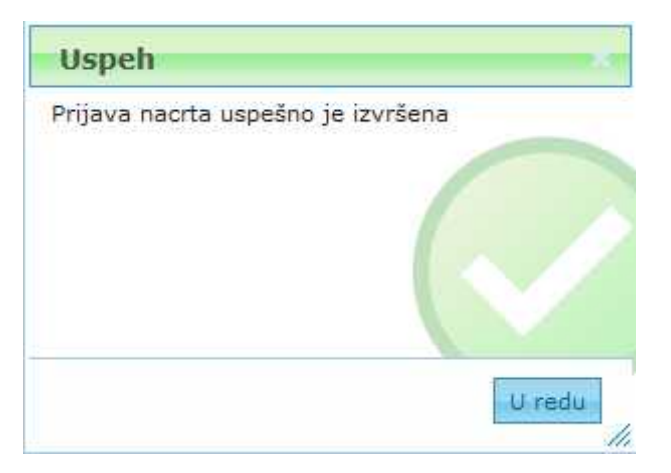

# 7.2.21.3 Pregled verzije dokumenta

Postupak:

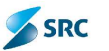

- 1. U pogledu svih predmeta ili dokumenata označimo dokument, koji se vodi po verzijama.
- 2. U akcijskom meniju kliknemo akciju "Verzije" i opciju "Pregled verzija".

| Pret | raga        |                                          |          | Dodaj nacrt         |                  |                | _     |
|------|-------------|------------------------------------------|----------|---------------------|------------------|----------------|-------|
|      |             | Šifra Datum pre<br>PS05/000202 18.7.2013 |          | Prijavi             | 1                | Signirn        |       |
|      | PS05/0      |                                          |          | Ponisti nacrt       |                  | 2 SEKTO        | F     |
|      | FO-1/14     |                                          | 5.3.2014 | Dankarske garancije |                  | 3.2.1 VEL      |       |
|      |             | 1                                        | Šifra    | Datum dokumer       | Pregled verz     | ija Y          |       |
|      |             | FO-1/14                                  | -12      | 25.3.2014           | dostava          | garancije , ji | L     |
|      | E 📦         | FO-1/14                                  | -13      | 17.4.2014           | bankarska garano | a garancija    | ija I |
| 6    | 🔲 📑 FO-1/14 |                                          | -14      | 17.4.2014           | bankarsk         | a garancija    |       |
|      |             | FO-1/14                                  | -15      | 8.9.2014            | Test izlaz       | mi Nacrt 2     |       |
|      | \$          | ~                                        |          |                     |                  | F4 -<4         |       |

3. Otvara se prozor "Verzije dokumenta", gde se vidi lista predhodnih verzija i detalji svake pojedinačne predhodne verzije. Zapis prethodne verzije vidimo tako što označimo odgovarajuću prethodnu verziju i kliknemo na akciju "Otvori".

| CBV ar   |                | _         |               | 5157940            | 2007/02/2   | 222.2       |             |
|----------|----------------|-----------|---------------|--------------------|-------------|-------------|-------------|
|          | Opreka verzije |           | Datum verzije | Autori             | versje      | 480         | azno szenje |
| 0.0      |                | 6.9.2014  |               | administratori acm | ninistrator |             |             |
| 64)<br>1 |                | 0.45,2014 |               | administration adm | ninistrator | 1 - /dt vho |             |
|          |                |           | to a Page 1   |                    | -           |             | View 1 -    |
|          |                |           |               |                    |             |             |             |
|          |                |           |               |                    |             |             |             |
|          |                |           |               |                    |             |             |             |
|          |                |           |               |                    |             |             |             |
|          |                |           |               |                    |             |             |             |
|          |                |           |               |                    |             |             |             |
|          |                |           |               |                    |             |             |             |
|          |                |           |               |                    |             |             |             |
|          |                |           |               |                    |             |             |             |
|          |                |           |               |                    |             |             |             |
|          |                |           |               |                    |             |             |             |
|          |                |           |               |                    |             |             |             |
|          |                |           |               |                    |             |             |             |
|          |                |           |               |                    |             |             |             |
|          |                |           |               |                    |             |             |             |
|          |                |           |               |                    |             |             |             |
|          |                |           |               |                    |             |             |             |
|          |                |           |               |                    |             |             |             |

Prikaže se zapis dokumenta i podaci, kakvi su bili u izabranoj verziji.

#### 7.2.21.4 Uklanjanje nacrta dokumenta

Postupak:

- 1. U pregledu svih predmeta i dokumenata označimo dokument, koji se vodi po verzijama.
- 2. U akcijskom meniju kliknemo akciju "Verzije" pa onda opciju "Poništi nacrt".

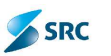

| Þ | Pretr | aga                          |                |           |                        | Dodaj nacrt     |                        |                     |  |
|---|-------|------------------------------|----------------|-----------|------------------------|-----------------|------------------------|---------------------|--|
|   |       | Šifra Dat<br>PS05/000202 18. |                | Datum pro | Prijavi                | Signirr         |                        |                     |  |
|   |       |                              |                | 18.7.2013 | Poništi nacrt 🥌        | 2 SEKTOR        |                        |                     |  |
|   |       | FO-                          | FO-1/14        |           | 5.3.2014               |                 | 3.2.1 VEL              |                     |  |
|   |       |                              |                | 1         | Šifra                  | Datum dokumenta | Naziv                  |                     |  |
|   |       | 0                            |                | FO-1/14   | 4-12 25.3.2014         |                 | dostava garancije , ju |                     |  |
|   |       | 訵                            |                | FO-1/14   | -13                    | 17.4.2014       | bankarska garancija    |                     |  |
|   | C     |                              | ] 🛃 FO-1/14-14 |           | E 50-1/14-14 17.4.2014 |                 | 17.4.2014              | bankarska garancija |  |
| - | -     | V                            |                | FO-1/14   | -15                    | 8.9.2014        | Test izlazni Nacrt 2   |                     |  |
|   |       | 140                          |                |           |                        |                 | NORTHERN               |                     |  |

3. Aplikacija od nas zahteva ponovno potvrđivanje brisanja nacrta dokumenta.

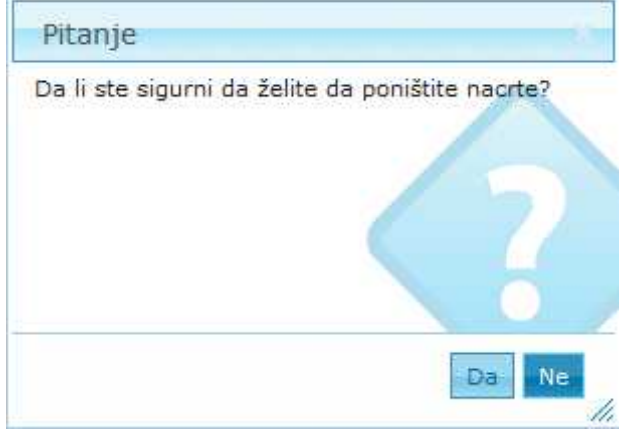

4. Po potvrđivanju akcije prikaže se obaveštenje o uspešno izvedenom brisanju nacrta.

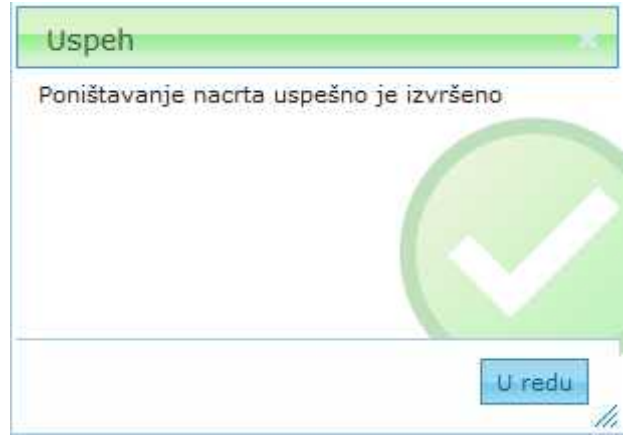

5. Na pogledu predmeta ili dokumenata, na zapisu dokumenta ikona narta nestane.

#### 7.2.21.5 Opoziv i poništavanje nacrta dokumenta od strane administratora

Svoje nacrte dokumenata može da poništi svaki korisnik koji ih je i kreirao, a administrator aplikacije ima pregled svih nacrta kao i mogućnost njihovog poništavanja i brisanja.

Postupak brisanja nacrta:

1. U nivou pogleda "Svi dokumenti" izaberemo pogled "Svi nacrti".

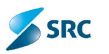

2. Izaberemo nacrt i kliknemo akciju "Poništi nacrt".

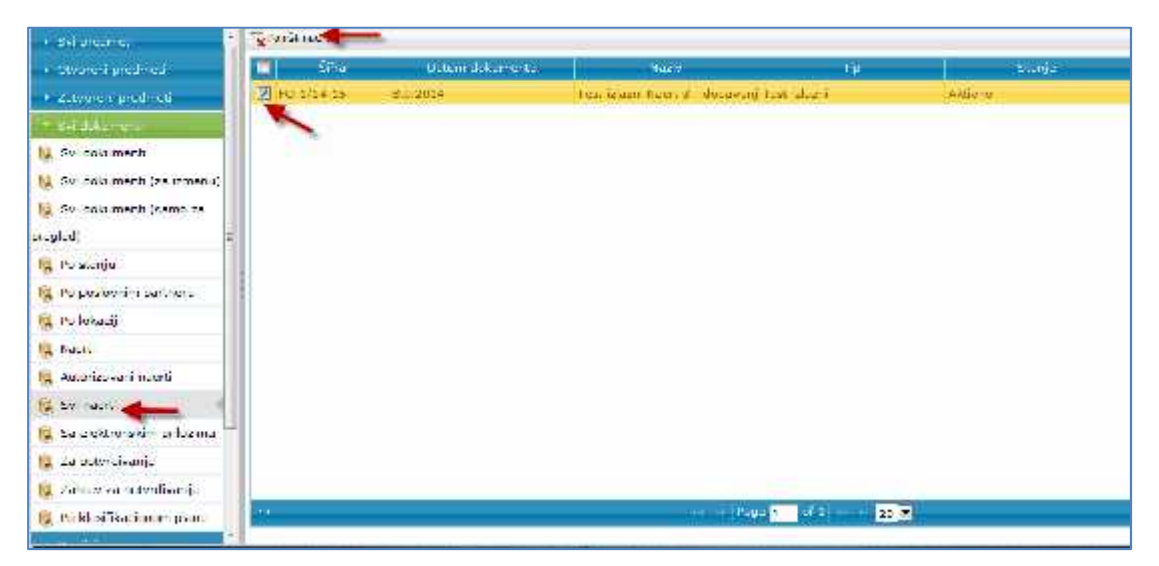

3. Pojavi se Upozorenje, da će nacrt biti izbrisan. Potvrdimo ga klikom na "Da".

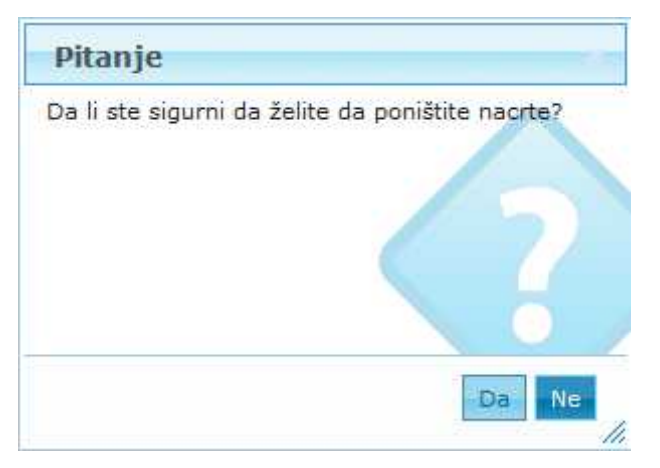

4. Pojavi se obaveštenje o usešnom brisanju nacrta.

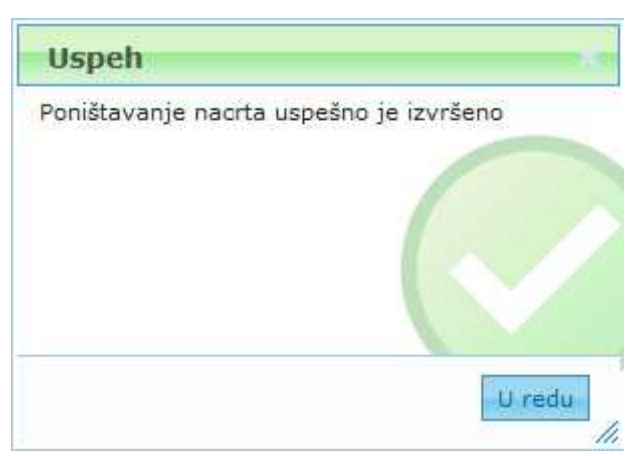

#### 7.2.22 Dodavanje zadataka na predmete i dokumente

Na predmete i dokumente dodajemo zadatke koji su povezani sa aktivnostima obrade predmeta. Status zadatka je promenljiv i jednostavno se izvršava. Postoji mogućnost obaveštavanja prilikom promene statusa zadatka.

Postupak:

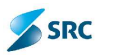

1. Označimo predmet i dokument, kome želimo dodati zadatak, i u akcijskom meniju "Akcije" kliknemo "Novi zadatak".

| - Ser prodimote            | () An    | v T  | 🥖 Promesa 🔻 | 🕂 Ak: j- T                | 06 VH    | /r ¥ 🔞    | inin 🔻 🗔 L     |
|----------------------------|----------|------|-------------|---------------------------|----------|-----------|----------------|
| 🙀 Svi predmeti m braja     | < - > Fr | etra | qa          | 🕞 Potoiši dokument        | -        |           |                |
| 😨 Svi prodmoti (za izmonu) |          |      | Silta       | 🔣 Novi zadatak 🛛 🖌        | de in    | ł         | Syni           |
| R Sui andmeti farma an     | (m) (i   | -    | PSC5/C00202 | Pocieda) zadation         | TI       | otenia    | 2 SEKTOR       |
| Svi pred neti (samo za     |          |      | ГО-1/14     | Bocaj novi z              | edatak j | cije      | 3.2.1 VEL      |
| prodiod)                   |          |      |             | Deargi E-postu            | rta      | N         | laziv          |
| 🙀 Fo fazi                  |          |      | 7 B FO 1/14 | 😽 Pošalji privatnu poruku | -        | dostava   | bankarsko g    |
| 🙀 Sa cokumentima sa        |          |      | E 10-1/14   | The Karinanie dok menta   | -        | dostava   | bankarcke g    |
| elektronskin prilozin a    |          |      | E F0-1/14   | Kontrolisano kopiranja    | -        | bankarsk  | ka yata kcija, |
| ⊁ Otvoren predmeti         |          |      | 🔲 🕏 ГС-1/14 | Premesti dokument         |          | go 3, gai | rencija ze otl |
| • (stupreni predmeti       |          |      | 🔲 😼 FO 1/14 | in au                     |          | qo 2, sac | sbraćajnica    |

2. Izaberemo jedan od tri tipa zadataka (klasični, paralelni ili serijski) i kliknemo "Napred".

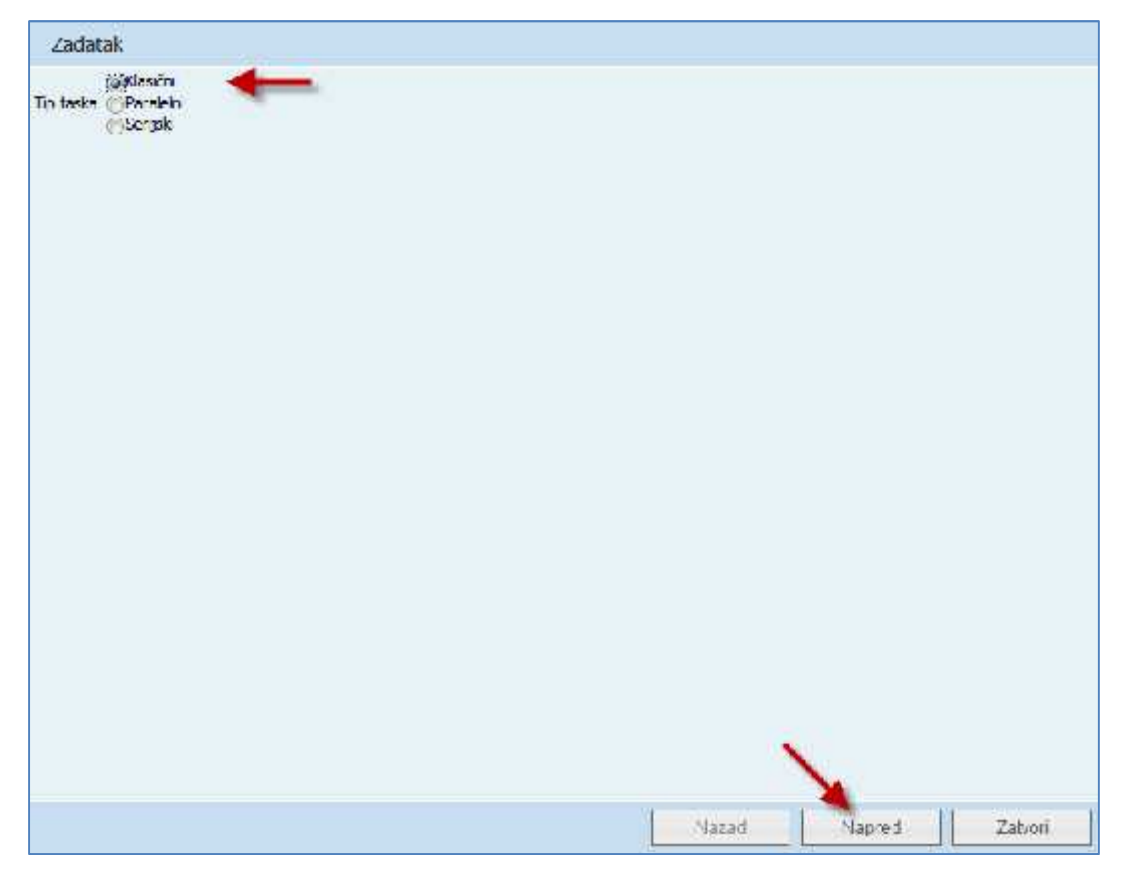

 Otvori se prozor "Zadatak", gde unosimo zahtevane podatke; prioritet, status i oblast. Uz pomoc prečice za datum, unosimo rok za izradu, upišemo naziv zadatka i njegov sadržaj. U sekciji "Predmeti" i "Dokumenti" dodajemo predmete i dokumente za zadatak.

| Zadamk<br>Diagraph Scolett                                  | Dodzijem kontanici<br>🚯 Dodzi dudeljen og korislika 😂 Uklari dudeljen og korislika |
|-------------------------------------------------------------|------------------------------------------------------------------------------------|
|                                                             |                                                                                    |
| Status 1-Oudeljen                                           |                                                                                    |
| Oblast 1-Radhizadad                                         |                                                                                    |
| tem rok                                                     | Xursinu<br>O Dode konsnika So Ukloni konsnika                                      |
| B / U +54   I I I I I   E<br> -  - I I I I Fontfamly + Font | S22 -                                                                              |
| Satries                                                     | L-pošta<br>∑Libevest L-poštom                                                      |
| Predmeti<br>🕲 Lladaj prestmet - 🔕 Jikipoj prestmet          | Dokumenti<br>Colluday dokument Collisionu dokument                                 |
|                                                             | 10-1/14-2 - dostave bankerske garanoje (kombin, dežija ustanova                    |
|                                                             |                                                                                    |
|                                                             |                                                                                    |
|                                                             |                                                                                    |

SRC SRC

4. Zadatak za predmet dodajemo klikom na dugme "Dodaj predmet" u sekciji "Predmeti".

| Dodaj predmet      | 😂 Ukuni prednjet |  |
|--------------------|------------------|--|
| J-4/2010 - Lesting | edmet            |  |
|                    |                  |  |
|                    | •                |  |

5. Predmet izaberemo iz liste i potvrdimo klikom na dugme "Izaberi".

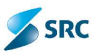

|              | Traži Ukloni                           |
|--------------|----------------------------------------|
| Śifra        | Naziv                                  |
| ] FO-1/14    | Bankarske garancija                    |
| FO-2/14      | Menice                                 |
| FO-3/14      | Banka                                  |
| GI-1/14      | Lokacija Ur. van Ribar - Llaz A i ulaz |
| ] GI-:0-1/14 | Zemun O1 - Gradjevina                  |
| GI-10-2/14   | Objekat GPP - ARH                      |
| HR-1/14      | Stručna praksa                         |
| M= 1/14      | Markeling 2014                         |
| MJN-1/14     | Kancelarijski materijal                |
| 0D-1/14      | Origami                                |
| i Pea        | e 1 of 3 💀 🖬 10 💽 View 1 - 10 of 3     |

- 6. Zadatak za dokument dodajemo klikom na dugme "Dodaj dokument" u sekciji "Dokumenti".
- 7. Dokument izaberemo iz liste i potvrdimo klikom na dugme "Izaberi".
- 8. Izbrani predmeti i dokumenti su vidljivi u sekciji predmeti i dokumenti.

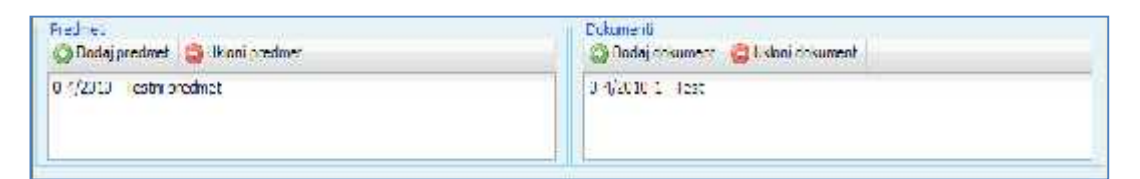

9. U sekciji "Dodeljeni korisnici" klikom na dugme "Dodaj dodeljenog korisnika" definišemo korisnika, koji je zadužen za zadatak.

| Dodeljeni korisnici<br>O Dodaj dodeljenog korisnika | 🥥 Ukloni dodeljenog korisnika |
|-----------------------------------------------------|-------------------------------|
| ×                                                   |                               |
|                                                     |                               |

10. Korisnika izaberemo iz liste i kliknemo na dugme "Izaberi".

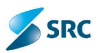

| r Frebaua<br>raž Ime<br>raž prezima<br>raž korisničko me<br>raž o signimomanako<br>gemAdron (orgemadina)<br>ministrator administrator (administrator<br>agen Administrator (administrator<br>agen Administrator (administrator<br>agen Administrator (administrator<br>agen Administrator (administrator)<br>agen Administrator (administrator)<br>agen Administrator (administrator)<br>agen Administrator (administrator)<br>agen Administrator (administrator)<br>agen Administrator (administrator)<br>agen Administrator (administrator)<br>agen Administrator (administrator)<br>agen Administrator (administrator)<br>agen Administrator (administrator) | J ITE∄ Litton<br>ator)                  |
|----------------------------------------------------------------------------------------------------|-----------------------------------------|
| Traž predma<br>Traž predma<br>Traž kolisničko me<br>Traž o skulini oriznaku<br>ingemi4dnin (prijemiatini)<br>dminstrator administrator (administrator<br>avice Administrator (administrator<br>rogan Administrator (administrator)<br>rogan Administrator (administrator)<br>rogan Administrator (administrator)<br>rogan Administrator (administrator)<br>rogan Administrator (administrator)<br>rogan Administrator (administrator)<br>rogan Administrator (administrator)<br>elene Debic (bezici)                                                                                                    | ی می<br>در انامی<br>ator)               |
| Ti sé korističko me<br>Ti sé korističko me<br>Ti sé u sistim om znaku<br>IngemiAdmini (orgemiadmin)<br>omnotrator administrator (jedministrator<br>savos Administrator (jedministrator)<br>tragen Administrator (jedministrator)<br>tragen Administrator (jedministrator)<br>tragen Administrator (jedministrator)<br>tragen Administrator (jedministrator)<br>tragen Administrator (jedministrator)<br>varja Arizzna (jedministrator)<br>varja Arizzna (jedministrator)                                                                                                    | J I I I I I I I I I I I I I I I I I I I |
| T až u sicnintomiznaku<br>ingemiádmin (orgemiadmin)<br>scinnistrator administrator (administrati<br>Savvo Administrator (administrator)<br>Zagan Administrator (administrator)<br>Zagan Andiji ac (administrator)<br>Vagan Andiji ac (administrator)<br>Vagan Andiji ac (administrator)<br>Vagan Andiji ac (administrator)<br>Vagan Andiji ac (administrator)<br>Vagan Andiji ac (administrator)<br>Vagan Andiji ac (administrator)                                                                                                    | ator)                                   |
| CrigemiAdron (origemiadron)<br>administrator administrator (administrator<br>Savvo Administrator (administrator)<br>Oragan Administrator (administrator)<br>Oragan Administrator (administrator)<br>Oragan Andriae (androse)<br>Variar Arezna (arezina)<br>Jelena Daois (babil)                                                                                                    | ator)                                   |
| Grigemiadonn (orgeniadonn)<br>administrator administrator (administrator<br>Sawos Administrator (administrato)<br>Drogon Administrator (administrator)<br>Drogon Andyliac (andyskr)<br>Ivana Arrezna (arezina)<br>Jelena Baois (bacis)                                                                                                    | ator)                                   |
| Jovana Bogćanovć ((bogdanovć)<br>Lubami BJEC (Julik)<br>Dragan Leser (decarc)<br>Cana Critegorcevic (kona)<br>Datijela Evetanuic (cvetinavic)<br>Sužana Demrganovic (scamiganovic)<br>Aleksandar Djincjic (acjindjic)                                                                                                    |                                         |

11. U sekciji "Korisnici" preko dugmeta "Dodaj korisnika" definišemo dodatnog korisnika na zadatku (u slučaju da je za rešavanje zadatka potrebno više osoba).

| Korisnici | 😑 Ukloni korisnika | 1 |
|-----------|--------------------|---|
|           |                    |   |
| -         |                    |   |

- 12. Dodatnog korisnika izaberemo iz liste i potvrdimo klikom na dugme "Izaberi".
- 13. Ako u sekciji "E-pošta" izberemo opciju "Obavesti E-poštom", dodatni korisnici će u svoj inbox primiti obaveštenje o prosleđenom zadatku.

| E-pošta<br>▼Obavesti E-poštom | <b>—</b> |  |
|-------------------------------|----------|--|
|                               |          |  |

14. Čuvanje vršimo klikom na dugme "Sačuvaj i zatvori".

<u>Napomena</u>: Zadatke možemo dodati preko prozora "Predmeti" i prozora "Dokument" i izaberemo akciju "Dodaj zadatak".

#### 7.2.23 Pregled zadataka

Zadaci se mogu pregledati na više načina. Na glavnom pregledu u koloni "Zadaci", ili preko akcijskog menija. Detalji zadatka se vide na samom zadatku.

Postupak:

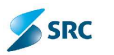

- 1. U pogledu "Svi predmeti" sa izbornim dugmetom označimo predmet ili dokument na kojem želimo pregledati zadatke.
- 2. U akcijskom meniju izaberemo "Akcije" i potom akciju "Pregledaj zadatke".

| 13.70 |                 | 🥳 Asala 🕊 🛶 asala 🔻         | 20 x.j. 7 🚯 1    | -fo= 📑 == 01-         | ult produk 🗟 terciñ | up V Sitera   |                       |    |     |               |
|-------|-----------------|-----------------------------|------------------|-----------------------|---------------------|---------------|-----------------------|----|-----|---------------|
|       | \$+ra           | M. no- saletak              | 32.5             | Signim arak           | Posicyn partner     | Tadri tek     | Fasa                  |    | • < | <b>N II I</b> |
| Π.    | 🖬 (1808/000202) | 2 confering carling         | upitizes.        | Z SERICA ZA LEEN      | 6                   | cours at like | Arlövirena ockuraci   | 40 |     |               |
| Ŧ     | ► (30-07)4      | Contraction of the second   | araticua         | ระว. เมาาต้องหาด (    | -                   | Tenlærske car | AND AKTIVAN PREDUCT   | 8  |     |               |
|       |                 | The second provide the      | alepterzadatke H |                       | i0. ÷               | Sanj.         | restored protoco 🛛 🍃  | 6  | 0 √ | 1 II I        |
| -     | - 3 10 m-vis    | igi Folist priversi potisti | - oceana h       | eskamoe gillasvaras   | garaniga Alexino    |               | 109-19-19 Ann         |    | -   | St. I         |
|       | E 10 5/14       | P Summer discourse          | elistena b       | unkaraku gi Bankaraki | garungu Aktiona     |               | 354 Engliss Ommidue 🥂 |    |     | 15            |

3. Otvori se prozor "Zadaci", na kojem označimo zadatak i izaberemo akciju "Pogledaj zadatak".

| Naslav Astro                                        | Uthat          | EF104              | Nortal                                  | Rutharia          | Wajni ruk. |
|-----------------------------------------------------|----------------|--------------------|-----------------------------------------|-------------------|------------|
| at proglace and data of maturity action             | 1. Haun Latoré | Dodaljan           | teranij.                                | 5.012014 15:52:55 |            |
|                                                     |                |                    |                                         |                   |            |
| -                                                   |                |                    |                                         |                   |            |
|                                                     |                |                    |                                         |                   |            |
|                                                     |                | States - Loose and | and and and and and and and and and and |                   | 1000218-11 |
|                                                     |                | 1000 a             | 20 20                                   |                   |            |
| urend                                               | - 544          |                    |                                         |                   |            |
| With the states of the balance of the second second | L Cost of      |                    |                                         | 1100000           |            |
|                                                     |                | - Official         |                                         | Cogora            |            |
| Paran Alexic Responsibles                           |                |                    |                                         |                   |            |
| double habe administrative Rasponleters             |                |                    |                                         |                   |            |
|                                                     |                |                    |                                         |                   |            |
|                                                     |                |                    |                                         |                   |            |
|                                                     |                |                    |                                         |                   |            |
|                                                     |                |                    |                                         |                   |            |

4. Po izboru akcije "Pogledaj zadatak" se otvara novi prozor "Zadaci", gde možemo da pogledamo zadatak. Prozor zatvorimo sa dugmetom "Zatvori".

<u>Napomena</u>: Zadatke možemo pregledati preko prozora "Predmet" i prozora "Dokument" klikom na akciju "Pogledaj zadatke". Promena podataka je omogućena u modulu Zadaci.

#### 7.2.24 Storniranje predmeta i dokumenata

Ukoliko se dogodi da je predmet ili dokument pogrešno evidentiran, vršimo storniranje zapisa. Storniranje izvodimo preko akcije Promeni fazu predmetu (Promeni stanje dokumentu) (detaljan opis storniranja je opisan u poglavlju 7.2.2 Promena faze predmeta i 7.2.12 Promena stanja dokumenta).

# 7.3 Otprema dokumenata u modulu Ulaz-Izlaz

Otprema i evidentiranje povratnice dokumenta se vrši preko modula Ulaz-Izlaz, odnosno u pregledu u Izlaznom modulu.

Pogled Izlaznog modula je podeljen na više kartica:

- Za slanje prikazuje izlazne dokumente, koje je potrebno poslati i evidentirati otpremu;
- Čekaju dostavnicu– prikazani otpremljeni dokumenti, za koje još nisu stigle povratnice;
- Poslati izlazni dokumenti, koji su bili otpremljeni i za koje su stigle dostavnice;

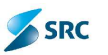

• Svi izlazni – prikazuje sve izlazne dokumente.

#### 7.3.1 Otprema dokumenta

Dokumenti, na kojima je u modulu Predmeti bio zaveden Zahtev za otpremu, se vide na kartici Za otpremu. Nakon evidencije otpreme dokumenta, stanje dokumenta u modulu Predmeti moguće je automatsko promeniti (npr. iz stanja "Zahtev za otpremu" u stanje "Otpremljeno – čeka se dostavnica"), ako je tako definisano u konfiguraciji aplikacije.

Evidentiranje otpreme se vrši na sledeći način:

- 1. Izlazni dokument otvorimo u modu za uređivanje.
- 2. U kartici "Primalac" označimo Primaoce i kliknemo akciju "Otprema".

| <sup>d</sup> Uredivanje doku                                                                      | menta 0-4/2010-                                                                                     | 2 (Pregled) - W                                                                     | /Indows Inter                                                          | rnet Explorer                                                |                                           |                                                                     |
|---------------------------------------------------------------------------------------------------|----------------------------------------------------------------------------------------------------|-------------------------------------------------------------------------------------|------------------------------------------------------------------------|--------------------------------------------------------------|-------------------------------------------|---------------------------------------------------------------------|
| thedivanje dokumenta 0                                                                            | -1/2010-2                                                                                           |                                                                                     |                                                                        |                                                              |                                           | 💽 en sl                                                             |
| 🖕 aratı, pretmet 🚛 Pošeçu                                                                         | di ka- digabasida                                                                                   |                                                                                     |                                                                        |                                                              |                                           |                                                                     |
| Non- Test                                                                                         |                                                                                                    |                                                                                     |                                                                        | andes mesta 1                                                | 1 - Zantjev za do                         | our. ,                                                              |
| igani zwi. 10567 Senarte                                                                          | in savjetnik i ze rezvoj e                                                                          | <u>e</u>                                                                            |                                                                        | <ul> <li>sta dolumenta</li> <li>Nive povjeritvogi</li> </ul> |                                           |                                                                     |
| Stack-                                                                                            | 21'le 🛦 (930   # 55)e                                                                               |                                                                                     |                                                                        |                                                              |                                           |                                                                     |
| 71, PD, Succession aufor                                                                          | erana mathao                                                                                        |                                                                                     |                                                                        |                                                              |                                           |                                                                     |
|                                                                                                   |                                                                                                    |                                                                                     |                                                                        |                                                              |                                           |                                                                     |
|                                                                                                   |                                                                                                    |                                                                                     |                                                                        |                                                              |                                           |                                                                     |
|                                                                                                   |                                                                                                    |                                                                                     |                                                                        |                                                              |                                           |                                                                     |
|                                                                                                   |                                                                                                    |                                                                                     |                                                                        |                                                              |                                           |                                                                     |
| oritionet - they                                                                                  | -arriatebati - Atribed                                                                              | Betronstructor                                                                      | i Auprizacije-                                                         | Lokacija Na                                                  | ocatier a Minaco                          | Cruencecie                                                          |
| orig potent a there                                                                               | san at bot 🕴 Atribud                                                                                | Elektronski priloz                                                                  | i Autorizacije                                                         | Lokacija (Na                                                 | sponera Minao                             | Cigentastje                                                         |
| unitipotati<br>processi titori                                                                    | eant atributi 🕴 atributi<br>🕲 Doce i prin avea 🌈 a                                                  | i Destrumski prlož<br>ar tri prir 2002 🗃 Ji                                         | i Autorizacije<br>Gori prin Soci                                       | Lokacija Na                                                  | sponena Minao                             | Ciganizacije                                                        |
| Opisi popari<br>Record Mini Juni<br>Phinippi                                                      | carri atributi 🔷 Atributi<br>🕲 Uucu orin ausa 🕌 🚛<br>Notin sonja                                    | Elektronski prioz<br>ar pri pri pod 20<br>Noted stanja                              | i Autoricacija<br>Kori prinaka<br>Dotum sicija                         | Lukecija Ne<br>Pošrjane                                      | sportena <mark>Phinaon</mark><br>Phinipan | Crigensecije<br>Detam primanja                                      |
| Up Stigo cari<br>Store Mithian<br>Pomoco<br>21 - Hin sterativo car                                | ean stributi Atribuci<br>Obsectorin social Atribuci<br>Način starijo<br>IN 12 - Firiporatora sa den | Elektronski priloz<br>ar. pri pri poc. 📸 dl<br>Notod stanja<br>13 - Rotta           | i Autorizacije<br>Cori pri - SCC<br>Datum SCA(S                        | Lokacija Na<br>Poslijace                                     | Pomena Primao<br>Primao<br>D              | Crgenisecije<br>Detan primanje                                      |
| Up Stipposa i Coarr<br>Regione Mithia a<br>Primase<br>2 St - Hinister triva sa                    | ean atributi 🚽 Atributi<br>(2) Juca orin usuar (2) La<br>Način sanjo<br>11 12 - Friporutana sa den  | Elektronski poloz<br>ari pri polož 🍏 Jk<br>Notod slanja<br>13 - Rotta               | i Autoricacije<br>Veripin sece<br>Debum senje                          | Lokacija Re<br>Posijace                                      | pomena minao<br>Pantjon<br>N              | Cryantizacije<br>Dotam primonje                                     |
| Opidi podaci – Obave<br>Regionari – Marki Jane<br>– Priniace<br>21 – Hiniste trivo za<br>af       | sani atributi 🔰 Atributi<br>Subuci primawa 🎜ac<br>Način sanja<br>Im 12 - Priporatano se doji        | Llestrumski priloz<br>ar ari pri .ee. 👙 Ji<br>Notod sanja<br>13 - Patta<br>24 -     | i Autorizatija<br>Kori pri seci<br>Dotum siznje<br>ma . Vi 1           | Lakecija (He<br>Posijace                                     | Porrera Minao<br>Parrijon                 | Crigantizacije<br>Dotom primanje<br>1 - Li od ukuzno s Redijavoj    |
| Opidi sociaci — Scharv<br>I. Suran — Milhi ian I<br>— — — Primase<br>— 21 - Hinkes tova za<br>— — | ezni atributi   Atributi<br>© Dote Iorin ausa   , , , , , , , , , , , , , , , , , ,                 | Liektroniski prilož<br>ar uri pri učeva 😅 Jk<br>Notod slanja<br>13 - Posta<br>Sta   | Autorizacije<br>Corfigna od S<br>Dotum sichje<br>Ina 2. od 1. s        | Lakecija Re<br>Pošrjače                                      | epomena Minado<br>Printijon<br>Di         | Crigantisecije<br>Decam primenje<br>1 - L od ukupino s Redijaven    |
| Upsid poperti Cobern<br>Repower Mathilities<br>Promose<br>Cobern Hinsterstwortza<br>P             | aun atributi Atribud<br>Ο Dour, prin avas ( μετα<br>Notin sonto<br>In 12 - Priperuteno sa den       | Llestroniski priloz<br>ar uri princes                                               | Autorizacije<br>Corije mace<br>Dobum sizejo<br>Ina <mark>. od 1</mark> | Lokacija Ra<br>Posrijace                                     | epomena Minako<br>Pantijon<br>D.          | Crigantise cije<br>Dotam primanja<br>1 - Li od ukupina a Redijavoji |
| Upski sociati – Coarri<br>Regiourum – Mithijani<br>– Princoc<br>– Cui – Hinisteritivo za<br>P     | aani atributi Atribud<br>© Uosu orin asar ja≓aa<br>Noën sonjo<br>m 12 - Friporateno na den          | Llestroniski prioz<br>ar uri priruce. 😸 Ji<br>Notod slanja<br>13 - Parta<br>26 -    | AULUTIKALIJE<br>Cort primocok<br>Diffumisionici<br>ma                  | Lokacija Na<br>Postupace<br>Jarze                            | opomena Minado<br>Partijon<br>Di          | Chantisetje<br>Detamorimente<br>1 - Liodrakasnors Red(ave)          |
| Upsid social Coart                                                                                | aani atributi 🦳 Atribud<br>🕲 Udu, orin avaar 🦽 uu<br>Noën sonyo<br>IT 12 - Friporuteno en den       | Elektroniski poloz<br>ar sri pri sec. 🚔 Jk<br>Meted stanja<br>13 - Roffa<br>26 -    | i Autorizacije<br>Configine Socio<br>Dotumi siciljo<br>ma              | Lokecija Na<br>Podrjace                                      | opomena Milinao<br>Phintipon<br>Na        | Chyantizacije<br>Datam primanja<br>1 – Li od okozna iz Redijavaji   |
| Opisiti poparia - Obave<br>Regional - Mithilara<br>- Pomaoo<br>- 2014 - Hiniste Crivo za<br>-     | ezni ale bol: 🔹 Alribeij<br>Subic: prin uner 🖋 za<br>Noën sonjo<br>In 12 - Friperuteno sa de j      | Elektroniski poloz<br>ar ori polozo<br>Neted senje<br>19 - Porta<br>Sto             | i Autorizacije<br>Ceri pre sece<br>Dotum slanje<br>ma . od 1           | Lokecija Na<br>Podrujače                                     | Phiniae<br>Phiniphi<br>N                  | Cryantizecije<br>Detam primenje<br>1 - 1 od ukupno 1 Red(akc)       |
| Opici podaci – Obave<br>Roj Surue – Mini Tara<br>– Pomace<br>21 – Hiniste trivo za<br>W           | sani atributi 🦳 Atributi<br>Subst. primator 🥵a<br>Način santo<br>Im 12 - Friporatens to der         | Llestrumski priloz<br>ar uni prince, Solo<br>Notod sanja<br>(3 - Potta<br>Stu       | i Autorizacije<br>Cori pri racca<br>Dotum sicnja<br>maod 1             | Lokecija Re<br>Podrijače                                     | Philippi<br>Philippi<br>D                 | Crigentizecije<br>Dotam of mento<br>1 - Lodi ukupno ti Red(dvoji    |
| Opisi posati Coare<br>Regionaria Marri Iana<br>Prinase<br>21 - Hinisteroria da<br>P               | atribut: Atribut<br>Subut primatos yara<br>Neën servo<br>In 12 - Friporatent se der                 | Liestrumski priloz<br>ar. dri prir . de. 😅 Ji<br>Notod siznja<br>(J - Rotta<br>Silv | i Autorizacije<br>Cori pri Histori<br>Dotum sichje<br>Maria i od 1     | Lokecija Re<br>Podrijače                                     | Porter a Philippo<br>Philippo<br>D        | Detam primente<br>Detam primente<br>1 - Li od okopno 2 Reditavsj    |
| Opidi podaci – Obave<br>Regionaria – Marri Jana<br>– Pomace<br>– 21 – Hiniste tava za<br>W        | atribui<br>Dubu primawa , 200<br>Način sarca<br>In 12 - Priporateno sa dor                          | Liektromski priloz<br>ar ori prir Joce 😅 Ji<br>Noted stanje<br>(3 - Porte 200       | i Autorizacije<br>Cort pri - sec.<br>Dotum sicnje<br>ma _ od 1         | Lokecija Re<br>Podrujače                                     | Partion                                   | Crigentizecije<br>Dotam of mento<br>1 - Lodi ukupino ti Red(akc)    |

3. Aplikacija nas pita da li smo sigurni da želimo otpremiti izabrane dokumente.

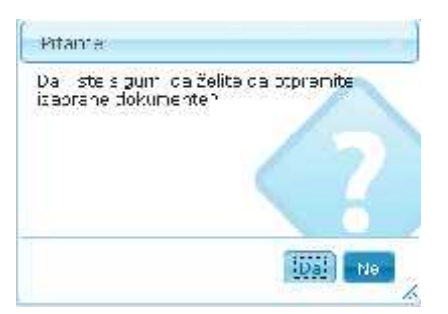

4. Nakon potvrde sa "Da" dobićemo poruku o uspješnoj otpremi.

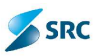

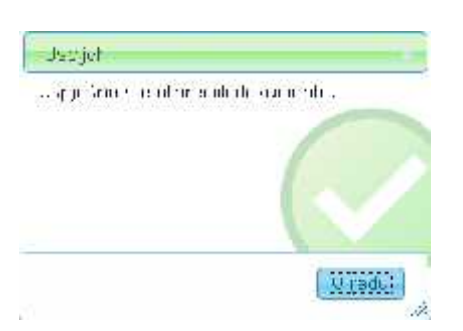

5. Kod načina otpreme "Preporočeno s povratnicom", dokument se po potrdi preseli u kartici "Čekamo povratnice".

<u>Napomena</u>: U slučaju, da je na dokumentu navedeno više primalaca, dokument se nalazi u pregledu Za otpremu, dokle ne evidentiramo otpreme za sve primaoce. Otpremu izvršiti preko pogleda, tako što označimo dokument i izaberemo akciju "Otpremi".

## 7.3.2 Vraćanje dokumenta u pripremu

Akcija nam omogućava da otkažemo zahtjev za otpremu, koji smo dali na izaznom dokumentu u modulu predmeti. Time na dokumentu u modulu Predmeti omogućavamo kreiranje zahtjeva za otpremu.

Postupak:

1. U izlaznom modulu označimo dokument i kliknemo na akciju "Vrati u predmet".

|   | a stanje 📄   | Čekaju dostavnicu | Poslati   | 5 vi izlazni                   |                   |                              |           |
|---|--------------|-------------------|-----------|--------------------------------|-------------------|------------------------------|-----------|
| Э | Docaj dokumo | ant 📠 izvoz 🧏 Ako | :c 🔻 🖄 U: | oromi 🖭 Vrati u                | i preamet 👘 Pošal | j u drugu organizaciju 📇 Izv | rjestaj 🔻 |
|   | Śifra        | Datum krenenja    | ÷ Si      | gn m zne                       | Nezix             |                              |           |
| v | 0-1/2010-2   | 14.10.3010        | 10602 8   | Samostal <sup>®</sup> i savjet | Tedt              | t - Zahtiev za copun.        | H nistal  |
| E | 003-1/2010-1 | 13.10.2010        | 106 SEM   | CTOR ZA RAZVOJ                 | UVGERENDE         | [ - Uverenja                 | Minista   |
| 0 | e            |                   |           |                                | Strana L          | od 1 20 🛩                    |           |

2. Pojavi se obvještenje, da je dokument uspješno vraćen u predmet.

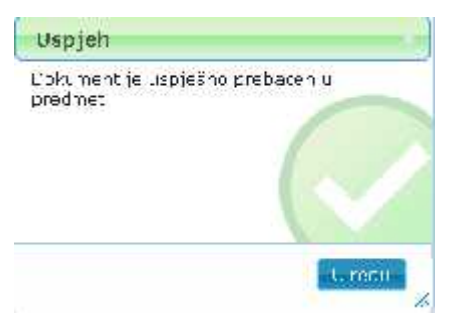

3. Dokument nestane iz izlaznog modula a u modulu Predmeti vrati se u stanje prije otpreme.

<u>Napomena</u>: Dokument možemo vratiti u pripremu iz prozora dokumenta preko akcije "Vrati u predmet".

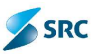

#### 7.3.3 Evidentiranje povratnice na dokumentu

Evidentiranje povratnica na dokumentu se vrši preko izlaznog modula, na kartici "Čekanje povratnice". Nakon evidencije dostavnica na dokumentu moguće je stanje dokumenta u modulu Predmeti automatski promijeniti (npr. iz stanja "Otpremljeno – čekanje dostavnica" u stanje "Otpremljeno"), u koliko je tako definisano u konfiguraciji aplikacije.

Postupak:

1. Otvorimo dokument, za koji smo primili povratnicu u fizičkom obliku.

| Za | slanje     | Čekaju dostavnicu  | Poslati     | Svi izlazni       |                            | _       |
|----|------------|--------------------|-------------|-------------------|----------------------------|---------|
|    | odaj dokum | ent 😼 Izvezi 🏯 Ako | ie▼ 1¦¦b Po | išalji u drugu or | rqan zaciju 🔒 Izvještaji 🖲 | r i     |
|    | Ŝ fra ≎    | Datum kreirania    | S           | gnirni znak       | Naziv                      | <u></u> |
|    | N-4/2010-2 | 14.10.2010         | 10602.5     | Samostalni savj   | et Test                    | T - 7   |
| Þ  | e          |                    | al.         |                   | Strane 1 od                | 1       |

2. Na kartici "Primaoci" izaberemo primaoca, za kojeg je prispjela dostavnica i kliknemo akciju "Prijem".

| Intransional Stress of the stress of the stress of the                                                                                                    | Uredivanje dokumenta 0-                                | -4(2010-2 (Precied)                              |                                                                                                    |                                                    |                                          |                      |                            | en si             |
|----------------------------------------------------------------------------------------------------|--------------------------------------------------------|--------------------------------------------------|----------------------------------------------------------------------------------------------------|----------------------------------------------------|------------------------------------------|----------------------|----------------------------|-------------------|
| 1835/10     Tp documenta     1 - eldipro Anthone.       1855/10     Schoszoni Solgerni: Decidenci Solgerni: Decidenci So                                                                                                    | Lengen deserrent. 🌪 waard                              | ancenet 🕞 feisgind syn o                         | gan acayo                                                                                                    |                                                    |                                          |                      | _                          |                   |
| nen mei mei de senta inden sonta inden son                                                                                                    | Not State                                              |                                                  |                                                                                                    |                                                    | Tip documenta                            | a valages anderan    | é.                         |                   |
| Treste<br>Treste<br>P. (FIE, Mindension en finner und diese<br>P. (FIE, Mindension en finner und diese diese<br>P. (FIE, Mindension en finner und diese diese                                                                                                    | nen mek 1080 Sanosa                                    | ini savjetnik I az razivoj o                     | 20                                                                                                    |                                                    | orte distinente liner                    | <u></u>              |                            |                   |
| resde<br>20 felt, Messendar verdieneet medieška<br>20 felt, Messendar verdieneet medieška<br>20 felt popart Obavezroustrimulti vetrimulti Piektronoski ordiozi duborzacza I tekarga Napomena Primaco Oroanizacze<br>15 felter<br>15 felter<br>16 felter<br>16 felter<br>16 fe |                                                        |                                                  |                                                                                                    |                                                    | NADONNO 1-100 -                          | antab control off    |                            |                   |
| P., FIE, Necestarise frometoriski Ska<br>Optin popari – Obavezro strinuti – Atrinuti – Piektronski orliozi – Automzecza – Etikarga – Nepomena – Ennaco – Organizanze<br>– Nimask – Ruši skala – Maso alimu – Badan slefija – Prešijave – mini ten – Esternisnije<br>– Nimask – Ruši skala – Maso alimu – Badan slefija – Prešijave – mini ten – Esternisnije<br>– Eti Hinstorative za nuš – Prporutena salid 45. Pošta – 14. 2001 – Uditarniva Uditarniva Uditarniva Uditarniva<br>– Badan – Dolani – Odit – Zawa – 11. sud ukosno 1. Rušijave                                                                                                    | Trade                                                  |                                                  |                                                                                                    |                                                    |                                          |                      |                            |                   |
| P. (RD., Parcenter en former un du Sua<br>Opén popar Obavezro strinuti utrinuti Pektronski orliozi duborzacza I bkarga Napomena Emisso Organizacze<br>Male in musica III. Strinuti Masc aluma Bargia Presijave mini ten<br>Miniaus R. S. Strinuti Masc aluma Bargia Presijave mini ten<br>Miniaus II. Strinuti Masc aluma Bargia Utrianiva Utrianiva Utrianiva Utrianiva Utrianiva<br>du Blanc 1 od 1 22 m 1 Lind decisio 1 Rational                                                                                                    |                                                        |                                                  |                                                                                                    |                                                    |                                          |                      |                            |                   |
| Epita panar Obaverru shrinishi ohrinishi Piektronaski ordioni Gubonzacka Tokarga Nepomena Ennaoo Ornanizarpe<br>Militikar<br>Inimas Ruši senja Naso alima Basun slenja Dražjave miritishi<br>V 21 Hinderstve zi nuš Prperatens sa di 43 Pošti 14 2000 Učtarnish Učtarnish Učtarnish Už<br>V Bunis 1 od 1 22 militishi 1 Ludiuksev i Rušijevi                                                                                                    | 21, 1980, Ministerio Americani                         | anna du Son                                      |                                                                                                    |                                                    |                                          |                      |                            |                   |
| Opšta ponar Obaveznu strinuti uttrinuti Riektronoski otiozi utiboszacza i ticka rga Nepomens Frinace Ornanizacze<br>Militier<br>Miniew Nuštri skarja, Neuscialan Beaunislanja (Natjawe minitize)<br>12.21. Hinsterstvo zr. n. 5. Priporatens da d. 2. Połet 14                                                                                                    |                                                        |                                                  |                                                                                                    |                                                    |                                          |                      |                            |                   |
| Opšin podar – Obavazru altrinuki – Altrinuki – Baktronaski orlikon – Aukonzacka – Lickarga – Nepomena – Ennako – Orbanizraze<br>Referer – – – – – – – – – – – – – – – – – –                                                                                                    |                                                        |                                                  |                                                                                                    |                                                    |                                          |                      |                            |                   |
| Op#s ponar     Obavezru strinuti     Atrinuti     Pektronski otlozi     Subazzacza     Tekarga     Nepomens     Primace     Organizzacza       Ininacs     Massinal     Mosic alima     Basini stalija     Deslijase     miniteri     Esteri stimutiji       V 21     Hinstorative zi muši     Predzi za za za za za za za za za za za za za                                                                                                    |                                                        |                                                  |                                                                                                    |                                                    |                                          |                      |                            |                   |
| Opšti podar Obavazou strinuti utrinuti Pakronski orliozi subozacka Toksrga Nepomens Emmaoo Creatorazo<br>Mišti an<br>Nimaos Našri skonja: Nosecularis Osoano slanja Poslijane miniška Esteriovnija<br>V 21. Hinstorative za muš Priporatens saldi 43. Pošta 14.1.0010 Udžaniva Učtarniva Už<br>d. Stanis 1 od 1 27 ∞ 1 Lindi ukosno 1 Radjova;                                                                                                    | 10000                                                  | AL ALE SIMULAT                                   | 12200 - 14                                                                                                    | -2.64                                              | HADAL HARAN                              |                      |                            |                   |
| <ul> <li>Privar</li> <li>Nusar, Nusar, Nusar, Ostanoslanja, Dažijava, Montano Estanosninovije.</li> <li>21. Hinsterative zelinu 5. Preparatene sald 43. Pošte. 14</li></ul>                                                                                                    | Spitt podaci   Obave                                   | ezre affinisti 🔰 Affinisti                       | Elektronski ofilozi                                                                                                    | 0100023-003                                        | Linkarda Jabou                           | Finance Finance      | STORE TRANSP               |                   |
| Nimax         Normality         Normality         No                                                                                                    |                                                        |                                                  |                                                                                                    |                                                    |                                          |                      |                            |                   |
| 21 Hinsterstvolizer nuši Properators sa di 45 Pošte – 14 už 2010 – Ud Tárniva Ud Tárniva Ud Tárniva Ud Tárniva<br>1. – – – – – – – – – – – – – – – – – – –                                                                                                    | Mainer -                                               |                                                  |                                                                                                    |                                                    |                                          |                      |                            |                   |
| d. Diverse 1 and a convert Rational                                                                                                    | Million                                                | No. Constantia                                   | Montpalaine                                                                                                    | Usoun slania                                       | Pesiliaran                               | Puertaan .           | Determent                  | ani.              |
|                                                                                                    | Minus                                                  | NaSir astra                                      | Nexternal and                                                                                                    | Datum slanja<br>Pototo                             | Pesijaae                                 | n eTwo               | Estarcain                  | et în             |
|                                                                                                    | Million Annual<br>Dimas<br>12 21 Hinstoratus ac        | NuStrasman<br>r 15 Prporutons sa di 43           | Norso de la constante<br>La fosta da constante da constante da constante da constante da constante da constante da constante da constante<br>Series da constante da constante da constante da constante da constante da constante da constante da constante d | . Davam slanja<br>20.3010                          | Pesiljave.<br>UATArnos UATArnos          | tracition -<br>Cel   | Estur air                  | ette              |
|                                                                                                    | Minaes<br>Dimaes<br>12 21 - Hinstoratvo za             | Naši visionai.<br>1925 - Priporutens said, 43    | Neuro alcona<br><mark>E Poster da</mark><br>Stran                                                                                                    | Datum slanja<br>17.3010<br>2 1 0d 1                | Pesitjana<br>UATArmoa UATArmoa<br>24 😒   | n citan<br>Lit<br>1  | Lister of R                | etie<br>.c(000)   |
|                                                                                                    | Minus<br>Ninus<br>12 21 Hinstoratio za                 | NSS (1990),45<br>P. 25 Priperatoris sa di 43     | Nooc Jame<br>1 Pošti - J4.<br>1 Blanc                                                                                                    | Davum slanja<br>11.3010<br>21. og 1                | tosiljave<br>LATArnsa UATArnsa<br>N 😒    | Peritan<br>Lit       | Estar ain                  | erile<br>.e(005)  |
|                                                                                                    | Minus.<br>Ninus.<br>12.21 Hitstorstvo za<br>da         | NSS (resonance)<br>r: 15 - Priperutens (19)8(143 | Node Jone<br>I Pole 14<br>Stand                                                                                                    | Dajum slahja<br>12.2010<br>2 1 od 1                | t valijaau<br>Létérnsa Uétérnsa<br>21 ≥  | Portan<br>Ur<br>1    | Extension<br>Lodoscaro 1 P | e (40<br>.cc(400) |
|                                                                                                    | Ninux<br>Vinux<br>21. Historateo zo<br>16-             | NaStracenal.<br>n 25 - Priperuteno 32 di 45      | Node dono<br>1968: 14<br>Stan                                                                                                    | Vaxum slanja<br>12.2010<br>- 1 od 1                | Tesi jawe<br>LATArnika UATArnika<br>28 ≫ | Printson<br>Lin<br>L | Extension<br>Lodor.col P   | : 1:<br>.c(002)   |
|                                                                                                    | Filer<br>Nices<br>19 21 Hinstratic za<br>de            | N-Streisma<br>n uS - Prporutens said 45          | Nose dens<br>1 Pode: 14.<br>  Bhan                                                                                                    | Clarum slanja<br>12.3010<br>21 10 0J 1             | Tosi jawa<br>LATArnya UATArnya<br>19 😒   | Profess<br>Ur<br>1   | Extension<br>Lodoraro 1 P  | erie<br>.etas2)   |
|                                                                                                    | M Filter<br>Distort<br>10-21 - Hinstortive 22<br>45    | NuS Provisoria<br>nuS Provisors (a.d. 4)         | Moore alema<br>I Pode: 14<br>I BDana                                                                                                    | ttarum slanja<br>12.2010<br>2 <mark>1.</mark> 03.1 | resijave<br>LATArnsa UATArnsa<br>ie ∞    | n nd sa<br>La        | Ester of                   | erie<br>Letaso)   |
|                                                                                                    | Priver       Nimov.       21H. ristorstvo za       do- | NSCIENCIAS<br>1945 - Proprietos 4944 44          | Nooto dema<br>2 Tode: 24.<br>3 Stand                                                                                                    | Dogum Slanju<br>12.2010<br>F Col 1                 | Texilipue<br>LATArnes UATArnes<br>M      | n ni ku<br>Li        | Estar air                  | 2014<br>(2005)    |
|                                                                                                    | M Films<br>Ninuss<br>In 21. Hinstortvo zi<br>di        | NoS Instances<br>In 25 - Proportisens 33 d. 45   | Noose dema<br>2 Post: 14<br>3 Stran                                                                                                    | Beaun Manja<br>173010<br>(1 od 1                   | Terijase<br>L4Tarna U4Tarna<br>n ≥       | n refere<br>Let<br>L | Extension<br>Ladorcaro 1 R | etile<br>(1992)   |

3. U prozoru "Prijem" pomoću kalendarske prečice označimo datum prispjele povratnice i Sačuvajmo sa "Prijem".

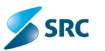

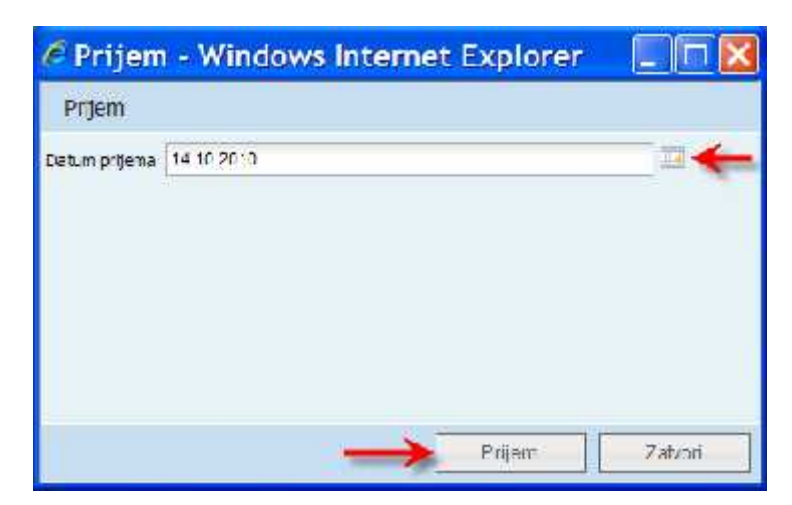

4. Aplikacija nas pita da li želimo potvrditi povratnicu.

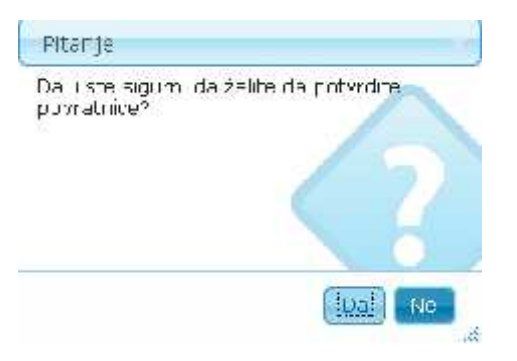

5. Klikom na "Da" pojavi se obvještenje o uspješnom unosu povratnice.

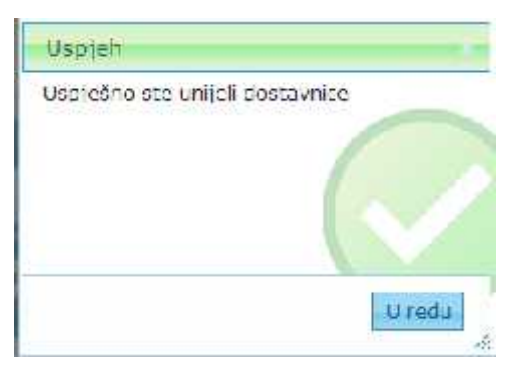

6. Datum povratnice se upiše u kolonu "Datum povratnice".

| Opát po  | odaci Obaveznira      | cributi Acributi     | Elektronski pri | ozi Autorizacija  | Lokacija   | Napomena  | Primasci | Organizacije          |
|----------|-----------------------|----------------------|-----------------|-------------------|------------|-----------|----------|-----------------------|
| -MPrije: | 11                    |                      |                 |                   |            |           |          |                       |
|          | Ратаос                | Vaðin særge          | Metoo slanja    | Datum slanja      | Positia    | 9C        | Fringen  | Dapum primanja        |
| 1 24     | Ministanstvo za in 18 | Priporubano se da 43 | ster            | 14.10.2010        | LATAM ve J | atarasa 🛓 |          | 14.10.2010            |
| 17       |                       |                      | and a           | krans 🚺 oc Linner | 20.00      |           | 1        | 1 of Lkope 1 Red(ova) |

7. Kada se evidentiraju sve povratnice na dokumentu, vrši se prebacivanje na karticu "Poslata", (ako povratnice nisu evidentirane, dokument ostaje na kartici "Čakanje povratnice").

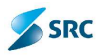

| z  | ia slanje   | Čekaju dostavnicu   | Poslati Svi izlazi | π.                      |                     |              |
|----|-------------|---------------------|--------------------|-------------------------|---------------------|--------------|
| З  | Dulej lukun | rent 📑 Izvez 😽 Aküj | ev 🖞 🙀 aj Longo    | u organizaciju 🔔 Izvješ | leji <b>v</b>       |              |
|    | šifra 🖕     | Datum krairanja     | Signina znak       | Naziv                   | T R                 | _            |
|    | 2/2010      | 12.10.2010          | 10501 Purioárik mi | stratest za dispatch    | I - Rješenje        | Ministars    |
|    | 0.4/2010-2  | 14.10.2010          | 10602 Schostalni s | dvjec i dat             | 1 Zahtjev za dobunu | // iniota ro |
| ¢. | ø           |                     |                    | Shana <mark>L</mark>    | ud 1 20 🛩           |              |

### 7.3.4 Slanje izlaznih dokumenata drugoj organizaciji

Aplikacija ORIGAMI podržava "Multiorganizaciju", što znači da je iz izlaznog modula omogućeno slanje dokumenata drugim organizacijama.

Postupak:

- 1. U modulu "Ulaz Izlaz" otvorimo pogled "Izlazni modul", u kojem se nalaze dokumenti, koji su otvoreni u modulu Predmeti ili modulu Izlazna pošta
- 2. Označimo izlazni dokument, koji želimo poslati drugoj organizaciji.

| -7 | a slarije 👘  | Čekajo dostavnicu | Poslati  | Sviidazoi         |                     |                            |      |
|----|--------------|-------------------|----------|-------------------|---------------------|----------------------------|------|
| Π  | Dodaj dokume | ant 🛃 Izvez       | c 🔻 🖣 Vr | rati u predmet 📝  | Pošalji u drugu prg | anizaciju 🚔 Izvještaji 🔻 👘 |      |
|    | \$ tra 🖕     | Datum kreiranja   | SI       | gorniznak         | Naziv               | πір                        |      |
|    | 2/2010       | 12.10.2010        | 10601 F  | Pomoćn k ministra | test za cispatch    | I Rjošenje                 | Mini |
|    | 003-1/2010-1 | 13,10,2010        | 106 SE   | KTOR ZA RAZVOJ    | UVJERENJE           | I - Uvarenja               | Mini |
| 2  | 0-4/2010-2   | 14.10.2010        | 10602.9  | Samostalni savjet | Test                | I - Zantjev za dobunu      | Minu |
| ø  | e            |                   |          |                   | Straha L            | 021                        |      |

3. Slanje izvodimo na dva načina. Jedan je izborom akcije "Pošlji drugoj organizaciji",

| Za slanje    | Čekaju destavnicu     | Poslati   | Sviiziazni     |                                |                |
|--------------|-----------------------|-----------|----------------|--------------------------------|----------------|
| 🗋 Dodaj doku | iment 📓 Izvezi 😤 Akci | ie 🔻 😽 Vr | rati u predmet | 👘 Pošalji u drugu organizaciju | 📄 Izvješta i 🔻 |
| Cifes.       | Datum Inviencia       | 5 S B     | animal analy   | A STATUT                       | Tim            |

Ili možemo da otvorimo dokument i kliknemo akciju "Prosljedi".

| 🖉 Uređivanje dokumenta 0-4/2010-2 (Pregled) - W                                                                                   | Indows Internet Explorer                                                                                                    |       |
|----------------------------------------------------------------------------------------------------|----------------------------------------------------------------------------------------------------|-------|
| Uredivenje dokumenta () 4/2010/2 ()regled)                                                                                        | 45                                                                                                    | en s  |
| Dengen dakament (Antikap naming namper keup)<br>Name Tett<br>Nagne namek (1992) Samoszáni serjetnik Ess natvoj e (2020)<br>Nameke | ing color white<br>in good menter<br>in good a white<br>in good a white<br>in good a whi | 0     |
| 21, VT, Maissolar agi hensiran dafar                                                                                              |                                                                                                    |       |
| Opër podaci - Ohavezoi atributi - Atributi - Flestronski prilozi                                                                  | Autorizacija Tokacija Napomena Primanci Organi                                                                                                    | тестр |

4. Otvori se prozor "Pošalji drugoj organizaciji", u kojem izaberemo organizaciju kojoj šaljemo i potrdimo sa "Naprijed".

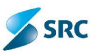

| 🦉 İsprati u d   | trugu organizaciju - Windows Int 🔳 🗖                       | ×  |
|-----------------|------------------------------------------------------------|----|
| Isprati u drugu | organizacju                                                |    |
| Stra 🕈          | Nazo                                                       | -  |
| 1               | Generaln, sekretarjat Vlase Orne Core                      |    |
| 8               | Nin starstvo za istomiaciono društvo                       |    |
| <b>S</b> /      | Ministarstvo za evropske integracije                       |    |
| 4               | Min starstvo finansija                                     |    |
| 5               | Ministarstvo ekonomije                                     |    |
| 6               | Nin starstvo turizma                                       |    |
| 7               | Ministarstvo inostrani hi poslova                          |    |
| 8               | Ministarstvo unutrašnih poslova i tavne uprave             | 12 |
| 2               | Ministarstvo kulture, sporta i med je                      |    |
| 10              | Nin starstvo odbrane                                       |    |
| 11              | Ministarstvo pravde                                        |    |
| 12              | Min starstvo prosvjete i nauke                             |    |
| 13              | Nin starstvo poljeprivrede, šumarstva i vodoprivrede       |    |
| 14              | Ninistarstvo rada i socialnog staracja                     |    |
| 15              | Ministarstvo saporačaja, pomorstva i telekomunikacija      |    |
| 16              | Ministaratvo uređivanja prostora i začtite životne sredine | 1  |
| 17              | Ministarstvo zdravlja                                      |    |
| 18              | Ministarstvo ljudskih i manjinskih prava                   | ×  |
|                 | Naprod Pola() Zalvori                                      |    |

5. Izaberemo ulazni modul iz liste ulaznih modula druge organizacije i kliknemo "Pošalji".

| 🦉 Isprati u    | drugu organizad   | iju - Windows Int.      | 🗖 🗖 🔀   |
|----------------|-------------------|-------------------------|---------|
| Isprali u drug | ju organizaciju   |                         |         |
| Sifra 🕈        | Naz v             | Organizacija            |         |
| 2              | CAT - ulezni modu | Mistarstvo za informaci |         |
| 4              | Strana 1 00 L     | 20 🖉 🥂 1 od uk          |         |
|                |                   |                         |         |
|                |                   |                         |         |
|                |                   |                         |         |
|                |                   |                         |         |
|                |                   |                         |         |
|                |                   |                         |         |
|                |                   |                         |         |
|                |                   |                         |         |
|                |                   |                         |         |
|                |                   |                         |         |
|                |                   |                         |         |
|                |                   |                         |         |
|                |                   |                         |         |
|                |                   |                         |         |
|                | Nazad             | ារ ់០និតព្រ             | estron. |

6. Aplikacija nas pita da li želimo izvesti slanje. Potrdimo sa "Da".

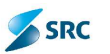

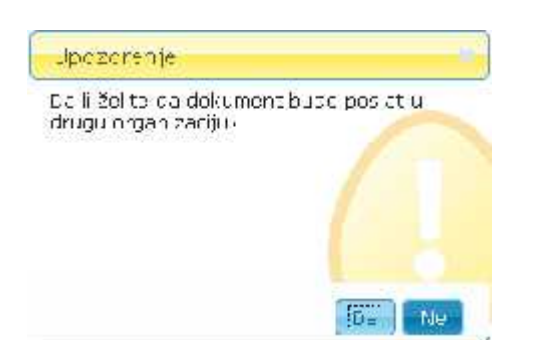

7. U pogledu izlaznog modula taj dokument dobija odgovarajuću oznaku.

| Ceraler je      | Čekaju odstavnice  | Fustari (Mitseo)i       |                        |                          |                            |              |           |         |
|-----------------|--------------------|-------------------------|------------------------|--------------------------|----------------------------|--------------|-----------|---------|
| Dedu cokum      | an 🎼 Ierra 🕌 Ahron | * States and at 1       | National disease on su | nazalju 🕼 Zenjuškuji 🔻 👘 |                            |              |           |         |
| Siba.           | diana katawa       | Nighton with            | . Niela                |                          | Norka                      | topralmeter. | 1 4       |         |
| 🔲 otami         | 12,10,2010         | 10601 Fomochik minister | teet za dieparce       | + Rjecarja               | Vinistantun za aumariae 🕌  |              | 4         |         |
| T 00-572010-1   | 1.1.10.2010        | THE REPRESENCEMENT      | INTERNAL               | - Diversitie             | Vinistantus es minemario 🚽 |              | 1 1       |         |
| FI Lottellantes | 14,291,3035        | Mini2 Secondari netijel | -                      | - zshiw za mpun          | William ten Semi Terreting |              | (E) "     |         |
| 0.0             |                    |                         | Shara 1                | 11:17                    |                            | 1+35100      | tali a ca | ed(nos) |

# 7.4 Arhiviranje predmeta u modulu Predmeti

Arhiviranje predmeta u Tekućuarhivu se vrši, kada se završe poslovi na predmetu. Dakle, predmeti i dokumenti moraju se nalaziti u konačnoj fazi, odnosno konačnom stanju, a takođe, na predmetima i dokumentima ne smije biti otvorenih zadataka (u tom slučaju aplikacija neće dopustiti izvršavanje akcije arhiviranja). Arhiviranje može izvršiti korisnik sa odgovarajućim pravima, a po pravilu je za to zadužen arhivar. Arhiviranje je moguće izvesti na 2 načina:

- Arhiviranje (predmet dobije oznaku za arhiviranje, stvarni prenod predmeta u Tekuću arhivu se s pomoću odgovarajućeg agenta izvede preko noći),
- Trenutno arhiviranje (nokon izvođenja ove akcije predmet se odmah prenese u Tekuću arhivu).

Postupak arhiviranja (Arhiviranje):

1. Korisnik se pozicionira na pogled "Zatvoreni predmeti – Svi predmeti" u modulu Predmeti.

|                    | 品         | $\bigcirc$    | F          | a               | 88        | 0              |                     |
|--------------------|-----------|---------------|------------|-----------------|-----------|----------------|---------------------|
| Origami 📥          | Haz- tiar | Predmeti      | 7adad      | Perior          | Świnci    | Telaice activa | State athys         |
| Svipreineli        | 🐥 Ascij   | e er 🚡 verzij | r w 346 Vr | nt 🐨 🛞 Int      | n 🐨 📮 Trv | ezi 📮 Mutipr   | egled 🔔 Izvještej 🛛 |
| Civareni aredineli | - • Ifet  | raga          |            |                 | 111       |                |                     |
| Zatvoreni predmeti |           | Śifra         | и. — в     | atum presimi    |           | Naziv          | Signirn             |
| 🕅 -v nradman 🧹     |           | 0-1/2010      | 1          | 2.10.2010       | UP 1 - LK |                | 106 SEKTO           |
|                    |           | 0-5/2010      |            | 13.10.2015 3701 |           |                | 104 3AVJE           |
| 0.00               | а (р      |               |            |                 |           |                |                     |
|                    |           |               |            |                 |           |                |                     |
|                    |           |               |            |                 |           |                |                     |
|                    |           |               |            |                 |           |                |                     |

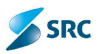

2. Korisnik označi predmete, koje želi arhivirati i izabere akciju "Akcije" i opciju "Arhiviranje".

| -                                     |                            |                      |
|---------------------------------------|----------------------------|----------------------|
| · · · · · · · · · · · · · · · · · · · | Datum precmi Naziv         | Signimi znak         |
| 🖻 Anivira: prediret 🥌                 | 12.10.2010 UP 1 - LK       | 106 SEKTOR ZA RAZ    |
| 🖼 Aromraj odman                       | 12,10,2010 Testri predmat  | 10301 Samostalni oz  |
| 0-4/2010                              | 13.10.2010 Testrii predme. | 50602 Sa nustalni sa |
| 0 0 0 0 0 0 0 0                       | 13.10.2010 STO1            | 104 SAVJETNIK MIN    |

3. Sistem nas pita, da li želimo arhivirati predmet. Izaberemo opciju "Da".

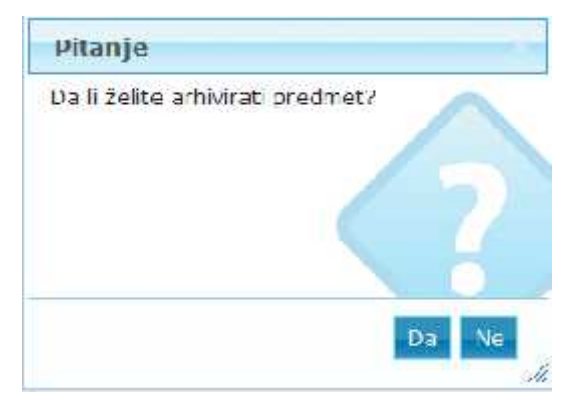

4. Sistem nam prikaže obvještenje, da je predmet pripremljen za arhiviranje. Predmet se u pogledu (u koloni Zatvoreni) označi ikonom diskete 🛋.

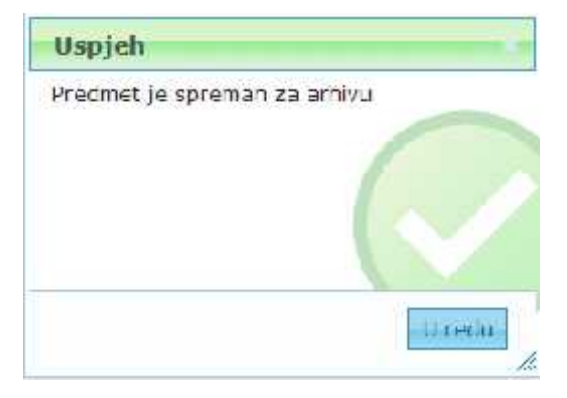

U slučaju da smo izabrali opciju "Trenutno arhiviranje", prikaže nam se obvještenje, da je predmet uspješno prenesena u Arhivu.

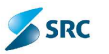

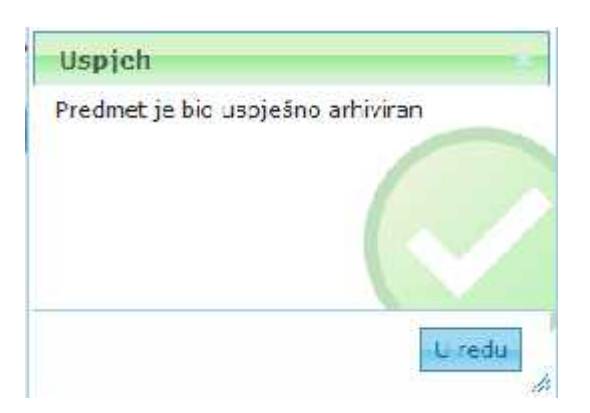

# 7.5 Upravljanje predmetima u arhivama

U aplikaciji Origami postoje 2 arhive - Tekuća arhiva i Stalna arhiva. Tekuća arhiva predstavlja priručnu arhiva, u kojoj se gradivo po pravilu čuva 2 godine (a ne više od 5 godina) po dovođenju predmeta u konačnu fazu. Po isteku tog perioda se, u odnosu na rok čuvanja, gradivo izluči, prenese u Stalnu arhivu ili preda nadležnom arhivu. Funkcionalnosti obje arhive su u većini slučajeva iste, zato ćemo ih opisati u istom poglavlju. Arhive su nazvane kao Arhivske zbirke.

Pristup i upravljanje predmetima u arhivskim zbirkama su ograničeni na korisnike, koji imaju za to definisana prava. Po pravilu, to su korisnici koji imaju ulogu Arhivara.

#### 7.5.1 Reaktiviranje predmeta

Postupak:

1. Korisnik u arhivskoj zbirci označi predmet (ili više predmeta), koji je potrebno reaktivirati.

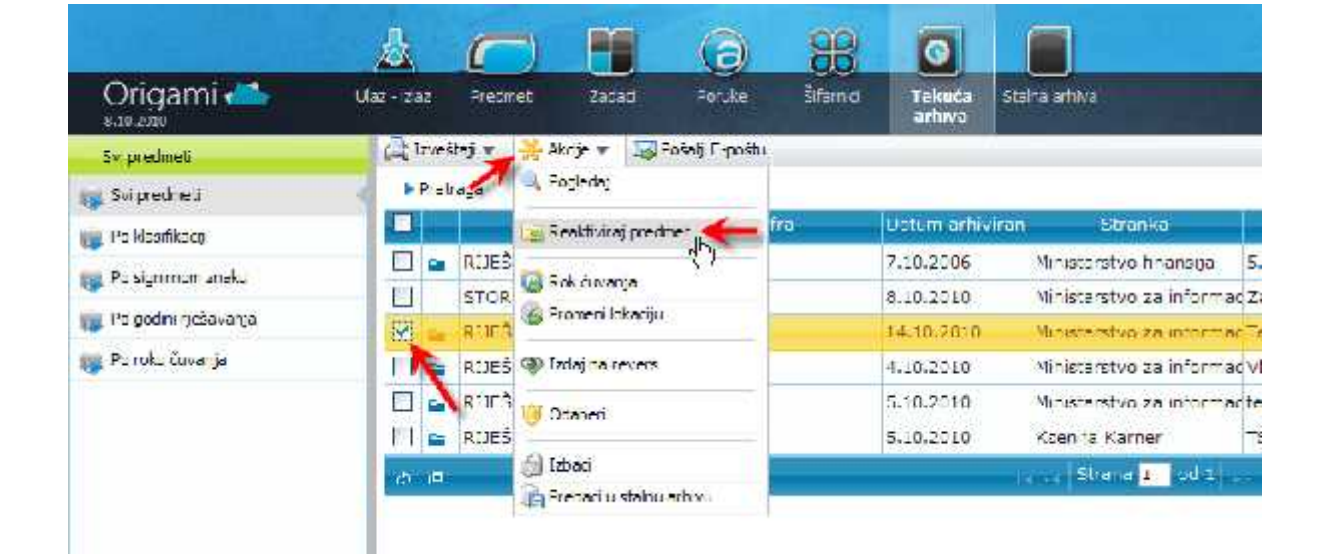

2. Preko padajućeg menija izabere "Akcije" i opciju "Reaktiviraj".

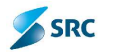

3. Sistem nas pita da li smo sigurni, da želimo reaktivirati izabrane predmete. Izaberemo opciju "Da".

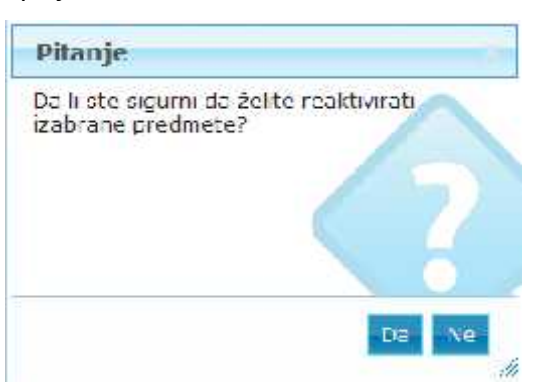

4. U prozoru za upis komentara upišemo razlog reaktivacije i potvrdimo klikom na dugme Reaktiviraj predmet.

| 🧷 Rea    | ktiviraj predmet - Windows Internet E | . 💶 |       | X |
|----------|---------------------------------------|-----|-------|---|
| Realdh   | raj predmet                           | 51  | n     | s |
| Katenlat |                                       |     |       |   |
|          |                                       |     |       |   |
|          | Reaktiviraj predmet                   | 7:  | tvori |   |

5. Sa "U redu" zatvorimo prozor sa obvještenjem o uspješno izvedenoj reaktivaciji.

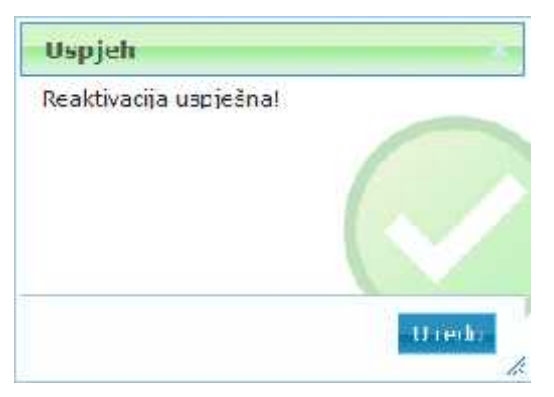

# 7.5.2 Štampanje

Postupak štampanja je detaljno opisan u poglavju 2.9 Štampanje. Razlika u postupku štampanja u arhivskoj zbirci je samo u tome, što je omogoćeno preko akcije "Štampaj" a ne preko "Izveštaji".

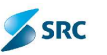

# 7.5.3 Pošlji e-poštu

Iz arhivske zbirke je omogoćeno poslati link na predmete i dokumente u okviru Origamija, kao i slanje elektornskih priloga korisnicima unutar ili izvan Origamija.

#### 7.5.3.1 Slanje linka na predmet ili dokument (unutar Origamija)

Slanje linka na predmet/dokument:

1. Označimo jedan ili više predmeta/dokumentoa i izaberemo akciju "Pošalji E-poštu".

|    | Stanje       | ŝ        | ifra Datun      | n arhiviran | Stranka              |      |
|----|--------------|----------|-----------------|-------------|----------------------|------|
|    | RIFSEN       | 0-6/2010 | 14.16           | 2010        | Ministarstvo za info | rma  |
| 1  |              | Śitra    | Datum kreiranja | 2           | Nazıv                |      |
| 15 | 🛛 🔄 0-6/2010 | +1       | 14.10.2010      | Test        |                      | Int  |
|    | \$ \$        |          |                 |             | Strana 1             | od   |
|    | RIJEŠEN      | 0-8/2010 | 7.10.2          | 006         | Ministarstvo finans  | ija  |
|    | STORNO       | 0-2/2007 | 5.10.2          | :010        | Ministarstvo za info | Jima |
|    | RIJEŠEN      | 1-1/2010 | 4.10.2          | 2010        | Ministarstvo za info | orma |
|    | RLEŠEN       | 1-2/2010 | 5.10.2          | 010         | Ministarstvo za info | rma  |
|    | RIJEŠEN      | 1-3/2010 | 5.10.2          | 010         | Ksenija Karner       |      |

2. U prozoru "Pošalji E-poštu" upišemo tekst elektonske poruke, unesemo primaoce preko dugmeta "Dodaj korisnika" u dijelu Korisnici i kliknemo na dugme "Pošalji poruku".

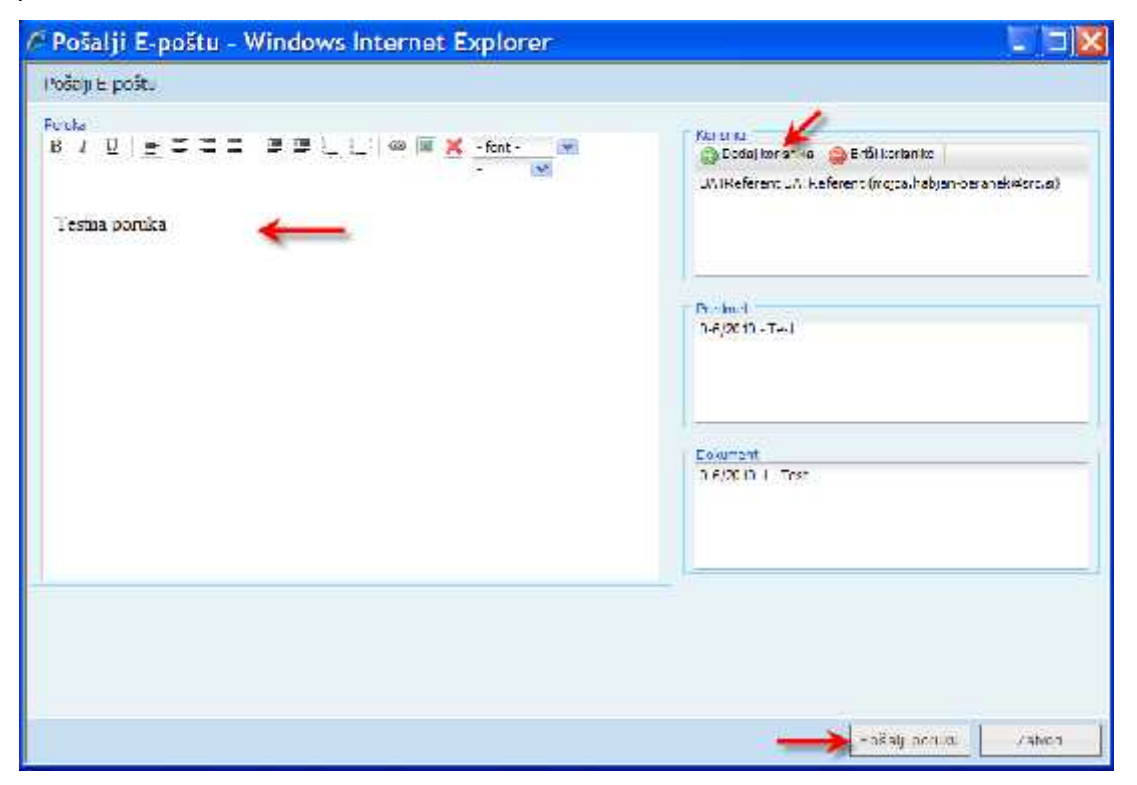

## 7.5.3.2 Slanje elektornskog priloga (dokumenata unutar i/ili izvan Origamija)

Postupak:

1. Označimo dokumente sa elektronskim prilozima, koje želimo poslati e-poštom i izaberemo akciju "Pošalji E-poštu".

| T | Stanje          | \$hr4    | Saturn Artons  | an Pranke               | har v                      |          | Pennd & venje | E          | i E       |
|---|-----------------|----------|----------------|-------------------------|----------------------------|----------|---------------|------------|-----------|
| 1 | - CURRENT       | 0 6/2010 | 14.10.2010     | Vi izeratvo za informa  | a itai                     | 2        |               | 1          | 1         |
|   | 2 SI            | s 8      | com la citarga | N.244                   | 110                        | Star (C) | 50            | anna -     | 11        |
|   | 1-1 3 0-0-0-10- | 14.15    | anio Te        | 1                       | - Internation of the state | nacem.   | Hashadar      | a uncertra | 1000      |
|   | 10.00           | 10       |                | i standi a              | 1 10 10                    |          |               | v. uture   | at salto- |
| 5 | RITTER          | 0-0/2010 | 7,10,2005      | Vinistantivo finans ra  | 5.10. Poper J              | 2        |               | 10         |           |
|   | 8 0.000         | 0 2/2007 | 8.10.2010      | Viristerstvo ze informa | a caradainanja - Hapar A   | 10 A     |               |            |           |
| - | RITTOR H        | 1-1/2010 | 4.10.2010      | Munisterstvo ne ubhome  | seon inhodia a             | 1        |               |            | ם         |
|   | สมอร์สม         | 1 2/2010 | 5,10,2010      | vitizerz.su za informa  | v test sti beti            | 2        |               |            |           |
| 2 | RETORN          | 1-0/2010 | 510,0010       | Keenta Kerner           | TS Krente                  | 17       |               | -          |           |

2. U prozoru Pošalji e-poštu izaberemo opciju "Priložene fajlove" (u koliko imamo označenu opciju "link do dokumenta", možemo da pošaljemo sam korisnicima unutar Origamija) i potvrdimo klikom na "Izaberi".

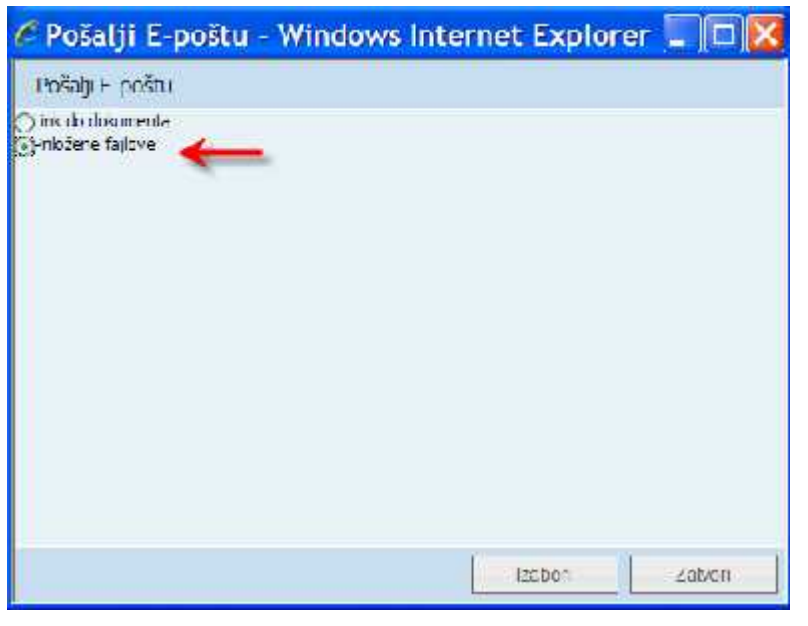

3. U sljedećem koraku otvorimo dokument (klikom na +), označimo priloge, koje želimo poslati i potvrdimo sa "Izaberi".

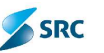

| 🖉 Pošalji E-poštu - Win  | dows Internet Expl | orer 🛄 🗖 🔀 |
|--------------------------|--------------------|------------|
| Pošalji E-poštu          |                    |            |
| Šifra                    | N                  | aziv       |
| <b>– 10-6/2010-1</b>     | Test               |            |
| Elektro                  | nski prilog        | veišna     |
| [ 😥 Interni duku nentati |                    | 32,83 KB   |
|                          |                    |            |
|                          | Irecezi 🤶          | Zatvon     |

4. Upišemo odgovarajuće podatke.

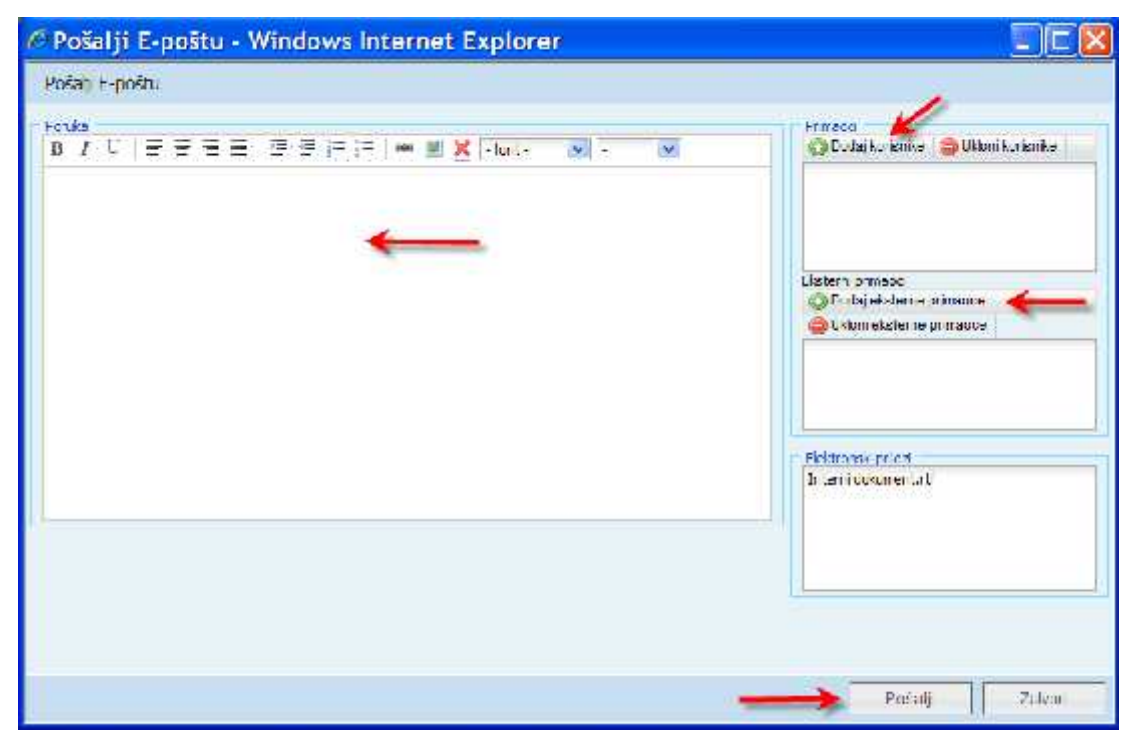

5. Elektronske adrese eksternih primaoca dodamo preko dugmeta "Dodaj eksterne primaoce" u dijelu Eksterni primaoci. Unos elektronskih adresa potvrdimo klikom na dugme "Sačuvaj i zatvori".

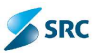

| € Ek                 | sterni primalac - Windows Internet Exp 🔳 🔲 🔀 |
|----------------------|----------------------------------------------|
| Flost                | rn primaac                                   |
| F <del>,</del> noŝta | mcjca, na zjanigerc.e                        |
|                      |                                              |
|                      | Sačuvaj i zatvos 📗 😪 zatvos                  |

6. Slanje elektronske poruke izvršimo klikom na dugme "Pošalji".

## 7.5.4 Promjena roka čuvanja

Ukoliko utvrdimo da je na arhiviranom predmetu unešen pogrešan rok čuvanja, omogućena je jednostavna promjena preko akcije "Promijeni rok čuvanja".

Postopek:

1. Označimo predmet i u padajućem meniju izaberemo "Akcije" i akciju "Promijeni rok čuvanja".

| 01  | Izveš | itaji 💌 | 🍀 Akcije 💌 🛺 Pošalji E-poš | tu 🚽 |                 |           |
|-----|-------|---------|----------------------------|------|-----------------|-----------|
| - Þ | Pret  | raga    | 🔍 Pogledaj 🦳               |      |                 |           |
|     |       |         | Reaktiviraj predmet        | fra  | Datum arhiviran |           |
|     | 1     | RIJEŠ   |                            |      | 14.10.2010      | Ministar: |
|     | 60    | RIJEŚ   | Rok cuvanja                |      | 7.10.2006       | Ministan  |
| П   |       | STOR    | Promeni inkariji 🗠         | _    | 8.10.2010       | Ministar: |
|     | 1     | RIJEŠ   | P Izcaj la evers           |      | 4.10.2010       | Ministar  |
|     | K     | RIJEŚ   | Odaberi                    |      | 5.10.2010       | Ministor: |
| 1   | -     | RIJEŠ   |                            |      | 5.10.2010       | Ksenija   |
| ø   | æ     |         | 🚮 Izbaci                   |      | 1.15            | Str       |
| -   |       | -       | 📋 Prebaci u stalnu arhivu  |      |                 |           |

2. U prozoru "Dodavanje roka čuvanja" izaberemo odgovarajući rok čuvanja i potvrdimo sa "Izaberi rok čuvanja".

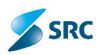

| C Dodavi  | anje roka čuv 💶 🗖 🔀 |
|-----------|---------------------|
| Dodavanje | e roka čuvanja      |
| T.        |                     |
|           |                     |
|           |                     |
|           |                     |
|           |                     |

3. Sistem nam prikaže obavještenje o uspješno izvedenoj akciji.

| - Uneedro |
|-----------|
|           |

# 7.5.5 Promjena lokacije čuvanja

Ukoliko se promijeni lokacija čuvanja gradiva, se promjenu je moguće sprovesti na sledeći način:

1. Označimo predmet i u padajućem meniju izaberemo "Akcije" a zatim akciju "Promijeni lokaciju".

| ▶ Pretr | -     | 🔍 Pogledaj                            | _    |                 |                          |                     |
|---------|-------|---------------------------------------|------|-----------------|--------------------------|---------------------|
| 2       |       | 😹 Reaktiviraj predmet                 | tra: | Datum arnıvıran | Stranka                  | l.                  |
| 🗆 📾     | RIJEŚ |                                       |      | 14.10.2010      | M nistarstvo za informac | Test                |
|         | RIJEŚ | Rok Cuvanja                           | e    | 7.10.2006       | Ministarstvo finansija   | 5.10.               |
|         | STOR  | In Promeni ovacju                     |      | 8.10.2010       | Ministarstvo za intormac | Za od               |
|         | RHES  | Tzdajnarevers                         |      | 4.10.2010       | Ministarstvo za informac | Vhodr               |
|         | RIJEŠ | 13 Odaberi                            |      | 5,10,2010       | M nistarstvo za informac | test at             |
|         | RIJEŠ |                                       | -    | 5,10,2010       | Kserija Kamer            | TS KS               |
| 50      |       | 👌 Izbaci<br>💼 Prebaci u stalnu arhivu |      | Π.P.            | Strana 1 od 1 .          | -H31 <mark>2</mark> |

2. Izaberemo odgovarajuću lokaciju (možemo sebi olakšati izbor pretragom po broju ili nazivu lokacije) i potvrdimo izbir preko dugmeta "Izaberi".

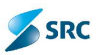

| เลขีเริย์น.:<br>เสขิเทราะ |
|---------------------------|
| Traži                     |
|                           |

3. Sistem nam prikaže obavještenje o uspješno izvedenoj akciji.

| Uspjeh |                   |
|--------|-------------------|
| Uspjeh |                   |
|        |                   |
|        |                   |
|        |                   |
|        |                   |
|        | Uredu             |
|        | The second second |

# 7.5.6 Izdaja građe na revers

Arhivsku građu je moguće izručiti unutar organizacije ili izvan nje (u tom slučaju instituciju ne biramo iz signirnog plana, već upišemo slobodni tekst.

Postupak:

1. Označimo predmet i u padajućem meniju izaberemo "Akcije" i akciju "Izdaj na revers".
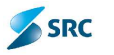

| •  | Pretraga |       | 🔍 Pogledaj 🔨 📙              |   |                 |                                                                                                    |
|----|----------|-------|-----------------------------|---|-----------------|----------------------------------------------------------------------------------------------------|
|    | ſ        | 1     | Reaktiviraj predmet         | a | Datum arhiviran | Stranka                                                                                                    |
|    | -        | RIJEŠ |                             |   | 14.10.2010      | Ministarstvo za in                                                                                                    |
|    | -        | RIJEŠ | Rok čuvanja                 |   | 7.10.2006       | Ministarstvo finar                                                                                                    |
|    | 1        | STOR  | Promeni lokaciju            |   | 8.10.2010       | Ministarstvo za in                                                                                                    |
|    | -        | RIJEŠ | Izdaj na revers             |   | 4.10.2010       | Ministarstvo za in                                                                                                    |
|    | 6        | RIJEŠ |                             |   | 5.10.2010       | Ministarstvo za in                                                                                                    |
|    | -        | RIJEŠ |                             |   | 5.10.2010       | Ksenija Karner                                                                                                    |
| 60 | æ        |       | 🚮 Izbaci                    |   |                 | Strana 1                                                                                                    |
|    |          |       | 🕋 Prebaci u stalnu arhivu 🦳 |   |                 | and the second second se |

2. U prozoru izaberemo signirni znak (izdaja na revers unutar organizacije) ili upišemo instituciju (ili osobu) izvan organizacije u polje "Eksterni". Potvrdimo preko dugmeta "Izdaj na revers".

| 🥟 izdaj                | na rever | s - Wind | iows inter | met    |        |
|------------------------|----------|----------|------------|--------|--------|
| Izdaj na i             | evers    |          |            |        |        |
| Sqnim znak<br>Eksterni |          |          | -          |        | ]      |
|                        |          | -        | 🔶 izca, na | revers | Zatvor |

3. Aplikacija nam prikaže obvještenje o uspješno izvedenoj akciji.

| Uspjeh             |          |
|--------------------|----------|
| Podaci su uspješno | sačuvani |
|                    |          |
|                    |          |
|                    |          |
|                    |          |
|                    | Uredu    |
|                    |          |

<u>Napomena</u>: Evidentiranje izdaj na revers je moguće takođe preko dugmeta "Izdaj na revers" u prozoru predmeti.

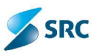

# 7.5.7 Povraćaj izdate građe

1. Pozicioniramo se na pogled Izdato na revers i zatražimo predmet, na kojem želimo evidentirati povraćaj građe.

|                               | 丛           | 0          |         | a        | 88      | 0                 |                                |
|-------------------------------|-------------|------------|---------|----------|---------|-------------------|--------------------------------|
| Origami 🦀                     | Ulaz - zlaz | Fredmett   | 2edec   | Parulae  | aferric | l ekuča<br>arkova | stans armva                    |
| Apec el                       | a by-       | élaj 🔹 🌞 A | ki je * |          |         |                   | 11                             |
| la ar hao bina akamata sa aja | - • • • • • | sge        |         | 22       |         |                   |                                |
| a sakinen mirarii             |             | Station 2  |         |          | Śitra   |                   | jiran Stranka                  |
| for advantagede               | H.          | RUILELN    |         | 0-5/2010 |         | 1442012020        | Ministarsovo sa informas - est |
|                               | 2.0         |            |         |          |         |                   | Strang I. av I                 |
| scale na revers               | -           | <u> </u>   |         |          |         |                   |                                |
| izlatone reversi              |             |            |         |          |         |                   |                                |
| talalone even                 | 14          |            |         |          |         |                   |                                |

2. Predmet označimo, u padajućem meniju izaberemo "Akcije" i akciju "Vrati".

| 🖨 Izveštaji 💌 | 😽 Akcje 💌 🔔  |     |             |
|---------------|--------------|-----|-------------|
| Pielraya      | 🔍 Fogledaj 🔪 |     |             |
|               |              | fra | Datormarhiv |
| 🗹 🚘 RDEŠ      | 🐼 Vrati      |     | 14.10.2010  |
| ich op        | х (          |     |             |

3. U prozoru "Vrati revers" provjerimo podatke (ukoliko npr. knjižimo povraćaj građe naknadno, možemo popraviti datum povraćaja, ponuđena vrijednost je današnji dan) i izaberemo dugme "Vrati revers".

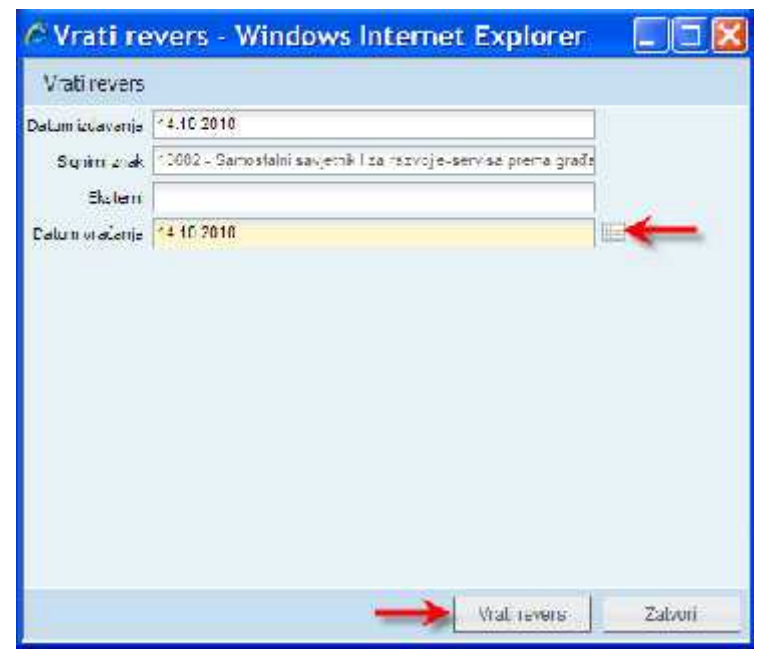

4. Dobijemo obvještenje o uspješno izvedenoj akciji.

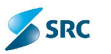

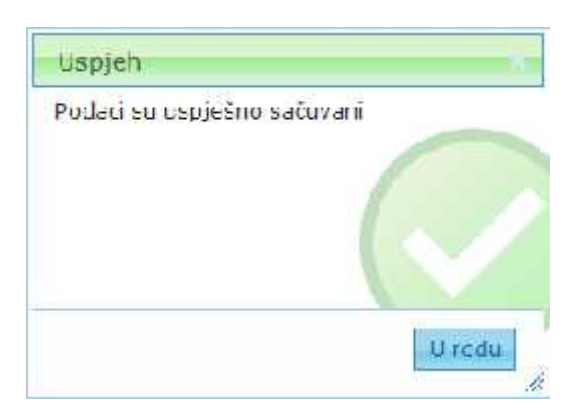

5. Podaci o izlučivanju se zapišu na kartici "Istorija izlučivanja" na predmetima.

| / 0-6/2010 - ·        | Windows Internet            | Explorer           |                 |            |                     |               |
|-----------------------|-----------------------------|--------------------|-----------------|------------|---------------------|---------------|
| 0-6/2010              |                             |                    |                 |            |                     | a en d        |
| Nafa (set             |                             |                    | Dah-ipu du b    | 14.10.2010 |                     |               |
| Klasifikacion enek    | SRUŠINA, DRŽANA SURFI       | FILE, ISRAVA       | Catum Isteka    |            |                     |               |
| Signim anak 1963      | Second alternasystem ( 2002 | our evenue menalle | Who powers wast |            |                     |               |
| Roic duvente          |                             |                    |                 |            |                     |               |
| 21, HOC, Ministerstvo | zz informadenta društve     |                    |                 |            |                     |               |
| Cp8ti podati          | Dokumenti Lokacija          | Amhuri Nasamer     | a Tatorja re    | vansa 🗲    |                     |               |
| □ 40002 - 38 m        | nosta ni savietnik 1 za n   | -1127-011-1        | 14:10.2010 1    | 1:10:10    | 14 JD 2010 14:20:53 |               |
| 0                     |                             | Strong 1           | od              | 8          | 1 L oc uka ph       | a J Radrova ; |
|                       |                             |                    |                 |            |                     |               |
|                       |                             |                    |                 |            | tidel valences      | 26%a          |

<u>Napomena</u>: Evidentiranje povraćaja građe je moguće takođe preko dugmeta "Vrati revers"u prozoru predmeti.

#### 7.5.8 Izbor arhivske građe

Izbor građe se po pravilu izvodi u Stalnoj arhivi nad materijalom, koji ima rok čuvanja A arhivsko), a moguće je izbor izvršiti i u Tekoćoj arhivi.

#### 7.5.8.1 Priprema liste arhivske građe za izbor

1. Korisnik u pogledu "Svi predmeti" označi materijal.

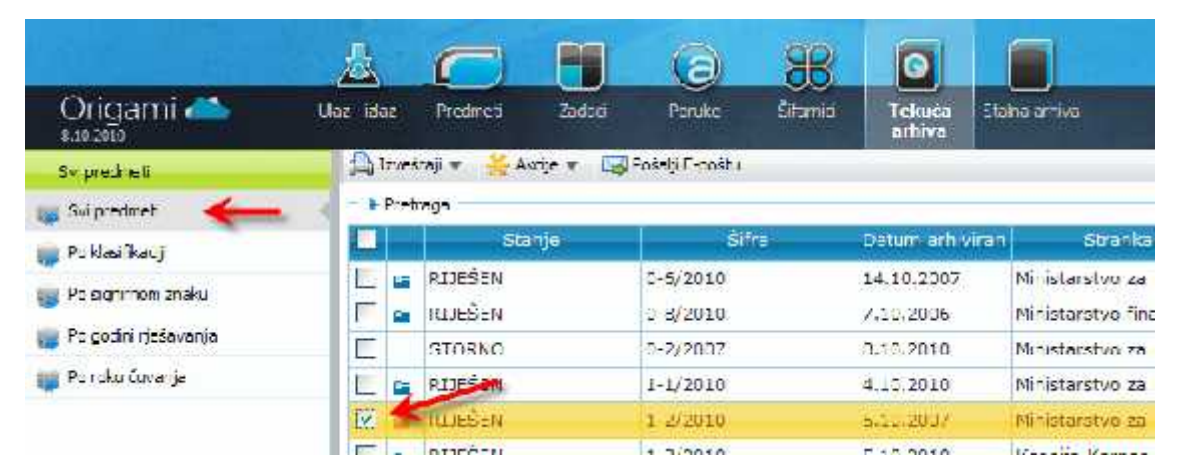

SRC

2. Označimo građu i izaberemo akciju "Akcije" i akciju "Odaberi".

| <b>2</b> 1 | 📄 Izveštaji 🔻 🛛 |      | 🔶 Akcije 🔻 🔤 Pošalji E-30 | štu      |                 |                        |
|------------|-----------------|------|---------------------------|----------|-----------------|------------------------|
| -          |                 |      | - Fogedaj                 |          |                 |                        |
|            |                 |      | 🚘 Reaktivira) predmet     | fra:     | Datum arhiviran | Stranka                |
|            |                 | RUEŠ |                           | -        | 14.10,2007      | Ministerstvo za nforr  |
|            | -               | RUEŠ | Rok čuvanja               |          | 7.10.2006       | Ministerstvo finansija |
| 1          |                 | STOR | M Promeri lokacju         | _        | 8.10.2010       | Ministanstvo za inform |
|            | ~               | RUEŚ | 🐼 Izdaj na revers         |          | 4.10.2010       | Ministarstvo za nform  |
| 11         | -               | RUEŚ | Oczhari                   | -        | 5.10.2007       | Ministanstvo za inform |
|            | 6               | RUEŜ | J.                        | <b>η</b> | 5.10.2010       | Ksen ja Karner         |
| 5          | 10              | 100  | 🖞 Izbaci                  |          | 1               | Strana 1 od 1          |
|            | -               |      | 📄 Frebaci u stalnu arh 🗸  | 8        |                 |                        |

3. Potvrdimo izvođenje akcije.

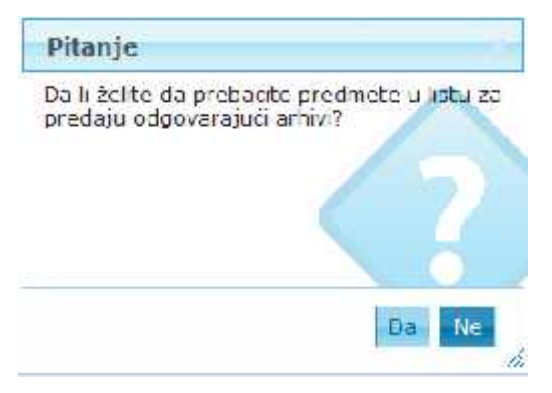

4. U prozoru "Dodavanje zapisnika" upišemo odgovarajuće podatke i sačuvamo klikom na dugme "Sačuvaj".

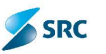

| 🖉 Dodavan       | ije zapisnika - Windows Internet Explorer 👘 🗐 🕅                                                                                                    |
|-----------------|----------------------------------------------------------------------------------------------------|
| Dodavanje za    | apisnika                                                                                                    |
| Nadie           | lest.                                                                                                    |
| Udgovorna pooba | Districtione par informatione aryphysis                                                                                                    |
| Čan komstjo 1   | λ.                                                                                                    |
| Caribinitije 2  | <u>L</u>                                                                                                    |
| Öan komoge U    | ¢.                                                                                                    |
| Deturi ororanja | 55 tá 2010                                                                                                    |
| Period          | 00,000,02,000,                                                                                                    |
|                 | San and the second second seco |
| Luta predmeta   |                                                                                                    |
|                 | Get and Zahor                                                                                                    |

5. Sistem građu preseli u pregled "Izabrana arhivska građa" i označi ikonom ODABRANO

<u>Napomena</u>: Zapisnik o odbiranju arhivske građe se sačuva u pregledu "Zapisnici (tekuče ili stalne arhive)"-> "Izabrani za nadležnu arhivu ".

#### 7.5.8.2 Predaja arhivske građe nadležnom arhivu

Postupak:

1. Pozicioniramo se na pregled "Odabrana građa"-> "Izabrane" i provjerimo podatke.

|                           | 悬          | $\bigcirc$ | H       | a        | 88      | 0                |                 |
|---------------------------|------------|------------|---------|----------|---------|------------------|-----------------|
| Origami 📥                 | liler-bler | Fredmeti   | Patari  | Por ke   | Stanici | Tekuća<br>arhiva | Stellta subiya  |
| SvI credmett              | 🔓 Levei    | šlej 🔻 😽 A | ikoje # |          |         |                  |                 |
| Salartivsem rokom tuvanja |            | 3t         | anje    | Ši       | tre     | Datum erhi       | viran Strank    |
| The and share the second  | 10 Pa      | RUJEŠEN    |         | 1 1/2010 |         | 4,10.2017        | Min starstvo za |
| ese nearenerenne enearga  | 2 m        | IL.JEEEN   |         | 1 2/2,10 |         | 5.10.2037        | Min starstvo za |
| Ze izbarivanje            | 1. p       |            |         |          |         |                  | Sbrana 1        |
| Izdato na reveis          |            |            |         |          |         |                  |                 |
| Cdabrar a urada           |            |            |         |          |         |                  |                 |
| 😹 izenzene 🛛 🔶            |            |            |         |          |         |                  |                 |
| 🙀 Fredan nadežnoj arhivi  |            |            |         |          |         |                  |                 |

2. Označimo odgovarajuće predmete, izaberemo akciju "Akcija" akciju "Izporuči nadležnoj arhivi".

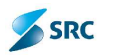

|         |       | 🔍 Pogledaj 🛛 🎫              | fra              | Datum arhiviran | Stranka                  |
|---------|-------|-----------------------------|------------------|-----------------|--------------------------|
|         | RIJEŠ |                             |                  | 4.10.2010       | Ministarstvo za informa  |
|         | RIJEŠ | 😝 Isporuči nadležnoj arhivi |                  | 5,10,2007       | Ministarstvo za informad |
| (1) (1) |       |                             | ( <sup>m</sup> ) |                 | Strana 1 od 1            |

3. U prozoru "Dodaj zapisnik" upišemo odgovarajuće podatke i izaberemo dugme "Sačuvaj".

| nje zapisnika - Windows Internet Explorer |                                           |
|-------------------------------------------|-------------------------------------------|
| ankrika                                   |                                           |
| Tow                                       |                                           |
| (finisandve as in annoxime drugare        | 00                                        |
| A                                         |                                           |
| a .                                       |                                           |
| ۵ 👞                                       |                                           |
| 15.10.2010                                |                                           |
| Suche Subhit                              |                                           |
| () Roca prodimer 👙 litter prodimer        |                                           |
| 12                                        |                                           |
|                                           |                                           |
|                                           | nje zapisnika - Windows Internet Explorer |

 Sistem građu preseli u pregled "Predato nadležnoj arhivi" i označi oznakom PREDANI NADLEŽNOJ ARHIVI

<u>Napomena</u>: Zapisnik o odbiranju arhivske građe se sačuva u pregledu "Zapisnici (tekuče ili stalne arhive)"-> "Isporučeni nadležnoj arhivi".

#### 7.5.8.3 Brisanje građe, koja je predata nadležnom arhivu

Postupak:

1. Pozicioniramo se na pregled "Predani nadležnoj arhivi".

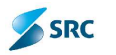

|                                           | 悬      |     | C          | PI      | (2)      | 88       | 0                | 1     |                  |
|-------------------------------------------|--------|-----|------------|---------|----------|----------|------------------|-------|------------------|
| Origami 📥                                 | Uas-is | ie. | Pietrej    | Zatlati | Puruke   | Ś famici | Tekuća<br>arhiva | Sla   | ha a' iva        |
| 5 y prodirect                             | (B) 1  | ZVE | tali 🖷 🐇 A | kdie 🕷  |          |          | 11               |       |                  |
| Sa erhivsko rokon čuvanje                 |        |     | Sta        | anje:   | ŠÌ       | fra      | Datumarhiy       | viran |                  |
| Sa sleh in rokum čuvenja<br>Za zbecivanje | 0      | C C |            |         | 1-2/2010 |          | 5.10.2007 Mini   |       | Ministara<br>Shu |
| Izdato na ravers                          |        |     |            |         |          |          |                  |       |                  |
| Cildua ay ata                             |        |     |            |         |          |          |                  |       |                  |
| 👔 Izəbrane                                |        |     |            |         |          |          |                  |       |                  |
| 🙀 Predan Hadležnoj a 🗤 🥢                  | -      |     |            |         |          |          |                  |       |                  |

2. Označimo predmete (obično se izabere svi predmeti u pregledu) i izaberemo akciju "Akcije" i akciju "Izbriši".

|       | 🧠 Pogledaj 📃 | Fre. | Datum arh viran | Stranka                  |
|-------|--------------|------|-----------------|--------------------------|
| RIJE: |              |      | 5.10.2007       | Ministarstvo za informac |
| ф     | 🏐 Ukloni 🐇   |      | 72              | Strana 💶 oc 1            |

3. Potvrdimo izvedbu akcije klikom na "Da".

| Pitanje                              | _      |
|--------------------------------------|--------|
| Da li želite da trajno uklonite pres | dmete? |
| /                                    |        |
| 6                                    |        |
|                                      |        |
|                                      | 12     |
|                                      | Ja Ne  |

4. Po izvedbi akcije sistem ukloni građu.

### 7.5.9 Izlučivanje građe

Izlučivanje je moguće samo za građu, kojoj ističe rok čuvanja (rokovi čuvanja su u ovom slučaju uvijek izraženi u godinama - 2 godine,..). Postupci slijede u narednim podpoglavjima.

#### 7.5.9.1 Izlučivanje građe - izbor građe za brisanje

U prvom koraku je potrebno izabrati građu, koju želimo izlučiti:

1. Korisnik u pogledu "Svi predmeti" označi građu za izlučivanje i izabere akciju "Akcije" a zatim akciju "Izbaci".

|                    | 丛          | $\bigcirc$   | <b>F</b>                  | a          | SB.      |                     |                                                   |            |
|--------------------|------------|--------------|---------------------------|------------|----------|---------------------|---------------------------------------------------|------------|
| Origami 🦀          | Usz – zloż | -Yedmen      | Cedeo                     | Varure     | älfernio | Lekuća St<br>arhiva | srsativa                                          |            |
| Svipuecoeli        | a in       | 8 aj 🛪 [ 🌟 2 | k 👔 🖓 🕅                   | ádjF es    | 1        |                     |                                                   |            |
| 🙀 9x predmet       | * 30       | kaga 👘       | nida 🔨                    |            |          |                     |                                                   |            |
| 🙀 Hi Kanîkarij     |            | <b>16</b> -  | leaktrina) predh          | st         | fi# :    | Destructioner       | i Dijelite                                        |            |
| Pri Sepimon 2008   | 1          | ALLEG        | er Fuenta                 |            |          | 14.10,2027          | Ministerative as informe                          | : Tear     |
| Po podri Hešavanja |            | 31.54        | romeni lekastu            |            |          | 7.10.2005           | Minister Avia Institutione                        | 5.10. Mu   |
| -                  |            | STOR .       | 596<br>596                |            |          | 8.13.2013           | Minuterskyn vermanise                             | Zaselbu    |
| Martina da         |            | KELS OF I    | лајна нет                 |            |          | 1,19,2019           | Hinistarstvo za informa                           | e vinsen e |
|                    |            | RUCS         | daben                     | 100        |          | 5.10.2010           | <sen ja="" kamer<="" td=""><td>TG Ksen</td></sen> | TG Ksen    |
|                    | 2.2        | -            | 1                         | A          |          |                     | Strane 1 Rod 2                                    | 20         |
|                    |            | (d)<br>(d)   | stan<br>Yenard i graini a | <b>.</b> • |          |                     |                                                   |            |

SRC

2. Sistem nas pita da li želimo izlučiti građu. Potvrdimo sa "Da".

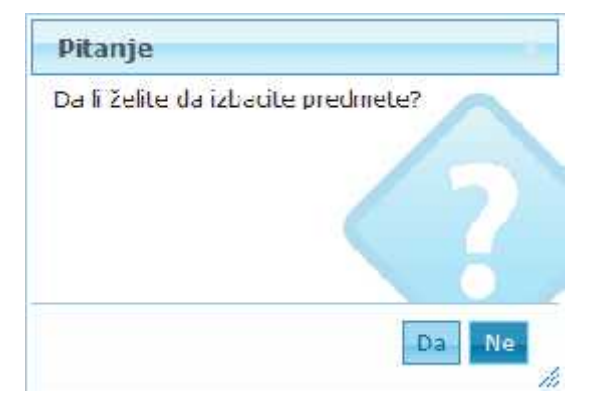

3. Sistem građu prenese u pogled "Za izlučivanje" i označi oznakom "IZLUČENO" 🥝.

#### 7.5.9.2 Priprema zapisnika o izlučivanju građe

Po izboru građe slijedi priprema zapisnika o izlučivanju građe:

1. U pogledu "Za izbacivanje" -> "Izbaćena građa" provjerimo, da li se u pogledu zapravo nalazi ona arhivska građa, koju želimo izlučiti.

|                                | 蛊          |      | $\bigcirc$ |        | (a)      | 88        |                    |                       |
|--------------------------------|------------|------|------------|--------|----------|-----------|--------------------|-----------------------|
| Origami 📣                      | Ulaz - Isl | az   | Pretmett   | Zacad  | Poruke   | Ślfarnici | Tekuća S<br>arhiva | tehaarhiva            |
| Svipreumeli                    | 4          | TVP  | itaj 🐨 🐥 A | krje v |          |           |                    |                       |
| Se arhlysidmirekom čuvanje     | - 1        | Pret | ngn        |        |          |           | 0.585              |                       |
| Se stelow rokow Gavenie        |            |      | SL         | anje   | Ši       | re.       | Detum armvira      | m Suranka             |
|                                | - C        | -    | RUFSEN     |        | 0-6/2010 |           | 14.10.2007         | Ministarstvo 78 -n    |
| za izracivanje                 | E          | -    | RIJEŠEN    |        | 0-8/2010 |           | 7.10.2005          | Ministarstvo fina     |
| 🧱 🖓 the transfer presse godini | 60         | -    |            |        |          |           | <i></i>            | Strana 1 o            |
| 🏢 Za izbacivar je o godin      |            | - 26 |            |        |          |           |                    | And the second second |
| 🧋 Izbaćena građa 🛛 🔶 📥         | 1          |      |            |        |          |           |                    |                       |
| 😰 Za brisanje                  |            |      |            |        |          |           |                    |                       |

2. Označimo građu i izberemo akciju "Zapisnik izbacivanja".

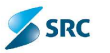

|                     | fra         | Datum arh  |
|---------------------|-------------|------------|
| RIJES ( A) Zapisnik | izbacivanja | 14,10,2007 |
| RIJEŠEN             | 0-8/2       | 7.10.2006  |

3. U prozoru "Dodaj zapisnik" upišemo odgovarajuće podatke i izaberemo dugme "Sačuvaj".

| Dodavanie z      | aosnika                                  |         |
|------------------|------------------------------------------|---------|
| Nazv             | lest                                     |         |
| Oldgovoma osoba  | landerstan er i die noorde en doelsken - | 00      |
| Član komisije 1  | A                                        |         |
| Člar korricije 2 | U                                        |         |
| Član komisije 3  | ¢                                        | 1       |
| Datum kreiranja  | 15:10.2010                               |         |
| Period           | On 9999 za 1                             |         |
|                  | 🕼 Docej predmet 👙 Ukloni predmet         |         |
| liste prednete   |                                          |         |
|                  |                                          |         |
|                  | Saŭwaj                                   | Zatvori |

4. Sistem građu prenese u pogled "Za brisanje" i označi oznakom "ZA BRISANJE" 🔟 .

<u>Napomena</u>: Zapisnik o izlučivanju arhivske građe se sačuva u pogledu "Zapisnici"-> "Zapisnici o izlučivanju arhivske građe".

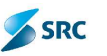

#### 7.5.9.3 Brisanje izlučene arhivske građe

Postupak:

1. U pogledu "Za brisanje" označimo predmete (obično sve predmete, kojii se nalaze u pogledu) i izaberemo "Akcije" i akciju "Izbriši".

|                              | <u>A</u>    | 0          |           | a        | 88     | 0                |                              |
|------------------------------|-------------|------------|-----------|----------|--------|------------------|------------------------------|
| Origami 📥                    | Ulaz - izaz | Precineu   | Zedaŭ     | Paruka   | Sifamu | Tekuća<br>arhiva | lane alliva                  |
| Svi predmet                  | A love      | ktoj v 🕌 4 | kcij• v 🗲 | -        |        | a - 7            |                              |
| Sa artivskir roktir čuvatja  | 👘 🕨 Pra     | traça      |           |          |        |                  | 19.                          |
| Sa stalnim rokom čuvanja     |             |            | lilon 🔶   |          | fra    | Detum er livira  | iii Strani                   |
| Za izbacivanje               | •           | RUESEN     | ÷         | 0-6/2010 |        | 14.12.2027       | Pinistaretvo z               |
| 🏢 Za zbacivanje prema godini |             | RIJESEN    |           | 0-8/2010 |        | 7.10.2005        | Ministarscou fi<br>Strane: 1 |
| 🧝 Za zbacvanje u godini      |             |            |           |          |        |                  | -                            |
| 🚒 Ebecena grada              |             |            |           |          |        |                  |                              |
| 👦 Za hrisanje 🛛 🔶            |             |            |           |          |        |                  |                              |

2. Sistem nas pita da li smo sigurni da želimo brisati građu. Potvrdimo sa "Da".

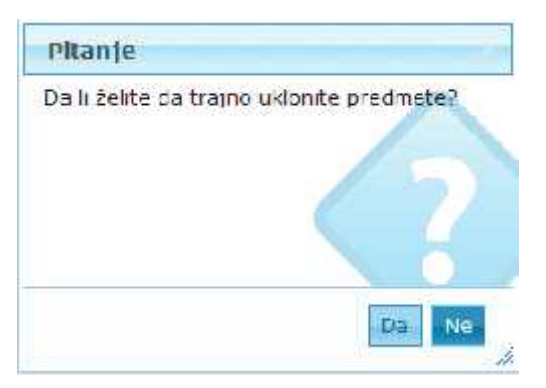

3. Na taj način, arhivsku građu odstranimo iz pregleda arhivske zbirke.

### 7.5.10 Prenos predmeta u Stalnu arhivu

Akcija Prenesi u stalnu arhivu je dostupna samo u Tekućoj arhivi.

Postupak prenosa predmeta u Stalnu arhivu:

1. Označimo predmete, koje želimo prenijeti u Stalnu arhivu i izaberemo akciju "Prenesi u stalnu arhivu".

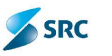

|                        | 4          | $\square$              |                           | a               | 88       | 0                |                                   |
|------------------------|------------|------------------------|---------------------------|-----------------|----------|------------------|-----------------------------------|
| Origami 🥌              | Ulaz izlaz | 1 <sup>th</sup> zdmett | 2adaa                     | Horake          | Šifarnic | Lekuda<br>arhiva | Stelra orniva                     |
| svipreomen             | E Izvai    | êcaji 🔻 🌟              | Akcje 🔻 🛄                 | Počaj E-počtu   |          |                  |                                   |
| 🙀 Svi prodmeti         | Pret       | traga — 🛰              | Pocladat                  | -               | 4        |                  |                                   |
| 🙀 Po dasifikaciji      |            | 1                      | Reaktivira; pred          | irrct           | fra      | Datum arhiv      | ran Stranl-                       |
| 💼 Po signimon maki     | 141        | RL'ES                  | Itok čuvarna              |                 |          | 14.10.2007       | Ministarctvo z                    |
| 👜 Po codini nješavanja |            | RIJES 6                | Promen lokacju            | i.              |          | 7.10.2006        | Ministarstvo fi<br>Ministarstvo z |
| 🕎 Poroku Čevenja       | 111 📾      | RIJEŚ 🍩                | Izdaj na revers           | 8               |          | 4.10.2010        | Ministarstvo z                    |
|                        |            | RUCŚ                   | Oraces                    |                 |          | 5.10.2010        | Ksenga Karne                      |
|                        | @ #        |                        | Uhati                     | ¥               |          |                  | Strant 1                          |
|                        | @ P        | 0                      | Uhaci<br>Precaci u stalno | rantivu<br>(lh) |          |                  |                                   |

2. U prozoru "Pošalji u stalnu arhivu" upišemo odgovarajuće podatke i izaberemo dugme "Šalji".

| 🧷 Šalji u       | stalnu arhivu - Windows Internet E 🗐 🗖 🔀 |
|-----------------|------------------------------------------|
| Šalji u staln   | u arhivu                                 |
| Time zapistika  | C Locar O Ukion<br>1-2/2010 - ustetrījuj |
| Usta preprieta: |                                          |
|                 |                                          |
|                 | Sal i Zalvo                              |

3. Izabrani predmet ili predmeti se iz Tekuće prenesu u Stalnu arhivu.

<u>Napomena</u>: Zapisnik o prenosu građe u stalnu arhivu se sačuva u pogledu "Zapisnici"-> "Zapisnici o predajiuv stalno arhivu".

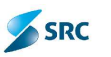

# 8 Dosije

Dosije je skup predmeta i dokumenata koji su razvrstiti po sadržini ali imaju istog podnosioca predmeta, bilo da je fizičko ili pravno lice, također jedan dosije može da se formira na osnovu iste sadržine bez obzira na to da li imaju istog podnosioca predmeta.

# 8.1 Izrada dosijea

Postupak:

1. Na kartici "Predmeti" izaberemo nivo pogleda "Dosijei" i kliknemo akciju "Dodaj dosije".

| I Takata Ind       | 丛        | 0            | -         | (2)     | 88      | 0              |               |
|--------------------|----------|--------------|-----------|---------|---------|----------------|---------------|
| Origami 📥          | Uaz Idaz | Predmeta     | 2adae     | l'oruke | Sifamia | te suča crh vo | stalna arhiva |
| Svi prodmed        |          | a dusile 🎧lu | ner uusie |         |         |                |               |
| Choreni pretmeti   |          | Sifra        |           | NE.     | ziv     | _              | Tip           |
| Zatvo ani presmeli | ψ        |              |           |         |         |                | Strong 1      |
| Svi pokumenti      |          |              |           |         |         |                |               |
| Dosjel             |          |              |           |         |         |                |               |
| 🕞 vadasje 🔶        | -        |              |           |         |         |                |               |

2. Izaberemo tip i upišemo osnovne podatke o dosijeu.

| Duaje                                                                                                    |                                        | er ur sl                  |
|----------------------------------------------------------------------------------------------------|----------------------------------------|---------------------------|
| ap Stedarti 2 🛛 🐼 🔶                                                                                                    | Autor                                  | antomia antomia           |
| Hezh                                                                                                    | Detum kreitenje                        | 1.6.10.2010               |
| ignim ziek                                                                                                    | Janje Stanje                           | Blowin.                   |
|                                                                                                    | Pera û venje                           |                           |
| Cps                                                                                                    | Nivo perviciti).ost                    |                           |
|                                                                                                    |                                        |                           |
| Strenge                                                                                                    |                                        |                           |
|                                                                                                    |                                        |                           |
| Bola dor la 🚔 Illioi se or 🔺 Gre 🔻                                                                                                    | ).#:                                   |                           |
| Bula dar la Allikai se ar A Grec 🔻                                                                                                    | 34:<br>                                |                           |
| 🚔 Dudo docia 🏯 Uklorist 🚥 🔺 Geo 🔻                                                                                                    | 34÷                                    |                           |
| Bule doc la Allikoi si on A Geo T                                                                                                    | 14:<br>                                |                           |
| Bule dor la 🚔 Whoixi on 🔺 Geo 🔻                                                                                                    | 140                                    |                           |
| Fremerytok menti Napomena                                                                                                    | 14:                                    |                           |
| For the second second s | 14:                                    |                           |
| Freemerytok menti - Napomena                                                                                                    | Delarranti                             |                           |
| Trenner, Tokumenti Kapomena                                                                                                    | Delaurianta<br>Co Docer co             | ument Tourst              |
| Treamerytokumenti Napomena                                                                                                    | Delaurianti<br>CoBocej co              | ument juukion dokument    |
| Treamerytokumenti Napomena                                                                                                    | Delaumante<br>Delaumante<br>Delaumante | u nert Tysk on dokumen:   |
| Prenner, turkumenti Nappmena<br>Predmet<br>Predmet<br>Codocej precriet                                                                                                    | Dela mante                             | ument Tourst              |
| Precimet, finksmenti<br>Precimet, finksmenti<br>Precimet, finksmenti<br>Predmet<br>Predmet<br>Predmet                                                                                                    | Dekumanta<br>Guideacej co              | ument Su-kon dokument     |
| Polo de la companya de la companya d | Delarrianta                            | wment Ingulation dokument |
| Prodmet, tick menti Prodmet                                                                                                    | Delumente<br>Colocej co                | ument ingukument          |

3. U polju "Stranke" pomoću akcije "Dodaj stranku" unesimo stranku.

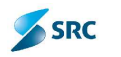

| UNJ-                               |                                                                                                    |                                                                                                    | en 🖉 |
|------------------------------------|----------------------------------------------------------------------------------------------------|----------------------------------------------------------------------------------------------------|------|
| ip dzebene: 🛃                      |                                                                                                    | Autor ULTERNA LATERIA                                                                                                    |      |
| Next                               |                                                                                                    | siunb-e-e-je 14.19.2019                                                                                                    |      |
| ni cas                             | d                                                                                                    | start- Otrores                                                                                                    |      |
|                                    |                                                                                                    | Nalao Cavarja                                                                                                    |      |
| Cpla                               | 9.45                                                                                                    | theoretical states and the second states and the second states and |      |
|                                    | 2                                                                                                    |                                                                                                    |      |
| - An                               |                                                                                                    |                                                                                                    |      |
| Link also be all the also be a     | Links and the second second se |                                                                                                    |      |
| erhelej sha ku 🚔 Likino sha ku 🔹   | Hitte W. D. Be                                                                                                    |                                                                                                    |      |
| aladaj sina da 👷 bilan sina da 🛛 a | lana ( w. 12 ga                                                                                                    |                                                                                                    |      |

4. U prozoru "Stranke" označimo partnera i izbor potrdimo sa "Izaberi".

| nke                                                                                                    |                                                                                                    |                   |       |                    |                           |                                                                                                    |
|----------------------------------------------------------------------------------------------------|----------------------------------------------------------------------------------------------------|-------------------|-------|--------------------|---------------------------|----------------------------------------------------------------------------------------------------|
| em=i                                                                                                    |                                                                                                    |                   | _     |                    |                           |                                                                                                    |
| Preliaga                                                                                                    | s - 900-01                                                                                                    |                   |       |                    |                           |                                                                                                    |
| 25                                                                                                    | naziv                                                                                                    |                   | 70    | ฮ สาของม           |                           | 2                                                                                                    |
| ra li je li v: veri                                                                                                    | i leaj                                                                                                    |                   | 719   | ži mjesto          |                           | 0                                                                                                    |
| Tes                                                                                                    | h MB                                                                                                    |                   | trai  | ii L-pošta         |                           | 2                                                                                                    |
| Trož a                                                                                                    | cresiu                                                                                                    |                   |       |                    |                           |                                                                                                    |
|                                                                                                    |                                                                                                    |                   |       | Dodau novu stracku | Traż str                  | anku Uklosuszettagu                                                                                                    |
|                                                                                                    |                                                                                                    |                   |       |                    | Constanting of the second |                                                                                                    |
|                                                                                                    |                                                                                                    |                   |       |                    |                           |                                                                                                    |
| (una j <mark>s</mark> va ka                                                                                            | 🥜 ornan storiki                                                                                                    |                   |       | S                  |                           | 20                                                                                                    |
| una jewaka<br>Rife                                                                                                    | 🥔 ernan stranki.<br>Natio                                                                                                    | Indinativerà negi | P(II) | 1811               | 1-poite.                  |                                                                                                    |
| ona jsoarka<br>Sira<br>Sira                                                                                            | i 🥜 ern um strankt<br>Neve v<br>Generalt seitze anl                                                                                                    | Jadinevvari nroj  | PH    | (e) 1              | 1-prote                   | Verses<br>Karadondesa bir CRNA Gras                                                                                                    |
| una jistariku<br>Bilini<br>Bilini<br>Bilini<br>Bilini                                                                  | Renard Strankt<br>Renard<br>General to section and<br>Himistoretwo azil mo                                                                                                    | tedinoveni nroj   | PH.   |                    | 1-0-94                    | Verses<br>Karachoniasa bir CRNA GOA<br>Durbik trig AS CRNA CODA                                                                                                    |
| oma jena ka<br>Sire<br>Si<br>22<br>22                                                                                  | Concernitionale<br>Heads<br>Received and<br>Himpstoretwolsz, pro-<br>Himistoretwolsz, pro-                                                                                                    | Indinerveni araj  | iest. |                    | 1-pasta                   | Vicence<br>Karahariasa bi CRXA GAA<br>A mak trg 45 CRNA CORA<br>Utanka Uragojevića 2 CRM                                                                                                    |
| an<br>Sirs<br>22<br>23<br>23                                                                                           | Original Stranks     New O     Second Stranks     Second Stranks     Second Stranks     Second Stranks     Second Stranks     Second Stranks     Second Stranks                                                                                                    | tadinarvari neg   | Rat.  | * 1                | 1-paile                   | Vicence<br>Karahaniasa bi CRXA GRA<br>Nasak trg 45 CRNA CONA<br>Utanka Dragojevića 2 CRM<br>Stanka Dragojevića 2 CRM                                                                                                    |
| ana i soorka<br>Siirs<br>22<br>23<br>24                                                                                | Needo Haracteria di andra<br>Haracteria de creati<br>Hanaparativo azi into<br>Hinistarativo azi erro<br>Hinistarativo ekonor<br>Hinistarativo ekonor                                                                                                    | Indiazovani araj  | PH:   |                    | (-pesite                  | Vicence<br>Kacebooks bit CRXA GRA<br>Resek trg 45 CRNA CORA<br>Utanka Dragojevića 2 CRM<br>Stanka Dragojevića 2 CRM<br>Stanka Dragojevića 2 CRM<br>Resek trg 43 CRNA GORA                                                                                                    |
| 2000 a ji s tra k a<br>2007 a<br>22<br>22<br>23<br>24<br>24<br>24                                                      | Not of the second second secon                                                                                                    | Indiazovani araj  | ini:  |                    | 1-prote                   | Victoria<br>Karahaniasa bi CRXA GRA<br>Resek trg 45 CRNA CORA<br>Utanka Uragojevića 2 CRM<br>Stanka Dracojevića 2 CRM<br>Stanka Dracojevića 2 CRM<br>Rimski trg 43 CRNA GORA<br>Rimski trg 43 CRNA GORA                                                                                                    |
| uno i s na k a<br>stirra<br>22<br>93<br>24<br>24<br>26                                                                 | Not of the second second secon                                                                                                    | Indiazovani araj  | ίαυ:  |                    | Teppile                   | Karahandaka bir CRXA (2014<br>Ranaka Uragojevića 2 CRM<br>Utanka Uragojevića 2 CRM<br>Stanka Dragojevića 2 CRM<br>Ranaka Dragojevića 2 CRM<br>Ranaka Uragojevića 2 CRM<br>Ranaka Discogevića 2 CRM                                                                                                    |
| 22<br>73<br>24<br>24<br>26<br>27                                                                                       | Net of<br>Net of<br>Net of the Arrent<br>Haustonetwo zel and<br>Hinistenetwo zel anno<br>Hinistenetwo zel anno<br>Hinistenetwo ekonor<br>Hinistenetwo an isek<br>Hinistenetwo mostra<br>Hinistenetwo mostra<br>Hinistenetwo anatra                                                                                                    | Indiazovani araj  |       |                    | Tappéte                   | Karahandaka bir CRXA (20)<br>Rasak tig 45 CRXA (20)<br>Utanka Uragojevića 2 CRX<br>Stanka Dragojevića 2 CRX<br>Stanka Dracojevića 2 CRX<br>Rasik tig 43 CRXA (20)<br>Stanka Dracojevića 2 CRXA<br>Duevar Svetog Petra Cetin                                                                                                    |
| anari suraka<br>anari<br>22<br>23<br>24<br>24<br>26<br>27<br>26                                                        | Net of<br>Res of<br>Res of<br>Res of the second and<br>Resources of the<br>Resource of the second<br>Resource of the second<br>Resource of the second<br>Resource of the second<br>Resource of the second<br>Resource of the second<br>Resource of the second<br>Resource of the second<br>Resource of the second                                                                                                    | Indiazovani araj  |       |                    | t-pašr•                   | Kacebooks bit CRXA (33)<br>Resolutions bit CRXA (33)<br>Danka Dragojevića 2 CRX<br>Stanka Dragojevića 2 CRX<br>Stanka Dracojevića 2 CRXA<br>Resoluting 45 CRXA (33)<br>Stanka Dracojevića 2 CRXA<br>Duevar Svetog Petra Cetin<br>Duevar Svetog Petra Cetin                                                                                       |
| 0 more i se con de a<br>300000<br>22<br>23<br>24<br>25<br>26<br>27<br>26<br>27<br>26<br>27<br>26<br>27                 | Net of<br>Receive to device and<br>Receive to device and<br>Hindsoretwo at: more<br>Hindsoretwo at: more<br>Hindsoretwo at: more<br>Hindsoretwo examples<br>Hindsoretwo moving<br>Hindsoretwo moving<br>Hindsoretwo unutre<br>Hindsoretwo adoran                                                                                                    | Indiazovani araj  |       |                    | t-pašr                    | Kacadamias a bir CRXA (20)<br>Ranak trg 45 CRXA (20)<br>Dranka Dragojevića 2 CRX<br>Stanka Dragojevića 2 CRX<br>Stanka Dragojevića 2 CRX<br>Ranak Trg 43 CRXA (20)<br>Ranak Di cooperióa 2 CRXA<br>Duevar Svetog Petra Cetin<br>Duévar Svetog Petra Cetin<br>Duévar Svetog Petra Cetin<br>Duévar Svetog Petra Cetin<br>Duévar Svetog Petra Cetin |
| United Second R of<br>States<br>22<br>23<br>24<br>25<br>26<br>27<br>26<br>27<br>26<br>27<br>26<br>27<br>26<br>27<br>26 | Res 5<br>Res 5<br>Res 5<br>Res 5<br>Res 6<br>Res 6<br>Res 6<br>Res 7<br>Res 7 | Indiazovani araj  |       |                    | t-pašr•                   | Kacadamiasa bib CRXA (20)<br>Rasak trg 45 CRNA (20)<br>Dtanka Dragojevića 2 CRM<br>Stanka Dragojevića 2 CRM<br>Stanka Dragojevića 2 CRM<br>Rasik trg 43 CRNA (20)<br>Rasik Di ocepsića 2 CRM<br>Duevar Svetog Petra Cetin<br>Duevar Svetog Petra Cetin<br>Duž Vida Karadića 3 CRNA<br>Du Sveto Temašcute 29 i<br>Du Vida Karadića 3 CRNA         |

5. Na kartici "Predmeti/Dokumenti" kliknemo na dugme "Dodaj predmet".

| Prestore groknowie Naprowell       |                                       |
|------------------------------------|---------------------------------------|
| Precineti                          | Uckument                              |
| La Docej precinet La Ukion predmet | juliodej cokument _ juli oni cokument |

6. U prozoru "Lista predmeta" izaberemo predmet i kliknemo dugme "Izaberi".

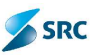

|     | Sitra      | Naživ:                                        |
|-----|------------|-----------------------------------------------|
| - 1 | JC 1/2010  | MECLA IESI                                    |
| -   | 003-1/2010 | POSTOPEK X                                    |
| 1   | 0-1/2010   | .IP 1 - K                                     |
| 0   | 01-L/2010  | SHOPING                                       |
| - 1 | 0 2/2010   | lest                                          |
| Ξ   | 0-0/2010   | Testn prezmet                                 |
| Z ( | 0-4/2010   | Teslo jsæ mel                                 |
| _ 0 | 0-5/2010   | STOI                                          |
| - ( | 05-1/2010  | JVJERENJE                                     |
|     | 1-1/2010   | test                                          |
| 4   |            | Strang 1 of the United to Dod ultrange 12 Red |

7. U polju "Dokumenti" kliknemo na dugme "Dodaj dokument".

| ndnei                                                                                | Daka merti |
|--------------------------------------------------------------------------------------|------------|
| SUBCU DECINCE, Service province<br>-S(2010 - Technipedne)<br>1 9(2010 - Technipedne) |            |

8. U prozoru "Lista dokumenata" izaberemo dokument i izbor potrdimo sa "Izaberi".

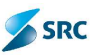

| 🖉 Lista dokumenta - Windo | ows Internet Explorer 📃 🗖 🔀                      |
|---------------------------|--------------------------------------------------|
| Lista dokumenta           |                                                  |
| - 🕨 Pretraga              |                                                  |
| <u>Sifra</u>              | Naziv                                            |
| 00-1/2010-1               | DPS                                              |
| E 00-1/2010-2             | DELNA REŠITEV                                    |
| 00-1/2010-3               | (HSI)                                            |
| 003-1/2010-1              | UVJERENJE                                        |
| 0-1/2010-1                | POTRDITEV - TEST                                 |
| 01-1/2010-1               | DOPIS                                            |
| ▼ 0-1/2010-1              | l est                                            |
| F 0 3/2010 1              | lest                                             |
| ☑ 0 4/2010 1              | Test                                             |
| 🔛 0-4/2010-2              | Test                                             |
| 14 A A A                  | ana 1 od 2 🦝 🖬 😥 🗺 🛛 1 - 10 oc ukupno 18 Re. (ov |
|                           |                                                  |
|                           | 200 C                                            |
|                           |                                                  |
|                           | Zaber Zatvon                                     |
|                           |                                                  |

9. Ako dosije posjeduje sve potrebne podatke, čuvamo ga klikom na dugme "Sačuvaj i zatvori".

|                  | e - Windows Internet Explorer                        |                                                |                              |          |
|------------------|------------------------------------------------------|------------------------------------------------|------------------------------|----------|
| Doste            |                                                      |                                                |                              | sr en al |
| 10               | C'-Nedala 💌                                          | A##                                            | JATAR va UATA tiva           |          |
| tiez y           | Teachi dealo                                         | Ustum krenanja                                 | 14.13.2016                   | 14       |
| Signimi grak     | 10810 Sanat dai navjetsk Transvoj e senika mena gr 🥔 | Starre                                         | 2 vices                      | 4        |
|                  | lest                                                 | Proint Crosses                                 | 2                            |          |
| C.P.             |                                                      | Non-mojodycena                                 |                              |          |
| Presso           | et/Cokumenti Nascmena                                |                                                |                              |          |
| Tre dri          | zen anteren 🕞 som prodend                            | Diskumenti<br>pi Draša - bil                   | conseil 👔 Oktors disk arsont |          |
| 1070206          | 10 Tearing the                                       |                                                | 5. C                         | +        |
| 0 3/21<br>0 4/21 | 010 Tesarlproduct                                    | 2 2/2410 1 1<br>2 4/2212 1 TC<br>2 4/2212 2 TC | 37<br>37                     |          |

Dosije koji smo formirali se vidi u pogledu "Svi dosijei".

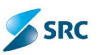

# 8.2 Uređivanje dosijea

#### 8.2.1 Promijena statusa dosijea

Postupak:

1. U pogledu "Dosijei" izaberemo dosije i kliknemo akciju "Izmjeni dosije".

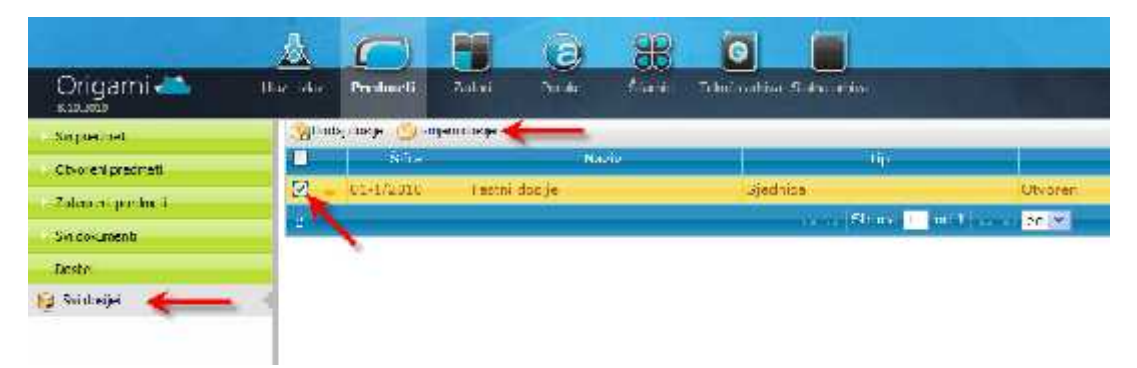

2. U formi "Dosije" imamo mogućnost promijene statusa dosijea. Ako želimo dosije stornirati, kliknemo akciju "Otkaži dosije".

| @ Dosije   | Dosije 01-1/2010 - Windows Internet Explorer |      |                   |                  |         |  |
|------------|----------------------------------------------|------|-------------------|------------------|---------|--|
| Dostje 01  | -1/2010                                      |      |                   |                  | y en sl |  |
| Talvin in  | nij- 🎲 Olkainnij. <del>- 🦛</del>             |      |                   |                  |         |  |
| 7          | 24 Jednica                                   |      | Aidur             | JALAmva UASAmiya |         |  |
| Nash       | (estit disige                                |      | Catur kreiranja   | 14 20 20 20      |         |  |
| Romin znek | 10502 Some debit segit talk Lanceso ji c     | at a | Stande            | Chu e ai         |         |  |
|            | Т.э.                                         | - 10 | Period duvanta    | 5                |         |  |
| tip.=      |                                              |      | Non porgerig vost |                  |         |  |
|            |                                              |      |                   |                  |         |  |
| Shuda      |                                              |      |                   |                  |         |  |

3. Aplikacija nas upozorava na promijenu. Potrdimo sa "Da".

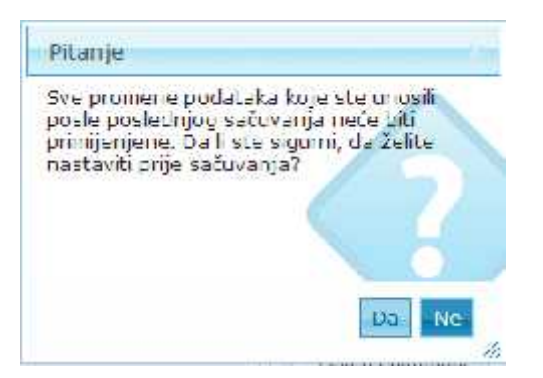

4. Promijena je vidna u pogledu "Dosijei" U koloni "Stanje".

| 000 | odaj dosije 🍏 Izmje | eni dosje     |           |                   |       |   |
|-----|---------------------|---------------|-----------|-------------------|-------|---|
|     | ŝim                 | Nagis         | τų        | i.                | Smrje |   |
|     | 11-17/010           | Jestni cosije | 3-jecnice |                   |       | 1 |
| 76  |                     |               | 18mm      | a 5 of 1 and 20 M |       |   |

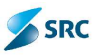

## 8.2.2 Zatvaranje dosijea

Postupak:

1. Ako želimo zatvoriti dosije, na formi dosijea kliknemo akciju "Zatvori dosije".

| Chttp://gorenka/Origami/Folder.mvc               | /AddEdit/1 - Windows | Internet Explorer | 🔄 🗖 🔀   |
|--------------------------------------------------|----------------------|-------------------|---------|
| Dasja 01 1/2010                                  |                      |                   | 👩 er sl |
| 🎯 Zaparitinga 🤫 Olkaž dadje                      |                      |                   |         |
| To Di-Sishina                                    | ALTOP                | IATA dan LATAda   |         |
| Vonzo Teean dusje                                | Data er erektersa    | 11.19.2010        |         |
| Ngrana ank 0002 Senostahi savjetnik I zenezvoj e | 6 X.434              | Stylerer          |         |
| Tast                                             | Period duverga       | 6                 |         |
| Opis                                             | Nive powertjivest    |                   |         |
|                                                  | R                    |                   |         |

2. Aplikacija nas upozorava na promijenu. Potrdimo sa "Da".

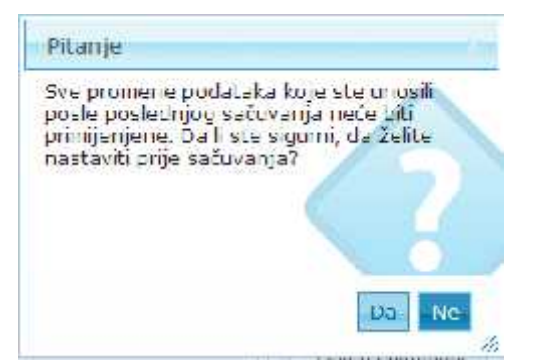

3. Promijena je vidna u pogledu "Dosijei" u koloni "Stanje".

| Do | odaj obaj o 🏩 zmje | in dosje    |          |                |        |
|----|--------------------|-------------|----------|----------------|--------|
|    | âtho               | Neav        | TIP.     |                | Stanje |
| 1  | + 01-1/2015        | Teshi oraje | Sjednics |                | í.     |
| 5  |                    |             | Stran    | a 😰 od L 🦲 🖉 💆 |        |

### 8.2.3 Reaktiviranje dosijea

Reaktiviranje dosijea izvodimo na zatvorenom dosijeu.

Postupak:

1. Dosije reaktiviramo tako, da Otvorimo dosije i kliknemo akciju "Reaktiviraj dosije".

| Ø Dosije         |                                        |    |                 |                      |      |
|------------------|----------------------------------------|----|-----------------|----------------------|------|
| Doste 01         | -1/2010                                |    |                 |                      | en s |
| Heasthirs        | 1, daare <del></del>                   |    |                 |                      |      |
| 76               | Spot and                               |    | Autor           | ILTO MARK AND STREET |      |
| Nash             | tee that appro-                        |    | Detum oldrania  | 10153690             |      |
| Significal and ( | 100 09 Naminstain segerak Lizaraasig e | u? | Stanja          | Zir anni             |      |
|                  | 1 pert                                 | 15 | Period (cavanja | 1                    |      |
| Cpc.             |                                        |    | Werpoor there   |                      |      |

2. Nakon izvođenja te akcije, ponovo su nam na raspolaganju akcije uređivanja dosijea.

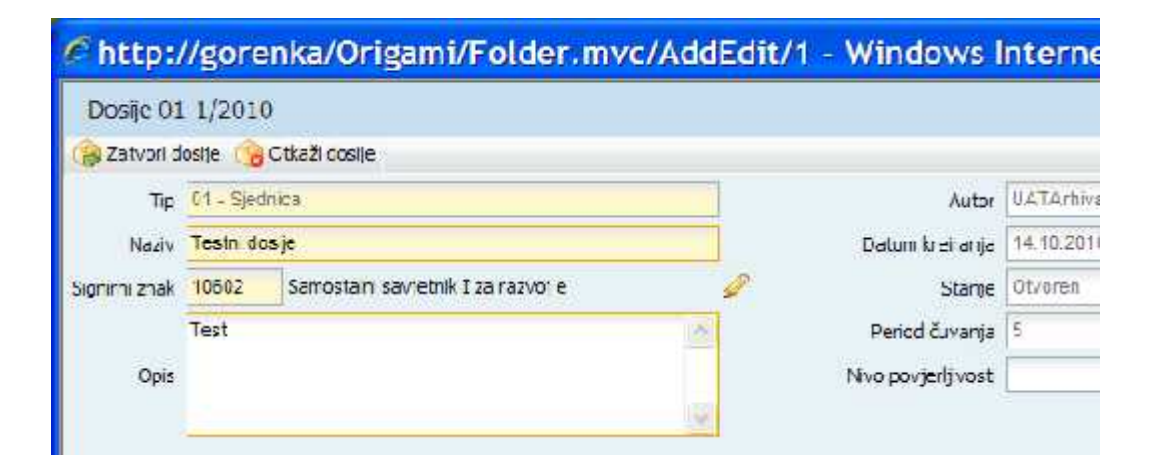

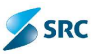

# 9 Ostale funkcionalnosti

## 9.1 Izvoz podataka

Akcija nam omogućava izvoz trenutnog stanja pogleda u određeni uređivački format (MS Excel), u kojem možemo po želji vršiti sređivanje podataka.

Postupak:

- 1. Izaberemo odgovarajući pogled (npr. "Svi predmeti" u modulu Predmeti").
- 2. Iz akcijskog menija izaberemo akciju "Izvezi".

|   | 11.54 | -92        |              |                |                      |                                      |
|---|-------|------------|--------------|----------------|----------------------|--------------------------------------|
|   |       | She        | Bouin accord | Vinzie         | Signimi znak         | -aronka Dodni ta                     |
|   | -     | 0 4/2010   | 13.10.2010   | Testni prodmet | L0502 Samosta ni sar | Ministerstvo za inform Upravni postu |
|   | -     | 0.5/2010   | 13,10,2010   | STOL           | 104 SAVIETNIK MINI   | Generala jeskromrja Upravni postu    |
|   | -     | 003-1/2010 | 13,11,2010   | PO-TROFK X     | 105 FER DW ZA RAZ    | Ministantvo za inform Inspoke jaki p |
|   | 6     | 01-1/2010  | 10,10,2050   | OVICED NIL     | 105 SEK UK ZA RAZ    | Ministarstvo nostrani kvidacija z    |
| П | Ga    | 1-1/2010   | 12.10,2010   | test           | L MINISTARIS VO ZA   | Ministarstvo za inform Upravni postu |
| Π | Ga    | 0-1/2010   | 12.10.2010   | UP 1 - LK      | 100 SEKTOR ZA RAZ    | Ministarstvo za intom Upravni postu  |
| Π | 10    | 00-1/2010  | 12,10,2010   | MEGUA - TEST   | 105 SEKTOR ZA RAZ    | Ministanstvo za informulpravni poslu |
|   | 100   | 0-2/2010   | 12.10.2010   | Teel           | 10502 Samuela in sa  | Ministanstvo za informulpravni postu |
|   | -     | 0-3/2010   | 12,10,2010   | Testni precmet | L0301 Samosta hi sar | Ministarstvo za inform Gošti pradme  |

3. U prozoru "Izvoz podataka" upišemo ime Izveštaja. Ako označimo mogućnost "Korisnik" i "Datum kreiranja", u izveštaju će biti navedeno ko i kada je generisao izveštaj, nakon toga biramo format izveštaja. Nastavljamo sa "Napred".

| 🖉 Izvoz podatał        | a - Windows Internet Explorer 🗐 🔲 🔀 |
|------------------------|-------------------------------------|
| Izvoz podataka         |                                     |
| Naziv izvještaja:      |                                     |
| Test 🗲                 |                                     |
| Prikaži na izvještaju: | Datum krozania                      |
| Izeberi format:        |                                     |
| ©CSV<br>OKM_           |                                     |
|                        |                                     |
|                        |                                     |
|                        |                                     |
|                        | Naprod Prikaž Zatvori               |

4. U slijedećem koraku označimo koje kolone želimo imati u izveštaju, u polje "Naziv kolone na izveštaju" naziv kolone uređujemo po sopstvenom izboru. Nastavljamo sa akcijom "Prikaži".

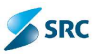

| sve kolone                    | 2  | Colone za prikaz:             |       |
|-------------------------------|----|-------------------------------|-------|
| Šifra<br>Datum precineta      | ** | Datum predmeta                |       |
| Signini znak<br>Stranka       | >  | Sgrimi znak<br>Stranka        | Gore  |
| Faza<br>Zaključan             | 4  | Faza<br>Zakijučan             | Colje |
| Nivo povjerijivosti<br>Zadaci | 12 | Nivo povjedjivosti<br>- Zadac |       |
|                               |    | Naziv kolone u<br>zvještaju:  |       |
|                               |    | 💙 Śla                         |       |

5. U prozoru "File download" datotetku Otvorimo sa "Open" a čuvamo je klikom na "Save".

| DIZYOZ.CSY                                       |                                          |
|--------------------------------------------------|------------------------------------------|
| H je viste: Microsoft (<br>iz: http://src:estsol | uffice Exact Comma Separated Values File |
| j naj Firstax s to datatalo                      | o stori?                                 |
| € [Cdpn s pr <u>og</u> ramon]                    | Microsoft Office Excel (privzeco)        |
| 🗇 Shrant datoteko                                |                                          |
| 🗖 Cilla <u>a</u> represi are                     | di u sa nu kij u zet wistre datu eve.    |

6. Izvještaj uređujemo sa programom MS Excel.

# 9.2 Štampa - Izvještaji

Aplikacija omogućava štampanje preko akcije "Izvještaji", koja se nalazi na pregledu različitih modula Ulaz-Izlaz i Predmeti. Omogućena je štampa koverte, naljepnice, omota predmeta, spisak akata, dostavne knjige, liste primljene i poslate pošte,... Izbor izvještaja je zavistan od izabranog modula, izabranog pogleda i označenog zapisa u modulu. Tako su u modulu Predmeti na raspolaganju za predmete i dokumente različiti izvještaji. Pri tom je potrebno odgovarajući zapis predhodno označiti (npr. za štampanje podataka o dokumentu moramo označiti taj dokument i izabrati dugme "Izvještaji").

Postupak:

1. Pozicioniramo se na odgovarajući pogled u modulu (npr. Izlazni modul u modulu Ulaz-Izlaz) i izaberemo dugme "Izvještaji".

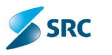

|                    | 7             | 0           | -              | a #             | O                |                 |                                       |                   |
|--------------------|---------------|-------------|----------------|-----------------|------------------|-----------------|---------------------------------------|-------------------|
| Origami 📥          | Var Isar      | Potroll     | Zados n        | eruka Sitarini  | To use anti-t    | Scholtha        |                                       | Disk              |
| Churs model        | -Zo           | sianic Č    | ekaju dostavno | u Poteti        | Sviitlaan        |                 |                                       |                   |
| Stand and          | - Contraction | dai dokumar | t 🖾 over 🚢     | Norte W. Dr. Ho | ali ar en ora    | an each 🕀 miait |                                       |                   |
| 🚛 i Ustiduri nuu 🗲 | - 6           | Sinute      | Elabora Areiro | nija Sir        | nin ziak         | 0.21            | ie -                                  | Stranks           |
|                    | F 2           | 2013        | 1240.2010      | LOCOL P         | serodnik zinsza  | and rates       | 1 - Rieferie                          | Vinsterrtun za w  |
|                    | E 03          | 02-1/2010-1 | 10.10.2010     | 100 504         | TOR ZA RAZVO     | UVJERENDE       | 2 - Uverenje                          | Pinisterctvo za m |
|                    | E 9           | 4/2010 2    | \$4.10.2050    | 10502 5         | annasa ni sasjet | ust             | <ol> <li>Zantjev za Copeny</li> </ol> | Pinstarstvo as in |
|                    | the state     | 1           |                |                 |                  | Statut 1        | 20 T                                  |                   |

2. U prozoru za generisanje izvještaja izaberemo odgovarajući izvještaj, odredimo vrijeme prikaza izvještaja, dopunimo ime fajla i izaberemo željeni format fajla. Izberemo dugme "Snimi". U koliko želimo da nam sistem izvještaj samo prikaže, izaberemo dugme "Pregled" (u tom slučaju nemamo mogućnost da sačuvamo niti da štampamo izvještaj).

| ochers                                  | sanje zvještaja                                   |     |
|-----------------------------------------|---------------------------------------------------|-----|
| P -retra                                | nga                                               |     |
| 29 - Docta<br>31 - Listali<br>30 Prijem | isma kruiga.<br>Izlazne pošte<br>ma kruiga - Ista |     |
| Na sat m<br>Yaciy laija                 | n 14.10.2010                                      | -1  |
| laciv faile                             | l new ogen dorudjen znekom (*1:; /<br>uli         | - H |
| C.C.C.C.C.C.T.                          |                                                   |     |

3. U koliko želimo fajl otvoriti i štampati, u sljedećem prozoru izaberemo dugme "Open".

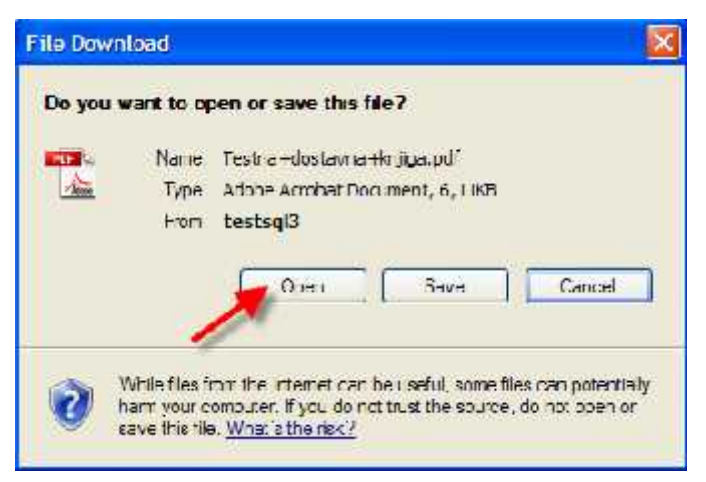

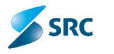

4. Aplikacija nam otvori izvještaj u odgovarajućem formatu, gdje se nalazi i opcija za štampu.

| T            | TODE    | WINDOW HEID |                                                                 | alson as                                        |          |           |
|--------------|---------|-------------|-----------------------------------------------------------------|-------------------------------------------------|----------|-----------|
| <b>H-</b> 82 |         | 11 6 6      | 81%                                                             | 1 TPU                                           |          |           |
| DEMO         | VERSION |             |                                                                 |                                                 |          |           |
|              |         |             |                                                                 |                                                 |          |           |
|              |         |             |                                                                 |                                                 |          |           |
| Št.          | datum   | št, akta    | PREJEMNIK                                                       |                                                 | potrdite | v prejema |
| zahtev       | zavedbe |             | ime in priimek                                                  | volasn                                          | datum    | podpis    |
| 1.           | 2.      | З.          | 4.                                                              | 5.                                              | 6.       | 7.        |
| 10           |         | IP180/2010  | Republika Slovenija,<br>Ministretvo za finance<br>Davéna uprava |                                                 |          |           |
| 2            | -       | IP181/2010  | hervis d.d.,                                                    | rožna ulica 15<br>Izvajaleć poštri b<br>stražna |          |           |
| - 04         |         |             | 1.4                                                             |                                                 |          |           |
|              |         |             |                                                                 |                                                 |          |           |
|              |         |             |                                                                 |                                                 |          |           |
|              |         |             |                                                                 |                                                 |          |           |
|              |         |             |                                                                 |                                                 |          |           |
|              |         |             |                                                                 |                                                 |          |           |
|              |         |             |                                                                 |                                                 |          |           |
|              |         |             |                                                                 |                                                 |          |           |
|              |         |             |                                                                 |                                                 |          |           |
|              |         |             |                                                                 |                                                 |          |           |
|              |         |             |                                                                 |                                                 |          |           |
|              |         |             |                                                                 |                                                 |          |           |
|              |         |             |                                                                 |                                                 |          |           |

<u>Napomena</u>: U koliko želimo fajl sa izabranim izvještajem sačuvati, to možemo da uradimo u 7. koraku postopka, pri čemu izaberemo dugme "Sačuvaj", u prozoru za čuvanje odredimo mjesto čuvanja (može takođe da se promijeni i naziv fajla) i fajl sačuvamo klikom na dugme Sačuvaj.

<u>Važno</u>: Štampanje koverti je moguće samo na dokumentima, za koje smo prethodno već poknjižili odpremu!

|       | 1.555 | 45 (V) (T) (A) (V/A) ( 1666)    |
|-------|-------|---------------------------------|
| 110   | Neme  | T-sha +custavie +krjga pilf     |
| - NOR | Туре  | Acobe Acrobal Document, 6, 1188 |
|       | Figur | Testsql3                        |
|       |       |                                 |
|       |       | Open Seve Candel                |
|       |       |                                 |
|       |       |                                 |

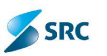

| Save As                |               |                             |      | ? 🛛    |
|------------------------|---------------|-----------------------------|------|--------|
| Lave in                | Local Uisk (  | Li:)                        | 0000 |        |
| B                      | Deskoop       | nonto                       |      |        |
| My Recent<br>Documents | My Comp.      | iter<br>bk (Ci)             |      |        |
| Ø                      | DVD R/        | VM Drive (E)                |      |        |
| Desklop                |               | rrent.)<br>MenG)<br>ivettid |      |        |
| Ø                      | Shared        | Documents<br>unients        |      |        |
| My Locuments           | My Netwo      | rk Pisces<br>fDesigner      |      |        |
| <b>9</b>               |               |                             |      |        |
| ing compare            |               |                             |      |        |
|                        | File name.    | Teelna+dodavna+knjica.cd    | C    | Save   |
| My Network             | Save as type: | Adabe Acrober Document      | × L  | Caneel |

<u>Važno:</u> U koliko smo se u nekom koraku postupka zbunili (npr. izabrali pogrešan izvještaj), možemo se vratiti na željen korak uporabom dugmeta "Nazad".

## 9.2.1 "Ad-hoc" izvještaji

Aplikacija omogućava, da kreiramo i štampamo izvještaje za samo tačno određene zapise.

Postupak:

1. Pomoču pretrage u pogledu izaberemo zapise (npr.predmete, koji su signirani na određeni signirni znak – uputstva za pretragu se nalaze u poglavju 10.2 Napredno pretraživanje predmeta i dokumenata) i izberemo dugme "Izvještaj".

| 😳 land an 🥜 Proverjans an 🍂 Anata an 🖕 Vacata an Uki<br>In Frederic | e Siesen wer 🕘 Sotten wer 🧏 Totsweit 🦓 Adult pries | en (L) Indene +                               |                                             |
|---------------------------------------------------------------------|----------------------------------------------------|-----------------------------------------------|---------------------------------------------|
| haar Process Marchart                                               | Province and the second second                     |                                               |                                             |
| Openal Preside Theory                                               | Pitched                                            | Vú e                                          | and 2                                       |
| Signimic 10602 - Semagein severals 17                               | a razvoj evservisa prema orađanima                 | -                                             |                                             |
| Separation of Separation of Sec. Sanda                              | n savjenik i za rezkoj o servan prena gredorima.   | â.                                            | trickij trit (1891)                         |
| Siba Data arcani                                                    | Nuew Symmicrak                                     | alanka Kunink                                 | naco 🕋 🚳 🕊 🚡                                |
| 🔄 🛋 0 4/2010 13/10/2010 (estui orea                                 | re. 50652 Semastani sert                           | finiateristiso za a forr Opresiar postubek pr | алевен 🥥 🔀                                  |
| 🗇 🚛 0 2/2010 12.10.2010 .cst                                        | 10604 Seminarin och                                | Hiriau retvo za i fyri Uprovo, postopuk       | eneralisen 🙆                                |
| F & <b>F</b>                                                        | nin San s mit i.                                   | 11 30 M                                       | <ol> <li>2 Renksporer (Calferra)</li> </ol> |

2. U prozoru "Generisanje izvještaja" izaberemo odgovarajući izvještaj, odredimo ime fajla (u koliko želimo) pa izaberemo željeni format fajla. Postupak kreiranja izvještaja je identičan kreiranju izvještaja za štampanje (9.2. Štampa - Izvještaji).

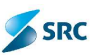

# 9.3 Obavještavanje korisnika o predmetu i dokumentu putem e-pošte

Mogućnost obavještavanja je na raspolaganju u modulu Predmeti. Funkcionalnost nije na voljo svima korisnicima. Putem elektronske pošte se mogu obavještavati korisnici unutar organizacije.

Postupak:

- 1. U pogledu "Svi predmeti" sa izbornim dugmetom označimo zapise (predmete i/ili dokumente), za koje želimo poslati elektronsku poštu.
- 2. U akcijskom meniju izaberemo "Akcije" i potom akciju "Pošalji e-poštu".

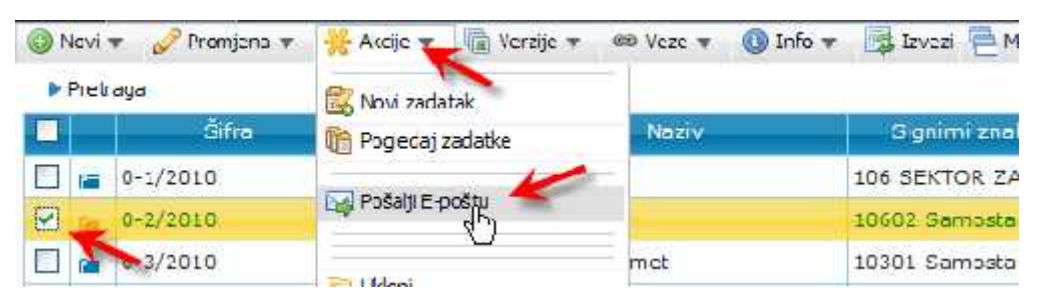

3. Otvori se prozor "Pošlji obaveštenje e-poštom", gdje unesemo tekst.

| todatie postu<br>no.la<br>11 / μ = = = =   := =  Ξ  :Ξ →  M  X [-fm -  M <br> M | Contribution Contribution |
|---------------------------------------------------------------------------------|---------------------------|
| -                                                                               |                           |
|                                                                                 |                           |

- 4. U polju Korisnik kliknemo akciju "Dodaj korisnika", gdje se pokaže lista za izbor primaoca obavještenja.
- 5. Izaberemo jednog ili više (pomoću miša i tastera CTRL na tastaturi) primaoca obavještenja i izbor potvrdimo sa "Izaberi".

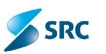

| Lista o mai korisrika: | Uga /vnuc (olga, arruc@src si;<br>Promje Premje (koonija, korner@src, si)<br>Tomež Domarrko (tomaz, domarrko@src, si) |  |
|------------------------|----------------------------------------------------------------------------------------------------|--|
|------------------------|----------------------------------------------------------------------------------------------------|--|

6. Uređeno obavještenje šaljemo klikom na dugme "Pošalji poruku".

<u>Napomena</u>: Slanje predmeta i dokumenata se može izvršiti sa prozora "Predmeti" i prozora "Dokumenti", preko dugmeta "Pošlji e-poštu".

# 9.4 Multi-pogled

Aplikacija omogućava istovrijemeni pregled nekoliko predmeta i dokumenata:

1. U akcijskom meniju modula "Predmeti" kliknemo akciju "Multi pregled". Pogled u kome smo izveli akciju se podijeli na dva.

| No:     | 🔻 🥜 -tompenn 🔻 | 🕂 Aktor 🕷 🛅 | Verage at 100 state at 📵 | Info 🐑 📑 Invez 🦰 M in prege | et 🖾 troještaji 🕷                |                         |
|---------|----------------|-------------|--------------------------|-----------------------------|----------------------------------|-------------------------|
| - Diret | aga            |             |                          | 1                           |                                  |                         |
|         | Śŕm            | Datum predm | Naziv                    | Sign mi znak                | Stranka                          | Radn tok                |
| F1 🖬    | 0-1/2010       | 12.10.2010  | UP 1 - LK                | 105 SEKTOR ZA RAZ'M         | inetarstvu zarin <sup>i</sup> en | Opravni postopak I. SP  |
| U 🖬     | 0 2/2010       | 12.10.2010  | lost                     | 10502 Samostain sa M        | in starstvo za inforr            | Upravni postupak L. S M |
|         | 3-3/2010       | 12.10.2010  | Testni predmet           | 10001 Samostalni sa M       | in starstvo za inform            | Opša predmet 🛛 🖡        |
|         | 3-1/2010       | 13.10.2010  | Tectri pradmet           | 10502 Samuelahi sa M        | in elanstvo za inferi            | Opravni postupak t. SP  |
| 11 -    | 0 5/2010       | 13,10,2010  | STOL                     | 104 SAVJETNIK MINI G        | cherain sekretar ia              | Voravni postupak I. SI  |

2. Nakon izbora, predmeti i dokumenti se prikažu na kartici u donjem dijelu prozora.

|              | Stra:                 | Detum predm               | Neziv                      | Signimuz           | sak Strank              | a Rac                             |
|--------------|-----------------------|---------------------------|----------------------------|--------------------|-------------------------|-----------------------------------|
| 1            | 0-1/2010              | 12,10,2010                | UP 1 - LK                  | 106 SEKTOR         | ZA RAZ Ministanstvo .   | za inforr Opravni j               |
| 1 :          | 0-2/2010              | 12.10.2010                | Test                       | 10662 Sanics       | taini sa Ministarstvo   | za into tr Upravna j              |
| 1            | 30-113                | 12.50.201                 | comi prodimet              | 1080 1 Same        | stalni sa Ministanstvo  | ea, infarr Califfi are            |
|              |                       | Silia: 1                  | Datum cokomenta            | Neta V             | (TiP)                   | Stanje                            |
|              | 🗹 😫 c-3/cc.           | 10+1 .2                   | .10.3010 Tect              |                    | - Ulazni dokument       | Pr mijen                          |
|              | é a                   |                           |                            | Stane              | 1 00 1 10               | ~                                 |
| 1            | 0-4/2010              | 13.10.2010                | Testri gred net            | 10602 Samue        | talni sa Ministarctvo . | za u fori Upravni p               |
| 1            | 0-5/2010              | 13.10.2010                | STO                        | 104 SAVJETA        | IK MINI General 1 se    | kretanja Upravni p                |
| 1            | 0351/2310             | 12,10,2010                | M 41A - 1151               | 100 9 6108         | / A KA/ Ministarstvo    | za ofost Upravni j                |
| 1            | 003 1/2010            | 13.10 <mark>.2</mark> 010 | OSTOPEK X                  | L06 SEKTOR         | ZA RAZ Ministarstvo :   | za nforr Inspe <mark>k</mark> cij |
|              | 1                     | 1                         |                            | 1                  | 1                       |                                   |
| -            | i a                   | ¥                         |                            | strane 1           | (dda) - 20 M            | 1                                 |
|              | 6                     |                           |                            |                    |                         |                                   |
|              | and the second second |                           | 4)                         |                    |                         |                                   |
| SL           | 0: 0-3/2010           | DOK: 0-3/2910-1           |                            |                    |                         |                                   |
| 44.4         | K: 0 3/2010 1 (P      | rghai)                    |                            |                    |                         |                                   |
| 1X           | on ena 🔻 😽 Akcij      | e 🕶 🕕 Enlo 🔻 🖟            | 🛛 Zanije i poglet 🍐 Izvešt | aj 🔻 🙆 Polv Ovarie | <b>T</b>                |                                   |
| P P          |                       |                           |                            |                    | Vista dokomenta         | iec int                           |
| P P          | Near Last             |                           |                            |                    |                         |                                   |
| DC<br>P<br>P | Near Inst             | 0                         |                            |                    | To dokumenta 🛛          | J-Janio                           |

SRC

<u>Napomena</u>: Iako smo označili »Multi pogled«, možemo evidentirati nove predmete ili dokumente, koje u samom postupku evidentiranja nije moguće isključiti. Takozvani obični pregled, možemo vratiti po završetku evidentiranja novog zapisa

## 9.5 Zadaci

Funkcionalnost nam omogućava, da na nivoju predmeta i dokumenta dodjeljujemo naloge (zadatke), koji se odnose na radne postupke nastale pri obrađivanju predmeta i dokumenta. Korisnik zadatke dobija u svoje poštansko sanduče, ova funkcionalnost takođe omogućava provjeru predmeta i dokumenta.

### 9.5.1 Dodavanje zadataka u modulu zadaci

Postupak:

1. U modulu Zadaci kliknemo na dugme "Dodaj zadatak".

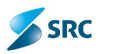

|       |                         | 盘            |           |          | ()     | 88       | 0             |
|-------|-------------------------|--------------|-----------|----------|--------|----------|---------------|
| 0     | rigami 🤲                | Ulaz - Izlaz | Predmeti  | Zadaci   | Poruke | Sfarrid  | Tekuća arhiva |
| ES Do | daj zadatak 🛛 👸 Docej o | odgovor      | tor       |          | Tin    | 1        | Oblast        |
| 🕜 Т   | estni zadatak           | UATArhiva 1  | JATArhiva | Klasični | 1.410  | 1 - inta | rha dokumenta |
| 25.0  | 4                       |              |           |          |        | 110      | Streng 1      |

3. Izaberemo Tip taska i dugme "Napred".

| CZadatak - W | indows Internet Explore | er    |        |      |
|--------------|-------------------------|-------|--------|------|
| Cotlotali    |                         |       |        |      |
| Of all       | -                       |       |        |      |
|              |                         |       |        |      |
| 1            |                         | Anost | Bagres | Zəkm |

3. U prozoru "Zadaci" uz pomoć padajućih lista biramo stepen povjerljivosti, status i oblast, pomoću kalendarskih prečica biramo rok za izvršenje zadatka, zatim unesemo naziv i kratak sadržaj.

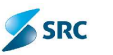

| Zocetak   | starbattan 👘          | Eccilizioni konand<br>Sta Duda: dodietenop konianka |
|-----------|-----------------------|-----------------------------------------------------|
| Status    | Edianos               | 🗳 🗳 Uxloni dudijele vy koris i ka                   |
| Thinst    | interna da umentacija | <b>S</b>                                            |
| (mjnj rok |                       |                                                     |
| white     | -                     | Kuriszic                                            |
|           | BIUESEE DE            | 🚍 📺 🕼 Duder kuris tike 🖕 Uktoni konenisa            |
|           | 010 💷 🎽 - font -  🔹 💌 |                                                     |
| Knorkoj   | <del>~</del>          |                                                     |
|           |                       | r F pošta                                           |
|           |                       | Dbavrest L-poštom                                   |
|           |                       | Def mand                                            |
| O Dodaj o | eunet 🎯 Uxkon predmet | 😗 Dodaj dusumeri, 🎯 Ukoni dusumeri.                 |
|           |                       |                                                     |
|           |                       |                                                     |
|           |                       |                                                     |
|           |                       |                                                     |

4. U dijelu "Dodijeljeni korisnici" klikom na dugme "Dodaj dodijeljenog korisnika" definišemo korisnika, koji je zadužen za zadatak.

| Dodaj dodijeljenog korisnika  |   |
|-------------------------------|---|
| Ukloni dodijeljenog korisnika | - |

5. Korisnika biramo iz liste i izbor potvrđujemo likom na dugme "Izaberi".

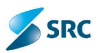

| Korisnici - Windows Int<br>Kolaid                                                                                                    | ernet Explorer |     |
|----------------------------------------------------------------------------------------------------|----------------|-----|
| • Pecaga<br>Tratilma<br>Tratilma<br>Tratikorisričku ime<br>Tratikorisričku ime                                                                                                    | កភ័            | / 😔 |
| Tamaria Sibo, (TamaraSibi,)<br>Sue shon (K. raeme)<br>Anali (S. Rah ((T. angli)<br>Goran Tomovic (Suran conkowic)<br>(ATArboan Latterhon (LATArbon)<br>Minternes UNIVeranus (LATArbon)<br>Minternes UNIVeranus (LATArbon)<br>Minternes Latterformet (Minternes)<br>Minternes Latterformet (Minternes)<br>Minternes Latterformet (Minternes)<br>Minternes Latterformet (Minternes)<br>Minternes (Casternes)<br>Sandra Velitiout (Sanarabidisovic)<br>Paster Maone (PasterNauri)<br>Minter Maone (PasterNauri)<br>Paster Vajonic (MinterNauri)<br>Paster Vajonic (PasterNauri)<br>Paster Vajonic (PasterNauri) | xiac)          |     |
|                                                                                                    | ~ 1            |     |

6. U dijelu "Korisnici" klikom na dugme "Dodaj korisnika" definišemo dodatne korisnike na zadatku (u slučaju da je za izvršenje zadatka potrebno uključiti u rad više osoba).

| Korisnici<br>O Dodaj korisn ka | 🕒 Ukloni korisnika |
|--------------------------------|--------------------|
| N                              |                    |
|                                |                    |

7. Dodatnog korisnika biramo iz liste i izbor potvrđujemo klikom na dugme "Izaberi".

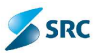

| Korisnici                                                                                                    |                                    |      |        |
|----------------------------------------------------------------------------------------------------|------------------------------------|------|--------|
| ♥ Prringn<br>traž me<br>Taž presime<br>traž konstrado me<br>Traž colgimnom anaku                                                                                                    | <u></u>                            |      |        |
|                                                                                                    |                                    | Тлад | Ukichi |
| Lemore Listic (Lemore Zistic)<br>Thom Song (Trathon):<br>Andraž Utele (V. rženne)<br>Gulan Tominuvik (Gota (Turnković)<br>Ila Tennu (La Tennuk (La Tachtico)<br>UA, Peternica UA, Peternica (La Tachtico)<br>UA, Peternica UA, Telesenica (La Tachtico)<br>UA, Reisenica UA, Telesenica (La Tachtico)<br>UA, Rukomodale UA, Tutkovod Bac (UA, F<br>Santina Veckovik (Sanda Veckovik)<br>Kamitan Veckovik (Sanda Veckovik)<br>Kennica Veckovik (Penici Vahico)<br>Reise Veckovik (Penici Vahico) | a)<br>ILJ<br>SFRIZ)<br>Lkovodi ac) | ~    |        |
|                                                                                                    |                                    |      |        |

8. Ako u sekciji "Obveštenje e-poštom" izberemo opciju "Obveštenje e-poštom", dodatni korisnici će u svoj inbox primiti obaveštenje o prosleđenom zadatku.

| E-pošta             |  |
|---------------------|--|
| Obavijesti E-poštom |  |

9. Zadatak za predmet dodajemo klikom na dugme "Dodaj predmet" u dijelu "Predmeti".

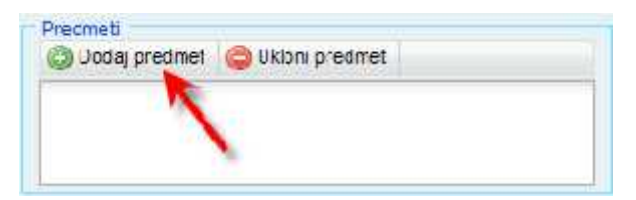

10. Predmet biramo iz liste i izbor potvrđujemo klikom na dugme "Izaberi".

| Lista predmeta |                |
|----------------|----------------|
| ▶ Protrago     |                |
| l ân           | Naziv          |
| 00 1/2010      | MEGLA TEET     |
| 000-1/2010     | POSICIPI K X   |
| 01-1/2010      | SHOPING        |
| 0 2/2010       | cot            |
| a newsonan     | lesta nednet   |
| 0-4/2010       | Testa Landanes |
| 0-5/2010       | ST01           |
| 05 1/2010      | UVJERENJE      |
| 🔲 1-1/2010 🛛 🥂 | test           |
|                |                |
|                |                |

11. Zadatak za dokument dodajemo klikom na dugme "Dodaj dokument" u dijelu "Dokumenti".

| Dokumenti | 🎒 Ukibni dokumert |
|-----------|-------------------|
| 1         |                   |
|           |                   |

- 12. Dokument biramo iz liste i izbor potvrđujemo klikom na dugme "Izaberi".
- 13. Izabrani predmeti i dokumenti postaju vidljivi u dijelu predmeta i dijelu dokumenata. Na kraju, zadatak sačuvamo, klikom na dugme "Sačuvaj i zatvori".

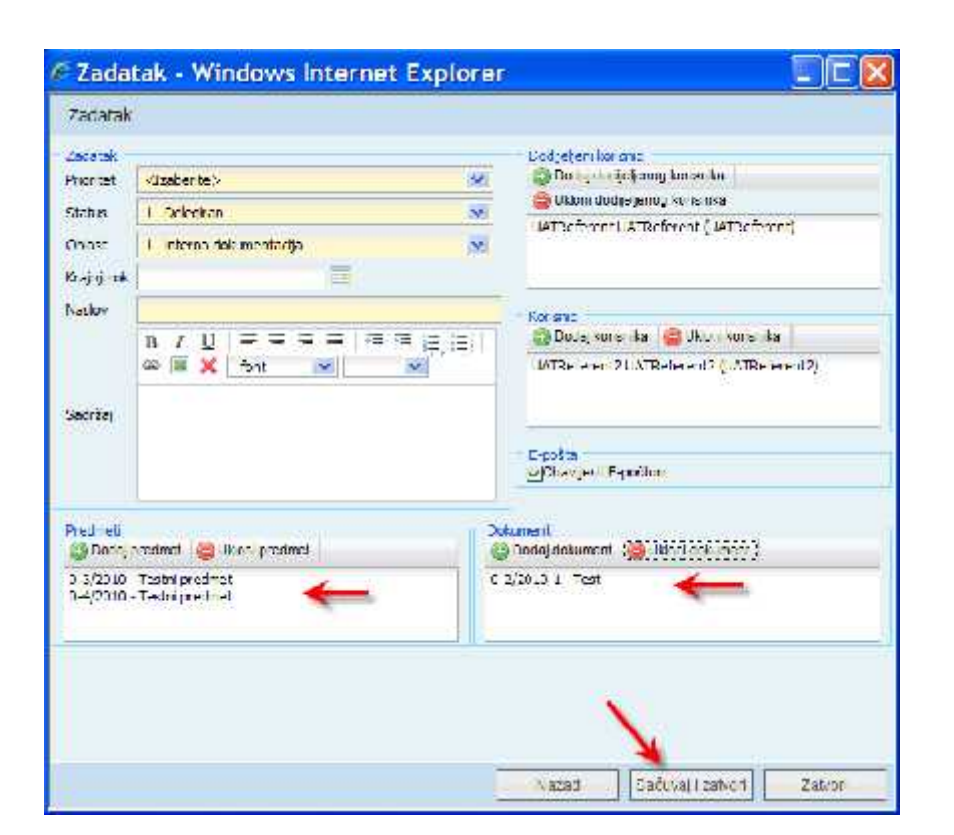

SRC

Napomena: Mogućnost uređenja zadatka imaju oni korisnici kojima je zadatak dodijeljen.

### 9.5.2 Dodavanje paralelnog zadatka

Postupak kreiranja paralenog zadatka je isti kao i kreiranje redovnog zadatka, jedina razlika je drugačiji izbor tipa zadatka.

| 🖉 Zadatak - Windows Internet Explorer        |  |
|----------------------------------------------|--|
| Zadatak                                      |  |
| OKJasični<br>Tio taska (Paraleni<br>OSeriski |  |

Dalji postupak je isti kao i za redovan zadatak. Na paralelnom zadatku korisnici imaju mogućnost potvrđivanja, prosleđivanja i zaključivanja zadatka.

<u>Napomena</u>: Paralelan zadatak može da riješava više korisnika istovremeno (svi korisnici koji se nalaze u grupi "Korisnicii"), a kojima je zadatak dodijeljen. Također svi u isto vrijeme dobijaju obaveštenja vezana za taj predmet i dokumenti.

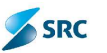

## 9.5.3 Dodavanje serijskog zadatka

Postupak kreiranja serijskog zadatka je isti kao i kreiranje redovnog zadatka, jedina razlika je drugačiji izbor tipa zadatka.

| 🖉 Zadatak - Windows Internet Explorer         |  |
|-----------------------------------------------|--|
| Zadatak                                       |  |
| OKlasični<br>Tio taska OParalelni<br>∑Seriski |  |

Dalji postupak je isti kao i za redovan zadatak. Na paralelnom zadatku korisnici imaju mogućnost potvrđivanja, prosleđivanja i zaključivanja zadatka.

Procedura rada na serijskom zadatku koja uključuje više korisnika je takva da svaki sledeći korisnik vidi i radi zadatak tek onda kada predhodni završi svoj rad na njemu. Svi korisnici koji su uključeni u zadatak su vidljivi u listi Korisnici.

| 🔵 Dodaj korisnika    | 😂 Ukloni korisnika     | A Gore |
|----------------------|------------------------|--------|
| 🔻 Dolje              |                        |        |
| UATReferent UATR     | eferent (UATReferent   | )      |
| IATD of or ont 711AT | Deferent 7 / IATDefere | net21  |

### 9.5.4 Uređivanje zadataka

Aplikacija omogućava, da se podaci na zadatku mogu popravljati, dok zadatak nije u konačnom stanju. Uređivanje zadatka je na dostupno u modulu Zadaci.

Postupak:

1. Označimo zadatak, koji želimo dopuniti i izabermeo akciju "Izmjeni zadatak".

| -   | Pretraga       | zadatak 🥔 Dodal odaovar 📄 | Završi zadalat |                   |
|-----|----------------|---------------------------|----------------|-------------------|
| 125 | Naslov         | Autor                     | Tip            | Obles:            |
|     | Test           | UATAmiva UATAmiva         | Sariski        | 1 - interna dokum |
| V   | Testni zadatak | UATArniva UATArhiva       | Kasični        | 1 - interna dokum |
| Ø   | le internet    |                           |                | Strand            |

2. U prozoru Zadatak popravimo podatke i promjene sačuvamo klikom na dugme "Sačuvaj i zatvori".

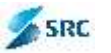

#### 9.5.5 Dodavanje odgovora na zadatak

Postupak:

1. Iz liste zadataka izaberemo zadatak i kliknemo na dugme "Dodaj odgovor".

| 🔀 Dodaj z | adatak 🛛 🔂 Izmjeni z | zadatak 🧖 Dodaj ocgovor | 🖥 Završi zacatak |
|-----------|----------------------|-------------------------|------------------|
|           | Naslov               | Autor                   | Tip              |
| Test      | -                    | UATArhiva UATArh        | iva Scriski      |
| Y Testi   | i zaulatak           | UATArhiva UATArh        | iva Klasični     |

2. Otvara se prozor "Odgovor", gdje u polje sadržina upišemo sadržaj odgovora. Ako izaberemo opciju "Obvijesti e-poštom" saradnik na zadatku će dobiti odgovor elektronskom poštom. Odgovor sačuvamo klikom na dugme "Sačuvaj i zatvori".

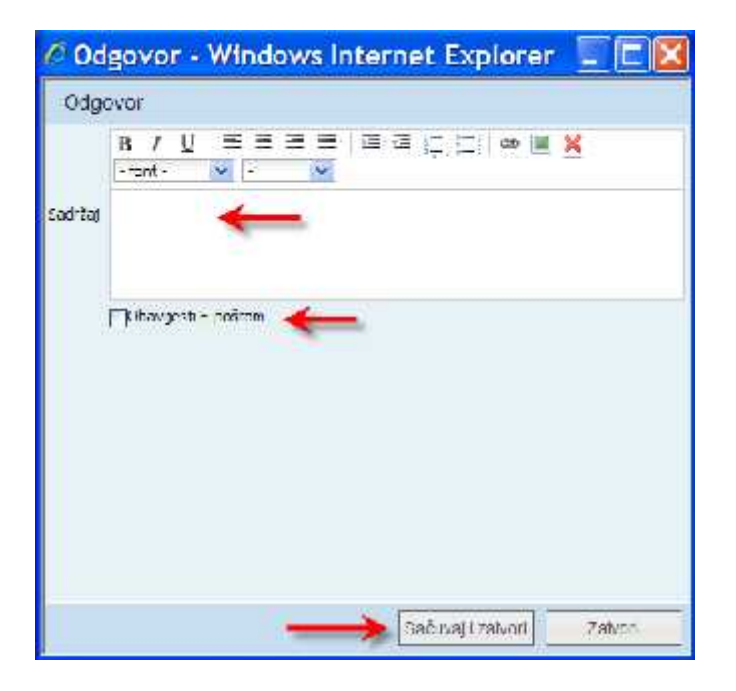

3. Odgovor na zadatku se vidi u dijelu "Odgovori" kada se pozicioniramo na zadatak.

| Neciov                      | Autor               | •                    | Ob'set                       | Gtatus             |       |
|-----------------------------|---------------------|----------------------|------------------------------|--------------------|-------|
| lest                        | UA Artiva LATArniva | Gersid               | 1 - ntema cokumentacija      |                    | Seedr |
| / isot i zacatak            | 0A: Arhiva UA1Amiva | Klasičn              | 1 - ntema dokumentacija C    | )dbijenc           | V sok |
|                             |                     |                      |                              |                    |       |
| 2                           |                     |                      | Farana 1 ad                  | 20 ×               |       |
| a a 🔪                       |                     |                      | Farana <mark>1</mark> ad     | 2                  |       |
|                             |                     |                      | ad Tarona 1 ad               | 20 ×               |       |
|                             |                     |                      | , , Fazana <mark>1</mark> ad | 26 26              |       |
| a a                         |                     |                      | , , Farann <mark>1</mark> nd | 20 × 20 ×          |       |
| Pizaneti<br>Cisjippi o stra |                     | Opu<br>test          | , farann <mark>1</mark> nd   | 9                  |       |
| Fredmeti<br>o Sjiro o Star  |                     | Opu<br>Set<br>Organi | , Famini 1 nd                | 1 1 1 1 <b>2</b> 2 |       |

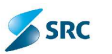

#### 9.5.6 Promjena statusa zadatka

Postupak:

1. U prozoru "Zadatak" izaberemo zadatak i kliknemo na dugme "Promijeni stanje".

| 🐻 Dociaj zadatat 📳 izmjeni začatak 🖓 Dodaj odgovor 🖓 Promijen starije <table-cell-columns></table-cell-columns> |                |                     |          |                           |  |  |
|----------------------------------------------------------------------------------------------------|----------------|---------------------|----------|---------------------------|--|--|
|                                                                                                    | Nasiov         | Autor               | τίρ      | Ohlast                    |  |  |
|                                                                                                    | Test 🜉         | UATArhiva UATArhiva | Klasióni | 1 - interna dokumentacija |  |  |
| 4                                                                                                    | Test           | UATArhiva UATArhiva | Serick   | 1 - interna dokumentacija |  |  |
| 1                                                                                                    | Testri zadatak | UATArhiva UATArhiva | Klas čni | 1 - interna dokumentacija |  |  |

 Otvara se prozor "Status", gdje se u polje "Sadržaj" unosi razlog promijene statusa, biramo ponuđenu promijenu ("Verifikacija") i opciju "Obavijesti e-poštom", da bi saradnik bio elektronskom poštom obaviješten o promijeni statusa zadatka. Promijenu sačuvamo klkom na dugme "Sačuvaj i zatvori".

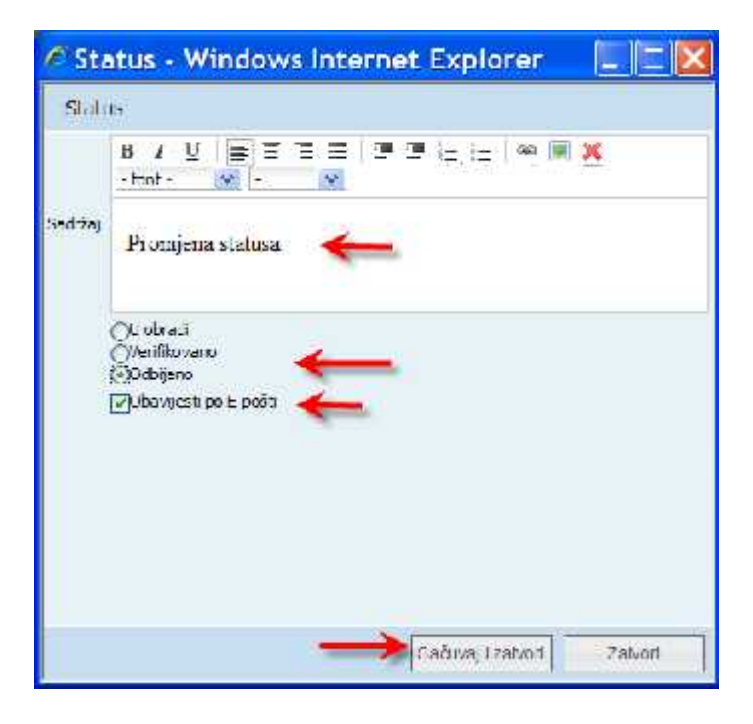

3. Promijena statusa se vidi u koloni "Status".

|          |                                     | - Contrast                                             | 1000     | Aicor               | Nasiav              |                                                                                                    |
|----------|-------------------------------------|--------------------------------------------------------|----------|---------------------|---------------------|----------------------------------------------------------------------------------------------------|
| Grednji  | e Odbijena                          | u - interne dokumentac je                              | Kas čr   | LATArh Va UATArhiva | Test                | ¢?                                                                                                    |
| Scielege |                                     | 🔨 mlars) dak musilanji                                 | Factors, | ATArb & HATArnes    | Tool                | a de la de l |
| Visok    | udbjeno 🔪 🔪                         | 1 - interna dokumentacija                              | K as čr  | JATArhive UATArnive | lestni zadatak      | et.                                                                                                    |
|          | d120 345                            | Strana 1 o                                             |          | 1 s                 |                     |                                                                                                    |
|          |                                     |                                                        |          |                     |                     | -                                                                                                    |
|          | i Odbijeno<br>d 2 martin 20 Milijan | 1 - interna dokumentacija<br>Strana <mark>1 - o</mark> | K as în  | UATArhive UATArhive | lestni zadatak<br>2 | ¢                                                                                                    |

| n 5/00 n - 570)             | test            |                     |               |           |  |
|-----------------------------|-----------------|---------------------|---------------|-----------|--|
| <b>R</b> 1 <i>I</i>         | Dilgreat        |                     |               |           |  |
| Kinicii:                    | Astron          | Flatum              |               | Officavor |  |
| UA Atma LA Atma Yaspodueber | UA: Referent UA | 14.10.2010 14 1 Pro | mjena statusa |           |  |

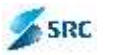

# 9.6 Poruke

Funkcionalnost nam omogućava blagovrijemeno obveštavanje o izvedenim aktivnostima organizacije na predmetima i dokumentima. U modulu se kreira obaviještenje, koje potom stiže u ličnu poštu korisnika.

## 9.6.1 Kreiranje poruka u modulu Poruke

Postupak:

1. U modulu "Poruke" izaberemo pogled "Privatne poruke"

|                        | AC                   | 5 1991         | a             | 8 0             |           |                |
|------------------------|----------------------|----------------|---------------|-----------------|-----------|----------------|
| Origami 👛              | Har der Dietin       | e Tacht        | Pantke Št     | and Texasha     | Stanootha | hz r k. X      |
| Frivetne poruce        | — 🕨 Pretraga —       |                | _             |                 |           |                |
| 🖰 Fiscar ander 🔶       | 📕 🛛 🐉 🗖 stajprival o | p n.s. 🔁 Ush 🖓 | venn in die 🧑 | E overliger okn |           |                |
| Fosate privatne poruke | 12                   | Ge Karistika   |               | oblau.          |           | Nation         |
|                        | *                    |                |               |                 | Strane 1  | od C av a 20 M |

- 2. U tom pogledu, klikom na dugme "Dodaj privatnu poruku" otvaramo novu poruku.
- 3. Iz padajuće liste biramo oblast, unesemo naslov poruke i sadržaj. Postoji mogućnost izbora "Prioritet", "Potrebna potvrda", "Potvrda E-poštom" in "Obavještenje Epoštom". U dijelu "Primaoci" klikom na dugme "Dodaj korisnike" izberemo primaoce poruke, u dijelu "Predmeti" i "Dokumenti" izberemo predmete i dokumente ako to želimo. Sačuvamo sa "Sačuvaj i zatvori".
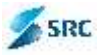

| G over minister                           |
|-------------------------------------------|
| 😂 Jikon ku isnike                         |
| M Libert all a                            |
| C LION ON - DA                            |
|                                           |
|                                           |
|                                           |
|                                           |
|                                           |
|                                           |
| *                                         |
| -soštom                                   |
|                                           |
|                                           |
| 12                                        |
| Documenti<br>Documenti 😂 Ultien columenti |
|                                           |
|                                           |
|                                           |
|                                           |
|                                           |

4. Ako je na poruki bila izbrana mogučnost "Obavještenje E-poštom", primaoci poruke dobiju sledeče obavještenje putem e-pošte.

| <b>DMS obavještanj</b><br>Kolonik Mulnir obavr | 8<br>Lisef vannje poslav skurještenje u 2008 u. |
|------------------------------------------------|-------------------------------------------------|
| Detalji<br>Modul                               | D/450 Obsteis avanta                            |
| Nasiov poruke                                  | PRIVATNA FORUKA (F                              |
| Poruka                                         | PRIVATNA PORUKA TEST                            |
| Predmeti                                       | 002-2/2010 - UPRAVNIIII, STOPNUE - Lucia        |
| Dokumenti                                      | 002-272010 C Shodhi rač                         |

# 9.6.2 Potrđivanje poruka od strane primaoca

Postupak:

1. Primalac poruke u modulu "Poruke" izabere pogled "Privatne poruke".

|                        | 40                         |                         | 88 🖸 📕                           | 1     |
|------------------------|----------------------------|-------------------------|----------------------------------|-------|
| Origami 🝊              | Ulaz-izlaz Predineti       | Zacac Ponuke            | Ŝitarnici Tekuca artiva Obline e | rtiva |
| Privataa perika        | - 🕨 Fictoga                |                         |                                  |       |
| 🔒 Privatne poruke 🛛 🔸  | 🔜 🔊 Decisi privatnu poruku | 🔊 Uklon privati u poruk | 2 👘 Pulvidi poraka               |       |
| Busiate asvance porule | ac kor                     | an km                   | Ohlast                           |       |
|                        |                            |                         |                                  | 5976  |

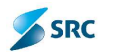

2. Potvrđivanje se vrši tako što se primljena poruka označi i klikne na dugme "Potvrdi poruku".

| - Prebraga                         |                                                |                               |                |
|------------------------------------|------------------------------------------------|-------------------------------|----------------|
| 👵 Dodo, privitou pinrulau 👩 uhru p | avom porula 🛛 🚽 Potanti pot eu <del>&lt;</del> |                               |                |
| 🔲 🛛 Lid korionika                  | Ublaar                                         | Naslav                        | Westime        |
| 😢 UATAchiya UATAchiya              | 1 - Gerre dukune saŭja                         | Testrálias ov priveine porobe | 15.10.2010 8 5 |
| 6)                                 |                                                | - 1 String 1, od 1 20 5       |                |

3. Aplikacija nas pita, da li želimo potvrditi izabranu poruku i potvrđujemo klikom na dugme "Da".

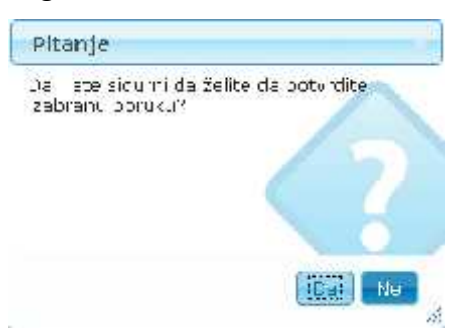

4. Dobijemo obavještenje o uspješnom potvrđivanju poruke.

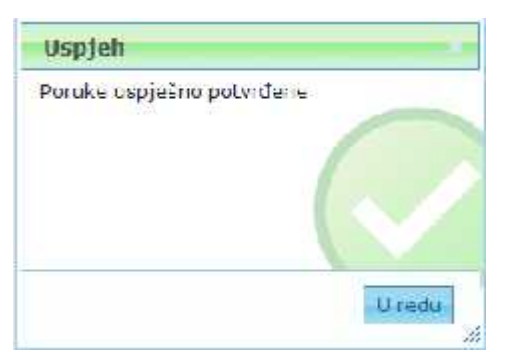

5. U koloni "Potvrđeno" se vidi oznaka, da je primalac potvrdijo prijem poruke.

| - | Fistega<br>Duite annalas ao ana 🖓 difar pi | vas a polska: 🛼 Mirele zeraka |                            |                   |                   |                 |
|---|--------------------------------------------|-------------------------------|----------------------------|-------------------|-------------------|-----------------|
| Ē | Cul kun antika                             | 0.4.*,                        | Haus                       | Datari Prian      | d Palazana primas | Tulordario      |
| 1 | JATA Invo JATA Invo                        | 2 interia costanta lacija     | Tushi navov prvatne porske | 15.10.2015 8:54:1 | à                 | d               |
| ø |                                            |                               | Shara 🛀 ar Linux 📶 🖉       |                   | 1+140             | kinnn í Berlann |

## 9.6.3 Brisanje privatne poruke

Postupak:

1. V pogledu "Privatne poruke" označimo poruku, koju želimo ukloniti i izaberemo akciju "Ukloni".

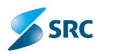

| Pretra                                   | ga           | K                         |                               |    |
|------------------------------------------|--------------|---------------------------|-------------------------------|----|
| C. C. C. C. C. C. C. C. C. C. C. C. C. C | Od korisnika | oblast                    | Naslov                        | i. |
| 🖉 . Ugʻlarh va U¤larhiva                 |              | 1 - interna dokumentacija | testni naslov privatna poruke | 15 |
| ψ                                        | <            |                           | strana 1 od 1 🛛 20 🕅          |    |

2. Potvrdimo izvedbu akcije sa "Da".

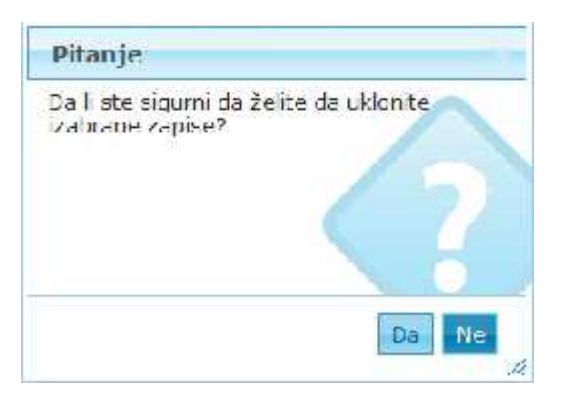

# 9.6.4 Pregled potvrda privatnih poruka

Postupak:

1. U pogledu "Privatne poruke" izaberemo pogled "Poslate privatne poruke", označimo poruku i izaberemo akciju "Pregled potvrda".

|                                                                                                    | 4          | -                   | Pa            | a      | 88         | Ø            |                 |                        |
|----------------------------------------------------------------------------------------------------|------------|---------------------|---------------|--------|------------|--------------|-----------------|------------------------|
| Origami 🕋                                                                                                    | Uaz - Izez | Predmett            | Zadac         | Poneke | älfernici  | Telude entre | Steine artifike |                        |
| Privable por use                                                                                                | ► Pie      | 1 aya               |               | -      |            |              |                 |                        |
| 😭 Privacte por ske                                                                                              | Chi Ukba   | m poruku 👘          | P egled powro |        |            |              |                 |                        |
| 💮 Posiate privatne poruke 🔶                                                                                     |            | O Example i         |               |        | OL: H      |              |                 | Nishow                 |
| The second second second second second second second second second second second second second second second se | 2 UA       | CLUATAD as DATAD as |               |        | ed.amo.ada | dan und u ja | Tux             | e rashwipunadan panaku |
|                                                                                                    |            |                     |               |        |            |              | Stren           | a 🔟 uu 1 👘 🛛 20 🛩      |
|                                                                                                    |            |                     |               |        |            |              |                 |                        |

2. Otvori se prozor "Potvrđeno", gdje možemo vidjeti događanja vezana za potvđivanja.

| C Potvrđeno - Windows I | nternet 🔄 🗔 🔀 |
|-------------------------|---------------|
| Potvrđeno               |               |
| Korisnik                | Potvrđeno     |
| UATReferent JATReferent | ٤             |
|                         |               |
|                         |               |
|                         |               |
|                         |               |
|                         |               |
|                         | Zatvori       |

3. Po pregledu podataka o potvrđivanju prozor zatvaramo pomoću dugmeta "Zatvori".

# 9.7 Javna oglasna tabla

### 9.7.1 Kreiranje poruka na javnoj oglasnoj tabli

Postupak:

1. U modulu "Poruke" izaberemo nivo pogleda "Oglasna tabla"-> "Primljena obavještenja" i izberemo akciju "Dodaj obavještenje".

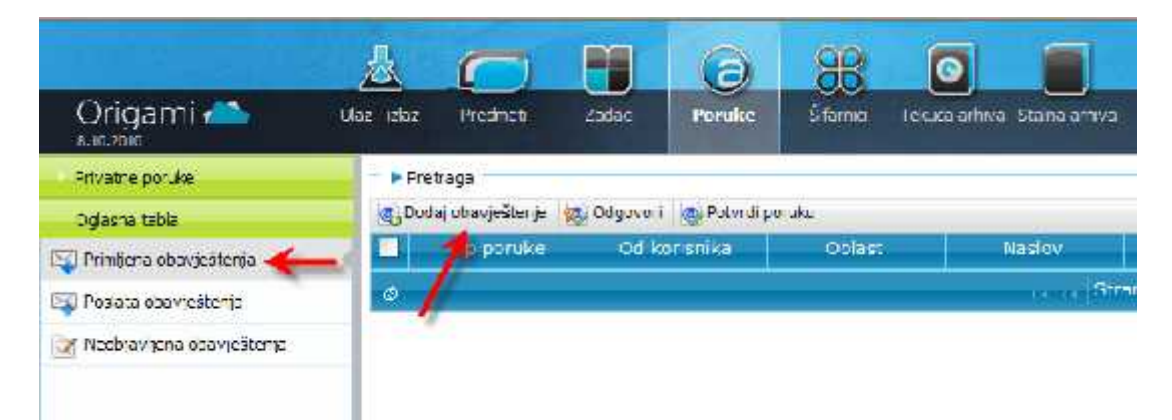

2. Otvara se prozor "Javna poruka". Pomoću padajućih listi unesemo vrstu poruke, i oblast, preko kalendarskih prečica datum važnosti, upišemo naslov i sadržaj poruke. Postoji još i mogućnost izbora da li je zahtijevana potvrda, prioritet, objavi i obavijesti e-poštom. U dijelu "Za" klikom na dugme "Dodaj korisnike" izaberemo primaoce poruke. U dijelu "Predmeti" i "Dokumenti" dodamo predmete i dokumente i sačuvamo poruko sa "Sačuvaj i zatvori".

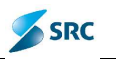

|           | nuta                                    |                                                           |                   |               |                                         |
|-----------|-----------------------------------------|-----------------------------------------------------------|-------------------|---------------|-----------------------------------------|
| ruke      | / 1914/191                              | 14.<br>1                                                  |                   |               | 28<br>🔯 Bordjetribnikt <del>derma</del> |
| Valuel    | 1                                       |                                                           | _                 |               | 🔹 litinii koranise                      |
| Vat co    |                                         | - IEC                                                     |                   |               |                                         |
| Chest     | Craber tery                             |                                                           |                   |               |                                         |
| Nastev    |                                         | 2                                                         |                   |               |                                         |
|           | 8/0 ====                                |                                                           | X infacto 🐼 -     |               |                                         |
|           | 13000 <b>7</b> 0057603243               |                                                           |                   |               |                                         |
|           |                                         |                                                           |                   |               |                                         |
| S-eb I.aj | -                                       | -                                                         |                   |               |                                         |
|           |                                         |                                                           |                   |               |                                         |
|           |                                         |                                                           |                   |               |                                         |
|           | 100000000000000000000000000000000000000 |                                                           | (84) N.           | 0864255       |                                         |
| -         | Potrebna poturda                        | Potvrda outem elektronske p<br>Charactoristem elektronske | poste             | montes        |                                         |
|           | I bosterie                              |                                                           |                   |               |                                         |
| met       | ere mat Attabut to attack               |                                                           | Eastmann -        |               |                                         |
| porer a   | Notifier Storer Plet of                 |                                                           | Carbooa concident | COULT CONTROL |                                         |
|           | ~                                       |                                                           | ×                 |               |                                         |
|           |                                         |                                                           |                   |               |                                         |
|           |                                         |                                                           |                   |               |                                         |
|           |                                         |                                                           |                   |               |                                         |
|           |                                         |                                                           |                   |               |                                         |

<u>Važno</u>: Ukoliko na javnoj poruci nemate označenu opciju "Objaviti" i sačuvate poruku, ona će se nalaziti samo u "Nacrti" i još uvijek neće biti javna (korisnicima, kojima je namijenjena, još uvijek neće biti dostupna), dokle god opciju "Objavi" ne uključite. Nacrti se nalaze u pogledu "Javna oglasna tabla" -> "Nacrti".

## 9.7.2 Uređivanje nacrta javne poruke

Postupak:

1. Pozicioniramo se u pogled "Neobjavljena obavještenja", označimo nacrt, koji želimo izmjeniti i izaberemo akciju "Izmjeni obavještenje".

|                              | 愚           | C                          |              | a                | 88          | 0             |                     |           |
|------------------------------|-------------|----------------------------|--------------|------------------|-------------|---------------|---------------------|-----------|
| Origami 📥                    | Ulac - dae  | Preuneli                   | Zala:        | Poruke           | Š anici     | Texta artista | Sataativa           |           |
| Orkothe associe              | = P.Pro     | maga                       |              |                  |             |               |                     |           |
| Oglastia Laura               | S. Date     | oj ob <b>rođej vođa</b> je | to inclose 😒 | navjetenoje 🥳 li | inni totogr | cătenje       |                     |           |
| bal Primijena nanvještorga   |             | Тір рогоме                 | 100          | d conside.       |             | Gulaul        | Nauluv              | Vel       |
| Ingl Paslata obavještenja    | (E. Ur      | i mtvo                     | HATA         | mina L'ATAmisa   | - nto       | ina de cumant | r⊤cama javaa parike | 15,10,201 |
| 🛃 venhjavjena okavještenja - | <b>←</b> -9 |                            |              |                  |             |               | Stmnr <u>1</u>      | ed I in a |

2. Dopunimo ili popravimo podatke o poruci (ukoliko želimo poruku objaviti, izaberemo opciju "Objaviti" i sačuvamo promjene pomoću dugmeta "Sačuvaj i zatvori".

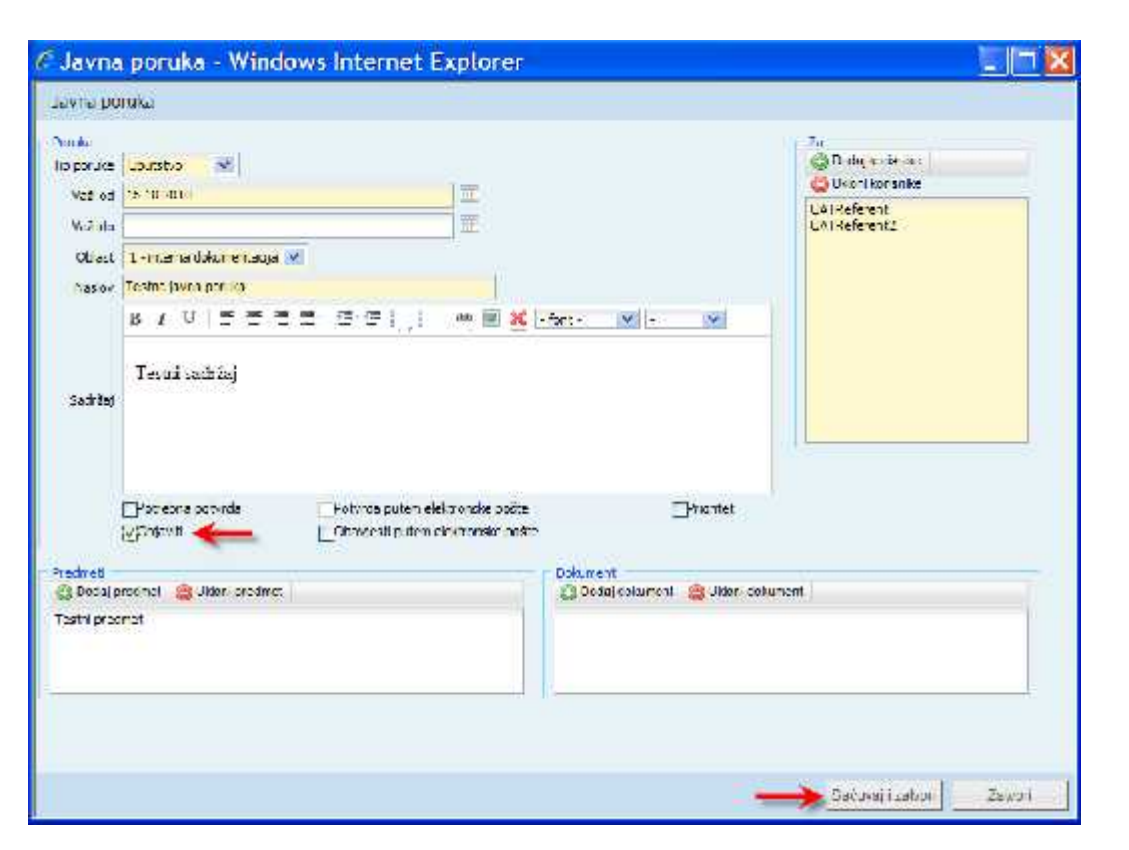

SRC

#### 9.7.3 Brisanje nacrta javne poruke

Postupak:

3. U pogledu "Javna oglasna tabla" izaberemo pogled "Neobjavljena obavještenja", označimo nacrt, koji želimo uklonitii izaberemo akciju "Ukloni obavještenje".

|                                | 品          | 0                |             | (2)           | 88           | 0                    |                |
|--------------------------------|------------|------------------|-------------|---------------|--------------|----------------------|----------------|
| Origami 📥                      | Uar - vlar | Perceli          | 7aulori     | Poruke        | Silerin      | TPOLIA athiva        | Stat: a eshive |
| I rivatne poruke               | - 🕨 14re   | trage            |             |               |              |                      |                |
| Ogasna tatla                   | @ Dod      | aj obavješter je | 🏏 izmjeni o | oavještenje 🙀 | Ukloni obav  | eštenje <del> </del> |                |
| 🕎 Primljene obavještenja       |            | Tip porcke       |             | d korisnika   |              | Oblast               | Nas            |
| Posata obevježtenta            |            | utstvo           | UNIN        | rniva UAUvh   | iva 1 - inte | rna dokument         | i tectra javi  |
| 🛃 Nechjavljet a chavj-šlonja a | ← -        |                  |             |               |              |                      | St.            |

4. Potvrdimo izvedbu akcije sa "Da".

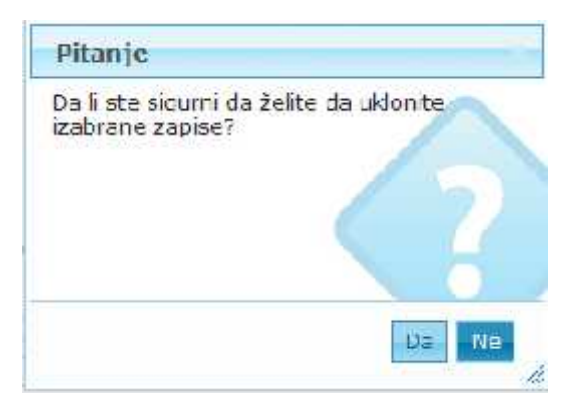

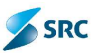

## 9.7.4 Pregled potvrđivanja javnih poruka

Postupak:

4. U pogledu "Javna oglasna tabla" izaberemo pogled "Poslata obvještenja", označimo nacrt i izaberemo akciju "Pregled potvrda".

|                             | 恳          | 0               | m        | a          | 88          |                    |                 |             |
|-----------------------------|------------|-----------------|----------|------------|-------------|--------------------|-----------------|-------------|
| Origami 📥                   | Jet - Jez  | rednet          | secea    | Ponuke     | Jiama       | Tekuta artiva Ja   | ahaatiiva       | 1.2         |
| Privatne per we             | - 🕨 Frei   | haga            |          |            | 2           |                    |                 |             |
| Oglason tabla               | iq, Jodi   | aj opavieštenie | Cocover  |            | potvrda 🔫   |                    |                 |             |
| 🔄 Printjena ubavještenja    |            | I p.poruke      | Ud koris | mika       | Ub ast      | Naslov             | Vszi od         | vzž do      |
| 🔄 Puslala ubavješte ija 🝊   | <u>v</u> 4 | aletya          | LATAILY  | a UNTALE-1 | naenne doou | u jeogle Textis ho | # 15,10,2010    |             |
| 🧃 Menhjavljena nhavještenje | -9         |                 |          |            |             |                    | teres Strates 1 | 00.11920-20 |

5. Otvori se prozor "Potvrđeno", gdje možemo vidjeti događanja vezana za potvrđivanja.

| 🖉 Potvrđeno - Windows In  | ternet 📃 🗖 🔀 |
|---------------------------|--------------|
| Patvrđeno                 |              |
| Korisnik                  | Potvrdeno    |
| UATReferent UATReferent   | 17           |
| UATRe erent2 UATRe erent2 | 1            |
|                           | Zatvon       |

6. Po pregledu podataka o potvrđivanju prozor zatvaramo pomoću dugmeta "Zatvori".

### 9.7.5 Kreiranje odgovora na javnoj oglasnoj tabli

Postupak:

1. U aktivnom pogledu "Primljena obavještenja" izbornim dugmetom označimo poruku, za koju kreiramo odgovor i kliknemo na akciju "Odgovori".

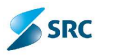

|                             | 0        | M             | M               | 0            | 88                 |                   |        |
|-----------------------------|----------|---------------|-----------------|--------------|--------------------|-------------------|--------|
| Origami 📥                   | Fresmet  | Zadad         | Digitaln potots | Porukc       | S famid            |                   |        |
| Privatre porske             | - 🌔 Pret | ron           | K               | -            |                    |                   |        |
| Oglasna table               | ing Dodd | i obevještenj | o 🙀 Jogovori    | Potyrel a    | orultu             |                   |        |
| 🔄 Primijena obavjaštenta 🍊  |          | Tip porúk     | e Od ko         | rienika      | Obl≣st             | Naslov            |        |
| Puela a obevieš erua        | 21-1-    | utshon.       | .IATA th v      | a LIATAchi 1 | l - uterta dok, me | Testna Javna popu | e 15.1 |
| 🔏 Neobravljena obavještenja | 1        |               |                 |              |                    | Tanat S.          | did    |

2. Otvara se prozor "Dodavanje odgovora". Unesemo sadržaj odgovora i definišemo, da li želimo o tome obavijestiti samo autora ili sve, koji imaju pravo na poruci.

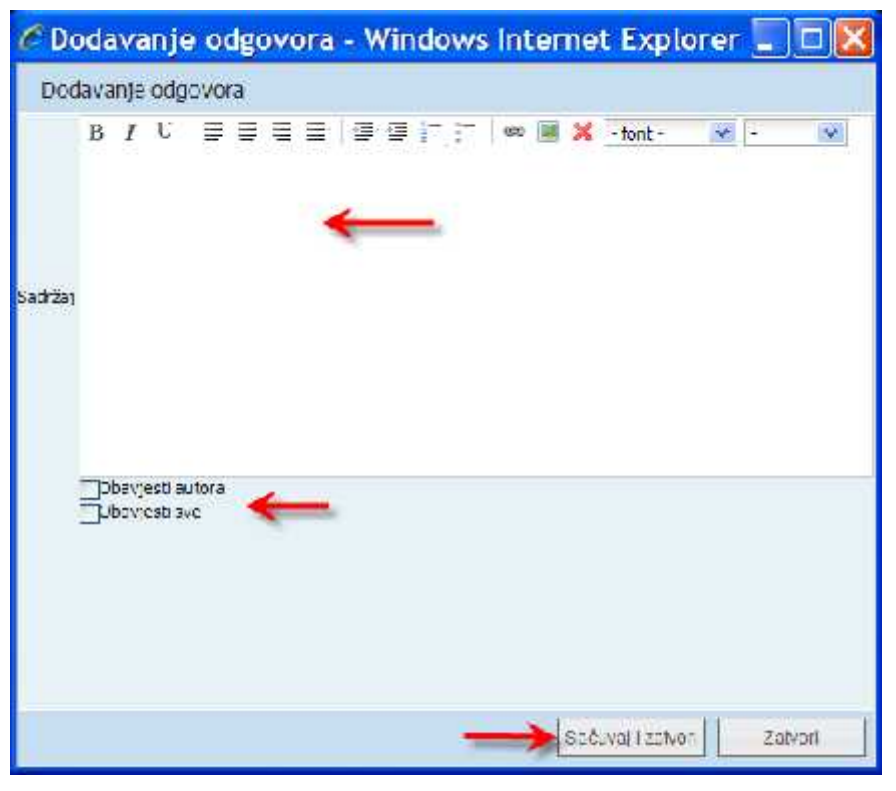

3. Odgovor sačuvamo klikom na dugme "Sačuvaj i zatvori".

# 9.7.6 Potrđivanje javnih poruka

Postupak:

1. U aktivnom pogledu "Primljena obavještenja" izbornim dugmetom označimo poruku za potvrđivanje i kliknemo akciju "Potvrdi poruku.

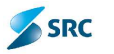

|                             |          | m            |                 | (2)        | 88                |                  |           |
|-----------------------------|----------|--------------|-----------------|------------|-------------------|------------------|-----------|
| Origami 🥌                   | Predme 3 | Zacati       | Cigilari polois | Ponuke     | Slamed            |                  |           |
| Privalne porske             | ► P el   | ista         |                 |            |                   |                  |           |
| Oglesha tabla               | ag Dods  | Jobavješter, | e 🙀 Odgovor     | Potvrd po  | oruku <del></del> |                  |           |
| 🕤 Prodjena obavještenja 🔶   |          | 1 p por ik   | e 🛛 🕅 ko        | risnik=    | () n est          | Maslov           | 148       |
| 对 Posiala obavješlenia      | C. Lp    | utsten       | UALArhi         | e la art 1 | - interna dokume  | esma javna popul | E15.10.20 |
| 👱 Nechjevljena obengešterga | 2        |              |                 |            |                   | a va Sti         | 1 ano     |

1. Aplikacija pita, da li želimo potvrditi izbranu poruku i potvrdimo klikom na dugme "Da" i dobijemo obavještenje o uspešnom potvrđivanju poruke.

| Pilanje                              |                             |
|--------------------------------------|-----------------------------|
| Dali stels gurni<br>Izacial u poruku | ta že ite da potvidire<br>? |
|                                      |                             |
|                                      | Ne /                        |
| Uspjeh                               |                             |
| Poruke uspješn                       | o potvrđene                 |
|                                      |                             |
|                                      |                             |
|                                      |                             |
|                                      |                             |

2. U koloni "Potvrđeno" je vidna oznaka, da je poruka potvrđena.

|     | Preziágá<br>Jadaj asavjaátorija | 😴 Cdgovor 🛛 🍓 Formelias    | ritu           |                    |              |         |        | ×              |                    |
|-----|---------------------------------|----------------------------|----------------|--------------------|--------------|---------|--------|----------------|--------------------|
|     | Tp poruke                       | Ot kor smith               | Colest         | Nes or             | VED 00       | Vati do | Premst | Zempevana pote | Fotvrðenv          |
| 5   | Upuristvo                       | UATArriva LATAth 1         | - merna dokums | Testra javna porul | k 15.10.2015 | _       |        | à              | 4                  |
| di. |                                 | and reasons a subscription |                | 1                  | nina 🔒 ni L  | 25.00   |        | 1.1.2          | d skoons 1 sestova |

# 9.7.7 Pretraživanje po tabeli

Postupak:

1. U aktivnom pogledu "Primljena obavještenja" kliknemo na akciju "Pretraga".

|                            |            | PI         | NI                | a           |                  |        |
|----------------------------|------------|------------|-------------------|-------------|------------------|--------|
| Origami 🝊                  | Prednet    | Tacad      | C gitaln poppe    | Poruke      | Afen :           |        |
| Balapeus                   | - Phas     | Table .    |                   |             |                  |        |
| Thomas I de a              | / Solicite | n bayasten | - D.Capeter       | S. Ashe     | n-ski            |        |
| 1 the second state         |            | tin no de  | e – Cul ku        | risoù -     | ritier           | Area W |
| hal kan ale aleradi kana   | 🖂 ita      | ider .     | 11.5 15-15        | × 112 (70.3 | 1 - deme linkome |        |
| 🖉 Nechywijena chwigekterys | <b>a</b>   |            | an a construction |             |                  |        |

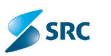

2. U padajućoj listi izaberemo tip poruke, kalendarskom prečicama datume objave i važnosti, u polje Sadržaj upišemo naslov tražene poruke, na kraju iz padajućih lista izaberemo i oblast i povjerljivost. Kliknemo na dugme "Traži".

| # i heaugu   | and the first loss in |                |              |      |                     |
|--------------|-----------------------|----------------|--------------|------|---------------------|
| In ponde     | -clowiner te 2-       |                |              |      |                     |
| Objection ad |                       | II.            | <b>~</b>     |      |                     |
| ubjurter de  |                       | . III -        | <del>~</del> |      |                     |
| atilied      |                       |                | -            |      |                     |
| Estácido     |                       |                | -            |      |                     |
| hears        |                       |                |              |      |                     |
| Chlac        | -clowner te c-        | 🛎 <del>(</del> | -            |      |                     |
| Principal    | 34                    | 8 🔶            | -            |      |                     |
|              |                       |                |              | Tist | -kould lor          |
|              |                       |                |              |      | Contraction ( 1997) |

# 9.8 Kalendar

Origami pruža mogućnost korisniku, pregleda nad podsjetnicima, koji su vezani na definisane rokove ili podsjetnike vezane za rješevanja predmeta, pripreme dokumenata i izvođenja zadataka u kalendarskoj formi. Aktiviramo ga klikom na opciju Kalendar u statustnom meniju.

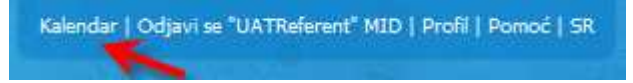

U kalendaru se možemo pomijerati naprijed in nazad (pomoću smernih tipki u lijevom gornjem uglu kalendara), biramo mjesečni, nedjeljni ili dnevni prikaz (dugmad Mjesec, Nedjelja, Dan u gornjem desnom uglu kalendara) i pregledamo zapise u kalendaru pomoću dvoklika na zapis.

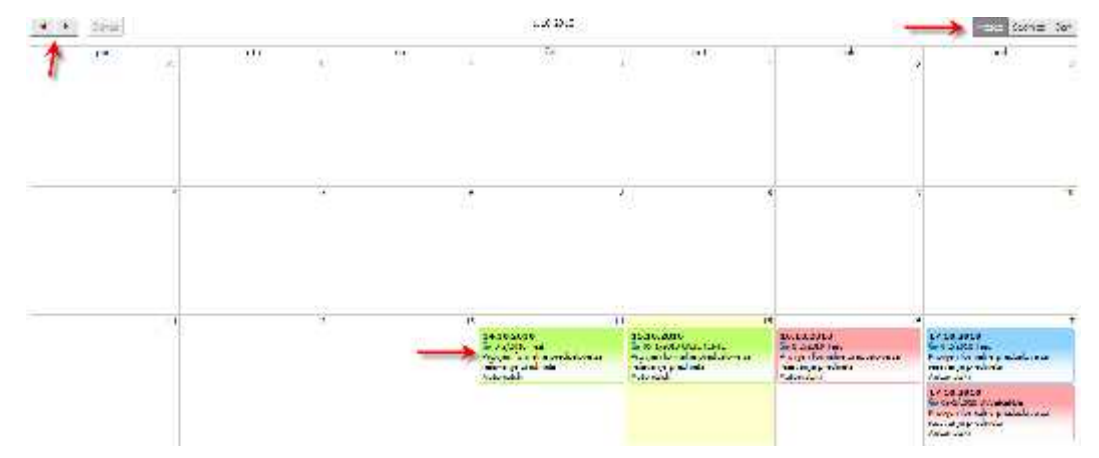

Podaci na podsjetnicima:

- Datum,
- Broj (u slučaju, da se zapis odnosi na predmet ili kalendar)i naziv,
- Opis (u slučaju, kada je podsjetnik nastao na osnovu dodate aktivnosti na predmetu ili dokumentu),
- Kreiranje podsjetnika: Automatski ili od strane korisnika.

Podjetnike razlikujemo prema ikonici, koja se nalazi na lijevom gornjem dijelu zapisa u kalendaru (pod datumom). Postoje:

podsjetnici, koji se odnose na predmet - označena ikonicom 🧖,

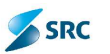

- podsjetnici, koji se odnose na dokument 🛄 i
- podsjetnici, koji se odnose na zadatke 🔼

Boje podsjetnika u kalendaru se odnose na datum aktivnosti, koji smo odredili ručno, ili se odnose na automatske aktivnosti. Postoje:

- zeleni podsjetnik (datum je manji od narandžastoga podsjetnika i od datuma aktivnosti),
- narandžasti podsjetnik (datum je veći od zelenoga podsjetnika i manji od datuma aktivnosti) i
- plavi podsjetnik (datum, koji smo definisali za datum aktivnosti na predmetu ili dokumentu ili na zadatku).

Ukoliko želimo pogled kalendara napustiti, kliknemo na željeni modul u meniju za izbor modula.

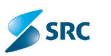

# 10 Pretraga

Aplikacija Origami omogućava traženje podataka (podataka, dokumenata,...). Postoje 2 oblika pretrage i to brzo i napredno pretraživanje.

## 10.1Brza pretraga

Brza pretraga nam omogućava pretragu samo u određenim zbirkama po određenim zapisima. Tako je npr. pretraživanje predmeta preko brze pretrage omogućeno u zbirkama redmeti, Tekuća arhiva i Stalna arhiva, pretraga dokumenata u ranije navedenim zbirkama i u Ulazno-Izlaznom modulu.

Postupak:

- 1. U desnom gornjem uglu aplikacije se nalazi polje za brzu pretragu predmeta i dokumenata. Ako tražimo predmet, kliknemo na karticu "Predmet", a ukoliko tražimo dokument kliknemo na karticu "Dokumenti".
- 2. U polje za pretragu unosimo kriterije i klikom na dugme ">>", pokrećemo pretraživač.

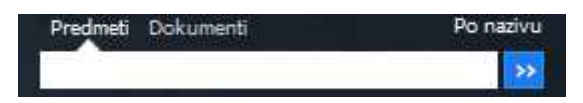

3. U desnom uglu ovog pretraživača se nalazi dugme čijim odabirom dobijamo listu iz koje biramo po kom podatku se vrši pretraga.

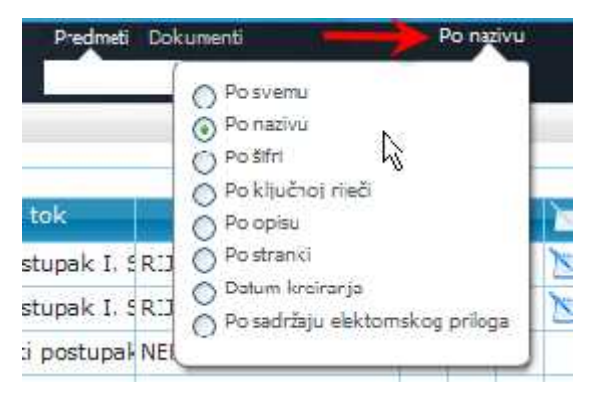

4. Selektovati određeni podatak iz liste.

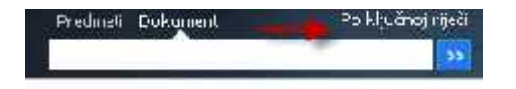

5. Pretragu započinjemo klikom na dugme >>.

# 10.2 Napredna pretraga predmeta i dokumenata

Postupak:

1. U pregledu "Svi predmeti" kliknemo na akciju "Traži".

| Suprednet                        | 0                     | Hav. | 🔹 🥜 Ралісія т | 🚼 Akije 💌 🖻  | Verzije 🛪 🕫 Veze 🛪 🕘 | Grov 📴 Izvez 🏲 Pulipe | eyed 🚔 kojašlaji 🐖   |
|----------------------------------|-----------------------|------|---------------|--------------|----------------------|-----------------------|----------------------|
| 🙀 Svi presimeli po broju         | 1                     | -tet | raça          |              |                      |                       |                      |
| 🔒 Svipredneli (zajzneno) 🥖       | 10                    |      | Sile.         | Datum produc | มาระง                | Sign mi znak          | Straten              |
| 10<br>El Cara de Citano de Aluit | 11                    | -    | 0-4/2010      | 13.13.2013   | estri predmet        | 10002 Samostalni sa   | Ministerstvo za info |
| C oregined (callo za oregied)    |                       | -    | 0 5/2010      | 13.10.2010   | 5731                 | 104 SAVIETNIK MINI    | Schereln, sekretari; |
| Fo las                           | <ul> <li>П</li> </ul> | 1.2  | 005 - /00-0   | 12 10 2012   | DORTODEV N           | 105 SELTOR 71 247     | Mart I and a state   |

2. Izborom iz liste definišemo da li tražimo predmete ili dokumente.

| ä: Predmet       | ×              | Učitana pretraga:   |                    |                |                 |  |
|------------------|----------------|---------------------|--------------------|----------------|-----------------|--|
| Dokumenta        | gani kriterium | 🌍 Uklani kritetijum | 🔜 Gaćuva, pretragu | Q lifitaj 🖾 Sa | Fuvace pretrage |  |
| eral Pretva Usic | v              |                     | Vigennas           |                |                 |  |

3. Kliknemo akciju "Dodaj kriterijum".

| Dodel freerium       | orijum 🤤 Vicon letorijum 📮 Sačuvaj protrogu 🔍 Ličta 🖳 Sačuvano protraco |
|----------------------|-------------------------------------------------------------------------|
| Operal Pratrix Uslov | Vrijednost                                                              |

4. Otvori se prozor "Dodaj/izmjeni uslov za pretragu". U tom prozoru odaberemo operatora, atribut po kome ćemo vršiti pretragu, u polja "Vrijednost" unosimo vrijednost od – do (npr. Datumske vrijednosti).

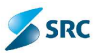

| Dodaj/I   | Izmjer: knterjum pretrage |
|-----------|---------------------------|
| Oherentr  | <izzhente> 💌 룾</izzhente> |
| Pebažipu  | šíra 🔶 💌                  |
| Uslac     | COTTERS CONTRACT          |
| Wijecnost | 0-4,2010                  |
|           |                           |
|           |                           |

- 5. Ako istovremeno želimo pronaći više predmeta, postupak se ponavljamo sa različitim uslovima dok ne dobijemo željeni rezultat.
- 6. Prikaz odabranih uslova možemo vidjeti u polju "Uslovi za traženje".

| Pretra  | E Pres       | dmeti 💌     | Uŭlare reltata                   | e                |         |                     |
|---------|--------------|-------------|----------------------------------|------------------|---------|---------------------|
| Dods    | ij kriteriji | um 🥜 Emjei  | n kriterijum 🤤 Ukloni kriterijum | Sačuvaj pretragu | Q Uótaj | 🔍 Sačuvane pretrage |
| (Instat | Pielie       | Uslaw.      |                                  | Vi jednost       |         |                     |
|         | Ś fra        | contain 0-4 | 1/2010                           |                  |         |                     |
| iternum | pretrag      | 121         | Š fra contains '0-4/20.0'        |                  |         |                     |

7. Klikom na dugme "Traži" počinjemo pretragu, klikom na dugme "Ukloni" brišemo zadate uslove. Preko dugmeta Izvještaj možemo kreirati izvleštaj na osnovu uslova pretrage..

| C No.<br>Tradi | <ul> <li>A thorpare e</li> <li>(app)</li> <li>(Nucleasi )</li> <li>(Nucleasi )</li> <li>(App)</li> <li>(App)</li> <li></li></ul> | Aluer 🕅<br>Cita | keige + mikes + ∰<br>apreniger[<br>ihteran ⊡störwaren | unis * 🥥 concer 🔂 Mula proj<br>nov 💠 Võita 🖂 Sannaar met | ing Contraction at a  |                          |         |                  |
|----------------|----------------------------------------------------------------------------------------------------|-----------------|-------------------------------------------------------|----------------------------------------------------------|-----------------------|--------------------------|---------|------------------|
| Opula          | Rivera Galov                                                                                                    | 44.040          | (Angeonean)                                           |                                                          |                       | vi jahi                  | a. I    |                  |
| offer (a)      | n het ele:                                                                                                    | ST. Ora-sV-     | 1.00 <b>/</b>                                         |                                                          |                       |                          | Trastal |                  |
|                | Sine                                                                                                    | Behumintedm     | 124570                                                | Schmartek                                                | Ubarka                | Hadri tek                | 1494    | 401              |
| TE in          | 0+472.21.3                                                                                                    | 0.102012        | Testo predmer                                         | 10.002 Pamostan 240                                      | Heistalachin za intre | i lotavni potti pak 1. č | CATSON  | 3 3              |
| 20             | e.                                                                                                    |                 |                                                       | Strane   od J                                            | 20.00                 | - M                      | 1-1 3   | Lukspno & Redlov |

# 10.3 Pretraga zadataka

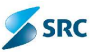

#### Postupak:

1. U modulu "Zadaci" izaberemo mogućnost "Pretraživanje".

|             |                                       | 40                  | P        | 0     | 88                              |                              |
|-------------|---------------------------------------|---------------------|----------|-------|---------------------------------|------------------------------|
| (<br>8      | Drigami 📥                             | Ulaz-idaz Ərədməti  | Zadaci   | Разие | Š femici                        | Teku'e arlive. State antinua |
| 2           | Protraga<br>Dođaj zadatak 🛛 👸 Dođaj ( | odgovor             |          |       |                                 |                              |
|             | Naslov                                | Autor :             | 1        | T(P)  |                                 | Oblast                       |
| 1           | Icst UATArhiva UATArhiva              |                     | Klasični |       | 1 Interne dokumentacija Odbijer |                              |
| 1           | lest                                  | UATArhiya UATArhiya | Sereki   |       | 1 - ntarna dokumentacija        |                              |
| 1           | Testn zadatak                         | UATArhiva UATArhiva | Klasični |       | 1 - nta                         | rna dokumentacija. Odbijenc  |
| $(\hat{u})$ | <b>₽</b>                              | 10.                 | il.      |       | 115                             | etrana 🚺 ad 1 🗤 -            |

2. Pretraživanje možemo ograničiti s obzirom na to da li se odnosi na sve zadatke ili samo dodijeljene zadatke, zatim možemo pretraživati po ostalim podacima.

| Pretraga<br>Prikaži samo Svi začači<br>Prioritet Klzaberite><br>Svi začači<br>Nadov Dodijeljeni zače |                      |                    |              |
|----------------------------------------------------------------------------------------------------|----------------------|--------------------|--------------|
| * Posed<br>Nations for were 191<br>Head Construction (1914)                                          | Laria - Shipe ka 🖋 🔶 | Usius sa<br>Roma 🖉 | <br>ust Luce |

3. Klikom na dugme "Traži" vršimo pretraživanje na osnovu zadatih kriterija. Klikom na dugme "Ukloni" praznimo zadate vrijednosti kriterije pretrage..

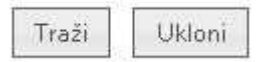

# 10.4 Pretraživanje poruka

Postupak:

1. U modulu "Poruke" izaberemo akciju "Pretraga".

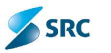

|                         | 丛           | $\square$             |               | 0                | 88       | 0             |               |
|-------------------------|-------------|-----------------------|---------------|------------------|----------|---------------|---------------|
| Origami 📣               | Har - izlaz | Redneti               | Zanani        | Poruke           | Silemici | Tequée arbive | Stalne a tive |
| rivatne porukz          | P Pro       | traga                 |               |                  |          |               |               |
| Privatne conske         | Duc         | aj pilis at iu poroko | <b>Ukkani</b> | privat io poroko | Pulyrdi  | porckú        |               |
| Poslate privatna poruke |             | Od kn                 | ustiden.      |                  | n        | hinst         |               |
|                         | 0           |                       |               |                  |          |               | Stra          |

 U prozoru za pretraživanje unosimo kriterijume pretraživanja; možemo pretraživati po naslovu predmeta, izborom datuma iz kalendara unosimo vrijednosti u datumska polja, iz padajućih lista biramo vrijednosti za oblast, povjerljivost, kao i uslov da li je poruka pročitana.

| atiorecne:               | VIELIN CONCREM 1 |          |
|--------------------------|------------------|----------|
| Tret deturnisme iamle oc | LLLAL            | Ē        |
| Trah deningkan janja de  | O M AL           |          |
| Tradit object            | ) Inempoweranuje |          |
| "radioriorito:           | 5×               | <u>·</u> |
| truin operations         | 34               |          |

3. Klikom na dugme "Traži" vršimo pretragu poruka, a klikom na dugme "Ukloni filter" praznimo vrijednosti zadatih kriterija.

| Traži | Ukloni filter |
|-------|---------------|
|-------|---------------|

<u>Napomena</u> : Pretraživanje poruka na javnoj oglasnoj tabli izvodi se jednako, razlika je samo da je pretraživanje moguče i po tipu poruke (Oglas, Vijest,...).

# 10.5Upravljanje pretraživanjem

### 10.5.1 Čuvanje kriterija za pretragu

Postupak:

1. Zadate uslove čuvamo klikom na dugme "Sačuvaj pretragu". To će nam kasnije biti dostupno preko akcije "Učitaj".

|                    |            | ieu 🗙        | Lottana pre                   | trage:                   |                             |  |
|--------------------|------------|--------------|-------------------------------|--------------------------|-----------------------------|--|
| 💭 Nodej t          | luit-rij o | n 🧳 vojer    | i s. I-rijan 🛛 😂 🖬 khan krile | aijam 🛄 Sečavej mehoga 🔍 | ličkaj 🔟 Sačava je preva je |  |
| Opera Pretra Uslov |            | Uslov        | Vrijednost                    |                          |                             |  |
| Ğ.                 | itra       | contain 0-4/ | /2010                         |                          |                             |  |
| nteraum p          | ratraga    | r.           | Ślifra contains 'D-4/20_0     | 2                        |                             |  |

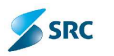

2. Otvori se prozor "Sačuvaj pretragu", gdje upišemo naziv traženih uslova i moguće je dodati neki opis. Na dnu forme biramo da li će kreirani uslovi biti dostupni samo autoru ili svim korisnicima aplikacije.

| Sačuvaj      | pretragu                |          |
|--------------|-------------------------|----------|
| lado         |                         |          |
|              | -                       | <u>×</u> |
| 11-114       | -                       |          |
| ©€an<br>⊖∕as | o za mene<br>ve koranke |          |
|              |                         |          |

## 10.5.2 Izmjena uslova za pretragu

Postupak:

1. Kliknemo na dugme"Sačuvani uslovi pretrage".

| fraži: Presmeti 💉                  | Učitana pretraga                                                           |
|------------------------------------|----------------------------------------------------------------------------|
| 🔕 Docaj kriterijum 💋 izmjeni krite | erljum 😂 Ukoni kriterijum 🛄 Sačuvaj pretragu 🔍 Učkaj 🔍 Sačuvane pretrage 👘 |
| Joora Protra: Uslov                | Vrocdnost.                                                                 |
| ilterijum pretrage:                |                                                                            |

 Otvori se prozor "Izmjeni sačuvane pretrage". Možemo birati sačuvane uslove na kartici "Predmeti" i sačuvane uslove na kartici "Dokumenti". Na kartici "Predmeti" ili kartici "Dokumenti" u sekciji "Ja" ili "Svi korisnici" izberemo tražene uslove i kliknemo "Izmjeni pretragu".

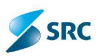

| per sect for a practicity.       |                                                                                                    |                            |
|----------------------------------|----------------------------------------------------------------------------------------------------|----------------------------|
| edmetr Doromenh                  |                                                                                                    |                            |
| 1                                |                                                                                                    |                            |
| 🤌 tzmani prostove 🙆 aktori pr    | etraga [                                                                                                    |                            |
| Hain                             | Dus                                                                                                    |                            |
| Teal                             |                                                                                                    |                            |
| 3                                | change i addition 20180                                                                                                    | 2+1.01 (close 1.Reduce)    |
| Svih korish ka<br>Arnoni protest |                                                                                                    |                            |
| Heat                             | - 075                                                                                                    |                            |
|                                  |                                                                                                    |                            |
| 3                                | Shrees 7 and 0 at an ad 10                                                                                                    | Karte textore textore      |
| ₹                                | Shreen 1 and a constant                                                                                                    | Karis tarring as gringe    |
| *                                | Shreen <b>1</b> and 0 as an <u>1</u> 2190                                                                                                    | , barra redound on griber  |
| *                                | Three in the second second second second second second second second second second second second second second                                                                                                    | frens accounts to dispat   |
|                                  | The second second second second second second second second second second second second second second second s                                                                                                    | frens second or lighter    |
| *                                | The second second second second second second second second second second second second second second second s                                                                                                    | fræns ærende av útseas     |
| *                                | The second second second second second second second second second second second second second second second s                                                                                                    | fræns særende og digen     |
|                                  | The second second second second second second second second second second second second second second second s                                                                                                    | france serious or lights   |
|                                  | The second second | france canonica se listena |

3. Otvori se prozor "Izmjeni pretragu", gdje unete podatke čuvamo klikom na dugme "Sačuvaj i zatvori".

| mjeni pretragu - Windows In | 🗉 🗖 💹                                               |
|-----------------------------|-----------------------------------------------------|
| jen pretragu                |                                                     |
| Teat                        |                                                     |
|                             | <u> </u>                                            |
|                             | -                                                   |
|                             |                                                     |
|                             |                                                     |
|                             |                                                     |
|                             |                                                     |
|                             | mjeni pretragu - Windows In<br>gen pretragu<br>Tret |

4. Uklanjanje sačuvanih uslova vršimo tako što označimo određeni uslov i kliknemo na dugme "Ukloni pretragu".

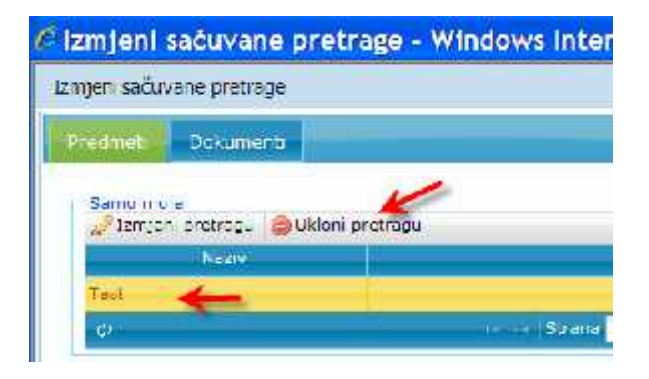

## 10.5.3 Korišćenje sačuvanih uslova za pretragu

Postupak:

1. Sa akcijom "Učitaj" preuzimamo sačuvane uslove pretrage.

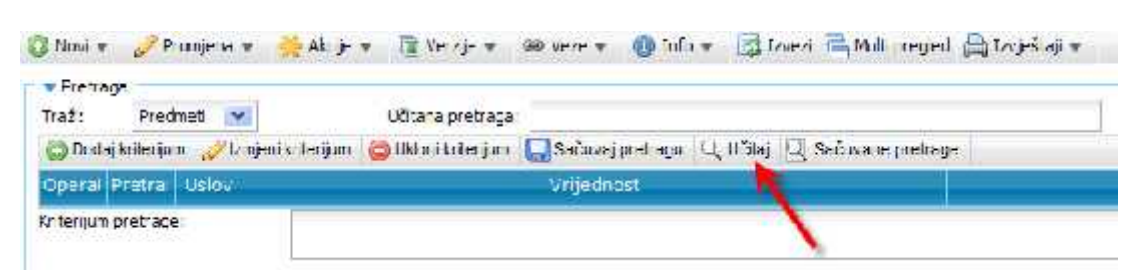

2. Otvori se prozor "Učitaj uslove pretrage", gdje biramo među sačuvanim uslovima pretrage ili predmeta ili dokumenta, označimo i kliknemo na dugme "Učitaj".

| Territorial Durkumment            |  |
|-----------------------------------|--|
|                                   |  |
| Same moje                         |  |
| Detanikrenarja<br>Sina<br>pogodoa |  |
| Svit korisnike                    |  |
|                                   |  |

3. Traženi uslovi se prikažu u prozoru "Kriterijum pretrage", pretragu pokrećemo klikom na dugme "Traži".

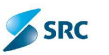

# 11 Moj Origami

Funkcionalnost omogućava da interfejs aplikacije prilagodimo svojim potrebama. Na taj način podatke iz više modula možemo koristiti odjednom.

# 11.1Pristup modulu Moj Origami

1. Modul otvaramo klikom na prečicu "Origami", koja se nalazi lijevo od menija za izbor postavki.

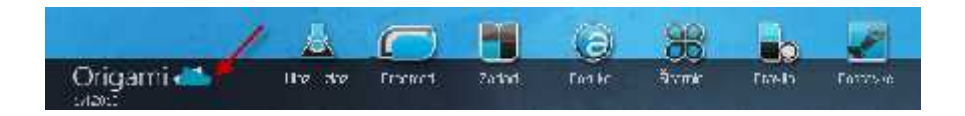

2. Otvori se pogled, u kojem je samo akcija "Promijeni izgled".

|                 | 丛         | $\Box$  | -      | a       | 38       |        |           |
|-----------------|-----------|---------|--------|---------|----------|--------|-----------|
| Origami 🚈       | Laz-telar | Freewed | Zececi | Por des | Sferrit: | Franks | Postadka. |
| hon (envisioned | -         | _       | _      |         |          |        |           |

3. Klikom na akciju Otvori se prozor, u kojem definišemo izgled.

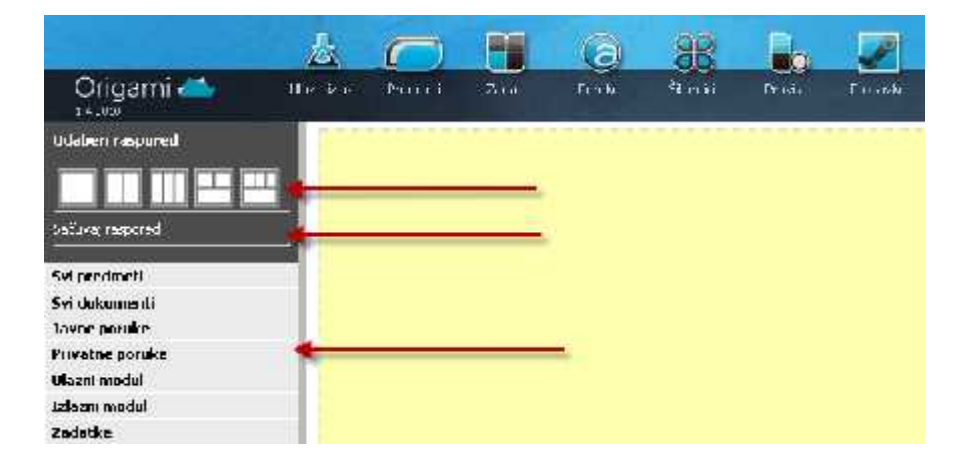

# 11.2 Definicija izgleda

Postupak:

1. U sekciji "Izaberi izgled" izaberemo jedan od ponuđenih formi (okvira) izgleda.

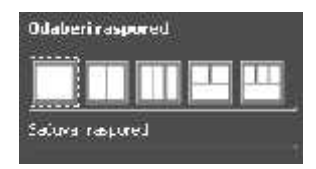

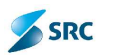

2. Kada izaberemo izgled, dobićemo upozorenje da će svi prethodni okviri biti uklonjeni.

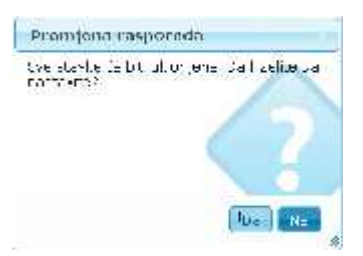

3. Nakon potvrde izbora, prikazaće se osnova novog izgleda.

|             | • |  |  |  |
|-------------|---|--|--|--|
| ulaire tal. |   |  |  |  |
|             |   |  |  |  |
|             |   |  |  |  |
|             |   |  |  |  |
|             |   |  |  |  |
|             |   |  |  |  |

4. Pojedinačne segmente mišem prenosimo u odgovarajuće dijelove.

|                  | 4              | $\square$ | -          | a     | 38              |        |          |   |
|------------------|----------------|-----------|------------|-------|-----------------|--------|----------|---|
| Origami 🛋        | Ulez - slez    | Precised  | Zedea      | Foste | <u>Ó</u> far Id | Freite | Postecre |   |
| IIdahen inspored |                |           |            |       |                 |        |          |   |
|                  | -              |           |            |       |                 |        |          |   |
| Saðu-oj rasporte |                |           |            |       |                 |        |          |   |
| Svidokumenti     | Svi predniveti |           | -          | PRFN  | OS 11 OKVIR     |        |          |   |
| tena organiski:  |                |           |            |       |                 |        |          |   |
| Privator parake  | -              |           | IZDOR SEGN | ENTA: |                 |        |          |   |
| Ulazhi modul     |                |           |            |       |                 |        |          |   |
| talaan mudul     |                |           |            |       |                 |        |          | 1 |
| Zadalke          | 100            |           |            |       |                 |        |          |   |

5. Kada smo željene dijelove unijeli u odgovarajuće okvire, kliknemo na dugme "Sačuvaj izgled".

| uldunus al                               | Adjana add 74        | 5. 86 ar 40 %.d | Waymi Cil |
|------------------------------------------|----------------------|-----------------|-----------|
| Services<br>Indicate<br>Services<br>Setu |                      |                 |           |
|                                          | s, where sets is a p |                 |           |

6. Kada ponovo otvorimo "Moj Origami" pojaviće nam se novi izgled, koji smo sami napravili.

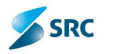

| Cricetri 📫       | the state and the state of the                                                                                                    |                                                                                                    |   |
|------------------|----------------------------------------------------------------------------------------------------|----------------------------------------------------------------------------------------------------|---|
| h <b></b> 113.00 | Comparison         Comparison         Compari | V         All set         Tot           N         State         State |   |
|                  | Prest age de l'ani<br>El Carto e Char<br>El Carto e Char<br>El Carto e Char<br>El Carto e Char                                                                                                    | na na na na na na na na na na na na na n                                                                                                    | 5 |

# 11.3 Mogućnosti prikaza u izgledu

1. Za prikaz podataka u izgledu modula "Moj Origami" kliknemo Expand.

|                 | 丛          | $\square$      |          | (a)   | 88     |       | 22      |
|-----------------|------------|----------------|----------|-------|--------|-------|---------|
| Origami 🧥       | Har bar    | Franket        | Zedar    | Feide | ätteri | Freeh | Fistado |
| Udaben naspored | Svije      | edoeti Gri     | 4 🔶      |       |        |       |         |
|                 | 🔲 🍐 Swi de | icumenti Ka    | ä i      |       |        |       |         |
|                 | Javie      | puruke F.#     | a.       |       |        |       |         |
| Satavairacoured | Prival     | ne poruke l    | Re¥ini − |       |        |       |         |
|                 | Ulazn      | modul kaš      | 1 Jaed   |       |        |       |         |
|                 | Talaar     | i mindul i boš | и        |       |        |       |         |
|                 | Zedet      | ke Raëlt       |          |       |        |       |         |

2. Za skupljanje tabele kliknemo na "Smanji".

| Origami            |   | Fast at     | tal.    | (B)<br>N |             | 14.1 | na de |     |                   |              |
|--------------------|---|-------------|---------|----------|-------------|------|-------|-----|-------------------|--------------|
| Crisberil mapor ec | M | protondi 54 |         | _        |             |      |       |     | N90 5515          |              |
|                    | - | + 26 7 303  | an chua | POEDANS  | o 7 o 8 1   |      | 999-c | .01 | lete Autorische K | day 15       |
| Sand Looks         | 1 | + 25 3 200  | 2       | C 1.4580 | 1.515 (4.5  | 14.4 |       | .05 | Search and        | 285          |
|                    | 1 | + 201 200   | 2       | Long of  | COLORADY.   |      |       | 03  | Share and a       | 20121-002    |
|                    | E | + 26 3 11   |         | lands de | anni 14, so |      |       | ur. | Series a          | +Pat +Lacoij |
|                    | E | + karsin i  |         | 1.1408   | - <b>-</b>  |      |       |     | ara nirser a      | 51           |
|                    | < | F. 7        |         |          |             |      |       |     |                   |              |

3. Za prikaz nivoja pogleda pojedinom segmentu kliknemo "Edit".

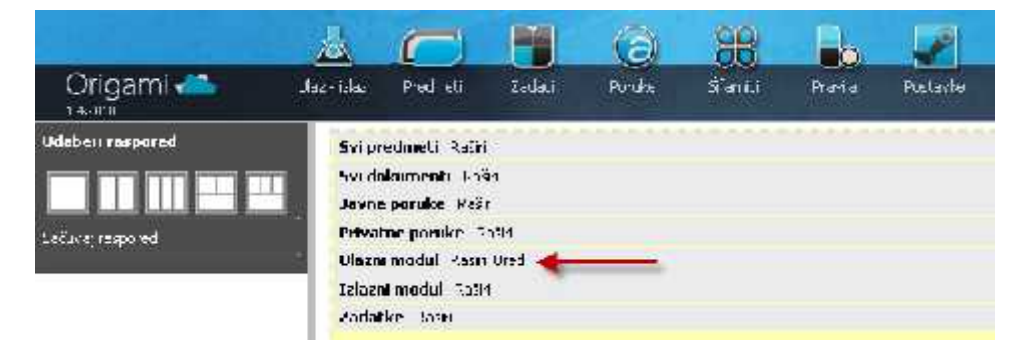

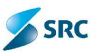

4. Ako želimo promijeniti postojeći izgled, kliknemo akciju "Promeni izgled".

|                    | 2 (                    | Pa       | (a)  | 88    |        |           |
|--------------------|------------------------|----------|------|-------|--------|-----------|
| Origami 📣          | Date oat Preiken       | 14.1     | नगरन | 4.4.4 | bues a | A 12-00-4 |
| oon jeni nega si e | Svipredmeti ksä        |          |      |       |        |           |
|                    | Sectokranes da 3.45    | 4<br>335 |      |       |        |           |
|                    | Privatorej suruke - 44 | s'u      |      |       |        |           |
|                    | Taxane port die 15 sie |          |      |       |        |           |
|                    | Hazni u milul 🗜 sir    | 14 1 i   |      |       |        |           |
|                    | Izlazni modul Rešk     |          |      |       |        |           |
|                    | Zadatke Gost           |          |      |       |        |           |
|                    |                        |          |      |       |        |           |